Cat. No. O008-E1-1

# OMRON

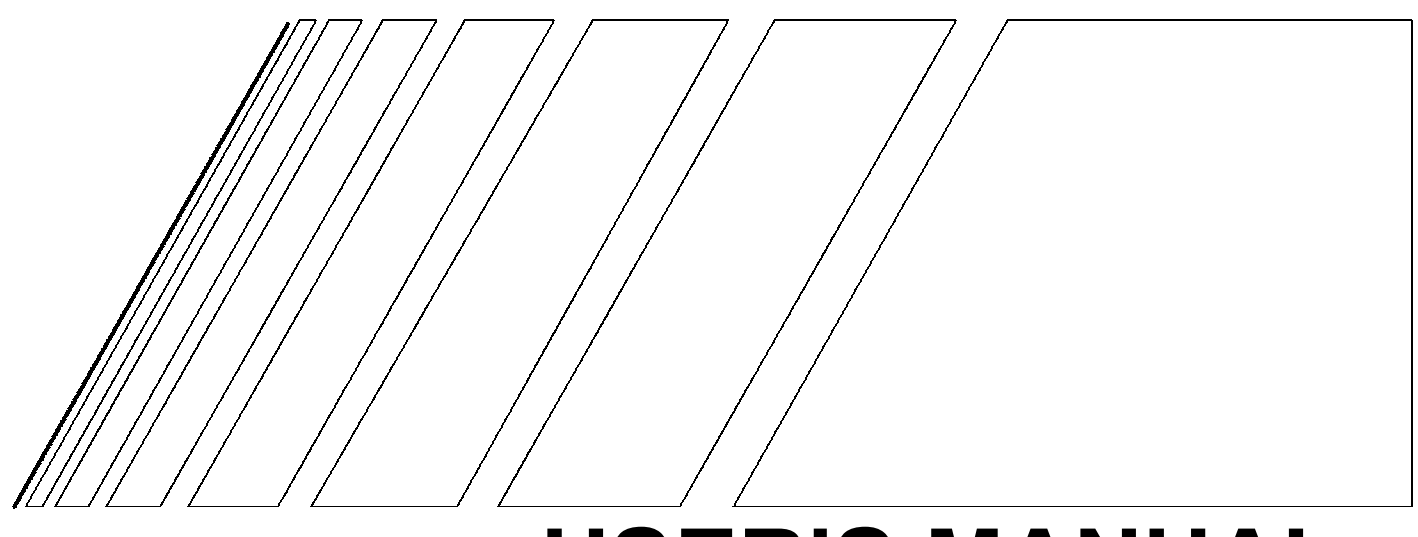

## **USER'S MANUAL**

## 3F88L-160/162 Cam Positioner

Thank you for choosing this 3F88L-160/162 Cam Positioner. Proper use and handling of the product will ensure proper product performance, will lengthen product life, and may prevent possible accidents.

Please read this manual thoroughly and handle and operate the product with care.

## NOTICE

- 1. This manual describes the functions of the product and relations with other products. You should assume that anything not described in this manual is not possible.
- 2. Although care has been given in documenting the product, please contact your OMRON representative if you have any suggestions on improving this manual.
- 3. The product contains potentially dangerous parts under the cover. Do not attempt to open the cover under any circumstances. Doing so may result in injury or death and may damage the product. Never attempt to repair or disassemble the product.
- 4. We recommend that you add the following precautions to any instruction manuals you prepare for the system into which the product is being installed.
  - Precautions on the dangers of high-voltage equipment.
  - Precautions on touching the terminals of the product even after power has been turned off. (These terminals are live even with the power turned off.)
- 5. Specifications and functions may be changed without notice in order to improve product performance.

## Items to Check Before Unpacking

- 1. Check the following items before removing the 3F88L-160/162 Cam Positioner from the package:
  - Has the correct product been delivered (i.e., the correct model number and specifications)?
  - Has the product been damaged in shipping?
  - Are any screws or bolts loose?
  - Have all accessories been correctly delivered together with or attached to the product? The accessory for the 3F88L-160/162 Cam Positioner is the *Safety Precautions* only.

Mounting screws and other necessary parts must be provided by the customer. Should there be any problems with this product, contact your nearest OMRON sales representative.

- 2. Check the following items before removing the 3F88L-RS17/17T/15/15W Resolver from the package:
  - Has the correct product been delivered (i.e., the correct model number and specifications)?
  - Has the product been damaged in shipping?
  - Are any screws or bolts loose?
  - Have all accessories been correctly delivered together with or attached to the product? The accessories for the 3F88L-RS17/17T are one 3F88L-RL10 Coupling and one copy of the user's manual. The accessories for the 3F88L-RS15/15W are one 3F88L-RL6 Coupling and three mounting claws.

Should there be any problems with this product, contact your nearest OMRON sales representative.

## Notice:

OMRON products are manufactured for use according to proper procedures by a qualified operator and only for the purposes described in this manual.

The following conventions are used to indicate and classify precautions in this manual. Always heed the information provided with them. Failure to heed precautions can result in injury to people or damage to property.

**DANGER** Indicates an imminently hazardous situation which, if not avoided, will result in death or serious injury.

- WARNING Indicates a potentially hazardous situation which, if not avoided, could result in death or serious injury.
- **Caution** Indicates a potentially hazardous situation which, if not avoided, may result in minor or moderate injury, or property damage.

## **OMRON Product References**

All OMRON products are capitalized in this manual. The word "Unit" is also capitalized when it refers to an OMRON product, regardless of whether or not it appears in the proper name of the product.

The abbreviation "Ch," which appears in some displays and on some OMRON products, often means "word" and is abbreviated "Wd" in documentation in this sense.

The abbreviation "PC" means Programmable Controller and is not used as an abbreviation for anything else.

## Visual Aids

The following headings appear in the left column of the manual to help you locate different types of information.

Note Indicates information of particular interest for efficient and convenient operation of the product.

#### © OMRON, 1999

All rights reserved. No part of this publication may be reproduced, stored in a retrieval system, or transmitted, in any form, or by any means, mechanical, electronic, photocopying, recording, or otherwise, without the prior written permission of OMRON.

No patent liability is assumed with respect to the use of the information contained herein. Moreover, because OMRON is constantly striving to improve its high-quality products, the information contained in this manual is subject to change without notice. Every precaution has been taken in the preparation of this manual. Never-theless, OMRON assumes no responsibility for errors or omissions. Neither is any liability assumed for damages resulting from the use of the information contained in this publication.

## Intended Audience

This manual is intended for the following personnel, who must also have knowledge of electrical systems (an electrical engineer or the equivalent).

- Personnel in charge of installing FA systems.
- Personnel in charge of designing FA systems.
- Personnel in charge of managing FA systems and facilities.

## **General Precautions**

The user must operate the product according to the performance specifications described in the operation manuals.

Before using the product under conditions which are not described in the manual or applying the product to nuclear control systems, railroad systems, aviation systems, vehicles, combustion systems, medical equipment, amusement machines, safety equipment, and other systems, machines, and equipment that may have a serious influence on lives and property if used improperly, consult your OMRON representative.

Make sure that the ratings and performance characteristics of the product are sufficient for the systems, machines, and equipment, and be sure to provide the systems, machines, and equipment with double safety mechanisms.

This manual provides information for programming and operating the Unit. Be sure to read this manual before attempting to use the Unit and keep this manual close at hand for reference during operation.

It is extremely important that a PC and all PC Units be used for the specified purpose and under the specified conditions, especially in applications that can directly or indirectly affect human life. You must consult with your OMRON representative before applying a PC System to the above-mentioned applications.

## Safety Precautions

#### **General Warnings**

**WARNING** Do not attempt to disassemble the Unit while power is being supplied. Doing so may result in electrical shock.

- **WARNING** Do not touch any of the terminals while power is being supplied. Doing so may result in electrical shock.
- **WARNING** Take safety measures outside the Cam Positioner to ensure safety for the entire system in the event of Cam Positioner failure or error caused by external factors of the Cam Positioner.

Faulty operations may result in serious accidents.

- Emergency stop circuits, interlock circuits, limit circuits, and similar safety measures must be included in control circuits outside the Cam Positioner.
- The Cam Positioner turns OFF all outputs when its self-diagnostic function detects an error (ERROR is OFF), when TRIG input turns ON, or when RESET input turns ON. Take safety measures outside the Cam Positioner to ensure safety for the entire system in such an event.
- The Cam Positioner output may remain ON or OFF due to damage to an output transistor or for some other reason. Take safety measures outside the Cam Positioner to ensure safety for the entire system in such an event.

#### **General Precautions**

| ✓! Caution            | Fail-safe measures must be taken by the customer to ensure safety in the event of incorrect, missing, or abnormal signals caused by broken signal lines, momentary power interruptions, or other causes.                                          |  |  |
|-----------------------|----------------------------------------------------------------------------------------------------|--|--|
| <u>∕</u> !∖Caution    | Always use the power supply voltages specified in the operation manuals.                                                                                                    |  |  |
| ✓! Caution            | Take appropriate measures to ensure that the specified power with the rated voltage<br>and frequency is supplied. Be particularly careful in locations where the power sup-<br>ply is unstable.                                                   |  |  |
| ∕!∖Caution            | Install external breakers and take other safety measures against short-circuiting in external wiring.                                                                                                    |  |  |
| <u>∕</u> !∖Caution    | Disconnect the functional ground terminal when performing withstand voltage tests.                                                                                                    |  |  |
| <u>∕</u> !∖Caution    | Always connect to a ground of 100 $\Omega$ or less when installing the Unit.                                                                                                    |  |  |
| <u>∕</u> !∆Caution    | Do not attempt to disassemble, repair, or modify the Unit.                                                                                                    |  |  |
| <u>∕</u> !∖Caution    | Leave the label attached to the Unit when wiring.                                                                                                    |  |  |
| <u>∕</u> !∖Caution    | Remove the label after the completion of wiring to ensure proper heat dissipation.                                                                                                    |  |  |
| <pre>/! Caution</pre> | Use crimp terminals for wiring. Do not connect bare stranded wires directly to termi-<br>nals.                                                                                                    |  |  |
| <u>∕</u> !∖Caution    | Thoroughly check all wiring before turning ON the power supply.                                                                                                    |  |  |
| <u>∕</u> !∖Caution    | Wire all connections correctly.                                                                                                    |  |  |
| <u>∕</u> !∖Caution    | Do not place objects on top of the cables or other wiring lines.                                                                                                    |  |  |
| <u>∕</u> !∖Caution    | Do not pull on the cables or bend the cables beyond their natural limit.                                                                                                    |  |  |
| ✓! Caution            | Before touching a Unit, be sure to first touch a grounded metallic object in order to discharge any static built-up.                                                                                                    |  |  |
| . Caution             | Be sure that all the mounting screws, terminal screws, and cable connector screws<br>are tightened to the torque specified in the operation manual. For DIN track mount-<br>ing, push the Cam Positioner forward until the lock snaps into place. |  |  |

| ▲ Caution          | Be sure that cables and other items with locking devices are properly locked into place.                                                    |
|--------------------|----------------------------------------------------------------------------------------------------|
| ✓ Caution          | Always turn OFF the power supply to the Unit before attempting any of the following.                                                        |
|                    | Assembling the Unit.                                                                                                    |
|                    | Setting switches.                                                                                                    |
|                    | <ul> <li>Connecting cables or wiring the system.</li> </ul>                                                                                 |
|                    | <ul> <li>Connecting or disconnecting the connectors.</li> </ul>                                                                             |
| <u>∕</u> ! Caution | Thoroughly check the newly created cam programs, parameter settings, and switch settings for proper execution before actually running them. |
| ⚠ Caution          | Confirm that no adverse effect will occur in the system before attempting any of the following.                                             |
|                    | <ul> <li>Switching the operating mode of the Unit</li> </ul>                                                                                |
|                    | Origin compensation                                                                                                    |
|                    | Switching the execution bank                                                                                                    |
| <u>∕</u> !∖Caution | When installing the Unit, adjust the origin before starting operation.                                                                      |
| <b>∕</b> ⊡Caution  | Be sure that the number of resolver rotations is always within the allowable range.                                                         |
| <u>∕</u> !∖Caution | When replacing the Unit, transfer all the parameters and cam programs from the old Unit to the new Unit before restarting operation.        |
| <b>⚠</b> Caution   | Do not apply voltages to the input terminal in excess of the rated input voltage.                                                           |
|                    | Do not apply voltages or connect loads to the output terminal or cam output connec-<br>tor in excess of the maximum switching capacity.     |
| ∕!∖Caution         | Do not touch the terminals for one minute after the power is turned OFF.                                                                    |

#### **Installation Precautions**

**Caution** Install the Unit properly as specified in the operation manual.

**Caution** Do not install the Unit in the following locations.

- Locations subject to direct sunlight.
- Locations subject to temperatures or humidity outside the range specified in the specifications.
- Locations subject to condensation as the result of severe changes in temperature.
- Locations subject to corrosive or flammable gases.
- Locations subject to dust (especially iron dust) or salts.
- Locations subject to exposure to water, oil, or chemicals.
- Locations subject to shock or vibration.

**Caution** Take appropriate and sufficient countermeasures when installing the Unit in the following locations.

- Locations subject to static electricity or other forms of noise.
- Locations subject to strong electromagnetic fields and magnetic fields.
- Locations subject to possible exposure to radioactivity.
- Locations close to power supplies.

## **Conformance to EC Directives**

#### Applicable Directives

- EMC Directives
- Low Voltage Directive

#### Concepts

#### EMC Directives

EMC Directives stipulate that the system must comply with both EMS and EMI standards (see the following note). Because OMRON devices are designed for installation in various equipment or machines, they comply with the relevant EMC standards so that the equipment or machines can easily comply with the EMC standards. However, the systems used by customers are diverse, and EMC-related performance of the OMRON devices that comply with EC Directives will vary depending on the configuration, wiring, and other conditions of the equipment or control panel in which the OMRON devices are installed. The customer must, therefore, perform final checks to confirm that devices and the overall machine conform to EMC standards.

Note Applicable EMC (Electromagnetic Compatibility) standards are as follows:

| EMS (Electromagnetic Susceptibility): | EN61131-2 |
|---------------------------------------|-----------|
| EMI (Electromagnetic Interference):   | EN50081-2 |
| (B. U. )                              |           |

(Radiated emission: 10-m regulations)

#### Low Voltage Directive

Always ensure that devices operating at voltages of 50 to 1,000 V AC or 75 to 1,500 V DC meet the required safety standards (EN61131-2).

#### **Conformance to EC Directives**

The 3F88L-160/162 Cam Positioner complies with EC Directives. To ensure that the system in which the 3F88L-160/162 is installed complies with EC Directives, the following precautions must be observed.

- 1. The 3F88L-160/162 is defined as an in-panel device according to the Low-voltage Directive. The 3F88L-160/162 must, therefore, be installed within a control panel.
- 2. Reinforced insulation or double insulation must be used for the DC power supplies used as I/O power supplies.
- 3. The 3F88L-160/162 conforms to the Common Emission Standard (EN50081-2) in relation to EMI. However, the radiated emission (10-m regulations) may vary depending on the configuration of the control panel, connected devices, wiring, and other conditions. The user must, therefore, confirm that devices and the overall machinery conform to EC Directives.

| Chapter 1. Outline |                                                              |      |
|--------------------|--------------------------------------------------------------|------|
| 1-1                | Functions                                                    | 1-2  |
|                    | 1-1-1 Basic Operation                                        | 1-2  |
|                    | 1-1-2 Resolution                                             | 1-2  |
|                    | 1-1-3 Modes                                                  | 1-3  |
|                    | 1-1-4 Selecting the Function Level                           | 1-3  |
|                    | 1-1-5 Basic Functions                                        | 1-3  |
|                    | 1-1-6 Initial Settings Functions                             | 1-4  |
|                    | 1-1-7 Applied Functions                                      | 1-4  |
| 1-2                | System Configuration                                         | 1-6  |
| 1-3                | Name and Function of Each Part                               | 1-7  |
|                    | 1-3-1 Display Section                                        | 1-8  |
|                    | 1-3-2 Switches                                               | 1-8  |
|                    | 1-3-3 Operation Keys                                         | 1-9  |
|                    | 1-3-4 Terminal Block and Connectors                          | 1-9  |
| 1-4                | Glossary                                                     | 1-10 |
| 1-5                | Operation Procedure                                          | 1-11 |
|                    | 1-5-1 Before Operation                                       | 1-11 |
|                    |                                                              |      |
| Cha                | pter 2. Design                                               | 2-1  |
| 2-1                | System Design                                                | 2-2  |
|                    | 2-1-1 Selecting the Resolver                                 | 2-2  |
|                    | 2-1-2 Selecting the Output Device                            | 2-4  |
| 2-2                | Installation                                                 | 2-6  |
|                    | 2-2-1 External Dimensions                                    | 2-6  |
|                    | 2-2-2 Installation Environment                               | 2-8  |
|                    | 2-2-3 Mounting the Resolver                                  | 2-9  |
| 2-3                | Wiring                                                       | 2-13 |
|                    | 2-3-1 System Connection Diagram                              | 2-13 |
|                    | 2-3-2 Standard Wiring Method                                 | 2-14 |
|                    | 2-3-3 Terminal Block Wiring                                  | 2-16 |
|                    | 2-3-4 Resolver Wiring                                        | 2-21 |
|                    | 2-3-5 Cam Output Wiring                                      | 2-22 |
|                    | 2-3-6 Connecting a Display Unit                              | 2-25 |
|                    |                                                              |      |
| Cha                | pter 3. Operation                                            | 3-1  |
| 3-1                | Nomenclature of Display and Operation Sections               | 3-2  |
| 3-2                | Modes, Functions, and Display                                | 3-4  |
| 3-3                | Operation Procedure                                          | 3-12 |
|                    | 3-3-1 Before Operation                                       | 3-12 |
| 3-4                | Selecting Function Levels                                    | 3-14 |
| 3-5                | Basic Operation                                              | 3-20 |
|                    | 3-5-1 Function Level Selection Setting (SET Mode)            | 3-20 |
|                    | 3-5-2 Initial Settings                                       | 3-21 |
|                    | 3-5-3 Cam Program Creating and Checking (PRGM Mode/SET Mode) | 3-24 |
|                    | 3-5-4 Resolver and Machinery Connection                      | 3-37 |
|                    | 3-5-5 Origin Compensation                                    | 3-37 |
|                    | 3-5-6 Start Operation (RUN Mode)                             | 3-38 |
|                    | 3-5-7 I/O Monitor Function (RUN Mode)                        | 3-40 |
|                    | 3-5-8 Control I/O Signals                                    | 3-42 |

| 3-6        | Applied Functions                                  | 3-44        |
|------------|----------------------------------------------------|-------------|
|            | 3-6-1 Function Level Selection Setting (SET Mode)  | 3-44        |
|            | 3-6-2 Parameter List (SET Mode)                    | 3-45        |
|            | 3-6-3 Parameter Explanation and Operation          | 3-49        |
|            | 3-6-4 Origin Compensation and Origin Shift         | 3-56        |
|            | 3-6-5 Backlash Compensation                        | 3-60        |
|            | 3-6-6 Advance Angle Compensation                   | 3-62        |
|            | 3-6-7 Cam Protect                                  | 3-69        |
|            | 3-6-8 One-direction Function                       | 3-75        |
|            | 3-6-9 Output Hold Function                         | 3-77        |
|            | 3-6-10 Present Value Output Function               | 3-78        |
|            | 3-6-11 Pulse Output Function                       | 3-80        |
|            | 3-6-12 Teaching                                    | 3-83        |
|            | 3-6-13 Copy Function (Data Transfer)               | 3-88        |
|            | 3-6-14 Trial/Adjustment Operation                  | 3-93        |
|            |                                                    |             |
| Cha        | pter 4. Communications                             | 4-1         |
| 4-1        | Overview of CompoWay/F Communications              | 4-2         |
| 4-2        | Command and Response Frames                        | 4-5         |
|            | 4-2-1 Command Frame                                | 4-5         |
|            | 4-2-2 Response Frame                               | 4-7         |
| 4-3        | Command Types                                      | 4-10        |
|            | 4-3-1 Memory Area Read (RUN)                       | 4-10        |
|            | 4-3-2 Parameter Area Read/Write (SET)              | 4-12        |
|            | 4-3-3 Controller Data Read (RUN, PRGM, SET)        | 4-19        |
|            | 4-3-4 Unit Attribute Read (RUN, PRGM, SET)         | 4-20        |
|            | 4-3-5 Controller Status Read (RUN, PRGM, SET)      | 4-20        |
|            | 4-3-6 Operation Command (RUN)                      | 4-21        |
|            | 4-3-7 Internode Echo Test (RUN, PRGM, SET)         | 4-22        |
| 4-4        | Executing CompoWay/F Commands with Protocol Macros | 4-23        |
| Cha        | ntar 5 Operation                                   | 5 1         |
| Clia       |                                                    | 5-1         |
| 5-1        | Diagnosis using Error Codes                        | 5-2         |
| 5-2        | CompoWay/F Communications Errors                   | 5-7         |
| 5-3        | Troubleshooting                                    | 5-9         |
| 5-4        | Inspection and Maintenance                         | 5-12        |
| 5-5        | Cam Positioner Replacement                         | 5-13        |
| Cha        | pter 6. Specifications                             | 6-1         |
| 6-1        | Cam Positioner Specifications                      | 6-2         |
| 6-2        | Resolver Specifications                            | 6-4         |
| 6-3        | I/O Block Specifications                           | 6-6         |
| 6-4        | Display Specifications                             | 6-8         |
| Cha        | pter 7. Appendix                                   | 7-1         |
| 7 1        | Anniastion Examples                                | 7.2         |
| /-1        | Application Examples                               | 1-2<br>7 4  |
| 7-2        |                                                    | /-4<br>7.0  |
| /-3<br>7 / | Standard Models                                    | /-ð<br>7 11 |
| 1-11       |                                                    |             |

| Rev  | ision History l              | <b>R-1</b> |
|------|------------------------------|------------|
| Inde | 2Χ                           | I-1        |
| 7-8  | Parameter Settings Log Chart | 7-22       |
| 7-7  | Cam Programming Sheet        | 7-21       |
| 7-6  | Error Codes                  | 7-16       |
| 7-5  | Displays by Mode             | 7-12       |

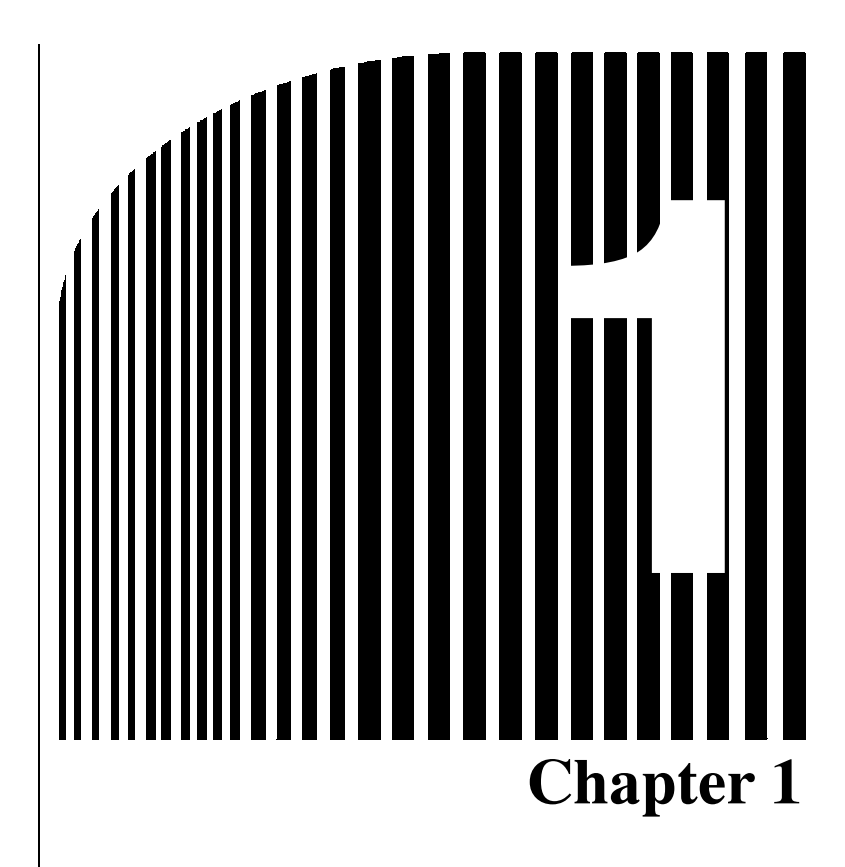

## • Outline •

- 1-1 Functions
- 1-2 System Configuration
- 1-3 Name and Function of Each Part
- 1-4 Glossary
- 1-5 Operation Procedure

## 1-1 Functions

The 3F88-L160 and 3F88L-162 Cam Positioners are Units that detect angles through a Resolver (a sensor that detects absolute angles) and turn output signals ON and OFF at a preset angle through a cam program.

The 3F88L-160 Cam Positioner has 16 cam output points and the 3F88L-162 Cam Positioner has 32 cam output points.

## 1-1-1 Basic Operation

• Input a cam program (the ON/OFF pattern for cam outputs) into the Cam Positioner, use the bank switching signal to select the bank number, and turn ON the operation signal to start operation.

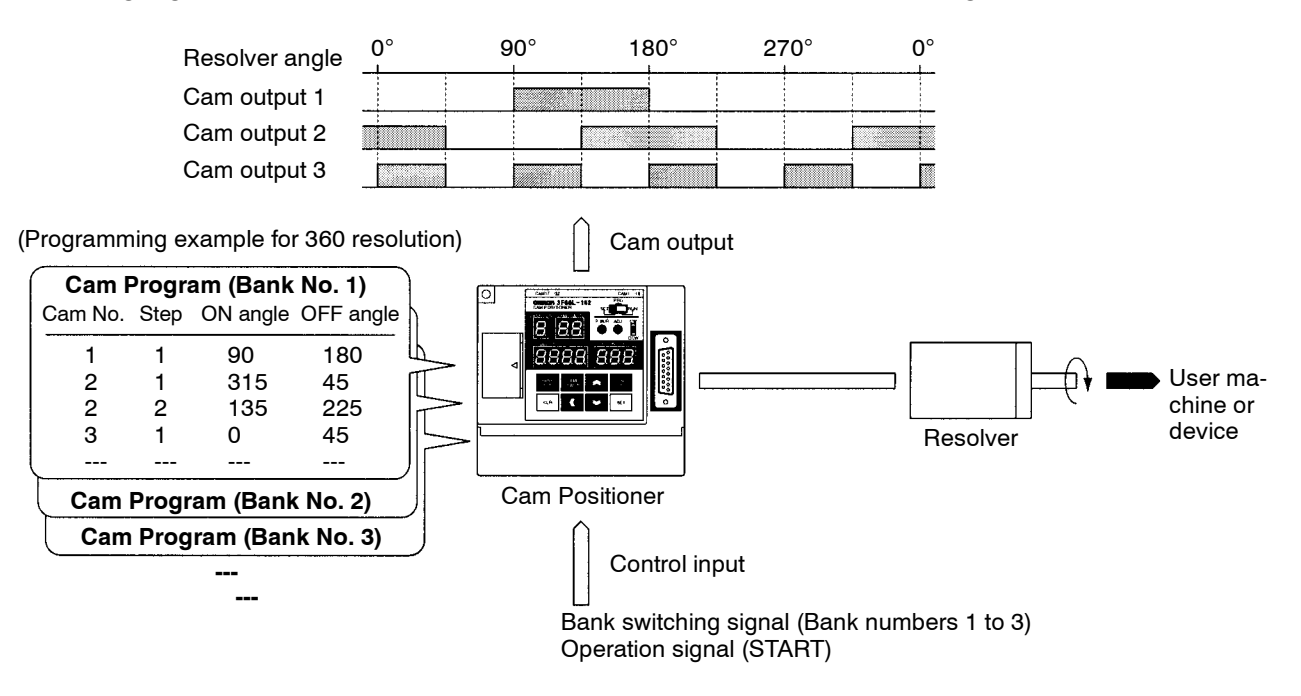

## 1-1-2 Resolution

- The angle resolution can be set to 360 (divisions/revolution) or 720 (divisions/revolution).
- The following table shows how functions and performances are affected by resolution settings.

| Function or Characteristic      | 360 resolution                  | 720 resolution                             |
|---------------------------------|---------------------------------|--------------------------------------------|
| Angle setting and display units | 1° is set and displayed as "1." | $0.5^{\circ}$ is set and displayed as "1." |
| Permissible Resolver speed      | 1,600 r/min                     | 800 r/min                                  |
| No. of cam program steps        | 180 max.                        | 360 max.                                   |
| Number of banks                 | 8                               | 4                                          |

**Note** For example, to set the ON angle at 90°, the setting is "90" for a 360 resolution and "180" for a 720 resolution.

## 1-1-3 Modes

• The 3F88-L160 and 3F88L-162 Cam Positioners have three modes: RUN, PRGM, and SET. These are set using the mode selection switch on the front of the Unit. The functions of each mode are out-lined below. (Refer to *3-2 Mode, Functions, and Display.*)

RUN mode: Operation and compensation.

PRGM mode: Creation, editing, deletion, and trial operation of cam programs.

SET mode: Unit parameters and various compensation value settings, teaching, and communications settings.

## 1-1-4 Selecting the Function Level

• Three function levels are available to limit Cam Positioner functions. (Refer to 3-4 Selecting Function Levels.)

Function Level 0 (Monitor Only)

Cam output and monitoring are enabled. Cam programs are write protected and parameter settings cannot be made. This function level is designed to prevent inadvertent changes to the cam program or parameters.

Function Level 1 (Basic Operation/Monitor Only)

In addition to the functions available at function level 0, cam programs may be edited. This function level is used for basic operation.

Function Level 2 (All Functions)

All Cam Positioner functions are enabled. This function level is for using applied functions.

## 1-1-5 Basic Functions

#### Cam Program Write Function

- Cam programs set the angle at which the cam output is turned ON and OFF. Up to 180 steps can be set and up to 8 banks registered for 360 resolution and up to 360 steps and 4 banks for 720 resolution can be set for each cam output point. (Refer to *3-5-3 Cam Program Creating and Checking*.)
- Cam programs are normally input by using the operation keys on the front of the Unit but settings can be made from a personal computer by using a special communications protocol (CompoWay/F). (Refer to *Chapter 4 Communications*.)
- **Note 1.** A step is one ON/OFF combination for one cam.
- **Note** 2. A bank is a program unit made up of cam outputs 1 to 32 for the 3F88L-162 and cam outputs 1 to 16 for the 3F88L-160. By changing the bank, the program that will be operated will change.

## Cam Output

• While START input is ON, this function turns cam outputs ON and OFF in the bank specified at BANK input according to the ON/OFF angles set for each cam.

## Monitor

• Monitors cam output and control I/O status. (Refer to 3-5-7 I/O Monitor Function.)

### Data Save

• Saves parameters and cam programs in non-volatile memory (EEPROM). As the data is stored in non-volatile memory, battery replacement, and other maintenance is not required.

## Program Number Check

• The number of programs and origin compensation angle can be checked. (Refer to 3-5-3 Cam Program Creating and Checking.)

## 1-1-6 Initial Settings Functions

#### Switching Resolution

• Switches between 360 and 720 divisions per Resolver revolution. (Refer to 3-5-2 Initial Settings.)

#### Changing Rotation Direction

• Sets the direction of increasing angle to suit the mechanical configuration. (Refer to 3-5-2 Initial Settings.)

## 1-1-7 Applied Functions

#### Origin Compensation

• Sets any angle to 0° according to the mechanical origin. (Refer to *3-6-4 Origin Compensation and Origin Shift*.)

## Origin Shift

• Sets any angle to 0° according to the mechanical origin when the trigger turns ON in RUN mode. (Refer to 3-6-4 Origin Compensation and Origin Shift.)

#### Backlash Compensation

• Sets a difference between the detection angles in CW and CCW directions to absorb mechanical vibration. (Refer to *3-6-5 Backlash Compensation*..)

## Advance Angle Compensation

• Advances the cam output angle in proportion to the number of Resolver revolutions. (Refer to *3-6-6 Advance Angle Compensation*.)

#### Cam Protect

• Protects each bank and cam to prevent the cam ON/OFF data being inadvertently changed or deleted.

## One-direction Function Setting

• Enables cam output in one rotational direction only. (Refer to 3-6-8 One-direction Function.)

#### Output Hold Function

• Holds the immediately preceding cam output status when the user switches to PRGM mode or when there is an error. (Refer to *3-6-9 Output Hold Function*.)

## Present Value Output Function

• Uses the cam output signal and outputs the signal to the Display Unit (M7E, M7F, or other Display Units.) The present angle or number of revolutions can be displayed on the Display Unit. (Refer to *3-6-10 Present Value Output Function.*)

### Pulse Output Function

• Automatically sets data that turns ON and OFF at regular intervals in a desired bank or cam in order to edit memory contents. (Refer to *3-6-11 Pulse Output Function*.)

#### Teaching

• The Resolver angle data may be input as cam program settings during manual operation of the machinery. (Refer to *3-6-12 Teaching*.)

### Copy Function

• By making the settings for one Cam Positioner, the cam program, the various compensation values, and settings in one operation may be copied to another Cam Positioner.

#### Trial Operation

• When adjusting the ON/OFF angles to suit the machinery, performs cam output and changes the ON/ OFF angle in real time regardless of the control input signal status. (Refer to *3-6-14 Trial/Adjustment Operation.*)

#### Compensation Operation

• When adjusting the ON/OFF angles to suit the machinery, changes the ON/OFF angles in real time while in operation status (cam output status). (Refer to *3-6-14 Trial/Adjustment Operation*.)

## Communications Function

- Has a communications port that conforms to shape B in CompoWay/F. Communications can be used to read and write cam programs and monitor present angles and number of revolutions. (Refer to *Chapter 4 Communications*.)
- **Note** CompoWay/F is a uniform procedure in OMRON serial communications. CompoWay/F has uniform frame formats and commands that conform to FINS (Factory Interface Network Service) that is used in OMRON PCs. It facilitates easier communications between multiple components and between personal computers and components.

## **1-2** System Configuration

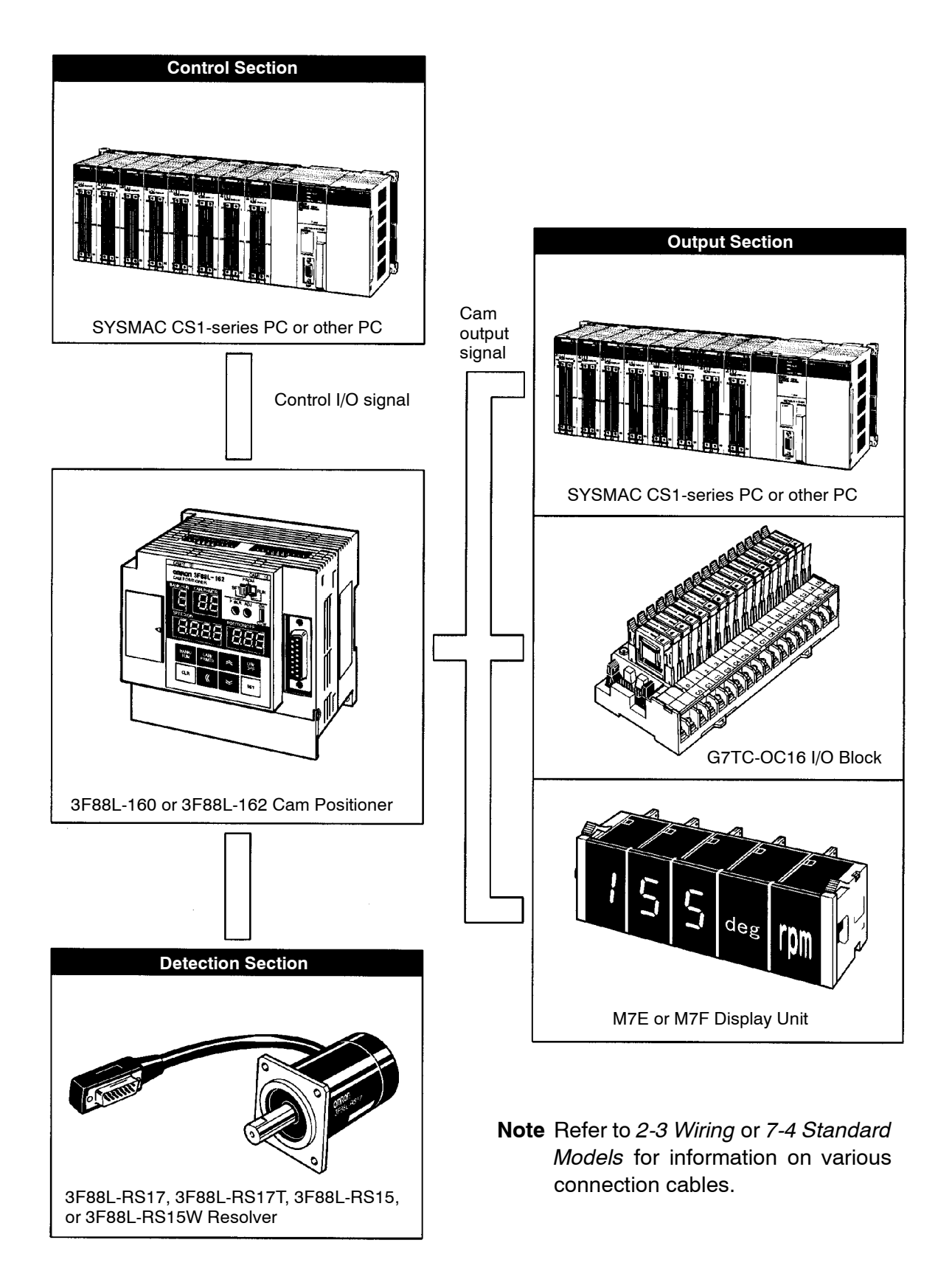

## **1-3** Name and Function of Each Part

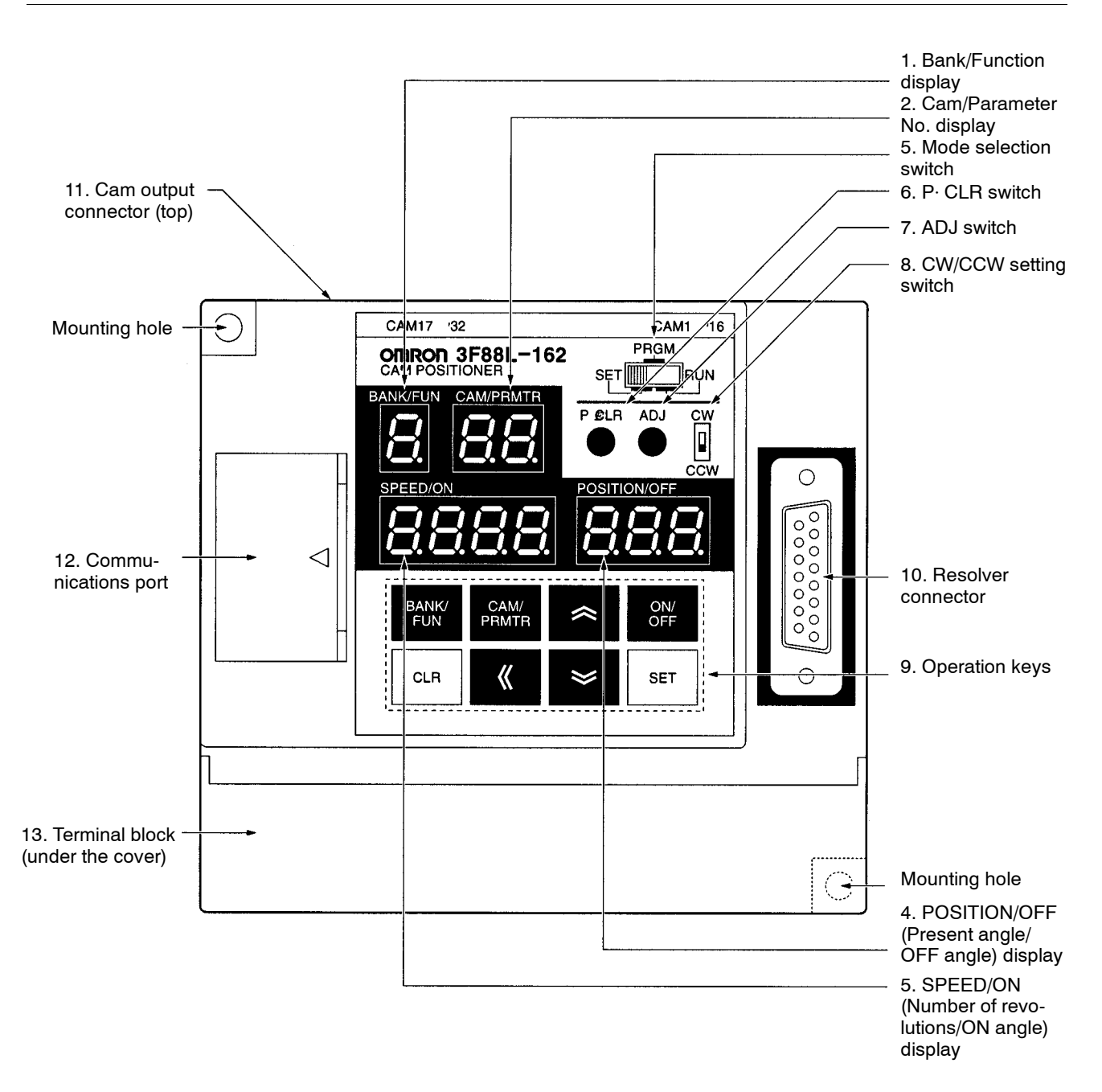

## 1-3-1 Display Section

- Displays the operation status, error status, and settings data.
- The data displayed will differ depending on the mode.

| Name                                   | Mode | Display                                                                              |
|----------------------------------------|------|--------------------------------------------------------------------------------------|
| 1. Bank and function display           | RUN  | Display the number of the operating bank.                                            |
|                                        | PRGM | Display the number of the bank being programmed.                                     |
|                                        | SET  | Display the number of the function being set.                                        |
| 2. Cam and parameter<br>number display | RUN  | Displays "ru" when the START signal is ON and is blank when the START signal is OFF. |
|                                        | PRGM | Displays the number of the cam being programmed.                                     |
|                                        | SET  | (Different for different settings functions.)                                        |
| 3. Number of revolutions and           | RUN  | Displays the number of revolutions or an error message.                              |
| ON angle display                       | PRGM | Displays the ON angle or an error message.                                           |
|                                        | SET  | (Differs for different settings functions.)                                          |
| 4. Present angle and OFF               | RUN  | Displays the present angle.                                                          |
| angle display                          | PRGM | Displays the OFF angle.                                                              |
|                                        | SET  | (Different for different settings functions.)                                        |

## 1-3-2 Switches

| Name                     | Mode                    | Function                                                                                                    |
|--------------------------|-------------------------|----------------------------------------------------------------------------------------------------|
| 5. Mode selection switch |                         | Switches between the three operation modes: RUN, PRGM, and SET.                                                                                                    |
| 6. P · CLR switch        | PRGM                    | Deletes all cam programs in the Cam Positioner.                                                                                                    |
| 7. ADJ switch            | SET                     | Adjusts the compensation by executing origin compensation.                                                                                                    |
| 8. CW/CCW setting switch | When power is turned ON | Changes the rotation direction. The direc-<br>tion of increasing angle is set to either CW<br>(clockwise) or CCW (counterclockwise)<br>when viewed from the Resolver axle side. |

## 1-3-3 Operation Keys

| Name          |                      | Mode     | Function                                    |
|---------------|----------------------|----------|---------------------------------------------|
| BANK/<br>FUN  | Bank/Function Key    | PRGM/SET | Increases bank and function numbers.        |
| CAM/<br>PRMTR | Cam/Parameter Key    |          | Increases cam and parameter numbers.        |
| ON/<br>OFF    | ON/OFF Switching Key |          | Switches between ON and OFF angles.         |
|               | Ир Кеу               |          | Increases the numeral that is flashing.     |
|               | Down Key             |          | Decreases the numeral that is flashing.     |
|               | Forward Key          |          | Changes the digit of the numeral to be set. |
| CLR           | Clear Key            |          | Clears data.                                |
| SET           | Set Key              |          | Saves input data.                           |

## **1-3-4 Terminal Block and Connectors**

| Name                     | Function                                                                                                    |
|--------------------------|----------------------------------------------------------------------------------------------------|
| 10. Resolver connector   | Connects to the Resolver cable connector.                                                                               |
| 11. Cam output connector | Used for cam output.                                                                                                    |
| 12. Communications port  | CompoWay/F communications connector (connects to a personal computer and other Cam Positioners) (9-pin D-sub connector) |
| 13. Terminal block       | Power input, control input, and control output terminals.                                                               |

## 1-4 Glossary

| Term                   | Meaning                                                                                                    |
|------------------------|----------------------------------------------------------------------------------------------------|
| Cam output             | Cam output consists ON/OFF outputs for the Resolver angle according to the ON/OFF angles set by the user (the cam program).                                                                               |
| Cam program            | A cam program consists ON/OFF angle data set by the user.                                                                                                    |
| Cam protect            | The cam data protect function protects the cam ON/OFF data from being inadvertently changed or deleted.                                                                                                   |
| Compensation operation | When in RUN mode, this function can be used to adjust the cam output ON and OFF angles by using the operation keys in order to check mechanical operation.                                                |
| Origin compensation    | When in SET mode, the mechanical origin and the Resolver origin can be aligned by pressing the ADJ switch on the front of the Cam Positioner.                                                             |
| Origin shift           | When in RUN mode, this function can be used to temporarily shift the displayed angle to the origin by shorting the TRIG terminal with the 0-V terminal.                                                   |
| Origin value           | The origin value is a value set as the origin of the Resolver. This value can be set to any angle when origin compensation or origin shift has been performed. The default setting is 0.                  |
| Resolver               | The Resolver is a sensor that detects the absolute angle. One of four Resolver models (3F88L-RS17, 3F88L-RS17T, 3F88L-RS15, and 3F88L-RS15W) can be selected for 3F88L-160 and 3F88L-162 Cam Positioners. |
| Trial operation        | When in PRGM mode, this function can be used to adjust the cam output<br>ON and OFF angles by using the operation keys in order to check<br>mechanical operation.                                         |
|                        | The greatest difference from compensation operation is the ability to adjust<br>the ON and OFF angles of any bank or cam number without any external<br>control signal input during trial operation.      |

## 1-5 Operation Procedure

## 1-5-1 Before Operation

#### Basic Use

• The procedure for using the Cam Positioner at function level 1 (basic operation/monitor only) is outlined below.

| Procedure                                    | Contents                                                                                                    | Reference section |  |
|----------------------------------------------|----------------------------------------------------------------------------------------------------|-------------------|--|
| Installation                                 | Install the Cam Positioner according to the installation environment conditions.                                                                                 | 2-2               |  |
| Wiring                                       | Connect the wiring for the power supply, Resolver, and peripheral devices.                                                                                       | 2-3               |  |
| Power ON                                     | Before the power is turned ON:                                                                                                    |                   |  |
|                                              | • Check that the wires and connectors for the Resolver and peripheral devices have been connected properly.                                                      |                   |  |
|                                              | • Check that the Resolver and the machinery are not con-<br>nected.                                                                                              |                   |  |
|                                              | After the power is turned ON:                                                                                                    |                   |  |
|                                              | • Check that there are no error codes displayed (E-**).                                                                                                    |                   |  |
|                                              | • Set the mode selection switch to RUN and check that the number of revolutions and the present angle display changes when the Resolver axis is rotated by hand. |                   |  |
| Function level selection                     | Select function level 1 (basic operation/monitor only).                                                                                                    | 3-5-1             |  |
| Initial settings                             | Set the resolution (SET mode) and rotation direction (CW/CCW) to suit the application.                                                                           | 3-5-2             |  |
| Power resetting (OFF to ON)                  | Turn ON the power to enable the set parameters.                                                                                                    |                   |  |
| Creation and confirmation of cam programs    | Create and check cam programs (PRGM mode).<br>Check the number of programs (SET mode).                                                                           | 3-5-3             |  |
| Connection between<br>Resolver and machinery | Turn OFF the power and connect the Resolver and the machinery.                                                                                                   | 3-5-4             |  |
| Execution of origin compensation             | Turn ON the power and execute origin compensation (use the ADJ switch in SET mode).                                                                              | 3-5-5             |  |
| Operation/monitoring                         | Change to RUN mode and check the operation of the machinery and monitor the I/O status. Correct the cam program if required (PRGM mode).                         | 3-5-6             |  |
| Function level selection                     | If required, set to function level 0 (monitor only) to prevent faulty operation.                                                                                 | 3-4               |  |

- **Note** This procedure is applicable when only the basic functions (function level 1) are used. In the cases outlined below, the applied functions (function level 2) must be used. (Refer to *3-6 Applied Functions*.)
  - When setting origin compensation values, using backlash compensation, advance angle compensation, and other compensation functions.
  - When executing a trial or compensation operation.

- When using the teaching function.
- When making pulse output, cam data protect, output hold, one-direction function, and present value output settings.

## Applied Functions

• The procedure for using the Cam Positioner at function level 2 (all functions) is outlined below.

| Procedure                                       | Contents                                                                                                    | Reference<br>section |  |
|-------------------------------------------------|----------------------------------------------------------------------------------------------------|----------------------|--|
| Installation                                    | Install the Cam Positioner according to the installation environment conditions.                                                                                 | 2-2                  |  |
| Wiring                                          | Connect the wiring for the power supply, Resolver, and peripheral devices.                                                                                       | 2-3                  |  |
| Power ON                                        | Before the power is turned ON:                                                                                                    |                      |  |
|                                                 | • Check that the wires and connectors for the Resolver and peripheral devices have been connected properly.                                                      |                      |  |
|                                                 | • Check that the Resolver and the machinery are not connected.                                                                                                   |                      |  |
|                                                 | After the power is turned ON:                                                                                                    |                      |  |
|                                                 | <ul> <li>Check that there are no error codes displayed (E-**).</li> </ul>                                                                                        |                      |  |
|                                                 | • Set the mode selection switch to RUN and check that the number of revolutions and the present angle display changes when the Resolver axis is rotated by hand. |                      |  |
| Function level selection                        | Select function level 2 (all functions).                                                                                                    | 3-6-1                |  |
| Initial settings                                | Set the resolution (SET mode) and rotation direction (CW/CCW) to suit the application.                                                                           | 3-5-2                |  |
| Power resetting (OFF to ON)                     | Turn ON the power to enable the set parameters.                                                                                                    |                      |  |
| Parameter settings Make the parameter settings. |                                                                                                    | 3-6-2 and 3-6-3      |  |
| Power resetting (OFF to ON)                     | Turn ON the power to enable the set parameters.                                                                                                    |                      |  |
| Creation and confirmation of cam programs       | Create and check cam programs (PRGM mode).<br>Check the number of programs (SET mode).                                                                           | 3-5-3                |  |
| Connection between<br>Resolver and machinery    | Turn OFF the power and connect the Resolver and the machinery.                                                                                                   | 3-5-4                |  |
| Execution of origin compensation                | Turn ON the power and execute origin compensation (use the ADJ switch in SET mode).                                                                              | 3-5-5                |  |
| Teaching                                        | If required, use the teaching function (SET mode) and create a cam program while operating the machinery manually.                                               | 3-6-12               |  |
| Trial operation                                 | Change to PRGM mode, and, if required, adjust the cam program while checking the timing of the cam output.                                                       | 3-6-14               |  |
| Operation/monitoring                            | Change to RUN mode and check the operation of the machinery and monitor the I/O status. Correct the cam program if required (PRGM mode).                         | 3-5-6                |  |
| Origin shift execution                          | If required, turn ON TRIG input and execute origin shift (RUN mode).                                                                                             | 3-6-4                |  |
| Compensation operation                          | If required, adjust the cam program while checking the timing of the cam output.                                                                                 | 3-6-14               |  |
| Function level selection                        | If required, set to function level 0 (monitor only) to prevent faulty operation.                                                                                 | 3-4                  |  |

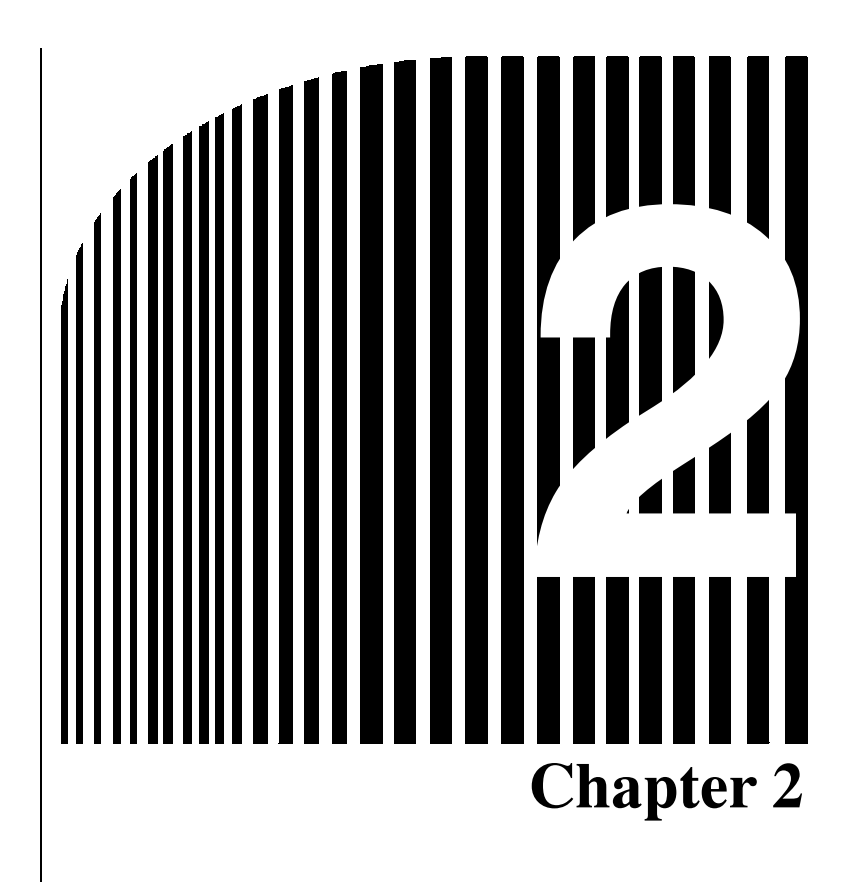

## • Design •

- 2-1 System Design
- 2-2 Installation
- 2-3 Wiring

## 2-1 System Design

WARNING Take safety measures outside the Cam Positioner to ensure safety for the entire system in the event of Cam Positioner failure or error caused by factors external to the Cam Positioner.

Faulty operation may result in a serious accident.

- Emergency stop circuits, interlock circuits, limit circuits, and similar safety measures must be included in control circuits outside the Cam Positioner.
- The Cam Positioner turns OFF all outputs when its self-diagnostic function detects an error (ERROR is OFF), when TRIG input turns ON, or when RESET input turns ON. Take safety measures outside the Cam Positioner to ensure safety for the entire system in such an event.
- The Cam Positioner output may remain ON or OFF due to damage to an output transistor or for some other reason. Take safety measures outside the Cam Positioner to ensure safety for the entire system in such an event.

## 2-1-1 Selecting the Resolver

There are four Resolver models available. Select the Resolver suitable for the application.

#### Resolvers

| Туре                            | Large-diameter       | High-torque      | Connector                            | Lead-wire   |  |  |
|---------------------------------|----------------------|------------------|--------------------------------------|-------------|--|--|
| Model                           | 3F88L-RS17           | 3F88L-RS17T      | 3F88L-RS15                           | 3F88L-RS15W |  |  |
| Axle diameter                   | 10 mm                | ·                | 6 mm                                 |             |  |  |
| Rated axle load                 | Thrust load: 196 N m | iax.             | Thrust load: 98N max.                |             |  |  |
|                                 | Radial load: 196 N m | iax.             | Radial load: 98 N max.               |             |  |  |
| Total length                    | 101 mm               | 110 mm           | 154 mm 97 mm                         |             |  |  |
| Attachment<br>method            | Flange               |                  | Connected to the servo.              |             |  |  |
| Friction torque                 | 12 mN • m max.       | 49 to 147 mN • m | 2.9 mN • m max.                      |             |  |  |
| Connection to<br>Cam Positioner | Shown in diagram A.  |                  | Shown in diagram Shown in diagram B. |             |  |  |

Note High-torque Resolvers have oil seals.

### Cam Positioner and Resolver Configuration

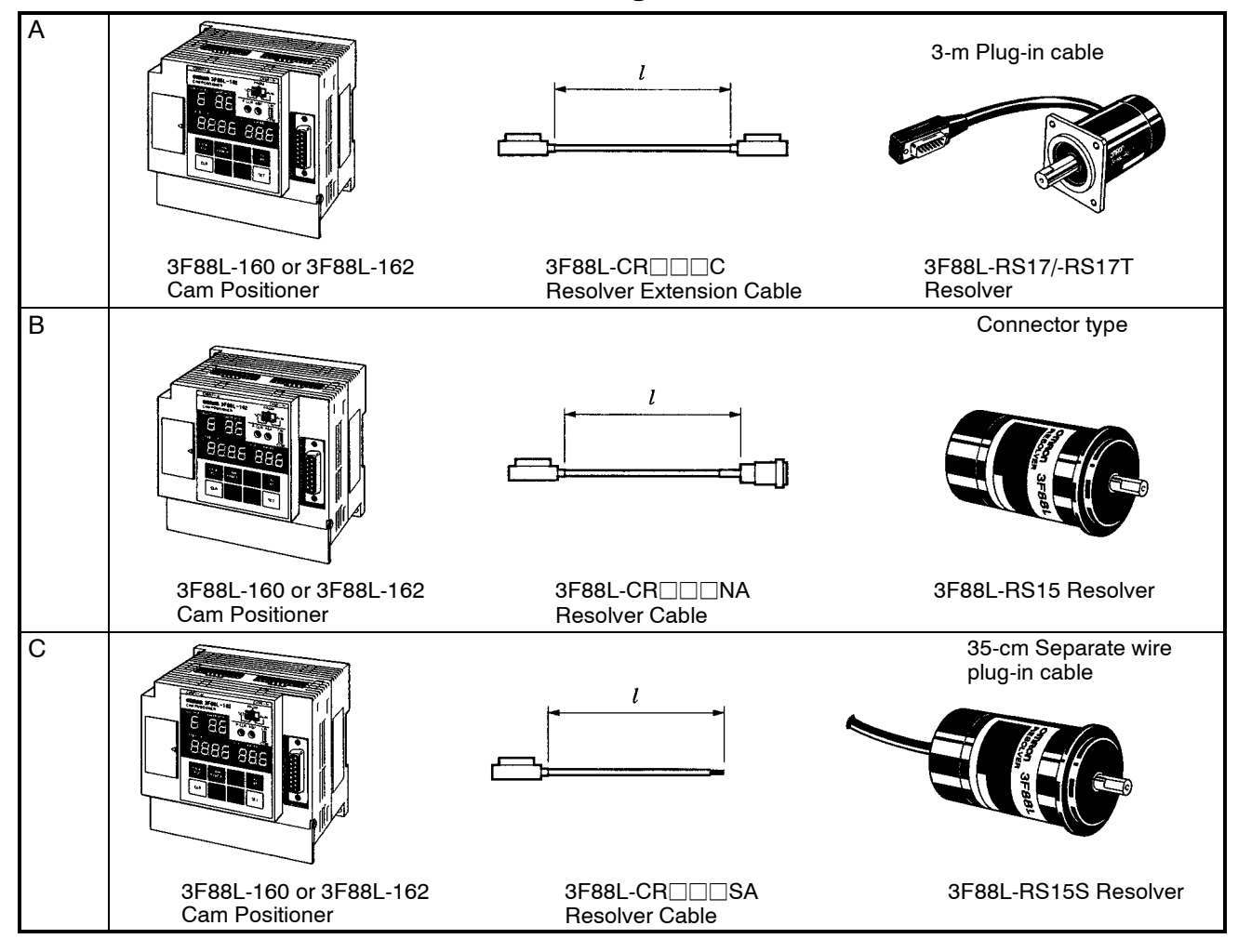

- **Note 1.** 3F88-RS17 and 3F88-RS17T Resolvers have 3-m cables. Use the 3F88L-CR CR CR solver Extension Cable if more cable is required.
- **Note** 2. The  $\Box$  in the Extension Cable model number indicates the length of the Extension Cable. For example, the 3F88L-CR010C Extension Cable is 10 m in length.
- Note 3. The distance between the Cam Positioner and the Resolver can be up to 100 m.

## 2-1-2 Selecting the Output Device

Select the device and connection method for ON/OFF outputs from the Cam Positioner. (Refer to 2-3 *Wiring* for information on connecting output devices.)

## For Relay Output

Use an I/O Block for relay output.

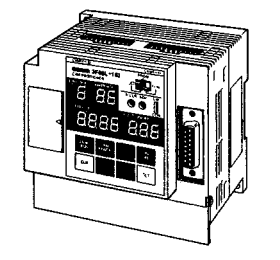

3F88L-160 or 3F88L-162

**Cam Positioner** 

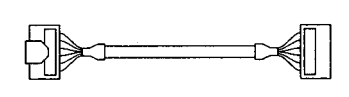

3F88L-CG

Cam Output Cable

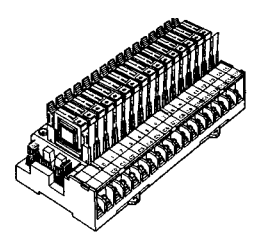

G7TC-OC16 I/O Block

## For Transistor (Open Collector) Output

Use the outputs straight from the Cam Output Cable.

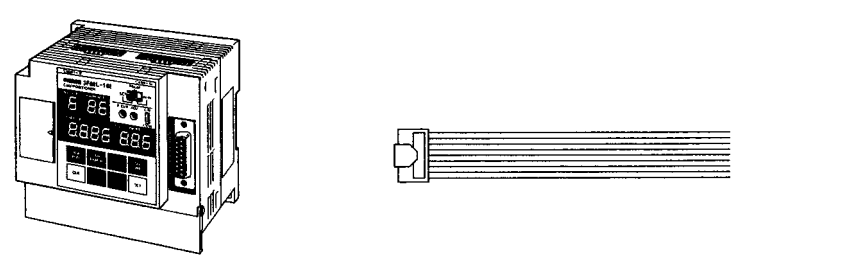

Open collector output

3F88L-160 or 3F88L-162 Cam Positioner 3F88L-CG□□□S Cam Output Cable

## For Mostly Relay Output with Some Open Collector Output

Use an I/O Block and use an Output Short-circuit Module to give some open collector output.

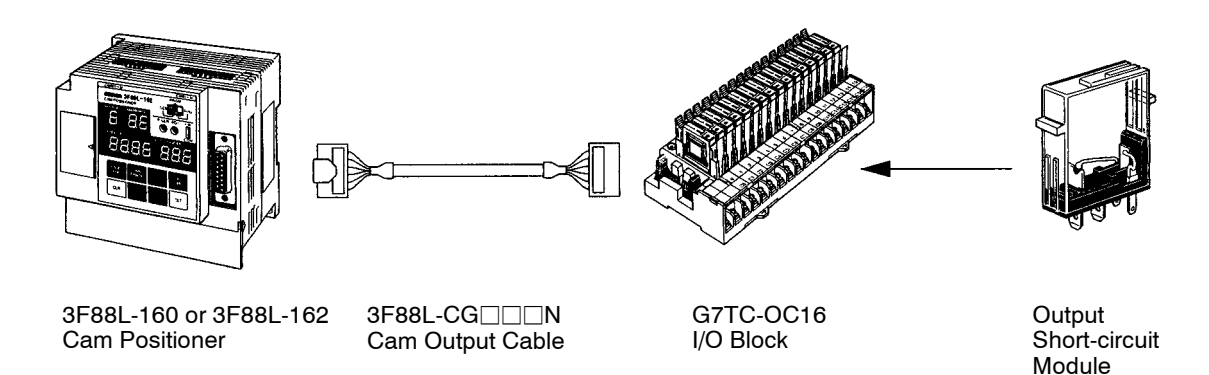

## To Display Present Angles and Other Data on a Display Unit

Connect a M7E or M7F Display Unit to the Cam Output Cable.

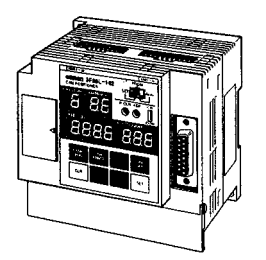

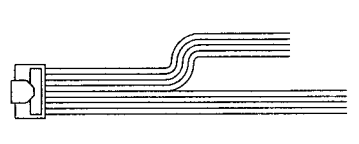

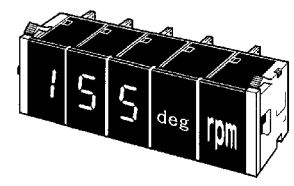

3F88L-160 or 3F88L-162 Cam Positioner 3F88L-CG□□S Cam Output Cable

M7E or M7F Display Unit

**Note** Parameters must be set to output present values. The present value output and cam output terminals will be shared which means that some cam output signals can no longer be used.

## 2-2 Installation

## 2-2-1 External Dimensions

Note All units are in millimeters unless otherwise indicated.

#### ■ 3F88L-160 and 3F88L-162 Cam Positioners

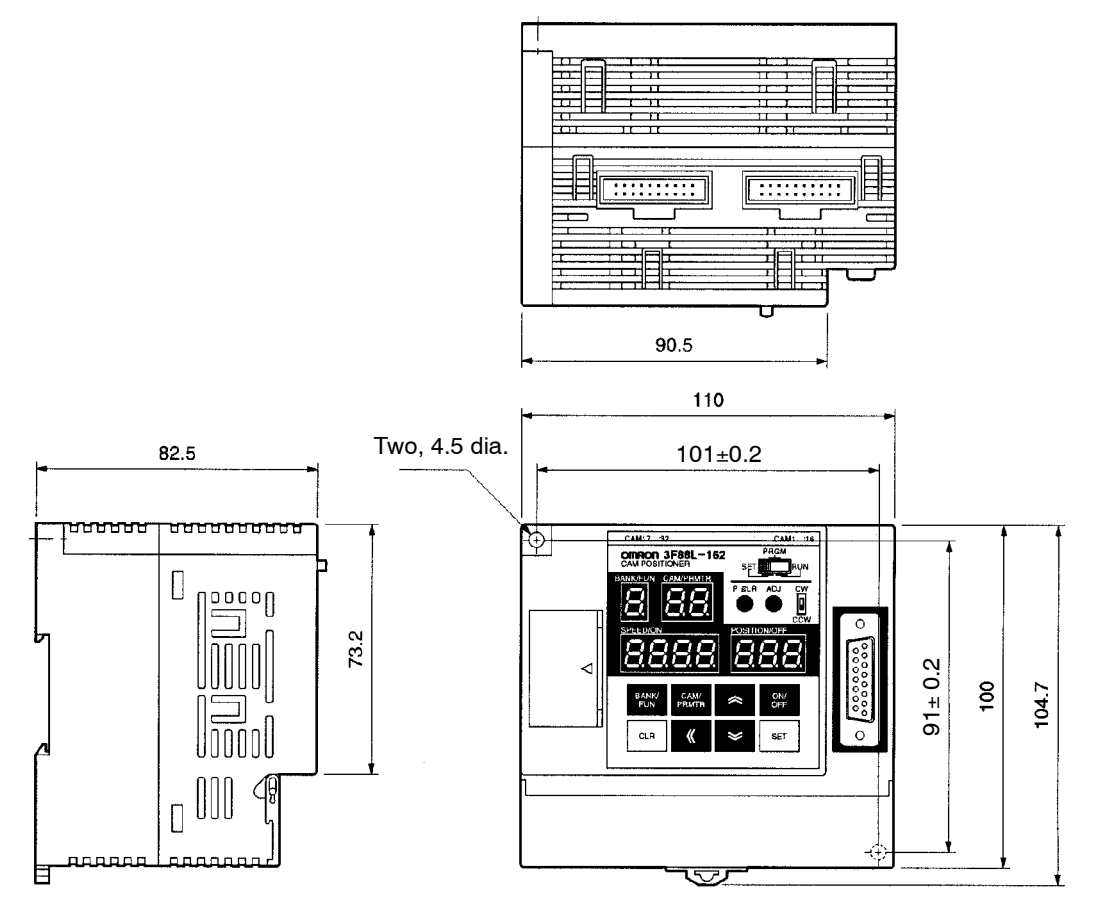

• When the Resolver Cable is connected

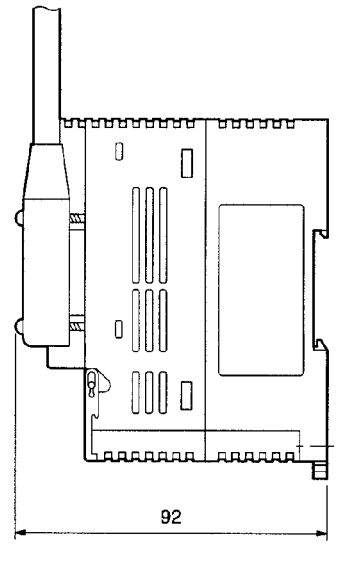

### Resolvers

#### • 3F88L-RS17 and 3F88L-RS17T

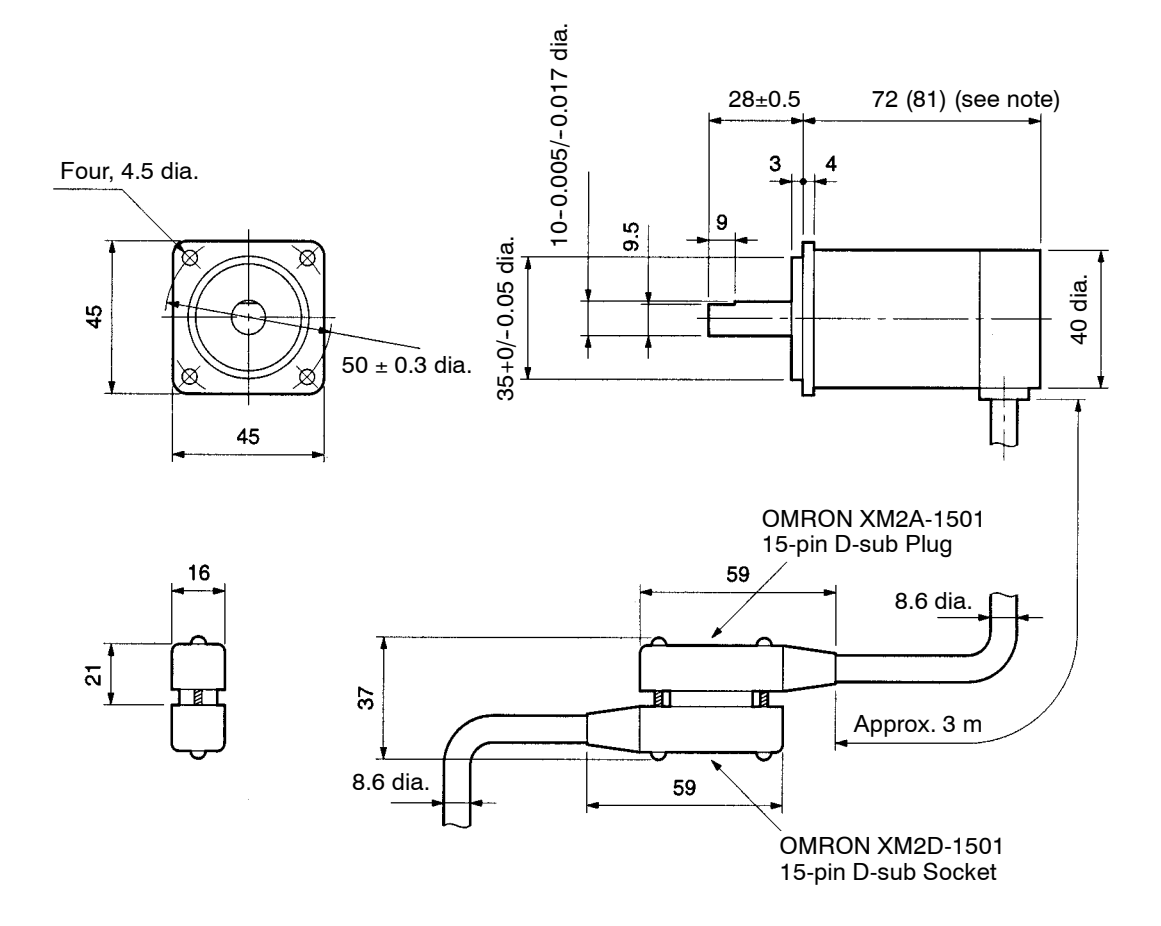

Note The dimensions in parentheses are for the 3F88L-RS17T Resolver.

#### • 3F88L-RS15

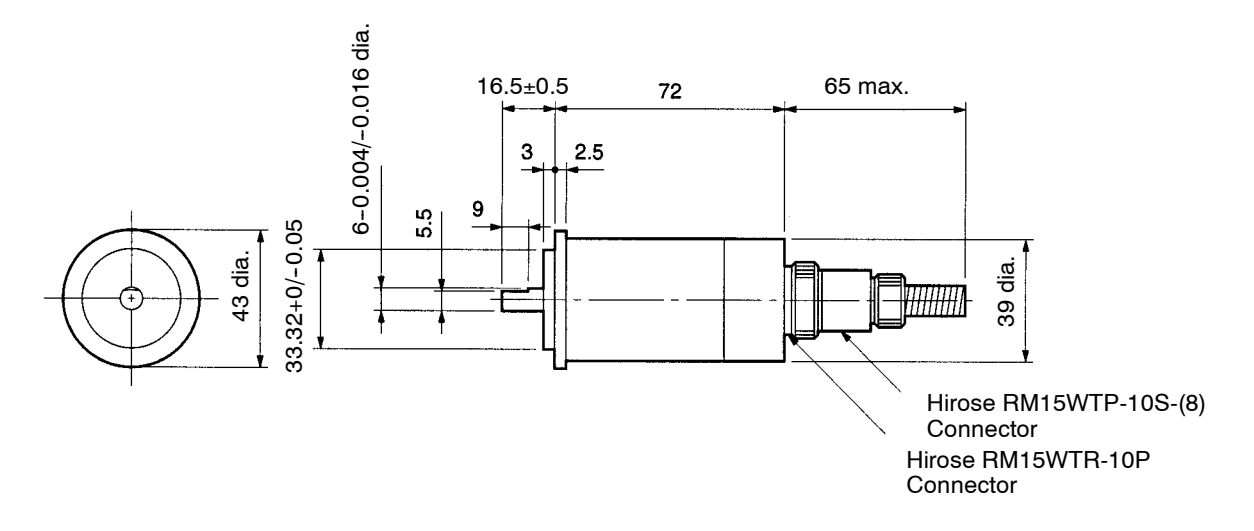

#### • 3F88L-RS15W

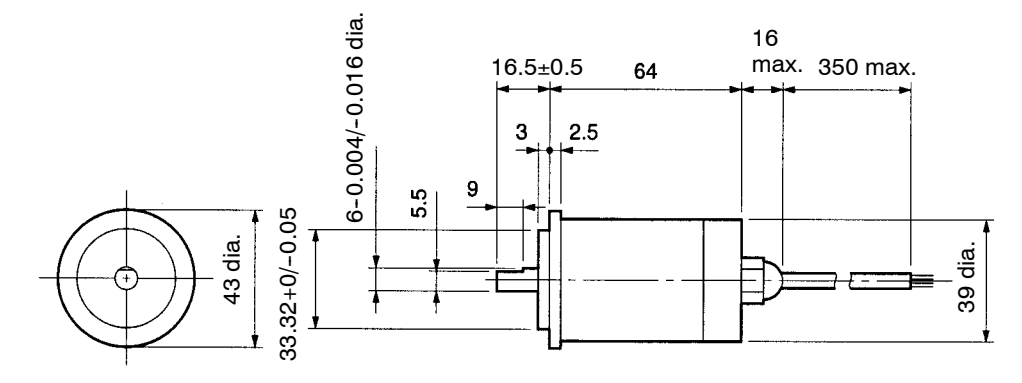

## 2-2-2 Installation Environment

Take precautions with the installation environment to improve the reliability and to fully utilize the functions of the Cam Positioner system.

#### Do not install the Unit in the following locations.

- Locations subject to direct sunlight.
- Locations subject to ambient temperatures or relative humidities outside the following ranges. Ambient temperature: 0° to 55°C (Cam Positioner Unit) and -10° to 80°C (Resolver) Ambient humidity: 10 to 90 % (with no condensation).
- Locations subject to condensation as the result of severe changes in temperature.
- Locations subject to corrosive or flammable gases.
- Locations subject to dust (especially iron dust) or salts.
- Locations subject to exposure to water, oil, or chemicals.
- Locations subject to shock or vibration.
- Take appropriate and sufficient countermeasures when installing the Unit in the following locations.
- Locations subject to static electricity or other forms of noise.
- Locations subject to strong electromagnetic fields and magnetic fields.
- Locations subject to possible exposure to radioactivity.
- Locations close to power supplies.

#### Conformance to EC Directives

The 3F88L-160/162 Cam Positioner complies with EC Directives. To ensure that the system in which the 3F88L-160/162 is installed complies with EC Directives, the following precautions must be observed.

- The 3F88L-160/162 is defined as an in-panel device according to the Low-voltage Directive. The 3F88L-160/162 must, therefore, be installed within a control panel.
- Reinforced insulation or double insulation must be used for the DC power supplies used as I/O power supplies.
- The 3F88L-160/162 conforms to the Common Emission Standard (EN50081-2) in relation to EMI. However, the radiated emission (10-m regulations) may vary depending on the configuration of the control panel, connected devices, wiring, and other conditions. The customer must, therefore, confirm that devices and the overall machine conform to EC Directives.

## 2-2-3 Mounting the Resolver

Use the Resolver Coupling to connect the Resolver to the machinery. This Coupling protects the Resolver from vibrations and shocks from the machinery.

#### Mounting Method

- 3F88L-RS17/17T (Flange-mounted)
  - Recommended mounting holes

Mounting example

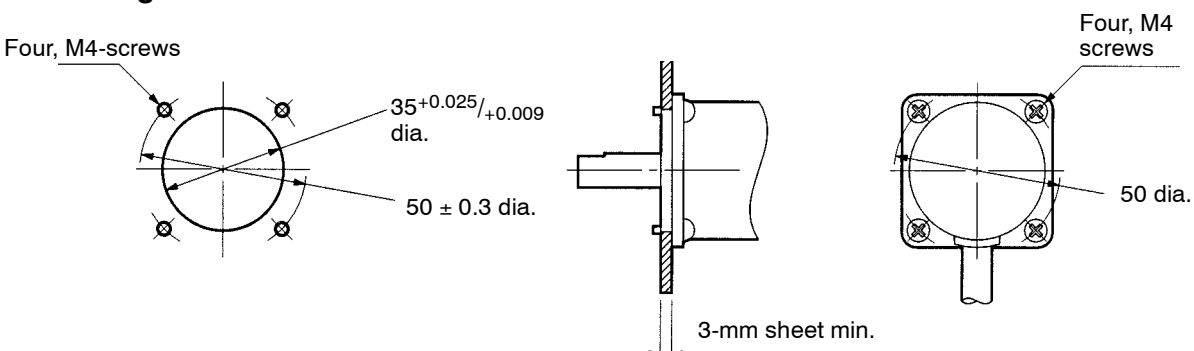

- 3F88L-RS15/15W (Servo-mounted)
- Recommended
   mounting hole

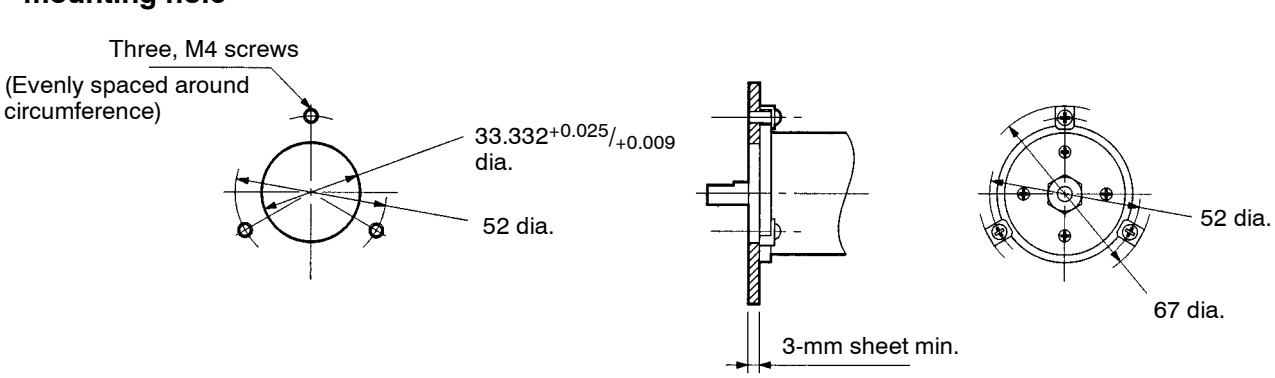

Mounting example

• Mounting hook (Resolver attachment)

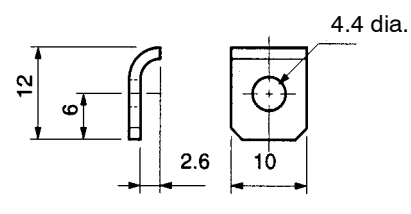

## Connecting with the Coupling

As a rule, the Resolver Coupling should be used when connecting the Resolver to the machinery. The Coupling will break near the center if 1.7 to 2 times the rated tightening torque is applied and, therefore, protects the Resolver from excessive torque.

Keep the axle center displacement and bend angle of the Coupling within the specifications when mounting.

#### • Coupling Specifications

| 3F88L-<br>Cou- | 3F88L-<br>Resolvers | Dimensions (mm) |        |      |      |     |     | Max. Axle | Max.<br>bend       | Axle cen-<br>ter dis-      | Rated tig     | ghtening<br>que | Scre   | ew sets                   |
|----------------|---------------------|-----------------|--------|------|------|-----|-----|-----------|--------------------|----------------------------|---------------|-----------------|--------|---------------------------|
| pings          |                     | D dia.          | E dia. | L    | Р    | A   | В   | С         | θ1 (see<br>note 2) | ment<br>t1 (see<br>note 3) | +20°C         | +80°C           | Size   | Tighten-<br>ing<br>torque |
| RL10           | RS17/RS17J          | 10              | 22     | 26.2 | 19   | 3.6 | 7.1 | 12        | 10°<br>max.        | 1.0 mm<br>max.             | 2.94<br>N • m | 1.76<br>N • m   | M4 × 6 | 0.44<br>N • m             |
| RL6            | RS15/RS15W          | 6               | 15     | 22   | 16.4 | 2.8 | 5.5 | 11        | 10°<br>max.        | 1.2 mm<br>max.             | 0.98<br>N • m | 0.58<br>N • m   | M3 × 4 | 0.24<br>N • m             |

| Note | 1. The Coupling | is made | from 25% | Duracon | glass fiber. |
|------|-----------------|---------|----------|---------|--------------|
|      |                 |         |          |         | 3            |

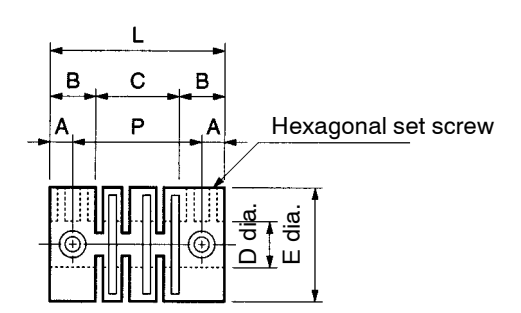

#### Note 2. Maximum bend angle

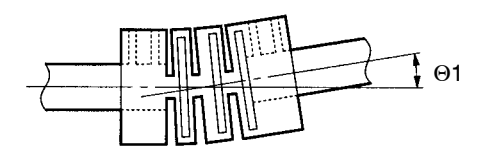

Note 3. Axle center displacement

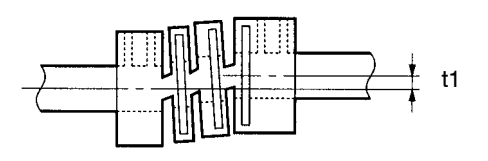

#### • Precautions when Connecting with the Coupling

Take the following precautions when connecting the Resolver to the machinery via the Coupling.

- Make sure the axle center does not protrude into the area marked C in the diagram. If the axle center is protruding when the Resolver rotates, the Coupling will no longer function and the machinery may be damaged.
- If the bend angle or displacement of the axle center is large, the life of the Coupling will be shortened and the accuracy of the Resolver rotation angle will be adversely affected.

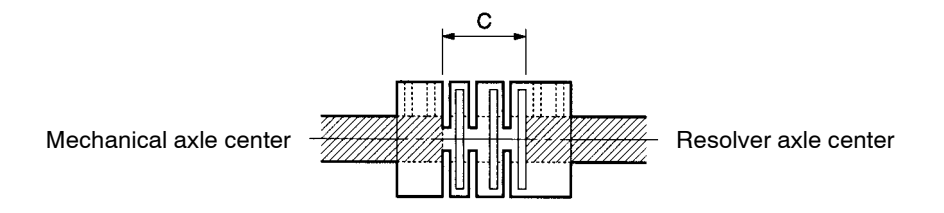

## Connecting without the Coupling

Give sufficient consideration to the load that will be applied to the Resolver axle if it is connected to the machinery without the Coupling. Make sure the applied load will be below the rated load.

#### • Rated Resolver Axle Load

| Model           | 3F88L-RS17              | 3F88L-RS17T | 3F88L-RS15             | 3F88L-RS15W |  |
|-----------------|-------------------------|-------------|------------------------|-------------|--|
| Rated axle load | Thrust load: 196 N m    | ax.         | Thrust load: 98 N max. |             |  |
|                 | Radial load: 196 N max. |             | Radial load: 98 N max  | х.          |  |

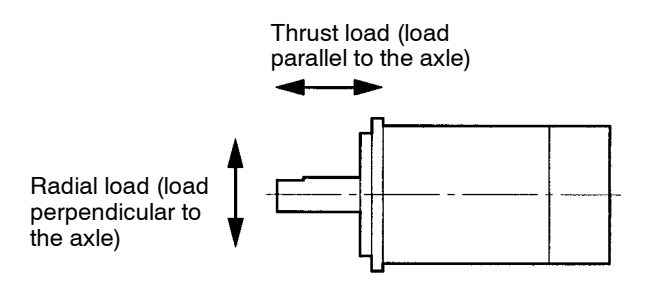

#### Connection Examples

#### Using a Timing Belt

A pulley is attached directly onto the Resolver axle and connected to a rotating machinery by a timing belt.

In this case, the load on the axle is the tension on the timing belt and the weight of the pulley.

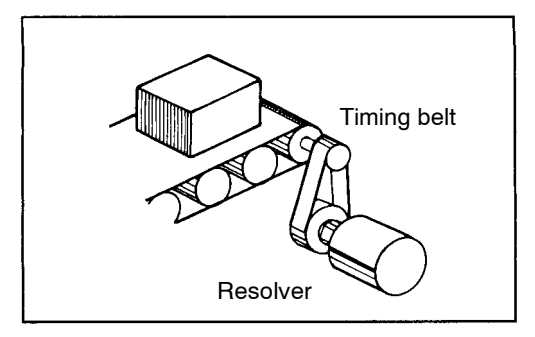

#### Using Gears

Pitch errors, total alignment errors, and other gear errors apply a repeated load in the radial direction.

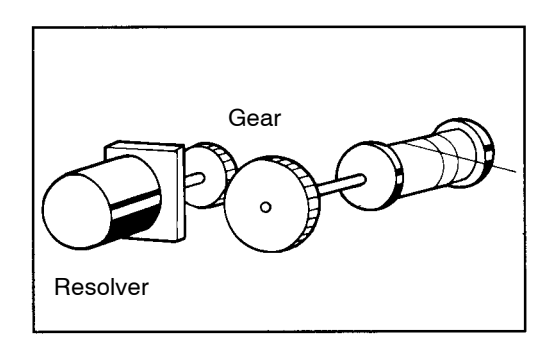

#### Using Chains

A sprocket can be attached directly to the Resolver axle and the axle then connected to a rotating machinery with a chain.

The weight of both the sprocket and the chain will be a load on the axle. Rattles in the sprocket and chain will become shock loads applied to the axle when machine movement stops and starts.

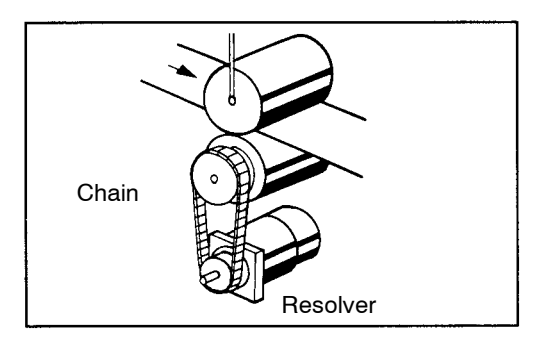

## 2-3 Wiring

## 2-3-1 System Connection Diagram

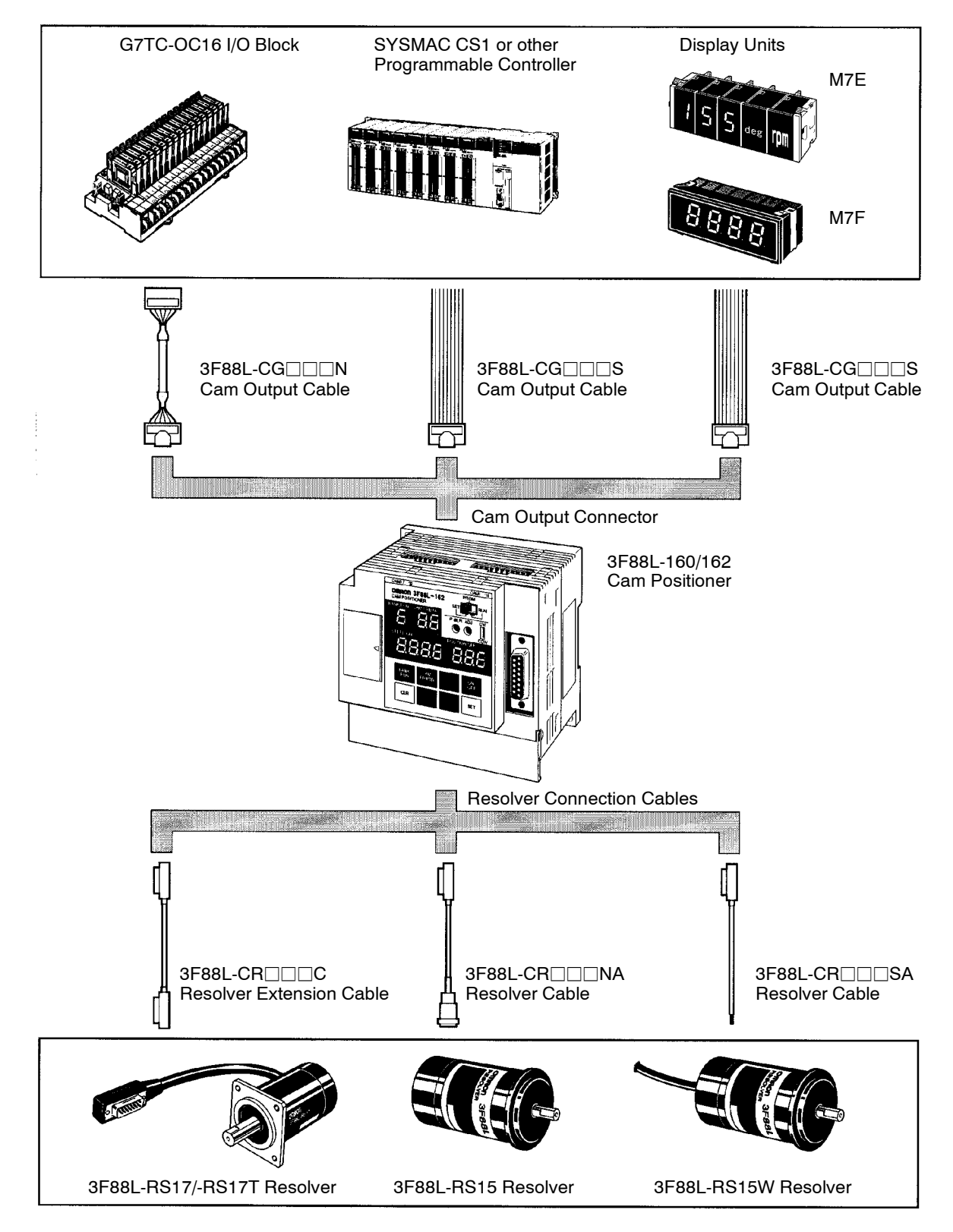
## 2-3-2 Standard Wiring Method

The number of man hours required for wiring will be reduced and the reliability of the Unit will be improved if OMRON Cables are used.

Give sufficient consideration to noise countermeasures when wiring

## Using Connection Cables

Use the following Cables to connect the Unit to peripheral devices. Always use OMRON Cables when connecting the Resolver, in particular, to ensure reliability of the Unit.

| Peripheral device to be connected     | Cable name       | Model        | Remarks                               |
|---------------------------------------|------------------|--------------|---------------------------------------|
| Resolver                              | Resolver Cable   | 3F88L-CR□□□C | Extension Cable for 3F88L-RS17/-RS17T |
|                                       |                  | 3F88L-CR     | Cable for 3F88L-RS15                  |
|                                       |                  | 3F88L-CR     | Cable for 3F88L-RS15W                 |
| I/O Block                             | Cam Output Cable | 3F88L-CG□□□N | Connectors at both ends.              |
| PC or similar device (for cam output) | Cam Output Cable | 3F88L-CG□□□S | Connector on one end.                 |
| Display Unit                          | Cam Output Cable | 3F88L-CG□□□S | Connector on one end.                 |

**Note** The  $\Box$  in the cable model numbers indicates the length of the cable. Refer to 7-4 Standard *Models* for details.

## Wiring for Improved Noise Resistance

The noise resistance of the system can be improved by the wiring method. The following points must be given attention when wiring.

#### NFB Control panel 7 С റ Power AC power device supply GRO Q Ó 0 0 Control Surge device absorber GRO Insulation transformer Noise filter **GR** Resolver Control power Cam RE 4 supply Positioner **⊖GR** 0 Ground board If metal ducted ⊗ ⊗-8 $\otimes$ ⊗ $\otimes$ $\otimes \otimes \otimes$ 2.0 mm<sup>2</sup> ground min. 늪 Ground to 100 $\Omega$ or less.

### Connection Method

## Design

- Use a ground board as shown in the diagram and ground (FG) each Unit to one point on the ground board.
- Do not bundle the ground together with the power supply, motor drive, or Resolver signal wires or run the ground through the same duct as these wires.
- If using metal conduit or running wires through metal duct, ground the metal to one point.
- **Note** To make the 3F88L-160/162 Cam Positioner conform to EC Directives, be sure to install the Unit within a control panel.

### • External Wiring

- Use a different cable for the Cam Positioner I/O and the control wire. Do not run these wires through the same cable.
- It is recommended that the Cam Positioner cables and other control and power cables are wired as shown below.
- Parallel cable racks must be a minimum of 300 mm apart.
- If multiple terminals are to be housed in one duct, shield the terminals with a grounded conductive plate.

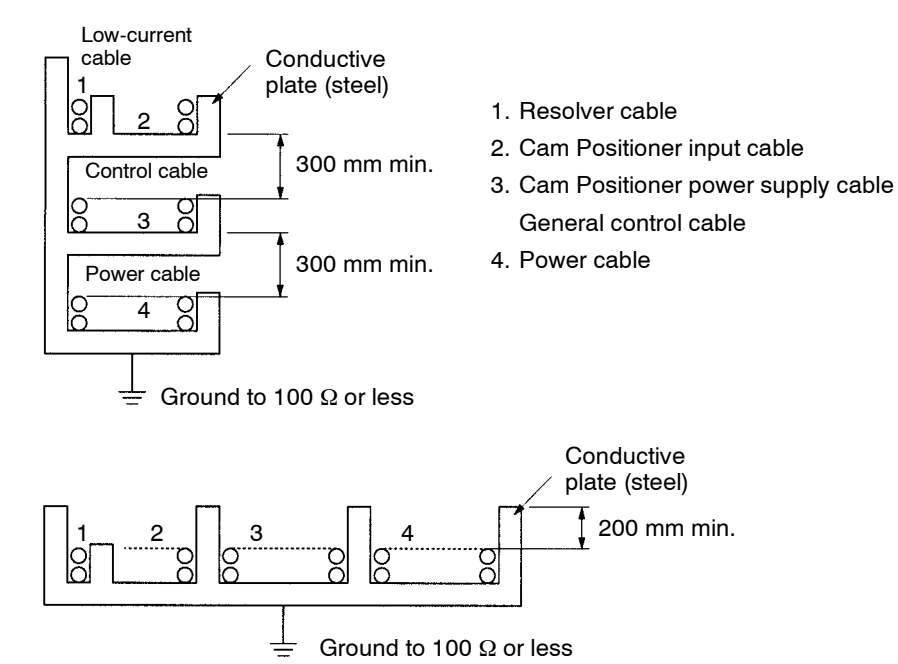

**Note** The 3F88L-160/162 conforms to the Common Emission Standard (EN50081-2) in relation to EMI. However, the radiated emission (10-m regulations) may vary depending on the configuration of the control panel, connected devices, wiring, and other conditions. The customer must, therefore, confirm that devices and the overall machine conform to EC Directives.

## Points to Consider when Wiring to Peripheral Devices

- Install a surge absorber and noise filter on the AC power supply input wiring.
- Pay attention to the following points when using relays, electromagnetic valves, and other noise-generating devices.
  - Separate noise-generating devices, parts and the wiring as much as possible.
  - Use a separate power supply system.

- Use a separate grounding system.
- Attach a surge absorber or diode to the device or parts generating the noise, as shown in the following diagram.

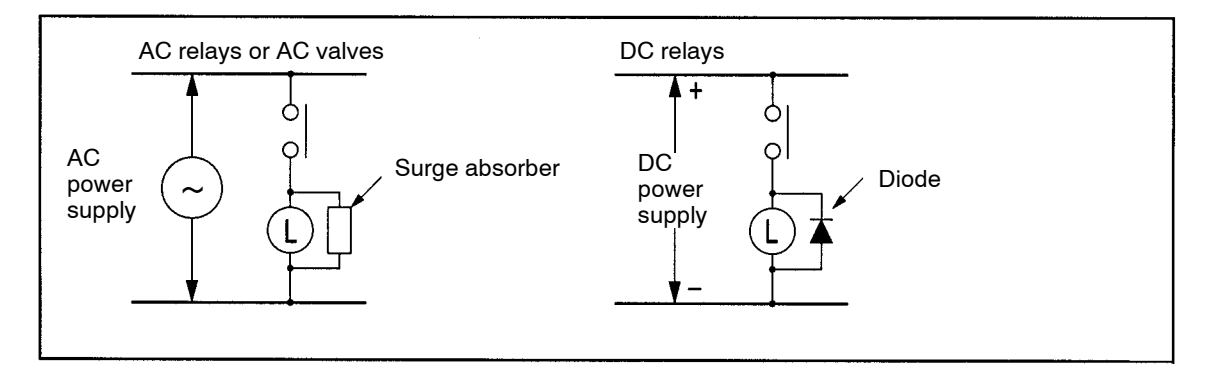

Note Select withstand pressure and current suitable for the load.

## 2-3-3 Terminal Block Wiring

Use crimp terminals and firmly tighten to the appropriate torque.

## Terminal Block Layout

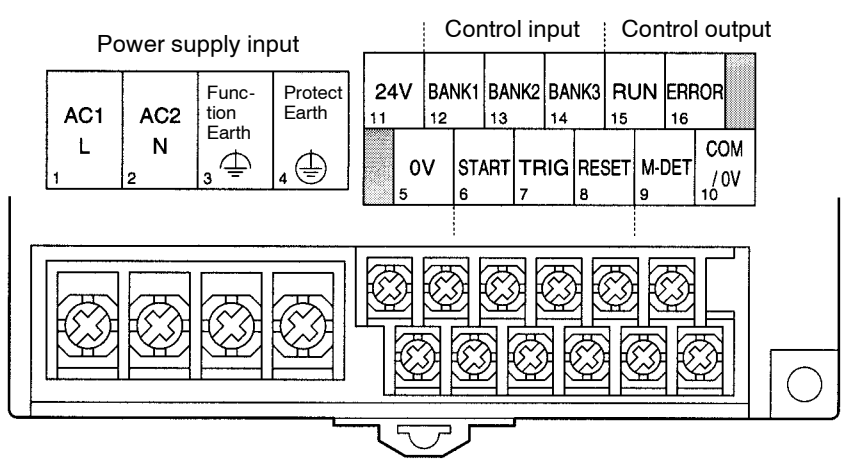

- Power Supply Input Wiring
- Wiring Method

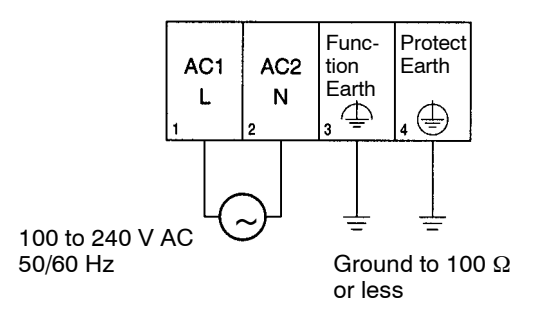

Terminal screw size: M3.5 Tightening torque: 0.8 N • m

#### • Terminal Functions

| Terminal name                            | Symbol | Function                                                                        | Recommended<br>connection wire<br>diameter |
|------------------------------------------|--------|---------------------------------------------------------------------------------|--------------------------------------------|
| Main circuit power supply input terminal | AC1/L  | Inputs the AC power supply for the Cam<br>Positioner. Provide a 100 to 240 V AC | 1.25 mm <sup>2</sup>                       |
|                                          | AC2/N  | 50/60 Hz power supply. (Rated power supply voltage 85 to 264 V AC)              |                                            |
| Function earth terminal                  | Ţ      | This is the primary ground terminal connected for the power supply.             | 2.0 mm <sup>2</sup>                        |
| Protect earth terminal                   |        | This is the frame ground terminal.                                              | 2.0 mm <sup>2</sup>                        |

Note 1. Use M3.5 round crimp terminals for AC 1/L and AC 2/N terminals.

Note 2. Use M3.5 round or forked crimp terminals for function earth and protect earth terminals.

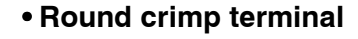

#### • Forked crimp terminal

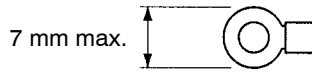

| 7 mm max. |  | $\sum$ |
|-----------|--|--------|
|-----------|--|--------|

**Note** If the power supply voltage of the Cam Positioner slowly increases or decreases at less than 85% of the rated voltage (i.e., less than 85 V), operation may stop intermittently. If this affects the operation of equipment, provide protective circuits that interrupt output enough to cause the voltage to increase to more than 85% of the rated value.

## Control Input Wiring

### • Wiring Method

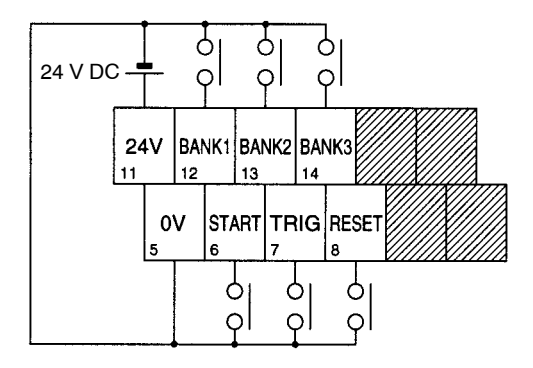

Terminal screw size: M3 Tightening torque: 0.5 N • m

#### • Terminal Functions

| Terminal<br>name         | Symbol | Function                                                                                                    |                                                                                                    |              |          |                     | Recommended<br>connection<br>wire diameter |         |          |          |                      |
|--------------------------|--------|----------------------------------------------------------------------------------------------------|----------------------------------------------------------------------------------------------------|--------------|----------|---------------------|--------------------------------------------|---------|----------|----------|----------------------|
| Control I/O<br>power     | 24 V   | The control I/ supply for cor                                                                                                    | O pow<br>htrol I/0                                                                                                    | er sup<br>D. | ply terr | ninal i             | s used                                     | for the | e powe   | r        | 1.25 mm <sup>2</sup> |
| supply                   | 0 V    | Provide a 24-<br>20.4 to 26.4 \                                                                                                    | V DC<br>/ DC)                                                                                                    | power        | supply   | . (Rate             | ed pow                                     | er supp | oly volt | age      |                      |
| Operation<br>start input | START  | Cam output v                                                                                                    | vill star                                                                                                    | t if the     | STAR     | T signa             | al is sh                                   | orted v | with 0∨  | <u>.</u> | 0.5 mm <sup>2</sup>  |
| Bank<br>switching        | BANK1  | The BANK sig<br>Cam Position                                                                                                    | gnals a<br>er.                                                                                                    | are use      | ed to se | elect th            | ie exec                                    | ution k | oank fo  | or the   | 0.5 mm <sup>2</sup>  |
| input                    |        | The BANK sig                                                                                                    | gnals t                                                                                                    | urn ON       | l when   | shorte              | ed with                                    | 0V.     |          |          |                      |
|                          | BANK2  | Bank No.                                                                                                    | 1                                                                                                    | 2            | 3        | 4                   | 5                                          | 6       | 7        | 8        |                      |
|                          |        | BANK1                                                                                                    | OFF                                                                                                    | ON           | OFF      | ON                  | OFF                                        | ON      | OFF      | ON       |                      |
|                          | BANK3  | BANK2                                                                                                    | OFF                                                                                                    | OFF          | ON       | ON                  | OFF                                        | OFF     | ON       | ON       |                      |
|                          |        | BANK3                                                                                                    | OFF                                                                                                    | OFF          | OFF      | OFF                 | ON                                         | ON      | ON       | ON       |                      |
| Origin shift<br>input    | TRIG   | Origin shift is<br>Note 1. Th<br>4 r,<br>Note 2. Th<br>mc<br>TRIG<br>Insid                                                                                                    | <ul> <li>Drigin shift is performed when this signal is shorted with 0V.</li> <li>Iote 1. The TRIG signal is disabled when the Resolver rotates at 4 r/min or greater.</li> <li>Iote 2. The TRIG signal is enabled when it is ON for 10 ms or more.</li> <li>TRIG New origin value Origin shift execution</li> </ul> |              |          |                     | 0.5 mm <sup>2</sup>                        |         |          |          |                      |
| Reset input              | RESET  | If this signal is shorted with 0V, a hardware reset will be<br>performed and the Unit will return to the state it was in upon<br>power ON. Regardless of output-hold settings, all outputs will be<br>turned OFF. Also, the origin value for the origin shift will be lost. |                                                                                                    |              |          | 0.5 mm <sup>2</sup> |                                            |         |          |          |                      |

**Note 1.** Use M3.5 round or forked crimp terminals for functional ground and protective ground terminals.

#### • Round crimp terminal

#### • Forked crimp terminal

| 6.2 mm<br>max. |  |
|----------------|--|
| 11100/0        |  |

6.2 mm max.

**Note** 2. Reinforced insulation or double insulation must be used for the DC power supplies used as I/O power supplies in order to comply EC Directives.

### • Control Input Specifications

| Item                 | Specification                                                |
|----------------------|--------------------------------------------------------------|
| Rated input voltage  | 24 V DC -15%/10%                                             |
| Input impedance      | 4.7 kΩ                                                       |
| Input current        | 4.7 mA TYP. (for 24 V DC input)                              |
| ON voltage           | 17 V min. between 24-V terminal and control input terminals. |
| OFF voltage          | 5 V max. between 24-V terminal and control input terminals.  |
| ON/OFF response time | 1.0 ms                                                       |
| Internal circuit     | 24V<br>START<br>BANK1 to 3<br>TRIG<br>RESET<br>0V            |

# Control Output Wiring

• Wiring Method

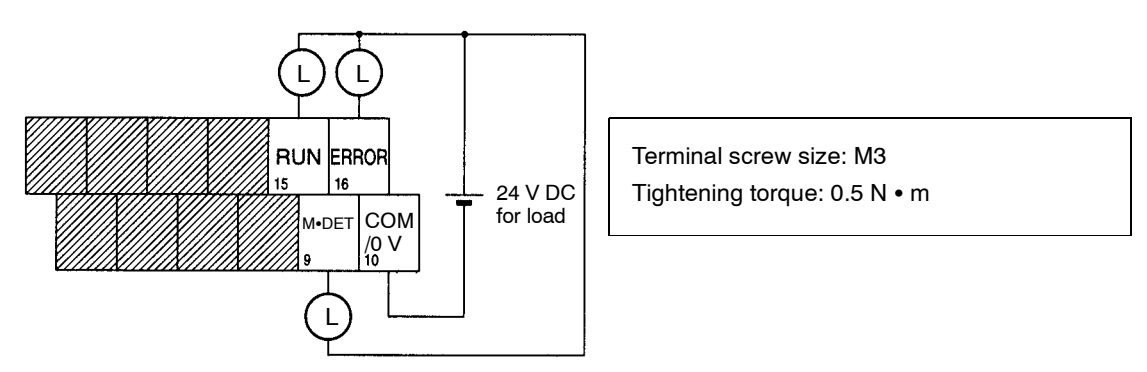

### • Terminal Functions

| Terminal name                      | Symbol  | Function                                                                        | Recommended<br>connection wire<br>diameter |
|------------------------------------|---------|---------------------------------------------------------------------------------|--------------------------------------------|
| Control output common terminal     | COM/0 V | The COM/0 V terminal is the common terminal for control output.                 | 0.5 mm <sup>2</sup>                        |
|                                    |         | It is connected to the 0V terminal on the control I/O output power supply.      |                                            |
| RUN output                         | RUN     | The RUN terminal indicates the operation status of the Unit.                    | 0.5 mm <sup>2</sup>                        |
|                                    |         | It turns ON when cam output is enabled.                                         |                                            |
| Resolver movement detection output | M•DET   | The M·DET terminal turns ON when the Resolver is rotating at 4 r/min or faster. | 0.5 mm <sup>2</sup>                        |
| Error output                       | ERROR   | The ERROR terminal turns OFF when an error is generated.                        | 0.5 mm <sup>2</sup>                        |

**Note 1.** Use M3.5 round or forked crimp terminals for functional ground and protective ground terminals.

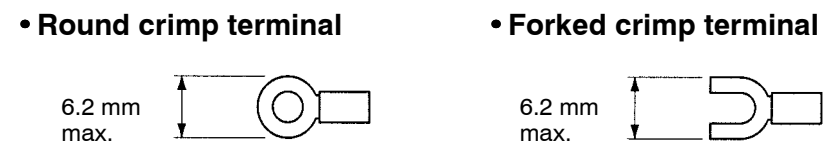

- **Note** 2. Reinforced insulation or double insulation must be used for the DC power supplies used as I/O power supplies in order to comply EC Directives.
- Note 3. The control I/O power supply must be turned ON to operate the control output circuit.

### Control Output Specifications

| Item                       | Specification                   |
|----------------------------|---------------------------------|
| Maximum switching capacity | 24 V DC -15%/10%, 0.3 A/point   |
| Leakage current            | 0.1 mA max.                     |
| Residual voltage           | 1.5 V max.                      |
| ON response time           | 0.5 ms max.                     |
| OFF response time          | 1.0 ms max.                     |
| Internal circuit           | RUN<br>M-DET<br>ERROR<br>COM/0V |

## 2-3-4 Resolver Wiring

Use OMRON Resolver Cables which are designed to reduce noise.

Resolver Cables transfer signals that require a high degree of accuracy. Separate the Resolver Cables from other cables as much as possible to prevent the accuracy being affected by induction noise resulting from low signal voltage.

- Separate Resolver Cables as much as possible from control and drive wiring inside the control panel.
- For external wiring, house the cables in a low-current duct and shield with grounded conduction plates.

The Cam Positioner and Resolver can be separated by a maximum distance of 100 m.

## Resolver Wiring Method

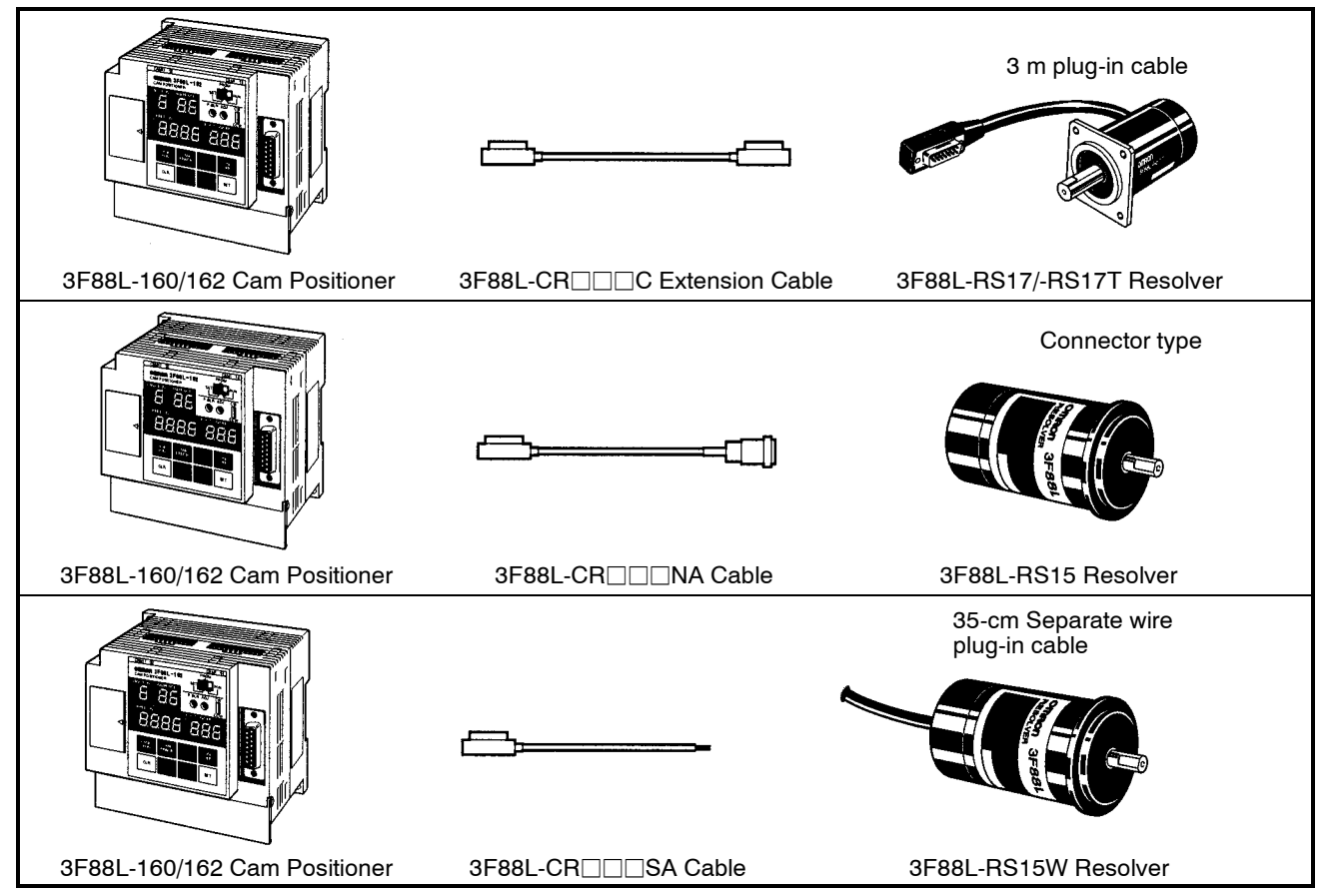

### • Resolver Cable Models

#### Resolver Extension Cables (for 3F88L-RS17/-RS17T)

| 2 m  | 3F88L-CR002C |
|------|--------------|
| 5 m  | 3F88L-CR005C |
| 10 m | 3F88L-CR010C |
| 20 m | 3F88L-CR020C |
| 50 m | 3F88L-CR050C |

Note 1. A maximum of two extension cables can be joined together.

Note 2. Refer to 6-2 Resolver Specifications for information on cable wire colors and pin positions.

#### **Resolver Cables (for 3F88L-RS15)**

| 3 m  | 3F88L-CR003NA |
|------|---------------|
| 5 m  | 3F88L-CR005NA |
| 10 m | 3F88L-CR010NA |
| 15 m | 3F88L-CR015NA |
| 20 m | 3F88L-CR020NA |

#### Resolver Cables (for 3F88L-RS15W)

| 3 m  | 3F88L-CR003SA |
|------|---------------|
| 5 m  | 3F88L-CR005SA |
| 10 m | 3F88L-CR010SA |

## 2-3-5 Cam Output Wiring

Cam output is an open-collector output. The wiring connectors are located on top of the Cam Positioner Unit and the wiring is easily performed if Cam Output Cables are used.

### Cam Output Wiring Method

Use the 3F88L-CG S Cam Output Cable for direct connection to PCs or Relays and the 3F88L-CG N Cam Output Cable for direct connection to an I/O Block.

**Note** Cam output is also used for connection to Display Units. Refer to 2-3-6 Connecting a Display Unit for details.

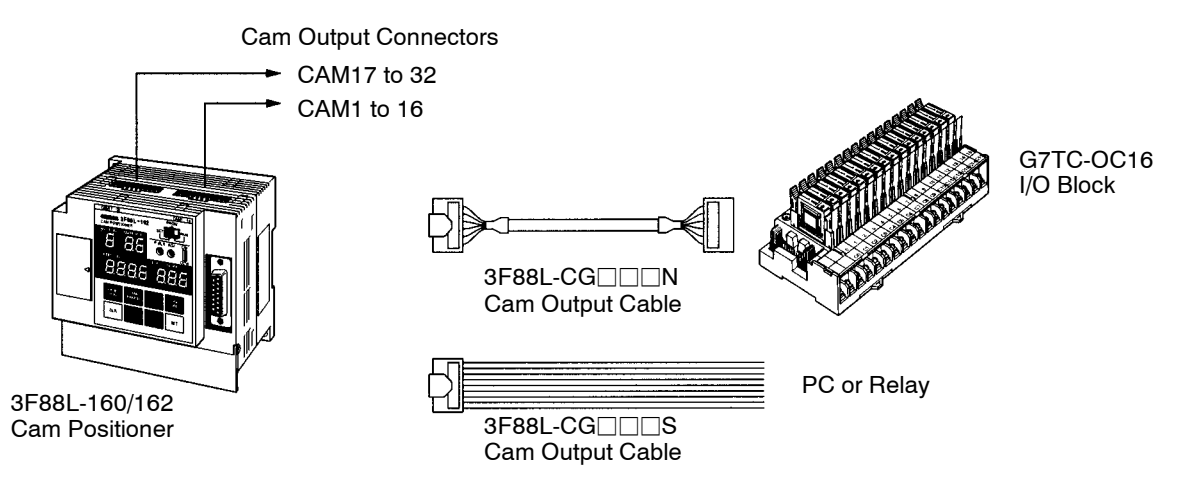

**Note** The 3F88L-160 16-output Cam Positioner does not have cam output connector terminal numbers CAM17 to CAM32.

#### • Cam Output Cable Models

### Cam Output Cables for Connection to I/O Blocks

| 0.5 m | 3F88L-CG0R5N |
|-------|--------------|
| 1 m   | 3F88L-CG001N |

#### **Cam Output Cables for Connection to Other Devices**

| 1 m | 3F88L-CG001S |
|-----|--------------|
| 3 m | 3F88L-CG003S |

## Cam Outputs for I/O Blocks

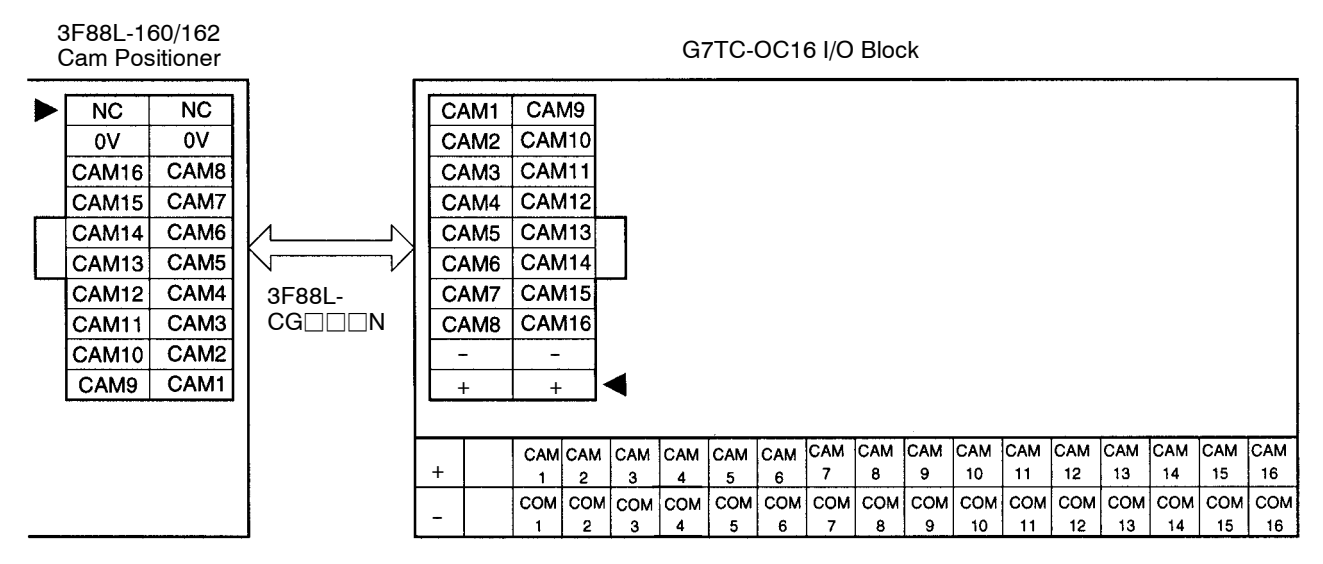

## Cam Output Cable Connection Pin Positions and 3F88L-CG S Cam Output Cable Colors

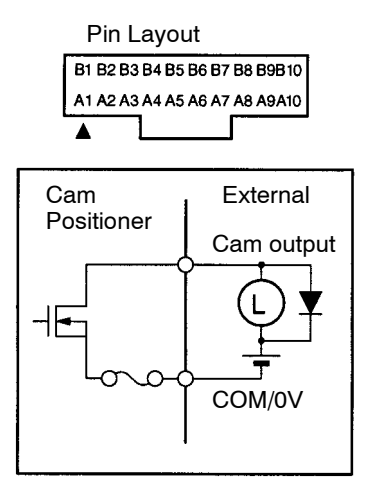

| Pin No. | Signal name   | Cable color | Pin No. | Signal name  | Cable color |
|---------|---------------|-------------|---------|--------------|-------------|
| A1      | NC            | Brown       | B1      | NC           | Brown       |
| A2      | COM/0V        | Red         | B2      | COM/0V       | Red         |
| A3      | CAM16 (CAM32) | Orange      | B3      | CAM8 (CAM24) | Orange      |
| A4      | CAM15 (CAM31) | Yellow      | B4      | CAM7 (CAM23) | Yellow      |
| A5      | CAM14 (CAM30) | Green       | B5      | CAM6 (CAM22) | Green       |
| A6      | CAM13 (CAM29) | Blue        | B6      | CAM5 (CAM21) | Blue        |
| A7      | CAM12 (CAM28) | Purple      | B7      | CAM4 (CAM20) | Purple      |
| A8      | CAM11 (CAM27) | Gray        | B8      | CAM3 (CAM19) | Gray        |
| A9      | CAM10 (CAM26) | White       | B9      | CAM2 (CAM18) | White       |
| A10     | CAM9 (CAM25)  | Black       | B10     | CAM1 (CAM17) | Black       |

- **Note** 1. Pin numbers have been given for convenience. The pin "A1", indicated by the ▲ mark on the protruding side, should be used as the starting pin number.
- **Note** 2. The signal names in parentheses in the table will be applicable if the Cam Connector Cable is connected to the connectors for cam outputs 17 to 32 (CAM17 to CAM32). These connectors are not available on the 3F88L-160 16-point Cam Positioner.
- **Note 3.** The maximum switching capacity for cam outputs is 26.4 V DC, 300 mA. However, keep this at no more than 1.6 A per connector.
- Note 4. The COM/0V connector is common to both A2 and B2 pins.
- **Note** 5. If the present value output function is used, some cam outputs cannot be used.
- **Note** 6. Reinforced insulation or double insulation must be used for the DC power supplies used as I/O power supplies in order to comply EC Directives.

| Item                       | Specifications                                 |  |  |  |  |  |
|----------------------------|------------------------------------------------|--|--|--|--|--|
| Maximum switching capacity | 24 V DC -15%/10%, 0.3 A/point, 1.6 A/connector |  |  |  |  |  |
| Leakage current            | 0.1 mA max.                                    |  |  |  |  |  |
| Residual voltage           | 1.5 V max.                                     |  |  |  |  |  |
| ON response time           | 0.05 ms max.                                   |  |  |  |  |  |
| Off response time          | 0.07 ms max.                                   |  |  |  |  |  |
| Internal circuit           | CAM1 to 32                                     |  |  |  |  |  |

### Cam Output Specifications

## 2-3-6 Connecting a Display Unit

If the Cam Positioner is connected to a Display Unit, the present angle and Resolver speed can be displayed.

The Display Unit is connected to the cam output connectors on the Unit via Cam Output Cables.

- **Note** 1. The speed display can have an error margin or 5 r/min max.
- **Note** 2. Parameters must be set to display present values such as the present angle and Resolver speed. The present value output and cam output share terminals. Some cam output signals can no longer be used, therefore, when present values are being output.

## Connecting a M7E Display Unit

Use a 3F88L-CG S Cam Output Cable to connect the M7E Display Unit.

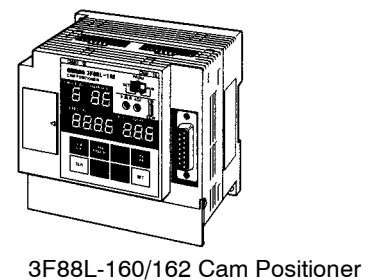

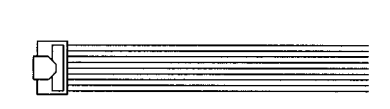

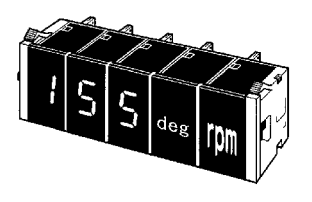

M7E Display Unit

### Functions

The present angle (in degrees) or the Resolver speed (r/min) can be displayed on a 3- or 4-digit Display Unit. The display data is set using the present value display function parameters.

3F88L-CG

If set to an automatically switching display, the present angle will be displayed when the Resolver speed is less than 4 r/min and the Resolver speed will be displayed when it is greater than 4 r/min.

### Unit Models Used

| Name                       |       | Model                                  | Remarks                                                                  |  |  |
|----------------------------|-------|----------------------------------------|--------------------------------------------------------------------------|--|--|
| Display Unit<br>(Numerals) |       | M7E-01DRD2 (red, decimal, one digit)   | Combine as many Display Units                                            |  |  |
|                            |       | M7E-01DGD2 (green, decimal, one digit) | (Numerals) as required to achieve the required number of display digits. |  |  |
| Display Unit (U            | nits) | M7E-01UR2-V (red, rpm)                 | If the automatically switching display                                   |  |  |
|                            |       | M7E-01UG2-V (green, rpm)               | function is to be used, two Display Units                                |  |  |
|                            |       | M7E-01UR2-A (red, no display)          | a "degrees" Unit.                                                        |  |  |
|                            |       | M7E-01UG2-A (green, no display)        |                                                                          |  |  |
| End Plate                  |       | M7E-2M (light-blue case)               | One set is required.                                                     |  |  |
|                            |       | M7E-2M-1 (black case)                  |                                                                          |  |  |
| Display Unit<br>Connector  |       | NRT-C (soldered-terminal type)         | Enough connectors for the number of Display Units is required.           |  |  |
| Cam Output                 | 1 m   | 3F88L-CG001S                           | One Cam Output Cable is required.                                        |  |  |
| Cable                      | 3 m   | 3F88L-CG003S                           |                                                                          |  |  |

### • Display Contents and Required Number of Units

| Display                                        | Resolution | Parameter<br>for present | Display                                         | Required number of Units |                                          |                            |  |
|------------------------------------------------|------------|--------------------------|-------------------------------------------------|--------------------------|------------------------------------------|----------------------------|--|
|                                                | setting    | value output<br>function | Tange                                           | Numeric<br>Display Unit  | Units<br>Display Unit                    | Display Unit<br>Connectors |  |
| Present                                        | 360        | 1                        | 0 to 359                                        | 3                        |                                          | 3                          |  |
| angle                                          | 720        | 1                        | 0 to 719                                        | 3                        |                                          | 3                          |  |
| r/min                                          | 360        | 2                        | 0 to 999                                        | 3                        |                                          | 3                          |  |
|                                                |            |                          | 0 to 1,600                                      | 4                        |                                          | 4                          |  |
|                                                | 720        | 2                        | 0 to 800                                        | 3                        |                                          | 3                          |  |
| Switching<br>present<br>angle/r/min<br>display | 360        | 3                        | 0 to 359<br>(degrees)/<br>4 to 999<br>(r/min)   | 3                        | 1 no display<br>Unit and 1<br>"rpm" Unit | 5                          |  |
|                                                |            | 4                        | 0 to 359<br>(degrees)/<br>4 to 1,600<br>(r/min) | 4                        | 1 no display<br>Unit and 1<br>"rpm" Unit | 6                          |  |
|                                                | 720        | 3                        | 0 to 719<br>(degrees)/<br>4 to 800<br>(r/min)   | 3                        | 1 no display<br>Unit and 1<br>"rpm" Unit | 5                          |  |

**Note 1.** Refer to *3-5-2 Initial Settings* for information on setting the display resolution.

**Note** 2. Refer to *3-6-10 Present Value Output Function* for information on parameters for this function.

- **Note** 3. One 3F88L-CG S Cam Output Cable and one End Plate set are required when connecting Units other than those listed in the above table.
- **Note** 4. When the resolution is set at 720, the present angle display will read "1" for every 0.5°.

#### • Wiring Example

The following wiring example is for automatically switching the 4-digit display between the present angle and the Resolver speed (with units also displayed).

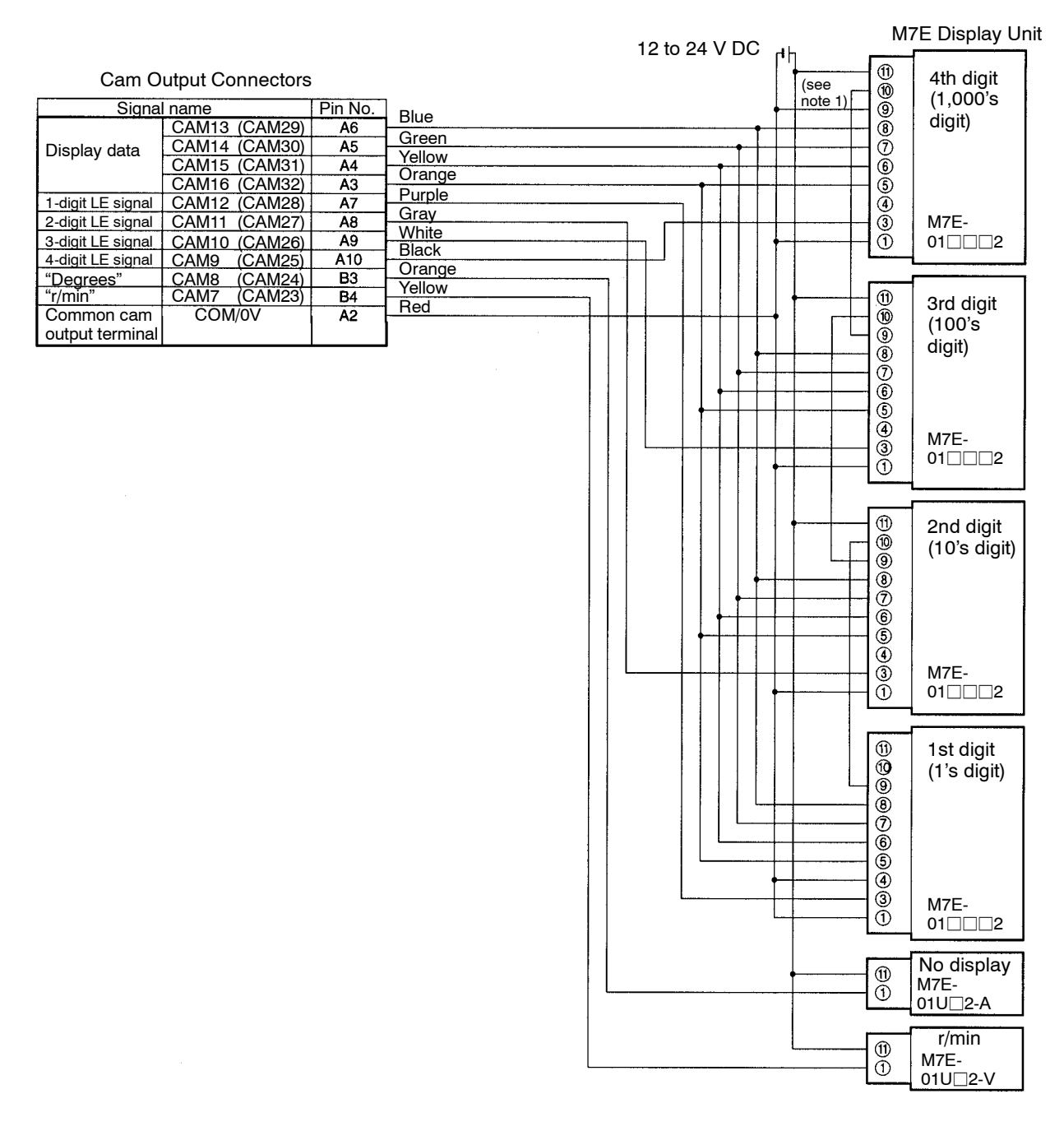

- **Note 1.** If pin 9 (4th digit) is left open, a zero (0) will appear as "0." In the above wiring example, an output of 0 would appear as "0000."
- **Note** 2. The cam output signal names not in parentheses will be displayed for 3F88L-160 Cam Positioners and the names in parentheses will be displayed for 3F88L-162 Cam Positioners.
- **Note 3.** The circled numbers in the diagram are the terminal numbers for the NRT connectors.
- **Note 4.** Reinforced insulation or double insulation must be used for the DC power supply used as an I/O power supply in order to comply to EC Directives.

Note 5. Some display examples are given below.

#### Present angle display

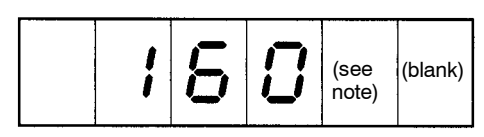

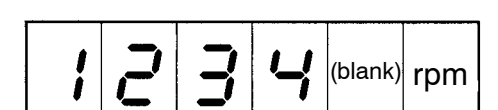

• Resolver speed display

Note Write "deg" in the space when using a no display Unit.

## Connecting a M7F Display Unit

Use a 3F88L-CG S Cam Output Cable to connect the M7F Display Unit.

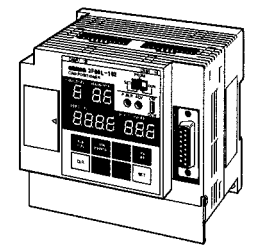

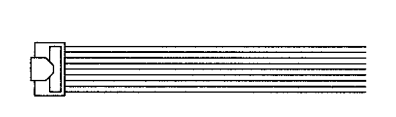

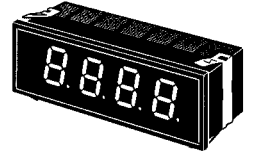

3F88L-160/162 Cam Positioner

3F88L-CG□□□S Cam Output Cable

M7F Display Unit

### Functions

The present angle (in degrees) or the Resolver speed (r/min) can be displayed on a 4-digit numeric Display Unit. The display data is set using the present value display function parameters.

**Note** The M7F Display Unit does not have a function to change the unit of display. Do not use this Unit in automatically switching display mode.

#### • Unit Models Used

| Name                         |            | Model                                               | Remarks                                 |  |  |
|------------------------------|------------|-----------------------------------------------------|-----------------------------------------|--|--|
| 4-digit Display Unit, charac | ter height | M7F-4D1R (red)                                      | Select the appropriate Unit             |  |  |
| 14 mm                        |            | M7F-4D1G (green)                                    | based on the display character          |  |  |
| 4 digits + Display Unit (Uni | ts),       | M7F-4D1RT (red)                                     | display, and color of displayed         |  |  |
| character height 14 mm       |            | M7F-4D1GT (green)                                   | characters.                             |  |  |
| Units Nameplate, characte    | r height   | M7F-1 (no display)                                  | When using a Unit with units            |  |  |
| 14 mm                        |            | M7F-RPM-1 (r/min)                                   | display, select a Unit Nameplate        |  |  |
| 4-digit Display Unit, charac | ter height | M7F-4D2R (red)                                      | with with same height character         |  |  |
| 25 mm                        |            | M7F-4D2G (green)                                    | Nameplate for "degrees." Select         |  |  |
| 4 digits + Display Unit (Uni | ts),       | M7F-4D2RT (red)                                     | the "no display" Unit Nameplate         |  |  |
| character height 25 mm       |            | M7F-4D2GT (green)                                   | instead.                                |  |  |
| Unit nameplate, character    | height     | M7F-2 (no display)                                  |                                         |  |  |
| 25 mm                        |            | M7F-RPM-2 (r/min)                                   |                                         |  |  |
| Display Unit Connector       |            | XG5M-2035-N (separately wired pressure-welded type) | One Display Unit Connector is required. |  |  |
| Display Unit Connector Co    | ver        | XG5S-1001                                           | Two XG5S-1001 Covers or one             |  |  |
|                              |            | XG5S-2012                                           | XG5S-2012 Cover is required.            |  |  |
| Cam Output Cable             | 1 m        | 3F88L-CG001S                                        | One Cable is required.                  |  |  |
|                              | 3 m        | 3F88L-CG003S                                        |                                         |  |  |

#### • Wiring Example

The following wiring example is for four-digit display of the Resolver speed.

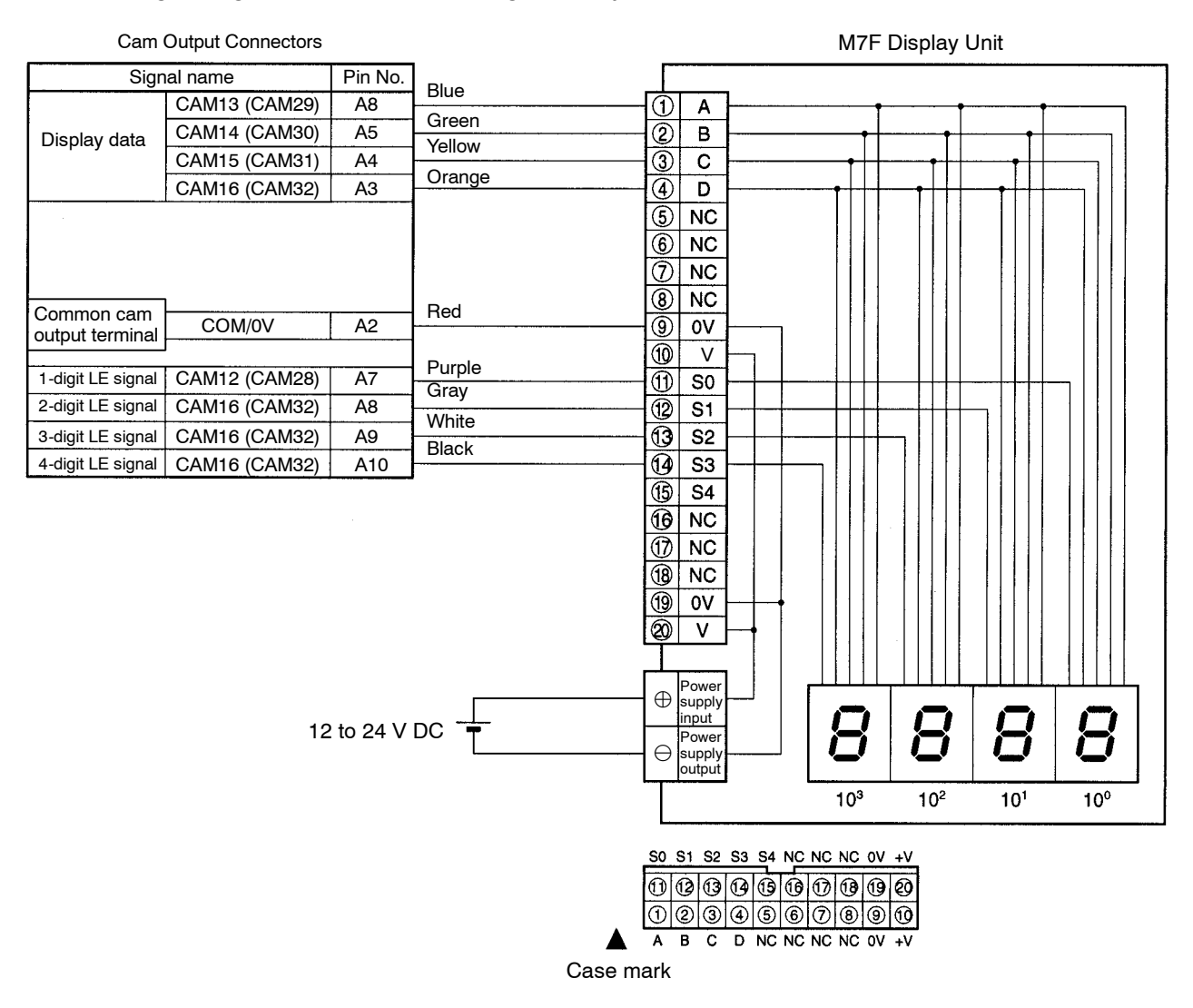

- **Note 1.** The cam output signal names not in parentheses will be displayed for 3F88L-160 Cam Positioners and the names in parentheses will be displayed for 3F88L-162 Cam Positioners.
- **Note 2.** The circled terminal numbers have been provided for convenience. When assembling the socket, pay attention to the direction of the polarity guide and connect the wires as shown in the above terminal layout.
- Note 3. The case mark (▲) indicates the first digit of the M7F terminal number and is different from the connector ▲ mark described previously.
- Note 4. A display example is shown below.
  - Resolver speed display

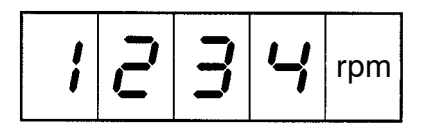

Unit Nameplate

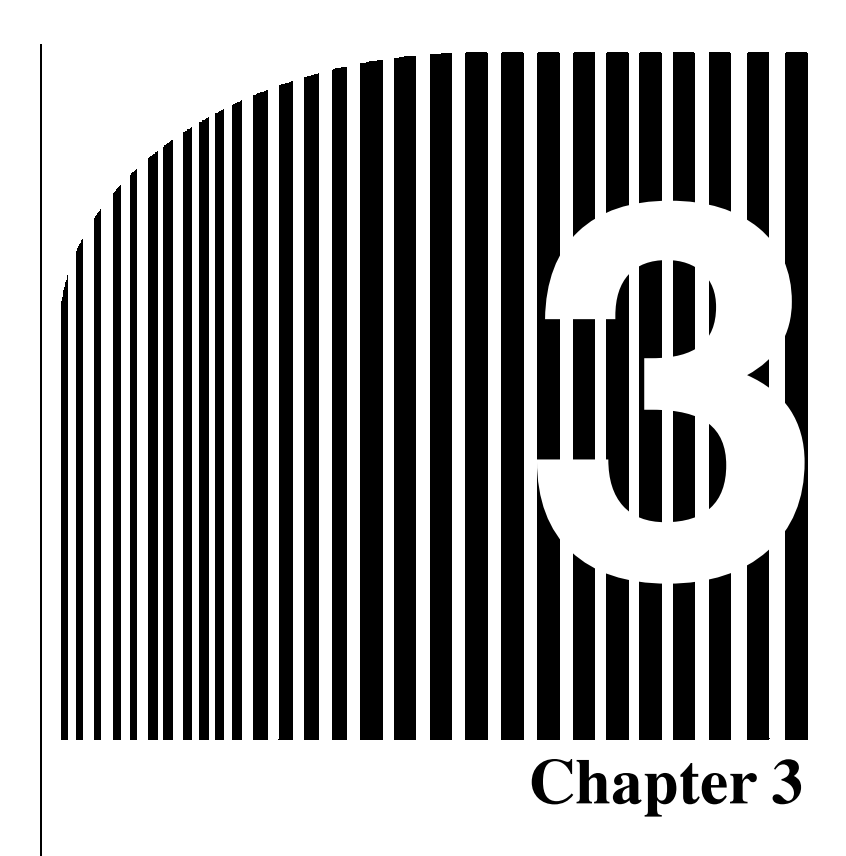

# • Operation •

- 3-1 Nomenclature of Display and Operation Sections
- 3-2 Modes, Functions, and Display
- 3-3 Operation Procedure
- 3-4 Selecting Function Levels
- 3-5 Basic Operation
- 3-6 Applied Functions

# 3-1 Nomenclature of Display and Operation Sections

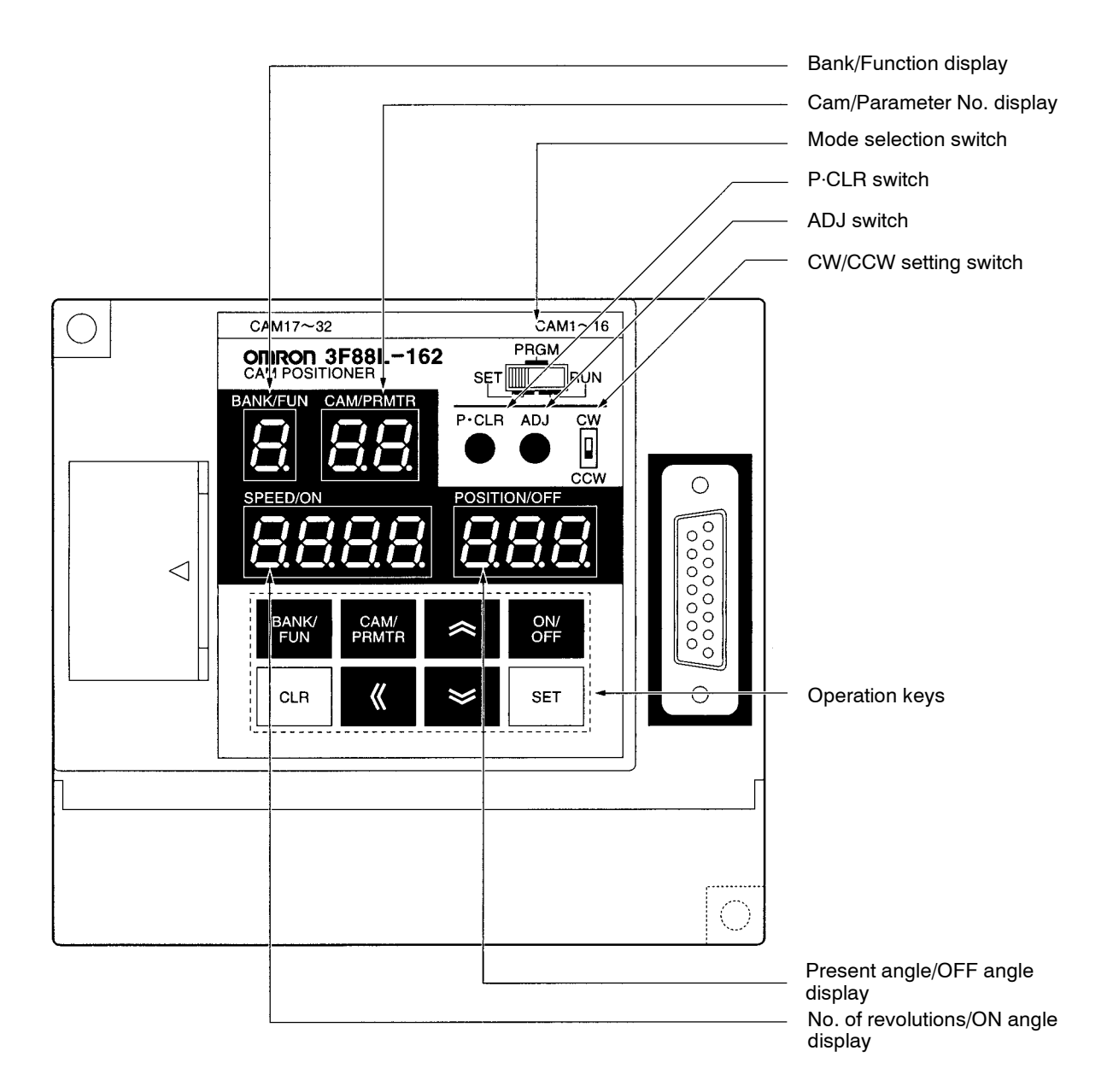

## Operation Keys

| BANK/<br>FUN  | Bank/Function Key    |          | Down Key    |
|---------------|----------------------|----------|-------------|
| CAM/<br>PRMTR | Cam/Parameter Key    | <b>K</b> | Forward Key |
| ON/<br>OFF    | ON/OFF Switching Key | CLR      | Clear Key   |
|               | Uр Кеу               | SET      | Set Key     |

## Display Patterns for Seven-segment Display

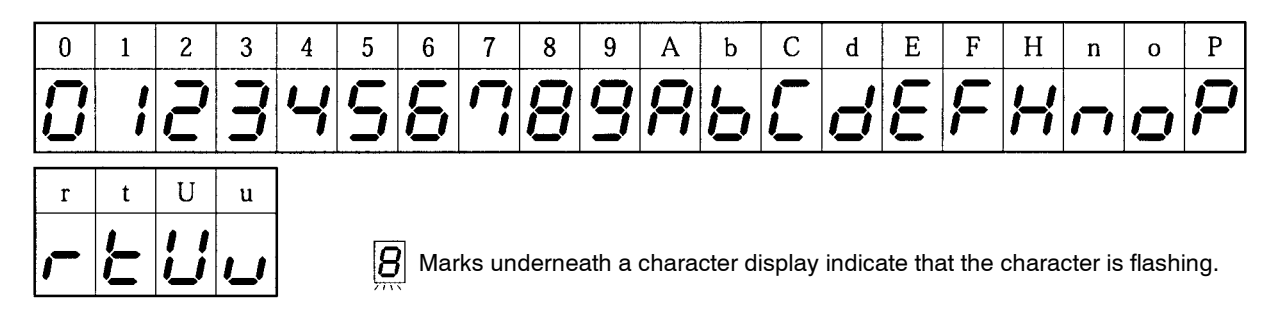

## 3-2 Modes, Functions, and Display

### Modes

The 3F88L-160/162 Cam Positioner has three modes: SET, PRGM, and RUN.

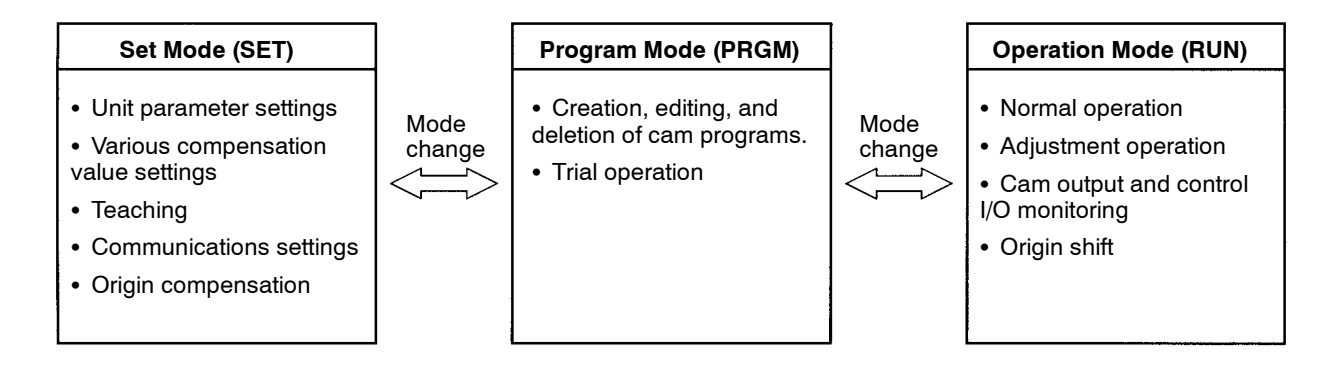

## Changing Modes

The mode selection switch is used to change modes.

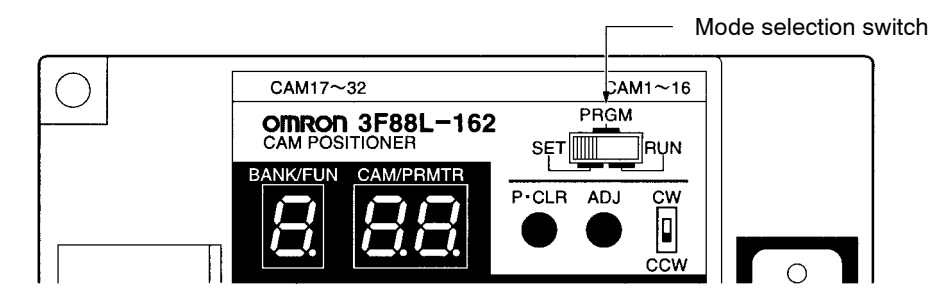

## Functions by Mode

| Classifi-<br>cation | Function name                | Applicable modes                                                    | Conditions | Front<br>disp   | Refer-<br>ence sec- |       |
|---------------------|------------------------------|---------------------------------------------------------------------|------------|-----------------|---------------------|-------|
|                     |                              |                                                                     |            | Function<br>No. | Parame-<br>ter No.  | tion  |
| Function selection  | Function level selection     | SET                                                                 |            | U               | 1                   | 3-5-1 |
| Initial             | Resolution selection         | SET                                                                 |            | А               | 1                   | 3-5-2 |
| settings            | Rotation direction selection | SET, PRGM, RUN<br>Note The CW/<br>CCW setting<br>switch is<br>used. |            |                 |                     | 3-5-2 |

| Classifi-<br>cation | Function name                             |                                          | on name                                      | Applicable modes                                                                                                    | Conditions                                             | Front<br>disp                         | panel<br>lays                           | Refer-<br>ence sec- |  |  |  |
|---------------------|-------------------------------------------|------------------------------------------|----------------------------------------------|----------------------------------------------------------------------------------------------------|--------------------------------------------------------|---------------------------------------|-----------------------------------------|---------------------|--|--|--|
|                     |                                           |                                          |                                              |                                                                                                    |                                                        | Function<br>No.                       | Parame-<br>ter No.                      | tion                |  |  |  |
| Basic<br>functions  | Cam program writing                       |                                          | m writing                                    | PRGM                                                                                                    |                                                        | 1 to 8<br>(1 to 4)<br>(see note<br>2) | 1 to 32<br>(1 to 16)<br>(see note<br>1) | 3-5-3               |  |  |  |
|                     | Progi<br>checl                            | ram nu<br>king                           | mber                                         | SET                                                                                                    |                                                        | 0 to 8<br>(0 to 4)<br>(see note<br>2) |                                         | 3-5-3               |  |  |  |
|                     | Origir                                    | n comp                                   | ensation                                     | Press the ADJ switch in SET mode.                                                                                                    | The Resolver speed<br>must be less than 4<br>r/min.    |                                       |                                         | 3-5-5               |  |  |  |
|                     | Cam output (from cam<br>output connector) |                                          | (from cam<br>ector)                          | RUN (only when<br>START signal is ON)<br>PRGM (Only during<br>trial operation)<br>Understand Start Start St |                                                        |                                       |                                         | 3-5-6               |  |  |  |
|                     | Con- I<br>trol p<br>I/O s<br>r            | Con- In-<br>trol put<br>I/O sig-<br>nals | START<br>(Start<br>operation)                | RUN<br>Note This signal is<br>disabled and<br>cam output is<br>executed<br>when in<br>PRGM mode<br>and a trial op-<br>eration.                                                                                                    |                                                        |                                       |                                         | 3-5-8               |  |  |  |
|                     |                                           |                                          | BANK1 to<br>3 (Change<br>banks)              | RUN                                                                                                    |                                                        |                                       |                                         |                     |  |  |  |
|                     | Out<br>put<br>sig-<br>nals                |                                          | TRIG<br>(Origin<br>shift)                    | RUN                                                                                                    |                                                        |                                       |                                         |                     |  |  |  |
|                     |                                           |                                          |                                              |                                                                                                    |                                                        | RESET<br>(Reset)                      | SET, PRGM, RUN                          |                     |  |  |  |
|                     |                                           | Out-<br>put<br>sig-<br>nals              | RUN (Cam<br>output<br>enabled)               | RUN (Only when<br>START signal is ON)<br>PRGM (Only during<br>trial operation)                                                                                                    | ON during normal<br>operation (cam<br>output enabled). |                                       |                                         |                     |  |  |  |
|                     |                                           |                                          | M-DET<br>(Resolver<br>rotation<br>detection) | RUN<br>PRGM (Only during<br>trial operation)                                                                                                    | ON when Resolver<br>speed is 4 r/min or<br>greater.    |                                       |                                         |                     |  |  |  |
|                     |                                           |                                          | ERROR<br>(Error)                             | SET, PRGM, RUN                                                                                                    | OFF when an error has been generated.                  |                                       |                                         |                     |  |  |  |
|                     | I/O m                                     | ionitor                                  |                                              | RUN (Possible when<br>START signal is ON<br>or OFF.)                                                                                                    |                                                        | 0                                     | 1,2                                     | 3-5-7               |  |  |  |

| Classifi-<br>cation  | Function name                                                                                                    | Function name Applicable modes                                             |                                                                        | Front<br>disp   | panel<br>lays      | Refer-<br>ence sec- |
|----------------------|----------------------------------------------------------------------------------------------------|----------------------------------------------------------------------------|------------------------------------------------------------------------|-----------------|--------------------|---------------------|
|                      |                                                                                                    |                                                                            |                                                                        | Function<br>No. | Parame-<br>ter No. | tion                |
| Applied<br>functions | Origin compensation<br>value setting<br><b>Note</b> Origin com-<br>pensation can<br>also be per-<br>formed as a ba-<br>sic function at<br>function level 0<br>or 1 | SET                                                                        |                                                                        | b               | 1                  | 3-6-4               |
|                      | Origin shift (operation)<br>Note Used for both<br>origin com-<br>pensation op-<br>eration and<br>compensation<br>value.                                            | TRIG input in RUN<br>mode (possible when<br>START signal is ON<br>or OFF.) | Resolver speed must<br>be less than 4 r/min.                           |                 |                    |                     |
|                      | Backlash compensation value setting                                                                                                    | SET                                                                        |                                                                        | b               | 2                  | 3-6-5               |
|                      | Enable/disable<br>backlash compensation<br>setting                                                                                                    | SET                                                                        |                                                                        | Н               | 1                  |                     |
|                      | Backlash compensation                                                                                                    | RUN<br>PRGM (trial<br>operation only)<br>SET (only when<br>teaching)       | Only when backlash<br>compensation value<br>is enabled.                |                 |                    |                     |
|                      | Advance angle compensation setting                                                                                                    | SET                                                                        |                                                                        | b               | 3, 4, 5            | 3-6-6               |
|                      | Advance angle<br>compensation<br>enable/disable setting                                                                                                    | SET                                                                        |                                                                        | н               | 2                  |                     |
|                      | Advance angle<br>compensation                                                                                                    | RUN<br>PRGM (trial<br>operation only)<br>SET (only when<br>teaching)       |                                                                        |                 |                    |                     |
|                      | Cam protect setting                                                                                                    | SET                                                                        |                                                                        | С               |                    | 3-6-7               |
|                      | Cam protect function<br>(operation)                                                                                                    | PRGM                                                                       | The power must be<br>reset to ON after<br>cam protect has<br>been set. |                 |                    |                     |
|                      | One-direction function setting                                                                                                    | SET                                                                        |                                                                        | F               |                    | 3-6-8               |
|                      | One-direction function<br>(operation)                                                                                                    | RUN (except during<br>compensation<br>operation)                           |                                                                        |                 |                    |                     |
|                      | Output hold setting                                                                                                    | SET                                                                        |                                                                        | Н               | 3                  | 3-6-9               |

| Classifi-<br>cation  | - Function name                             |                                                                                    | Function name Applicable modes                                                              |                                                                                                    | Front<br>disp                         | panel<br>lays                           | Refer-<br>ence sec- |
|----------------------|---------------------------------------------|------------------------------------------------------------------------------------|---------------------------------------------------------------------------------------------|----------------------------------------------------------------------------------------------------|---------------------------------------|-----------------------------------------|---------------------|
|                      |                                             |                                                                                    |                                                                                             |                                                                                                    | Function<br>No.                       | Parame-<br>ter No.                      | tion                |
| Applied<br>functions | Output hold function<br>(operation)         |                                                                                    | When switching from<br>RUN mode to PRGM<br>or SET mode (when<br>the START signal is<br>ON). | The power must be<br>reset to ON after<br>output hold has been<br>set.<br>The START signal<br>must be ON (cam<br>outputs will be OFF if<br>the START signal is<br>OFF).<br>The RESET signal<br>must be OFF (cam<br>outputs will be OFF if<br>the RESET signal is<br>ON). |                                       |                                         | 3-6-9               |
|                      | Present valu                                | Je output                                                                          | SET                                                                                         |                                                                                                    | H                                     | 4                                       | 3-6-10              |
|                      | Present valu<br>function (op                | ue output<br>eration)                                                              | SET, PRGM, RUN                                                                              | The power must be<br>reset to ON after<br>present value output<br>has been set.<br>Shared with a cam<br>output.                                                                                                    |                                       |                                         |                     |
|                      | Cam pro-<br>gram<br>creating/               | Pulse<br>output<br>setting                                                         | SET                                                                                         |                                                                                                    | Р                                     |                                         | 3-6-11              |
|                      | changing                                    | Teaching                                                                           | SET                                                                                         | Resolver speed must be less than 4 r/min.                                                                                                    | d                                     |                                         | 3-6-12              |
|                      | Cam out-<br>puts/cam<br>program<br>changing | Trial<br>operation                                                                 | PRGM                                                                                        |                                                                                                    | 1 to 8<br>(1 to 4)<br>(see note<br>2) | 1 to 32<br>(1 to 16)<br>(see note<br>1) | 3-6-14              |
|                      |                                             | Adjustment<br>operation                                                            | RUN                                                                                         |                                                                                                    | 1 to 8<br>(1 to 4)<br>(see note<br>2) | 1 to 32<br>(1 to 16)<br>(see note<br>1) | 3-6-14              |
|                      | Commu-<br>nications                         | Compo-<br>Way/F<br>commu-<br>nications<br>function                                 | SET, PRGM, RUN<br>(the content of the<br>communications will<br>differ for each mode.)      |                                                                                                    |                                       |                                         | Chapter 4           |
|                      |                                             | Сору                                                                               | SET                                                                                         |                                                                                                    | t                                     |                                         | 3-6-13              |
|                      |                                             | Baud rate<br>setting<br>(shared<br>with Com-<br>poWay/F<br>and copy<br>operation.) | SET                                                                                         |                                                                                                    | b                                     | 6                                       | 4-1<br>3-6-13       |

Note 1. The data for the 3F88L-160 (16-point model) Cam Positioner is shown in parentheses.

**Note 2.** The data for 720 resolution (divisions/revolution) is shown in parentheses.

## Displays by Mode

## • SET Mode

| Bank/Func-<br>tion                 | Cam/Parame-<br>ter                   | Function                                 | Data range                              | SPEED/ON                                                                                 | POSITION/OFF                                                                                                    |
|------------------------------------|--------------------------------------|------------------------------------------|-----------------------------------------|------------------------------------------------------------------------------------------|----------------------------------------------------------------------------------------------------|
| 1 to 8<br>(1 to 4)<br>(see note 2) | 0                                    | Origin<br>compensation<br>absolute angle |                                         | Displays the<br>absolute angle for<br>origin compensation.                               |                                                                                                    |
|                                    | 1 to 32<br>(1 to 16)<br>(see note 1) | Program<br>number<br>checking            |                                         | Displays the number<br>of steps for the<br>displayed bank or<br>cam number.              |                                                                                                    |
| Α (ฅ)                              | 1                                    | Resolution<br>selection                  | 0, 1                                    | 0: 360 divisions/<br>revolution (factory<br>setting)<br>1: 720 divisions/<br>revolution  |                                                                                                    |
| b (b)                              | 1                                    | Origin<br>compensation<br>value          | 0 to 359<br>(0 to 719)<br>(see note 2)  | Sets origin<br>compensation value<br>(angle data).<br>Factory setting "0."               |                                                                                                    |
|                                    | 2                                    | Backlash<br>compensation<br>value        | 0 to 179<br>(0 to 359)<br>(see note 2)  | Sets backlash<br>compensation value<br>(angle data).<br>Factory setting "0."             |                                                                                                    |
|                                    | 3                                    | Advance angle<br>compensation<br>value 1 | 0 to 1600<br>(0 to 800)<br>(see note 2) | Sets speed data for<br>advance angle<br>compensation value<br>1.<br>Factory setting "0." |                                                                                                    |
|                                    |                                      |                                          | 0 to 359<br>(0 to 719)<br>(see note 2)  |                                                                                          | Sets angle data for<br>advance angle<br>compensation value<br>1.<br>Factory setting "0."                                            |
|                                    | 4                                    | Advance angle<br>compensation<br>value 2 | 0 to 1600<br>(0 to 800)<br>(see note 2) | Sets speed data for<br>advance angle<br>compensation value<br>2.<br>Factory setting "0." |                                                                                                    |
|                                    |                                      |                                          | 0 to 359<br>(0 to 719)<br>(see note 2)  |                                                                                          | Sets angle data for<br>advance angle value<br>2.<br>Factory setting "0."                                                            |
|                                    | 5                                    | Advance angle<br>compensation<br>value 3 | 0 to 359<br>(0 to 719)<br>(see note 2)  |                                                                                          | Sets angle data for<br>advance angle<br>compensation value<br>3 (advance angle<br>compensated<br>position).<br>Factory setting "0." |
|                                    | 6                                    | Baud rate                                | 1, 2                                    | 1: 9,600 bps (factory<br>setting)<br>2: 19,200 bps                                       |                                                                                                    |

| Bank/Func-<br>tion | Cam/Parame-<br>ter | Function                                                   | Data range | SPEED/ON                                                                                                    | POSITION/OFF                                                                                                    |
|--------------------|--------------------|------------------------------------------------------------|------------|----------------------------------------------------------------------------------------------------|----------------------------------------------------------------------------------------------------|
| c (£)              |                    | Cam protect                                                |            | Protection can be set<br>or released for each<br>cam number or for<br>all cams in a bank<br>number.<br>(Factory setting:<br>"unprotected") | Protect can be set or<br>released for each<br>cam number or for<br>all cams in a bank<br>number (Factory<br>setting<br>"unprotected") |
| d (d)              |                    | Teaching                                                   |            | Present Resolver<br>angle can be input<br>as ON angle data.                                                                                | Present Resolver<br>angle can be input<br>as OFF angle data.                                                                          |
| F (F)              |                    | One-direction<br>function setting                          | 0 to 2     |                                                                                                    | 0: One-direction<br>function disabled<br>(factory setting)<br>1: Enabled in                                                           |
|                    |                    |                                                            |            |                                                                                                    | forward direction<br>2: Enabled in<br>reverse direction                                                                               |
| H (H)              | 1                  | Backlash<br>compensation<br>enable/disable<br>setting      | 0, 1       | 0: Backlash<br>compensation<br>disabled (factory<br>setting)                                                                               |                                                                                                    |
|                    |                    |                                                            |            | 1: Backlash<br>compensation<br>enabled                                                                                                    |                                                                                                    |
|                    | 2                  | Advance angle<br>compensation<br>enable/disable<br>setting | 0, 1       | 0: Advance angle<br>compensation<br>disabled (factory<br>setting)                                                                          |                                                                                                    |
|                    |                    |                                                            |            | 1: Advance angle<br>compensation<br>enabled                                                                                                |                                                                                                    |
|                    | 3                  | Output hold                                                | 0, 1       | 0: Output hold<br>disabled (factory<br>setting)                                                                                            |                                                                                                    |
|                    |                    |                                                            |            | 1: Output hold<br>enabled                                                                                                    |                                                                                                    |

| Bank/Func-<br>tion                  | Cam/Parame-<br>ter | Function                          | Data range | SPEED/ON                                                                                            | POSITION/OFF                 |
|-------------------------------------|--------------------|-----------------------------------|------------|----------------------------------------------------------------------------------------------------|------------------------------|
| H ( <sup>,</sup> )                  | 4                  | Present value<br>output setting   | 0 to 4     | 0: No present value<br>output function<br>(factory setting)                                         |                              |
|                                     |                    |                                   |            | 1: 4-digit present<br>angle (no units)                                                              |                              |
|                                     |                    |                                   |            | 2: 4-digit number of<br>rotations (no<br>units)                                                     |                              |
|                                     |                    |                                   |            | 3: Automatic<br>switching of 3-digit<br>present angle and<br>number of<br>rotations (with<br>units) |                              |
|                                     |                    |                                   |            | 4: Automatic<br>switching of 4-digit<br>present angle and<br>number of<br>rotations (with<br>units) |                              |
| P ( <sup>/2</sup> )<br>(see note 4) |                    | Pulse output<br>setting           |            | Writes pulse output<br>program to any bank<br>or cam number (sets<br>pulse number).                 | (Sets pulse start position.) |
| t (と)<br>(see note 4)               | 0                  | Data transfer<br>(Slave setting)  |            | (Operates on a<br>command issued<br>from Master Unit.)                                              |                              |
|                                     | 1                  | Data transfer<br>(Master setting) | 0 to 3     | 0: Disabled (factory setting)                                                                       |                              |
|                                     |                    |                                   |            | 1: Read data                                                                                        |                              |
|                                     |                    |                                   |            | 2: Write data                                                                                       |                              |
|                                     |                    |                                   |            | 3: Verify data                                                                                      |                              |
| U (⊔)                               | 1                  | Function level selection          | 0 to 2     | 0: Function level 0<br>(monitor only)                                                               |                              |
|                                     |                    |                                   |            | 1: Function level 1<br>(basic<br>operation/monitor<br>only) (factory<br>setting)                    |                              |
|                                     |                    |                                   |            | 2: Function level 2<br>(all functions)                                                              |                              |
|                                     |                    | Error display                     |            | E-** (error display)                                                                                |                              |

**Note** 1. The data for the 3F88L-160 (16-point model) Cam Positioner is shown in parentheses.

- **Note** 2. The data for 720 resolution (divisions/revolution) is shown in parentheses. The angles will be set and displayed as "1" for 0.5°.
- **Note 3.** Functions A, b, C, F, H, and U will be enabled after the power has been turned OFF and then ON again.
- **Note** 4. Functions P and t are special operations that are not stored as parameters.

#### • RUN Mode

| Bank/Function                   | Cam/Parameter                     | Start input | SPEED/ON                             | POSITION/OFF                          |
|---------------------------------|-----------------------------------|-------------|--------------------------------------|---------------------------------------|
| 1 to 8                          | OFF Number of Resolver            |             | Number of Resolver                   | Present angle                         |
| (1 to 4) (see note 2)           | ru (ru)                           | ON          | rotations (r/min)                    |                                       |
| 1 to 8<br>(1 to 4) (see note 2) | 1 to 32<br>(1 to 16) (see note 1) | ON          | Compensation op-<br>eration ON angle | Compensation op-<br>eration OFF angle |
| o (ā)                           | 1                                 |             | Cam output monitor                   |                                       |
|                                 | 2                                 |             | Control I/O monitor                  |                                       |
|                                 |                                   |             | E-** (error display)                 |                                       |

**Note** 1. The data for the 3F88L-160 (16-point model) Cam Positioner is shown in parentheses.

**Note** 2. The data for 720 resolution (divisions/revolution) is shown in parentheses. The angles will be set and displayed as "1" for 0.5°.

#### • PRGM Mode

| Bank/Function                   | Cam/Parameter                     | SPEED/ON                             | POSITION/OFF                |
|---------------------------------|-----------------------------------|--------------------------------------|-----------------------------|
| 1 to 8<br>(1 to 4) (see note 2) | 1 to 32<br>(1 to 16) (see note 1) | ON angle                             | OFF angle                   |
| 1 to 8<br>(1 to 4) (see note 2) | 1 to 32<br>(1 to 16) (see note 1) | "t (と)" + ON angle (trial operation) | OFF angle (trial operation) |
|                                 |                                   | E-** (error display)                 |                             |

**Note** 1. The data for the 3F88L-160 (16-point model) Cam Positioner is shown in parentheses.

**Note** 2. The data for 720 resolution (divisions/revolution) is shown in parentheses. The angles will be set and displayed as "1" for 0.5°.

## 3-3 Operation Procedure

## 3-3-1 Before Operation

### Basic Use

• The procedure for using the Cam Positioner at function level 1 (basic operation/monitor only) is outlined below.

| Procedure                                    | Contents                                                                                                    | Reference section |
|----------------------------------------------|----------------------------------------------------------------------------------------------------|-------------------|
| Installation                                 | Install the Cam Positioner according to the installation environment conditions.                                                                                 | 2-2               |
| Wiring                                       | Connect the wiring for the power supply, Resolver, and peripheral devices.                                                                                       | 2-3               |
| Power ON                                     | Before the power is turned ON:                                                                                                    |                   |
|                                              | • Check that the wires and connectors for the Resolver and peripheral devices have been connected properly.                                                      |                   |
|                                              | • Check that the Resolver and the machinery are not con-<br>nected.                                                                                              |                   |
|                                              | After the power is turned ON:                                                                                                    |                   |
|                                              | <ul> <li>Check that there are no error codes displayed (E-**).</li> </ul>                                                                                        |                   |
|                                              | • Set the mode selection switch to RUN and check that the number of revolutions and the present angle display changes when the Resolver axis is rotated by hand. |                   |
| Function level selection                     | Select function level 1 (basic operation/monitor only).                                                                                                    | 3-5-1             |
| Initial settings                             | Set the resolution (SET mode) and rotation direction (CW/CCW) to suit the application.                                                                           | 3-5-2             |
| Power resetting (OFF to ON)                  | Turn ON the power to enable the set parameters.                                                                                                    |                   |
| Creation and confirmation of cam programs    | Create and check cam programs (PRGM mode).<br>Check the number of programs (SET mode).                                                                           | 3-5-3             |
| Connection between<br>Resolver and machinery | Turn OFF the power and connect the Resolver and the machinery.                                                                                                   | 3-5-4             |
| Execution of origin compensation             | Turn ON the power and execute origin compensation (use the ADJ switch in SET mode).                                                                              | 3-5-5             |
| Operation/monitoring                         | Change to RUN mode and check the operation of the machinery and monitor the I/O status. Correct the cam program if required (PRGM mode).                         | 3-5-6             |
| Function level selection                     | If required, set to function level 0 (monitor only) to prevent faulty operation.                                                                                 | 3-4               |

- **Note** This procedure is applicable when only the basic functions (function level 1) are used. In the cases outlined below, the applied functions (function level 2) must be used. (Refer to *3-6 Applied Functions*.)
  - When setting origin compensation values, using backlash compensation, advance angle compensation, and other compensation functions.
  - When executing a trial or adjustment operation.

- When using the teaching function.
- When setting pulse output, cam protect, output hold, one-direction function, and present value output.

## Applied

• The procedure for using the Cam Positioner at function level 2 (all functions) is outlined below.

| Procedure                                    | Contents                                                                                                    | Reference<br>section |
|----------------------------------------------|----------------------------------------------------------------------------------------------------|----------------------|
| Installation                                 | Install the Cam Positioner according to the installation environment conditions.                                                                                 | 2-2                  |
| Wiring                                       | Connect the wiring for the power supply, Resolver, and peripheral devices.                                                                                       | 2-3                  |
| Power ON                                     | Before the power is turned ON:                                                                                                    |                      |
|                                              | • Check that the wires and connectors for the Resolver and peripheral devices have been connected properly.                                                      |                      |
|                                              | • Check that the Resolver and the machinery are not connected.                                                                                                   |                      |
|                                              | After the power is turned ON:                                                                                                    |                      |
|                                              | • Check that there are no error codes displayed (E-**).                                                                                                    |                      |
|                                              | • Set the mode selection switch to RUN and check that the number of revolutions and the present angle display changes when the Resolver axis is rotated by hand. |                      |
| Function level selection                     | Select function level 2 (all functions).                                                                                                    | 3-6-1                |
| Initial settings                             | Set the resolution (SET mode) and rotation direction (CW/CCW) to suit the application.                                                                           | 3-5-2                |
| Power resetting (OFF to ON)                  | Turn ON the power to enable the set parameters.                                                                                                    |                      |
| Parameter settings                           | Make the parameter settings.                                                                                                    | 3-6-2 and 3-6-3      |
| Power resetting (OFF to ON)                  | Turn ON the power to enable the set parameters.                                                                                                    |                      |
| Creation and confirmation of cam programs    | Create and check cam programs (PRGM mode).<br>Check the number of programs (SET mode).                                                                           | 3-5-3                |
| Connection between<br>Resolver and machinery | Turn OFF the power and connect the Resolver and the machinery.                                                                                                   | 3-5-4                |
| Execution of origin compensation             | Turn ON the power and execute origin compensation (use the ADJ switch in SET mode).                                                                              | 3-5-5                |
| Teaching                                     | If required, use the teaching function (SET mode) and create a cam program while operating the machinery manually.                                               | 3-6-12               |
| Trial operation                              | Change to PRGM mode, and, if required, adjust the cam program while checking the timing of the cam output.                                                       | 3-6-14               |
| Operation/monitoring                         | Change to RUN mode and check the operation of the machinery and monitor the I/O status. Correct the cam program if required (PRGM mode).                         | 3-5-6                |
| Origin shift execution                       | If required, turn ON TRIG input and execute origin shift (RUN mode).                                                                                             | 3-6-4                |
| Compensation operation                       | If required, adjust the cam program while checking the timing of the cam output.                                                                                 | 3-6-14               |
| Function level selection                     | If required, set to function level 0 (monitor only) to prevent faulty operation.                                                                                 | 3-4                  |

## **3-4 Selecting Function Levels**

Three function levels are available to limit 3F88L-160/162 Cam Positioner functions by setting the function level selection (Function No. U).

Limiting the Cam Positioner functions protects it from being incorrectly set or operated by the user.

• Function Level 0 (Monitor Only)

Cam output and monitoring are enabled.

Cam program writing and parameter setting cannot be made.

Function level 0 is designed to prevent inadvertent changes to the cam program or parameters.

Functions for which the settings have already been completed are enabled and may be used at this level.

• Function Level 1 (Basic Operation/Monitor Only) (Factory Setting)

In addition to the functions available at function level 0, cam programs may be edited.

This function level is used for basic operation.

• Function Level 2 (All Functions)

All Cam Positioner functions are enabled.

This function level is for using applied functions.

It is recommended, therefore, that cam programs be created and parameters set at level 2 (or level 1) first and then the 3F88L-160/162 Cam Positioner be used at level 0 (or level 1).

## Limiting Functions by Function Level

The following table shows how functions are limited by the function level settings. The "Yes" indicates that that function is enabled and "No" indicates that the function is disabled.

| Classifi-           | Function                                 | Contents                                                                               | Fu                          | Refer-                                             |                              |       |
|---------------------|------------------------------------------|----------------------------------------------------------------------------------------|-----------------------------|----------------------------------------------------|------------------------------|-------|
| cation              |                                          |                                                                                        | 0<br>(Moni-<br>tor<br>only) | 1<br>(Basic<br>opera-<br>tion/<br>monitor<br>only) | 2<br>(All<br>func-<br>tions) | ence  |
| Initial<br>settings | Resolution selection (setting)           | Set the resolution for<br>one Resolver rotation.<br>(360 or 720<br>divisions/rotation) | No                          | Yes                                                | Yes                          | 3-5-2 |
| seπings             | Resolution selection<br>(operation)      |                                                                                        | Yes                         | Yes                                                | Yes                          |       |
|                     | Rotation direction selection (setting)   | Select either CW or<br>CCW direction.                                                  | Yes                         | Yes                                                | Yes                          | 3-5-2 |
|                     | Rotation direction selection (operation) |                                                                                        | Yes                         | Yes                                                | Yes                          |       |

| Classifi-          | Function                                  | Contents                                                                                                    | Fu                          | Refer-                                             |                              |       |
|--------------------|-------------------------------------------|----------------------------------------------------------------------------------------------------|-----------------------------|----------------------------------------------------|------------------------------|-------|
| cation             |                                           |                                                                                                    | 0<br>(Moni-<br>tor<br>only) | 1<br>(Basic<br>opera-<br>tion/<br>monitor<br>only) | 2<br>(All<br>func-<br>tions) | ence  |
| Basic<br>functions | Cam program writing                       | Writes and edits cam<br>programs (settings for<br>cam output ON/OFF<br>angles)                                                                                                    | No                          | Yes                                                | Yes                          | 3-5-3 |
|                    | Program number checking                   | Checks the number of cam program steps.                                                                                                    | Yes                         | Yes                                                | Yes                          | 3-5-3 |
|                    | Origin compensation                       | When the ADJ switch<br>is pressed in SET<br>mode, the present<br>Resolver angle at that<br>time is changed to 0<br>or to the origin<br>compensation value.                                       | Yes                         | Yes                                                | Yes                          | 3-5-5 |
|                    | Cam output (from cam<br>output connector) | While the START<br>signal is ON in RUN<br>mode, the cam<br>outputs for the<br>specified bank<br>number are turned<br>ON or OFF according<br>to the cam program<br>and present Resolver<br>angle. | Yes                         | Yes                                                | Yes                          | 3-5-6 |

| Classifi-          |                     | Fun                   | ction                                        | Contents                                                                                                    | Function level              |                                                    | Refer-                       |       |
|--------------------|---------------------|-----------------------|----------------------------------------------|----------------------------------------------------------------------------------------------------|-----------------------------|----------------------------------------------------|------------------------------|-------|
| cation             |                     |                       |                                              |                                                                                                    | 0<br>(Moni-<br>tor<br>only) | 1<br>(Basic<br>opera-<br>tion/<br>monitor<br>only) | 2<br>(All<br>func-<br>tions) | ence  |
| Basic<br>functions | Con-<br>trol<br>I/O | Input<br>sig-<br>nals | START<br>(Start<br>operation)                | While the START<br>signal is ON in RUN<br>mode, the cam<br>outputs for the<br>specified bank<br>number are turned<br>ON or OFF according<br>to the cam program<br>and present Resolver<br>angle. | Yes                         | Yes                                                | Yes                          | 3-5-8 |
|                    |                     |                       | BANK1 to 3<br>(Change<br>banks)              | Specifies the bank<br>number to be<br>executed.                                                                                                    | Yes                         | Yes                                                | Yes                          |       |
|                    |                     |                       | TRIG<br>(Origin shift)                       | When the TRIG signal is turned ON, origin shift is executed.                                                                                                    | Yes                         | Yes                                                | Yes                          |       |
|                    |                     |                       | RESET<br>(Reset)                             | When the RESET<br>signal is turned ON,<br>hardware reset is<br>executed.                                                                                                    | Yes                         | Yes                                                | Yes                          |       |
|                    |                     | Out-<br>put<br>sig-   | RUN (Cam<br>output<br>enabled)               | Turns ON when cam output is enabled.                                                                                                    | Yes                         | Yes                                                | Yes                          |       |
|                    |                     | nals                  | M·DET<br>(Resolver<br>rotation<br>detection) | Turns ON when<br>Resolver speed is<br>4 r/min or greater.<br>(Origin compensation,<br>origin shift, and<br>teaching operations<br>cannot be performed<br>while M·DET is turned<br>ON.)           | Yes                         | Yes                                                | Yes                          |       |
|                    |                     |                       | ERROR<br>(Error)                             | Turns OFF when an error is generated.                                                                                                    | Yes                         | Yes                                                | Yes                          |       |
|                    | I/O mc              | nitor                 |                                              | Monitors Resolver<br>speed, present angle,<br>cam output status,<br>and control I/O signal<br>status.<br><b>Note</b> Effective for<br>troubleshooting<br>at startup.                             | Yes                         | Yes                                                | Yes                          | 3-5-7 |

| Classifi-            | Function                                        | Contents                                                                                                    | Function level              |                                                    |                              | Refer- |
|----------------------|-------------------------------------------------|----------------------------------------------------------------------------------------------------|-----------------------------|----------------------------------------------------|------------------------------|--------|
| cation               |                                                 |                                                                                                    | 0<br>(Moni-<br>tor<br>only) | 1<br>(Basic<br>opera-<br>tion/<br>monitor<br>only) | 2<br>(All<br>func-<br>tions) | ence   |
| Applied<br>functions | Origin compensation value<br>setting            | Sets the<br>compensation value<br>to match the<br>mechanical origin to<br>the Cam Positioner<br>origin.<br>Note The compensa-<br>tion value is<br>shared by the<br>origin shift op-<br>eration and the<br>origin com-<br>pensation op-<br>eration.<br>Note The origin com-<br>pensation op-<br>eration is pos-<br>sible even with<br>the basic func-<br>tions (function<br>levels 0 and 1). | No                          | No                                                 | Yes                          | 3-6-4  |
|                      | Origin shift (operation)                        | When the TRIG input<br>is turned ON in RUN<br>mode, the present<br>Resolver angle at that<br>time is changed to 0<br>or to the origin<br>compensation value.                                                                                                    | Yes                         | Yes                                                | Yes                          |        |
|                      | Backlash compensation value setting             | Sets a value<br>equivalent to the<br>mechanical<br>looseness.                                                                                                    | No                          | No                                                 | Yes                          | 3-6-5  |
|                      | Enable/disable backlash<br>compensation setting | Enables/disables the<br>backlash<br>compensation value.                                                                                                    | No                          | No                                                 | Yes                          |        |
|                      | Backlash compensation                           | When the backlash<br>compensation value is<br>enabled, provides<br>cam outputs in<br>conformance with the<br>mechanical<br>looseness.                                                                                                    | Yes                         | Yes                                                | Yes                          |        |

| Classifi-            | Function                                                | Contents                                                                                                    | Function level              |                                                    | Refer-                       |        |
|----------------------|---------------------------------------------------------|----------------------------------------------------------------------------------------------------|-----------------------------|----------------------------------------------------|------------------------------|--------|
| cation               |                                                         |                                                                                                    | 0<br>(Moni-<br>tor<br>only) | 1<br>(Basic<br>opera-<br>tion/<br>monitor<br>only) | 2<br>(All<br>func-<br>tions) | ence   |
| Applied<br>functions | Advance angle<br>compensation setting                   | Sets a compensation<br>value to advance all<br>cam output ON and<br>OFF angles in<br>proportion to the<br>number of Resolver<br>rotations.                   | No                          | No                                                 | Yes                          | 3-6-6  |
|                      | Advance angle<br>compensation<br>enable/disable setting | Enables/disables the advance angle compensation value.                                                                                                    | No                          | No                                                 | Yes                          |        |
|                      | Advance angle<br>compensation                           | When the advance<br>angle compensation<br>value is enabled,<br>advances the ON and<br>OFF angles in<br>proportion to the<br>number of Resolver<br>rotations. | Yes                         | Yes                                                | Yes                          | -      |
|                      | Cam protect setting                                     | Protects ON/OFF                                                                                                    | No                          | No                                                 | Yes                          | 3-6-7  |
|                      | Cam protect function<br>(operation)                     | programs) for each<br>bank and cam.                                                                                                    | Yes                         | Yes                                                | Yes                          |        |
|                      | One-direction function setting                          | Enables cam outputs<br>when the Resolver is                                                                                                    | No                          | No                                                 | Yes                          | 3-6-8  |
|                      | One-direction function<br>(operation)                   | direction only, either forward or reverse.                                                                                                    | Yes                         | Yes                                                | Yes                          |        |
|                      | Output hold setting                                     | When switching from<br>RUN to PRGM or SET                                                                                                    | No                          | No                                                 | Yes                          | 3-6-9  |
|                      | Output hold function<br>(operation)                     | error is generated,<br>holds the cam output<br>status.                                                                                                    | Yes                         | Yes                                                | Yes                          |        |
|                      | Present value output setting                            | Using cam output<br>signals, outputs signal<br>connecting to M7E,<br>M7F or other Display<br>Units                                                           | No                          | No                                                 | Yes                          | 3-6-10 |
|                      | Present value output<br>function (operation)            | Note Uses CAM 9(7)<br>to 16 for<br>3F88L-160 and<br>CAM 25 (23) to<br>32 3F88L-162.                                                                          | Yes                         | Yes                                                | Yes                          |        |

| Classifi-            | Fun                                       | ction                                      | Contents                                                                                                    | Function level              |                                                    | Refer-                       |               |
|----------------------|-------------------------------------------|--------------------------------------------|----------------------------------------------------------------------------------------------------|-----------------------------|----------------------------------------------------|------------------------------|---------------|
| cation               |                                           |                                            |                                                                                                    | 0<br>(Moni-<br>tor<br>only) | 1<br>(Basic<br>opera-<br>tion/<br>monitor<br>only) | 2<br>(All<br>func-<br>tions) | ence          |
| Applied<br>functions | Cam pro-<br>gram creat-<br>ing/changing   | Pulse output<br>setting                    | Creates cam<br>programs that turn ON<br>and OFF at constant<br>intervals in any bank<br>or cam number.                                                                                                    | No                          | No                                                 | Yes                          | 3-6-11        |
|                      |                                           | Teaching                                   | Inputs data from the Resolver as ON/OFF angle settings.                                                                                                    | No                          | No                                                 | Yes                          | 3-6-12        |
|                      | Cam<br>outputs/cam<br>program<br>changing | Trial<br>operation                         | When the system<br>starts up, checks the<br>cam output status in<br>PRGM mode and<br>changes (adjusts) the<br>ON/OFF angle one<br>setting at a time.                                                          | Νο                          | No                                                 | Yes                          | 3-6-14        |
|                      |                                           | Adjustment<br>operation                    | After the system has<br>started operating,<br>checks the cam<br>output status in<br>PRGM mode and<br>changes (adjusts) the<br>ON/OFF angles one<br>setting at a time.                                         | No                          | No                                                 | Yes                          | 3-6-14        |
|                      | Communica-<br>tions                       | CompoWay/F<br>communica-<br>tions function | Acts as the Slave Unit<br>for CompoWay/F<br>communications and<br>reads/writes Cam<br>Positioner programs<br>and parameters from<br>the host CPU and<br>monitors present<br>angle and number of<br>rotations. | Yes                         | Yes                                                | Yes                          | Section 4     |
|                      |                                           | Сору                                       | Transfers data (cam<br>programs,<br>parameters) between<br>Cam Positioners.                                                                                                    | No                          | Yes                                                | Yes                          | 3-6-13        |
|                      |                                           | Baud rate setting                          | Sets a common baud rate for the                                                                                                    | No                          | No                                                 | Yes                          | 3-6-13        |
|                      |                                           | Baud rate<br>setting<br>operation          | CompoWay/F and<br>copy functions.                                                                                                    | Yes                         | Yes                                                | Yes                          | 4-1<br>3-6-13 |

#### 3-5 **Basic Operation**

#### Function Level Selection Setting (SET Mode) 3-5-1

## Function Level Selection Setting and Checking

Check if the function level is set to function level 1 (basic operation/monitor only). Change to function level 1 (basic operation/monitor only) if set to a different level.

|                 |                  |                                |                  | Function level012                                                       |
|-----------------|------------------|--------------------------------|------------------|-------------------------------------------------------------------------|
| Function<br>No. | Parameter<br>No. | Function                       | Setting<br>range | Details                                                                 |
| U (Ľ)           | 1                | Function<br>level<br>selection | 0 to 2           | 0: Function level 0 (monitor only)                                      |
|                 |                  |                                |                  | 1: Function level 1 (basic operation/monitor<br>only) (factory setting) |
|                 |                  |                                |                  | 2: Function level 2 (all functions)                                     |

### • Procedure

Set the function level selection to "1" (function level 1).

| Operation       | Display               | Explanation                                                                                                    |
|-----------------|-----------------------|----------------------------------------------------------------------------------------------------|
| PRGM<br>SĘT RŲN |                       | If the Cam Positioner power is turned ON while in RUN mode, the display will appear as shown to the left.                                            |
|                 | SPEED/ON POSITION/OFF | <ul> <li>Bank/Function: Displays the bank number specified<br/>by the bank selection input (banks 1 to 3).</li> </ul>                                |
|                 |                       | Cam/Parameter: (Clear)                                                                                                    |
|                 |                       | <ul> <li>SPEED/ON angle display: Displays the Resolver speed (r/min).</li> </ul>                                                                     |
|                 |                       | <ul> <li>POSITION/OFF: Displays the present angle.</li> </ul>                                                                                        |
|                 | BANK/FUN CAM/PRMTR    | Use the mode selection switch to change to SET mode.                                                                                                 |
| BANK/<br>FUN    |                       | <ul> <li>Keep pressing the Bank/Function Key until "U" appears on the display.</li> <li>Note The display will change from 1→2→→8→A→t→U→1→</li> </ul> |
| SET             | BANK/FUN CAM/PRMTR    | Press the Set Key to allow settings to be made.                                                                                                    |
|                 |                       | <ul> <li>Cam/Parameter number display: "1"</li> </ul>                                                                                                |
|                 |                       | <ul> <li>SPEED/ON angle display: Flashes current setting</li> </ul>                                                                                  |
|                 |                       | If the setting is not on "1," use the Up or Down Key to change to "1" (function level 1).                                                            |
|                 | SPEED/ON POSITION/OFF | 0: Function level 0                                                                                                    |
|                 |                       | 1: Function level 1                                                                                                    |
|                 |                       | 2: Function level 2                                                                                                    |

3-20
| Operation    | Display            | Explanation                                                                                                    |  |  |  |  |  |
|--------------|--------------------|----------------------------------------------------------------------------------------------------|--|--|--|--|--|
| SET          | BANK/FUN CAM/PRMTR | <ul> <li>Press the Set Key to confirm the settings.</li> <li>The setting will stop flashing for approximately</li> <li>1 second and then resume flashing.</li> <li>Note When a setting is flashing, the Up and Down Keys are enabled and the setting may be changed.</li> </ul> |  |  |  |  |  |
| BANK/<br>FUN | BANK/FUN CAM/PRMTR | Press the Bank/Function Key.<br>The display will return to only the function number that<br>appears.<br>Turn OFF the power supply. (The settings will now be<br>enabled.)                                                                                                    |  |  |  |  |  |

- **Note** 1. The functions are enabled once the power has been turned OFF and then ON again.
- **Note** 2. The display will change as shown below when the Bank/Function Key is pressed repeatedly to set the function number.

Function level 0:  $1 \rightarrow 2 \rightarrow 3 \rightarrow 4 \rightarrow 5 \rightarrow 6 \rightarrow 7 \rightarrow 8 \rightarrow U \rightarrow 1 \rightarrow etc$ . Function level 1:  $1 \rightarrow 2 \rightarrow 3 \rightarrow 4 \rightarrow 5 \rightarrow 6 \rightarrow 7 \rightarrow 8 \rightarrow A \rightarrow t \rightarrow U \rightarrow 1 \rightarrow etc$ . Function level 2:  $1 \rightarrow 2 \rightarrow 3 \rightarrow 4 \rightarrow 5 \rightarrow 6 \rightarrow 7 \rightarrow 8 \rightarrow A \rightarrow b \rightarrow C \rightarrow d \rightarrow F \rightarrow H \rightarrow P \rightarrow t \rightarrow U \rightarrow 1 \rightarrow etc$ .

If the resolution selection (explained in the next section) is set to "1" (720 divisions/rotation),  $(5 \rightarrow 6 \rightarrow 7 \rightarrow 8)$ " will not be displayed.

# 3-5-2 Initial Settings

Only the rotation direction (CW/CCW selection switch) and resolution setting (SET mode) are changed at function level 1.

### Rotation Direction Selection Setting

The CW/CCW setting switch is used to change the direction of rotation.

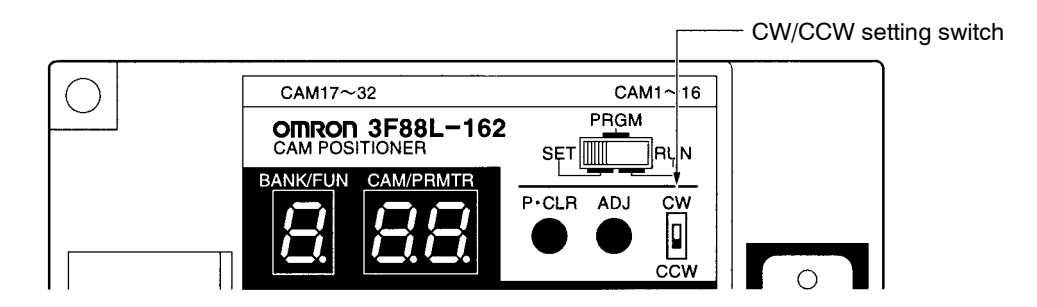

Set the direction of increasing angles to "CW" for clockwise direction when viewed from the Resolver axis, and "CCW" for counterclockwise direction (as shown in the following diagram).

Note These settings will be enabled by turning the power supply OFF and then ON again.

. .

• Relationship between Resolver Rotation Direction and Rotation Direction Selection

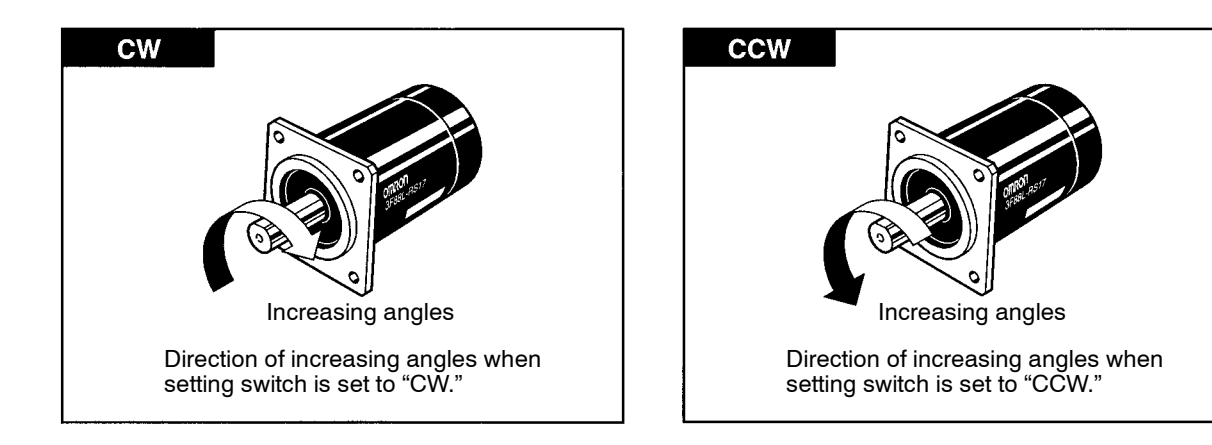

### Resolution Selection (SET Mode)

Select a resolution of either 360 or 720 (divisions/rotation).

#### • Resolution Selection Details

|                 |                  |            |                  | Function level 1 2                          |  |  |  |  |
|-----------------|------------------|------------|------------------|---------------------------------------------|--|--|--|--|
| Function<br>No. | Parameter<br>No. | Function   | Setting<br>range | Details                                     |  |  |  |  |
| A (8)           | 1                | Resolution | 0, 1             | 0: 360 divisions/rotation (factory setting) |  |  |  |  |
|                 |                  | selection  |                  | 1: 720 divisions/rotation                   |  |  |  |  |

### • Functions and Performances Affected by Resolution Setting

| Function or Characteristic      | 360 resolution                  | 720 resolution                             |  |  |  |
|---------------------------------|---------------------------------|--------------------------------------------|--|--|--|
| Angle setting and display units | 1° is set and displayed as "1." | $0.5^{\circ}$ is set and displayed as "1." |  |  |  |
| Permissible Resolver speed      | 1,600 r/min                     | 800 r/min                                  |  |  |  |
| No. of cam program steps        | 180 max.                        | 360 max.                                   |  |  |  |
| Number of banks                 | 8                               | 4                                          |  |  |  |

**Note** For example, to set the ON angle at 90°, the setting is "90" for a 360 resolution and "180" for a 720 resolution.

### • Procedure

| Operation    | Display            | Explanation                                                                                                    |
|--------------|--------------------|----------------------------------------------------------------------------------------------------|
| SET RUN      | BANK/FUN CAM/PRMTR | Use the mode selection switch to change to SET mode.                                                                                                    |
| BANK/<br>FUN |                    | <ul> <li>Keep pressing the Bank/Function Key until "A" appears on the Bank/Function display.</li> <li>Note The display for level 1 will change from "1" to "2" through to "8" then to "A," "t," "U," and back to "1" and so on. (When the resolution is set to 720, "5" through "8" will not be displayed.)</li> </ul> |
| SET          | BANK/FUN CAM/PRMTR | Press the Set Key to enable settings to be made.<br>Cam/Parameter number display: "1"<br>SPEED/ON angle display: Flashes current setting                                                                                                    |
|              | BANK/FUN CAM/PRMTR | Press the Up or Down Keys and select the resolution to be<br>used.<br>0: 360 (divisions/rotation)<br>1: 720 (divisions/rotation)                                                                                                    |
| SET          |                    | <ul> <li>Press the Set Key to confirm the settings.</li> <li>The setting will stop flashing for approximately 1 second and then resume flashing.</li> <li>Note When a setting is flashing, the Up and Down Keys are enabled and the setting can be changed.</li> </ul>                                                 |
| BANK/<br>FUN |                    | Press the Bank/Function Key.<br>The display will return to only the function number appearing.<br>Turn OFF the power supply. (The settings will now be enabled.)                                                                                                    |

**Note** These functions are enabled once the power has been turned OFF and then ON again.

# 3-5-3 Cam Program Creating and Checking (PRGM Mode/SET Mode)

Once the initial settings have been made, turn OFF the power and then turn it ON again. (The initial settings will be enabled once the power has been turned ON again.) Next, create a cam program (cam output ON/OFF patterns) in PRGM mode.

Once the cam program has been created, check the number of cam program steps in SET mode.

# Outline of Program Functions

### • Cam Program Creation (PRGM Mode)

|   | Operation     | Explanation                                                                                |
|---|---------------|--------------------------------------------------------------------------------------------|
| 1 |               | Set the mode selection switch to PRGM mode.                                                |
| 2 | BANK/<br>FUN  | Press the Bank/Function Key and set the bank number.                                       |
| 3 | CAM/<br>PRMTR | Press the Cam/Parameter Key and set the cam number.                                        |
| 4 |               | Set the ON angle. (Use the Up, Down, and Forward Keys)                                     |
| 5 | ONV<br>OFF    | Press the ON/OFF Switching Key and set the OFF angle. (Use the Up, Down, and Forward Keys) |
| 6 |               | Press the Set Key to confirm the settings data.                                            |
|   | 6ET           | The next step can now be input. (Return to step 4 to input more steps.)                    |

Once a program has been created for one cam number, change the cam number (using the Cam/Parameter Key) and create another cam program in the same way. If multiple bank numbers are used, change the bank number (using the Bank/Function Key) and create another program in the same way.

### • Cam Program Checking (PRGM Mode)

|   | Operation     | Explanation                                                                                             |
|---|---------------|----------------------------------------------------------------------------------------------------|
| 1 |               | Set the mode selection switch to PRGM mode.                                                             |
| 2 | BANK/<br>FUN  | Press the Bank/Function Key and set the bank number.                                                    |
| 3 | CAM/<br>PRMTR | Press the Cam/Parameter Key and set the cam number.                                                     |
| 4 |               | Check the ON and OFF angles.                                                                            |
| 5 | SET           | Press the Set Key and check the next step. (Return to step 4 of this procedure to check the next step.) |

Once a program has been checked for one cam number, change the cam number (using the Cam/Parameter Key) and check another cam program in the same way. If multiple bank numbers are used, change the bank number (using the Bank/Function Key) and check another program in the same way.

### • Cam Program Deletion (PRGM Mode)

There four methods to delete cam programs. Each of these methods will be explained in this section.

- ON/OFF angle data deleted by steps.
- ON/OFF angle data deleted by cam numbers.
- ON/OFF angle data deleted by bank numbers.
- All cam programs deleted at once.

### **Deleting by Step (PRGM Mode)**

|   | Operation     | Explanation                                                                               |
|---|---------------|-------------------------------------------------------------------------------------------|
| 1 |               | Set the mode selection switch to PRGM mode.                                               |
| 2 | BANK/<br>FUN  | Press the Bank/Function Key and set the bank number that contains the step to be deleted. |
| 3 | CAM/<br>PRMTR | Press the Cam/Parameter Key and set the cam number that contains the step to be deleted.  |
| 4 | SET           | Press the Set Key to display the step to be deleted.                                      |
| 5 | CLR           | Press the Clear Key once. (The ON angle and OFF angle displays will start flashing.)      |
| 6 | SET           | Press the Set Key to delete the step.                                                     |

### **Deleting by Cam Number (PRGM Mode)**

|   | Operation     | Explanation                                                                                     |
|---|---------------|-------------------------------------------------------------------------------------------------|
| 1 |               | Set the mode selection switch to PRGM mode.                                                     |
| 2 | BANK/<br>FUN  | Press the Bank/Function Key and set the bank number that contains the cam number to be deleted. |
| 3 | CAM/<br>PRMTR | Press the Cam/Parameter Key and set the cam number that is to be deleted.                       |
| 4 |               | Press the Clear Key twice. (The cam number display will start flashing.)                        |
| 5 | SET           | Press the Set Key to delete the cam number.                                                     |

### Deleting by Bank Number (PRGM Mode)

|   | Operation    | Explanation                                                                     |
|---|--------------|---------------------------------------------------------------------------------|
| 1 |              | Set the mode selection switch to PRGM mode.                                     |
| 2 | BANK/<br>FUN | Press the Bank/Function Key and set the bank number that is to be deleted.      |
| 3 |              | Press the Clear Key three times. (The bank number display will start flashing.) |
| 4 | SET          | Press the Set Key to delete the bank number.                                    |

### **Deleting All Cam Programs (PRGM Mode)**

|   | Operation | Explanation                                                             |  |  |  |  |  |  |  |
|---|-----------|-------------------------------------------------------------------------|--|--|--|--|--|--|--|
| 1 |           | Set the mode selection switch to PRGM mode.                             |  |  |  |  |  |  |  |
| 2 | P·CLR     | Press the P·CLR switch to clear all cam programs in the Cam Positioner. |  |  |  |  |  |  |  |

**Note** The P·CLR switch will be ignored by the system, even in PRGM mode, if the trial operation function is being used. Trial operation cannot be performed in function level 1.

### • Checking Number of Programs (SET Mode)

Check the number of cam program steps that have been created.

|   | Operation     | Explanation                                                                                     |
|---|---------------|-------------------------------------------------------------------------------------------------|
| 1 |               | Set the mode selection switch to SET mode.                                                      |
| 2 | BANK/<br>FUN  | Press the Bank/Function Key and set the bank number that contains the cam number to be checked. |
| 3 | CAM/<br>PRMTR | Press the Cam/Parameter Key and set the cam number to be checked.                               |
| 4 |               | The number of steps for that cam program will appear in the SPEED/ON display.                   |

Once the number of steps for one cam number have been checked, change the cam number (using Cam/Parameter Key) and check another cam number in the same way.

If multiple bank numbers are used, change the bank number (using the Bank/Function Key) and check another bank number in the same way.

### Cam Program Creation (PRGM Mode)

Before creating cam programs, use the information contained in *7-7 Cam Programming Sheet* to write down the ON/OFF patterns so as to make the process easier.

### • Time Chart

The following shows how to create a cam program with the following kind of ON/OFF patterns.

The resolution is set to 360 (divisions/rotation) in this example. (When the resolution is set to 720, the ON and OFF angle values will be double the values shown here.)

### Bank No. 2

| Cam | ON           | OFF      | Time chart |    |    |    |     |     |     |     |     |     | (0) |     |     |
|-----|--------------|----------|------------|----|----|----|-----|-----|-----|-----|-----|-----|-----|-----|-----|
| No. | No. position | position | 0          | 30 | 60 | 90 | 120 | 150 | 180 | 210 | 240 | 270 | 300 | 330 | 360 |
| 2   | 0            | 90       |            |    |    |    |     |     |     |     |     |     |     |     |     |
| 3   | 30           | 60       |            |    |    |    |     |     |     |     |     |     |     |     |     |
|     | 150          | 180      |            |    |    |    |     |     |     |     |     |     |     |     |     |
|     | 270          | 300      |            |    |    |    |     |     |     |     |     |     |     |     |     |
|     |              |          |            |    |    |    |     |     |     |     |     |     |     |     |     |

### • Display and Operation Functions in PRGM Mode

### **Display Functions**

| Function name              | Display                                               |
|----------------------------|-------------------------------------------------------|
| Bank/Function display      | Displays the bank numbers currently being programmed. |
| Cam/Parameter No. display  | Displays the cam numbers currently being programmed.  |
| SPEED/ON angle display     | Displays ON angles or errors.                         |
| POSITION/OFF angle display | Displays OFF angles.                                  |

# **Operation Key Functions**

|               | Operation keys    | Functions                                                                         |
|---------------|-------------------|-----------------------------------------------------------------------------------|
| BANK/<br>FUN  | Bank/Function Key | Increases the bank number (used for setting bank numbers.)                        |
| CAM/<br>PRMTR | Cam/Parameter Key | Increases the cam number (used for setting cam numbers.)                          |
| ON/<br>OFF    | ON/OFF Key        | Switches between ON and OFF angles.                                               |
|               | Ир Кеу            | Increases the numeral currently flashing (used for setting ON and OFF angles.)    |
|               | Down Key          | Decreases the numeral currently flashing (used for setting ON and OFF angles.)    |
|               | Forward Key       | Changes the digit of the numeral to be set (used when setting ON and OFF angles.) |
| CLR           | Clear Key         | Clears data.                                                                      |
| SET           | Set Key           | Confirms input data.                                                              |

### • Procedure

| Operation     | Display example    | Explanation                                                                                                    |
|---------------|--------------------|----------------------------------------------------------------------------------------------------|
| PRGM<br>SET   | BANK/FUN CAM/PRMTR | Use the mode selection switch to change to PRGM mode.                                                                                            |
| BANK/         |                    | Use the Bank/Function Key to set the bank number to be used.                                                                                     |
| FUN           |                    | The Bank/Function display will change as shown below each time the Bank/Function Key is pressed.                                                 |
|               |                    | 1→2→3→4→5→6→7→8→1 etc.                                                                                                    |
|               |                    | Keep pressing the Bank/Function Key until "2" appears in the Bank/Function display.                                                              |
|               |                    | <b>Note</b> When the resolution is set to 720 (divisions/rotation), the display will not include $5 \rightarrow 6 \rightarrow 7 \rightarrow 8$ . |
| CAM/<br>PRMTR |                    | Use the Cam/Parameter Key to set the cam number to be used.                                                                                      |
|               |                    | The Cam/Parameter No. display will change as shown below when the Cam/Parameter Key is pressed.                                                  |
|               |                    | 1→2→3→→15→16→1→ etc.                                                                                                    |
|               |                    | Keep pressing the Cam/Parameter Key until "2" appears in the Cam/Parameter No. display.                                                          |
|               |                    | <b>Note</b> For the 3F88L-162 (32-point model) Cam Positioner, the numbers displayed will continue to "32" and then return to "1."               |

| Operation     | Display example       | Explanation                                                                                                    |
|---------------|-----------------------|----------------------------------------------------------------------------------------------------|
|               | BANK/FUN CAM/PRMTR    | Set the ON angle.<br>Under the initial settings, the rightmost digit (the first digit) will<br>be flashing. Press the Forward Key to move the position of the<br>flashing digit from the first to the second digit, from the second<br>to the third digit, and then back to the first digit again. |
|               |                       | Use the Up and Down Keys to increase or decrease the numerical value of the flashing digit. The operated digit will be carried over.                                                                                                    |
|               |                       | If the Up and Down Keys are continually pressed, they will<br>automatically increment and decrement, and the automatic<br>changes will become faster the longer the key is pressed.                                                                                                    |
|               |                       | The ON angle for cam number two is "0" and must, therefore, be set to "0."                                                                                                    |
| ON/           | BANK/FUN CAM/PRMTR    | Press the ON/OFF Switching Key to set the OFF angle.                                                                                                    |
| OFF           | SPEED/ON POSITION/OFF | The rightmost digit (the first digit) in the POSITION/OFF display will start flashing.                                                                                                    |
|               | BANK/FUN CAM/PRMTR    | Set the OFF angle in the same way the ON angle was set.                                                                                                    |
|               | SPEED/ON POSITION/OFF | The ON angle for cam number 2 is "90" and must, therefore, be set to "90."                                                                                                    |
| SET           | BANK/FUN CAM/PRMTR    | Press the Set Key to confirm the ON and OFF angle settings.                                                                                                    |
|               |                       | The data will stop flashing for approximately one second after the Set Key is pressed.                                                                                                    |
|               | BANK/FUN CAM/PRMTR    | Approximately one second after the Set Key has been pressed,<br>the next step can be input.                                                                                                    |
| CAM/<br>PRMTR |                       | There is only one step for cam number 2. Proceed, therefore, to the settings for cam number 3.                                                                                                    |
|               |                       | Press the Cam/Parameter Key. The Cam/Parameter No. display will change from "2" to "3."                                                                                                    |
| ON/<br>OFF    |                       | In step 1 of cam number 3, set the ON angle to "30" and the OFF angle to "60."                                                                                                    |
|               | SPEED/ON POSITION/OFF | The setting method is the same as outlined previously.                                                                                                    |
| SET           |                       | Press the Set Key to save the ON and OFF angle settings for                                                                                                    |
|               | SPEED/ON POSITION/OFF | When the Set Key is pressed, the data will stop flashing for approximately one second.                                                                                                    |
|               | BANK/FUN CAM/PRMTR    | Step 2 can be input approximately one second after the Set Key has been pressed.                                                                                                    |

| Operation  | Display example                             | Explanation                                                                            |
|------------|---------------------------------------------|----------------------------------------------------------------------------------------|
| ON/<br>OFF | BANK/FUN CAM/PRMTR                          | In step 2 of cam number 3, set the ON angle to "150" and the OFF angle to "180."       |
|            | <b>150 180</b>                              | The setting method is the same as outlined previously.                                 |
| SET        |                                             | Press the Set Key to save the ON and OFF angle settings for step 2.                    |
|            | SPEED/ON POSITION/OFF                       | When the Set Key is pressed, the data will stop flashing for approximately one second. |
|            | BANK/FUN CAM/PRMTR<br>SPEED/ON POSITION/OFF | Step 3 can be input approximately one second after the Set Key has been pressed.       |
| ON/<br>OFF |                                             | In step 3 of cam number 3, set the ON angle to "270" and the OFF angle to "300."       |
|            | POSITION/OFF                                | The setting method is the same as outlined previously.                                 |
| SET        |                                             | Press the Set Key to save the ON and OFF angle settings for step 3.                    |
|            | SPEED/ON POSITION/OFF                       | When the Set Key is pressed, the data will stop flashing for approximately one second. |
|            | BANK/FUN CAM/PRMTR                          | Step 4 can be input approximately one second after the Set Key has been pressed.       |

The cam program is now complete.

- **Note 1.** If there is an error with the input data, the display will change as outlined below. Check and reset the input data.
  - If data is duplicated in the ON region (the region between an ON angle and OFF angle) of a step that has been already input.

"E-22" (cam program duplication error) will appear in the SPEED/ON angle display. Press the Clear Key to clear the error and reset with the correct data.

• If the input numeric data exceeds the setting range.

All displays will flash twice and return to the status before the data was edited. Reset with the correct data.

**Note** 2. Cam outputs turn ON at the set ON angle and turn OFF at the set OFF angle. In this cam program example, the cam output number 2 will turn ON at the point when 0° is detected and turn OFF when 90° is detected.

# Cam Program Confirmation (PRGM Mode)

Once a cam program has been created, check that it has been created correctly.

### • Procedure

| Operation     | Display                                            | Explanation                                                                                                    |
|---------------|----------------------------------------------------|----------------------------------------------------------------------------------------------------|
| PRGM          |                                                    | Use the mode selection switch to set to PRGM mode.                                                                                               |
|               | SPEED/ON POSITION/OFF                              | The data for step 1 of the bank and cam numbers displayed will be displayed.                                                                     |
|               |                                                    | Note If there is no data, the display will be ""                                                                                                 |
| BANK/<br>FUN  |                                                    | Use the Bank/Function Key to set the bank number to be checked.                                                                                  |
|               | SPEED/ON POSITION/OFF                              | The Bank/Function display will change as shown below each time the Bank/Function Key is pressed.                                                 |
|               |                                                    | 1→2→3→4→5→6→7→8→1 etc.                                                                                                    |
|               |                                                    | Keep pressing the Bank/Function Key until the bank number to be checked appears.                                                                 |
|               |                                                    | <b>Note</b> When the resolution is set to 720 (divisions/rotation), the display will not include $5 \rightarrow 6 \rightarrow 7 \rightarrow 8$ . |
| CAM/<br>PRMTR |                                                    | Use the Cam/Parameter Key to set the cam number to be checked.                                                                                   |
|               | SPEED/ON POSITION/OFF                              | The Cam/Parameter No. display will change as shown below when the Cam/Parameter Key is pressed.                                                  |
|               |                                                    | $1 \rightarrow 2 \rightarrow 3 \rightarrow \dots \rightarrow 15 \rightarrow 16 \rightarrow 1 \rightarrow \text{etc.}$                            |
|               |                                                    | Keep pressing the Cam/Parameter Key until the cam number to be checked is displayed.                                                             |
|               |                                                    | <b>Note</b> For the 3F88L-162 (32-point model) Cam Positioner, the numbers displayed will continue to "32" and then return to "1."               |
| SFT           |                                                    | Press the Set Key to display the data for the next step.                                                                                         |
|               | SPEED/ON POSITION/OFF                              | The display will be "" for the last step.                                                                                                    |
| SET           | BANK/FUN CAM/PRMTR                                 | If the Set Key is pressed while the display shows "," the data for step 1 will be displayed again.                                               |
| CAM/<br>PRMTR |                                                    | Press the Cam/Parameter Key to check the contents of other cam numbers.                                                                          |
|               | SPEED/ON POSITION/OFF                              | The data for step 1 of the bank and cam number displayed will be displayed.                                                                      |
|               |                                                    | Note If there is no data, the display will be ""                                                                                                 |
| SET           | BANK/FUN CAM/PRMTR<br>SPEED/ON POSITION/OFF<br>ISO | Press the Set Key to check data for step 2.                                                                                                    |

| Operation | Display            | Explanation                                |
|-----------|--------------------|--------------------------------------------|
| SET       | BANK/FUN CAM/PRMTR | Check the data for step 3 in the same way. |
| SET       |                    | Check data through to the last step.       |

Check the data for all cam programs that have been created.

If there are errors in any cam program, follow the procedure outlined in the previous section and set the correct data.

# Cam Program Deletion (PRGM Mode)

This section explains how to delete cam programs after they have been created or while they are being created.

The four methods to delete cam programs are shown below. Each of these methods will be explained in this section.

- ON/OFF angle data deleted by steps.
- ON/OFF angle data deleted by cam numbers.
- ON/OFF angle data deleted by bank numbers.
- All cam programs deleted at once.

### • Deleting by Steps

| Operation    | Display            | Explanation                                                                                                    |
|--------------|--------------------|----------------------------------------------------------------------------------------------------|
| PRGM         | BANK/FUN CAM/PRMTR | Set the mode selection switch to PRGM mode.                                                                                                    |
|              |                    | The data for step 1 of the displayed bank and cam numbers will be displayed.<br>Note If there is no data, the display will be ""                 |
| BANK/<br>FUN | BANK/FUN CAM/PRMTR | Press the Bank/Function Key and set the bank number that contains the step to be deleted.                                                        |
|              |                    | The Bank/Function display will change as shown below each time the Bank/Function Key is pressed.                                                 |
|              |                    | 1→2→3→4→5→6→7→8→1 etc.                                                                                                    |
|              |                    | Keep pressing the Bank/Function Key until the bank number to be set appears.                                                                     |
|              |                    | <b>Note</b> When the resolution is set to 720 (divisions/rotation), the display will not include $5 \rightarrow 6 \rightarrow 7 \rightarrow 8$ . |

3-32

| Operation     | Display               | Explanation                                                                                                    |
|---------------|-----------------------|----------------------------------------------------------------------------------------------------|
| CAM/<br>PRMTR |                       | Press the Cam/Parameter Key and set the cam number that contains the step to be deleted.                                                                                                    |
|               | SPEED/ON POSITION/OFF | The Cam/Parameter No. display will change as shown below when the Cam/Parameter Key is pressed.                                                                                                    |
|               |                       | $1 \rightarrow 2 \rightarrow 3 \rightarrow \rightarrow 15 \rightarrow 16 \rightarrow 1 \rightarrow \text{etc.}$                                                                                                    |
|               |                       | <ul> <li>Keep pressing the Cam/Parameter Key until the cam/parameter number to be set is displayed.</li> <li>Note For the 3F88L-162 (32-point model) Cam Positioner, the numbers displayed will continue to "32" and then return to "1."</li> </ul>                                                                                                    |
| SET           |                       | Press the Set Key to display the step to be deleted.                                                                                                    |
|               |                       | Press the Set Key to display the cam program steps in order.                                                                                                    |
|               | 150 180               | Keep pressing the Set Key until the step to be deleted appears.                                                                                                    |
|               |                       | When the display is blank (""), press the Set Key to return to step 1.                                                                                                    |
| CLB           |                       | Press the Clear Key to delete the step that is displayed                                                                                                    |
|               | SPEED/ON POSITION/OFF | If the Clear Key is pressed once, the ON angle and OFF angle displays will start flashing (which means the step is ready to be deleted).                                                                                                    |
|               |                       | <b>Note</b> If the Clear Key is pressed twice, the cam number will start flashing (which means that cam number is ready to be deleted. If the Clear Key is pressed three times, the bank number will start flashing (which means that that bank number is ready to be deleted). If the Clear Key is pressed four times, the display will return to the original display (nothing will be deleted). |
| SET           | SET                   | Press the Set Key while the ON and OFF angle displays are flashing, and that step will be deleted.                                                                                                    |
|               |                       | Once the step has been deleted, the final step for that cam number ("") will be displayed (ready for input).                                                                                                    |

### • Deleting by Cam Number

| Operation        | Display            | Explanation                                                                                                    |
|------------------|--------------------|----------------------------------------------------------------------------------------------------|
| PRGM             | BANK/FUN CAM/PRMTR | Set the mode selection switch to PRGM mode.                                                                                                    |
| SET <b>I RUN</b> |                    | The data for step 1 of the bank and cam numbers displayed will be displayed.<br>Note If there is no data, the display will be ""                 |
| BANK/<br>FUN     | BANK/FUN CAM/PRMTR | Press the Bank/Function Key and set the bank number that contains the cam number to be deleted.                                                  |
|                  |                    | The Bank/Function display will change as shown below each time the Bank/Function Key is pressed.                                                 |
|                  |                    | 1→2→3→4→5→6→7→8→1 etc.                                                                                                    |
|                  |                    | Keep pressing the Bank/Function Key until the bank number to be set appears.                                                                     |
|                  |                    | <b>Note</b> When the resolution is set to 720 (divisions/rotation), the display will not include $5 \rightarrow 6 \rightarrow 7 \rightarrow 8$ . |

| Operation     | Display               | Explanation                                                                                                    |
|---------------|-----------------------|----------------------------------------------------------------------------------------------------|
| CAM/<br>PRMTR | CAM/<br>PRMTR 2 3     | Press the Cam/Parameter Key and set the cam number that is to be deleted.                                                                                                    |
|               | SPEED/ON POSITION/OFF | The Cam/Parameter No. display will change as shown below when the Cam/Parameter Key is pressed.                                                                                                    |
|               |                       | 1→2→3→→15→16→1→ etc.                                                                                                    |
|               |                       | Keep pressing the Cam/Parameter Key until the cam/parameter number to be deleted is displayed.                                                                                                    |
|               |                       | <b>Note</b> For the 3F88L-162 (32-point model) Cam Positioner, the numbers displayed will continue to "32" and then return to "1."                                                                                                    |
|               |                       | Press the Clear Key twice to delete the displayed cam number.                                                                                                    |
|               | SPEED/ON POSITION/OFF | The cam number display will start flashing when the Clear Key<br>is pressed twice (which means the cam number is ready to be<br>deleted).                                                                                                    |
|               |                       | <b>Note</b> If the Clear Key is pressed once, the ON and OFF angle display will start flashing (which means the step is ready to be deleted). If the Clear Key is pressed three times, the bank number will start flashing (which means that that bank number is ready to be deleted). If the Clear Key is pressed four times, the display will return to the original display (nothing will be deleted). |
| SET           |                       | While the cam number display is flashing, press the Set Key to delete the cam number that is flashing.                                                                                                    |
|               | SPEED/ON POSITION/OFF | Once the cam number has been deleted, the ON and OFF angle display will be "" (which means data can be input).                                                                                                    |

### • Deleting by Bank Number

| Operation    | Display            | Explanation                                                                                                    |
|--------------|--------------------|----------------------------------------------------------------------------------------------------|
| PRGM         | BANK/FUN CAM/PRMTR | Set the mode selection switch to PRGM mode.                                                                                                   |
| SET          |                    | The data for step 1 of the displayed bank and cam numbers<br>will be displayed.<br><b>Note</b> If there is no data, the display will be ""    |
| BANK/<br>FUN |                    | Press the Bank/Function Key and set the bank number that is to be deleted.                                                                    |
|              |                    | The Bank/Function display will change as shown below each time the Bank/Function Key is pressed.                                              |
|              |                    | 1→2→3→4→5→6→7→8→1 etc.                                                                                                    |
|              |                    | Keep pressing the Bank/Function Key until the bank number to be deleted appears.                                                              |
|              |                    | <b>Note</b> When the resolution is set to 720 (divisions/rotation), the display will not include $5\rightarrow 6\rightarrow 7\rightarrow 8$ . |

| Operation | Display               | Explanation                                                                                                    |
|-----------|-----------------------|----------------------------------------------------------------------------------------------------|
|           |                       | Press the Clear Key three times to delete the displayed bank number.                                                                                                    |
|           | SPEED/ON POSITION/OFF | The bank number display will start flashing when the Clear Key<br>is pressed three times (which means the bank number is ready<br>to be deleted).                                                                                                    |
|           |                       | <b>Note</b> If the Clear Key is pressed once, the ON and OFF angle display will start flashing (which means the step is ready to be deleted). If the Clear Key is pressed twice, the cam number will start flashing (which means that that cam number is ready to be deleted). If the Clear Key is pressed four times, the display will return to the original display (nothing will be deleted). |
| SET       | BANK/FUN CAM/PRMTR    | While the bank number display is flashing, press the Set Key to delete the bank number that is flashing.<br>Once the cam number has been deleted, the ON and OFF angle display will be "" (which means data can be input).                                                                                                    |

### • Deleting All Cam Programs

| Operation | Display               | Explanation                                                                  |  |  |
|-----------|-----------------------|------------------------------------------------------------------------------|--|--|
| PRGM      | BANK/FUN CAM/PRMTR    | Set the mode selection switch to PRGM mode.                                  |  |  |
|           | SPEED/ON POSITION/OFF | The data for step 1 of the displayed bank and cam numbers will be displayed. |  |  |
|           |                       | <b>Note</b> If there is no data, the display will be ""                      |  |  |
| P·CLR     | BANK/FUN CAM/PRMTR    | Press the P·CLR switch to clear all cam programs in the Cam<br>Positioner.   |  |  |

**Note** The P·CLR switch will be ignored by the system, even in PRGM mode, if the trial operation function is being used. Trial operation cannot be performed in function level 1.

### Program Number Checking (SET Mode)

The number of steps in a new program are checked in SET mode.

### • Program Number Checking Information

|                                    |                                      |                              | Function level012                                                                                 |
|------------------------------------|--------------------------------------|------------------------------|---------------------------------------------------------------------------------------------------|
| Function No.                       | Parameter No.                        | Function<br>name             | Display                                                                                           |
| 1 to 8<br>(1 to 4)<br>(see note 2) | 0 to 32<br>(1 to 16)<br>(see note 1) | Program num-<br>ber checking | The number of steps for the displayed bank and cam numbers will be shown in the SPEED/ON display. |

**Note** 1. The numeric values for the 3F88L-160 (16-point model) Cam Positioner are shown in parentheses.

\_ \_\_\_ \_

**Note** 2. The numeric values for 720 (divisions/rotation) resolution are shown in parentheses.

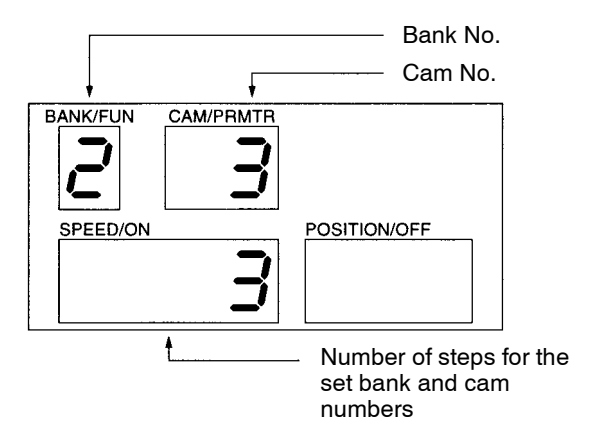

**Note** When the parameter number (PRMTR) is "0," the absolute angle for origin compensation is shown in the SPEED/ON display.

#### • Procedure

| Operation                     | Display               | Explanation                                                                                                    |
|-------------------------------|-----------------------|----------------------------------------------------------------------------------------------------|
|                               | BANK/FUN CAM/PRMTR    | Use the mode selection switch to change to SET mode.                                                                               |
| BANK/<br>FUN                  |                       | Use the Bank/Function Key to set the bank number to be checked.                                                                    |
|                               |                       | Keep pressing the Bank/Function Key until the bank number to be checked is displayed.                                              |
| CAM/<br>PRMTR                 |                       | Use the Cam/Parameter Key to set the cam number to be checked.                                                                     |
|                               | SPEED/ON POSITION/OFF | Keep pressing the Cam/Parameter Key until the cam number to be checked is displayed.                                               |
|                               |                       | The number of steps for that cam program will be shown in the SPEED/ON display.                                                    |
| CAM/<br>PRMTR                 | BANK/FUN CAM/PRMTR    | Repeat these steps to check other cam numbers.                                                                                     |
| Keys other CAM/<br>than PRMTR | BANK/FUN CAM/PRMTR    | Press any key other than the Cam/Parameter Key to return the Cam/Parameter No. display to "0."                                     |
| BANK/<br>FUN                  | BANK/FUN CAM/PRMTR    | Press the Bank/Function Key while the Cam/Parameter No.<br>display is "0" to display the next bank number (or function<br>number). |

# 3-5-4 Resolver and Machinery Connection

Once the cam programs have been completed, turn OFF the power supply (for safety) and connect the Resolver and the machinery.

### Resolver and Machinery Connection

- Turn OFF the system power supply before connecting the Resolver and machinery.
- Follow the directions in 2-2-3 Mounting the Resolver and attach the Resolver correctly.

# 3-5-5 Origin Compensation

Once the Resolver and machinery have been connected, turn ON the power supply and execute origin compensation.

### Origin Compensation Execution (SET Mode)

- Once the Resolver and machinery have been connected, turn ON the system power supply.
- Switch the Cam Positioner to SET mode and use the ADJ switch to execute origin compensation. (The Resolver present position is set to "0" at this point.)
- Note 1. Origin compensation will not be executed if the Resolver speed is 4 r/min or greater.
- **Note** 2. If the origin compensation value is set to a value other than "0," parameter settings (origin compensation value settings) must be made at function level 2. (Refer to *3-6-4 Origin Compensation and Origin Shift*.)

### Procedure

| Operation                           | Display               | Explanation                                                                                                    |
|-------------------------------------|-----------------------|----------------------------------------------------------------------------------------------------|
| PRGM<br>SET                         | BANK/FUN CAM/PRMTR    | Use the mode selection switch to change to SET mode.                                                                                                    |
| (Manual operation of the machinery) | BANK/FUN CAM/PRMTR    | Rotate the machinery to the position to be set to zero.                                                                                                    |
| ADJ                                 | BANK/FUN CAM/PRMTR    | Press the ADJ switch. Origin compensation will be executed.                                                                                                    |
|                                     | SPEED/ON POSITION/OFF | The absolute angle (electrical angle of the Resolver) will be flashing in the POSITION/OFF display until origin compensation has been completed.                                                                     |
| (After origin compensation has      |                       | The original display will appear when origin compensation has been completed.                                                                                                    |
| been completed)                     | SPEED/ON POSITION/OFF | <b>Note</b> If the bank number appears in the Bank/Function display<br>and "0" appears in the Cam/Parameter No. display, the<br>absolute angle for origin compensation will be displayed<br>in the SPEED/ON display. |
| PRGM                                |                       | Use the mode selection switch to change to RUN mode.                                                                                                    |
|                                     |                       | The speed display will be "0" and present angle will be "0" if the machinery is not moving.                                                                                                    |

### **Origin Compensation and Origin Shift**

- Both origin compensation and origin shift functions match the mechanical origin and the Cam Positioner origin.
- The differences between origin compensation and origin shift are outlined as follows:

**Origin Compensation** 

Press the ADJ switch in SET mode to set the present angle at that point to zero. If an origin compensation value has been set, the present angle will change to that origin compensation value. This value (the origin position after compensation for the Resolver's electrical 0°) will not be lost even if the power is turned OFF.

**Origin Shift** 

Turn ON the origin shift input (TRIG) in RUN mode to set the present angle at that point to zero. If an origin compensation value has been set, the present angle will change to that origin compensation value. This value will be lost if the power is turned OFF.

• Origin compensation is used to align the mechanical origin and the Cam Positioner origin, for example, when the system is first introduced, when the system is adjusted, or when Resolvers or Cam Positioners are exchanged.

Origin shift is used during normal operation when the present angle (origin) is to be changed.

- Both origin compensation and origin shift functions are enabled when the Resolver speed is less than 4 r/min. Neither function will be executed when the Resolver speed is 4 r/min or greater.
- The absolute angle will be flashing in the POSITION/OFF display during execution of origin compensation or origin shift.
- **Note** When origin compensation values have been set, turn OFF the power supply to the Cam Positioner, turn it ON again and then execute origin compensation or origin shift. The origin compensation value is enabled once the power has been turned ON again. If origin compensation or origin shift are executed without the power being turned OFF and then ON again, the origin compensation or origin shift function will not be executed properly.

# 3-5-6 Start Operation (RUN Mode)

Once origin compensation has been executed, check the operation of the machinery.

### • Procedure

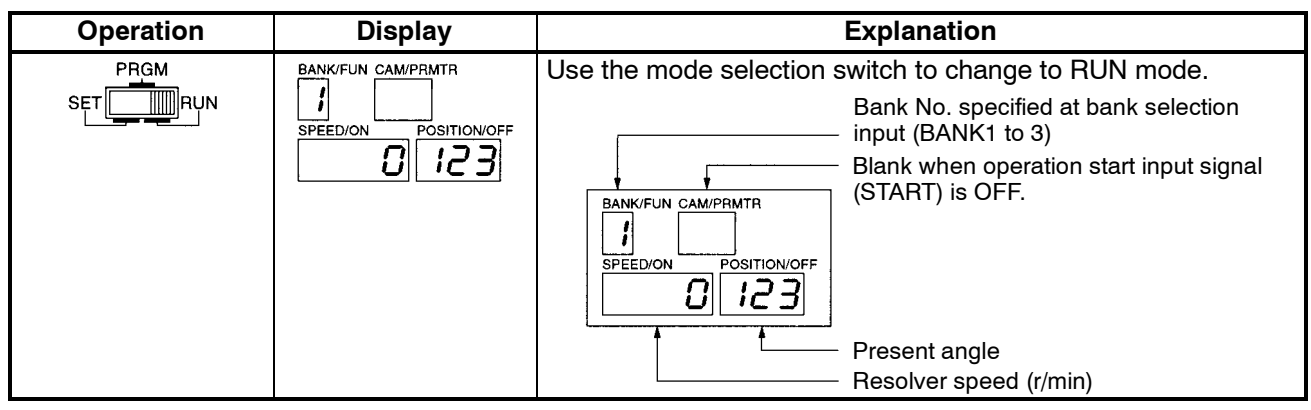

| Operation                            | Display            | Explanation                                                                                                    |  |  |
|--------------------------------------|--------------------|----------------------------------------------------------------------------------------------------|--|--|
| Bank selection input<br>(BANK1 to 3) | BANK/FUN CAM/PRMTR | Use the control input bank selection input (BANK1 to 3) to specify the bank number to be used.                                                                                                    |  |  |
|                                      | E SI   0           | 24 V DC<br>24 V DC<br>24 V BANK1 BANK2 BANK3 RUN ERROR<br>11 12 13 14 15 16<br>0V START TRIG RESET M·DET OV<br>5 6 7 8<br>0 0 0 0<br>0 0 0<br>0 0 0 0<br>0 0 0<br>0 0 0<br>0 0 0 0<br>0 0 0 0<br>0 0 0 0<br>0 0 0 0<br>0 0 0 0<br>0 0 0 0<br>0 0 0 0<br>0 0 0 0<br>0 0 0 0<br>0 0 0 0 |  |  |
|                                      |                    | <b>Note</b> Refer to <i>3-5-8 Control I/O Signals</i> for information on the relationship between bank selection input (BANK1 to 3) and execution bank numbers.                                                                                                    |  |  |
| Operation start input<br>(START)     | BANK/FUN CAM/PRMTR | Turn ON the operation start input signal (START) for control<br>input.<br>When cam output is enabled, the control output RUN output<br>signal (RUN) is turned ON.                                                                                                    |  |  |
|                                      |                    | 24 V DC<br>24 V DC<br>24 V BANK1 BANK2 BANK3 RUN ERROR<br>11 12 13 14 15 16<br>0V START TRIG RESET M·DET COM<br>5 6 7 8<br>0N<br>0N<br>0<br>0<br>0<br>0<br>0<br>0<br>0<br>0<br>0<br>0<br>0<br>0<br>0                                                                                                    |  |  |
|                                      |                    | "ru" will appear in the Cam/Parameter No. display.                                                                                                    |  |  |
| Machinery operation<br>starts        | BANK/FUN CAM/PRMTR | <ul> <li>Start up the machinery and start operation.</li> <li>Note Observe the movement of peripheral devices to check if the cam output signals are being output at the correct timing.</li> </ul>                                                                                                    |  |  |

**Note 1.** To change the ON and OFF angles, follow the directions in *3-5-3 Cam Program Creating and Checking* and change the angle data.

**Note 2.** Use the compensation operation function to change the angle data during operation. Refer to *3-6 Applied Functions* for details.

# 3-5-7 I/O Monitor Function (RUN Mode)

The 3F88L-160/162 Cam Positioners have the following monitor functions in RUN mode. If the system does not perform properly at start up, use this monitor function first and check the I/O status.

- Resolver speed and present angle
- Error display
- Cam output status
- Control I/O signal status

### Resolver Speed and Present Angle Monitoring (RUN Mode)

If the Cam Positioner is set to RUN mode, the Resolver speed (r/min) will be displayed in the SPEED/ ON display and the present angle (in 1° units for 360 resolution and 0.5° units for 720 resolution) is displayed in the POSITION/OFF display.

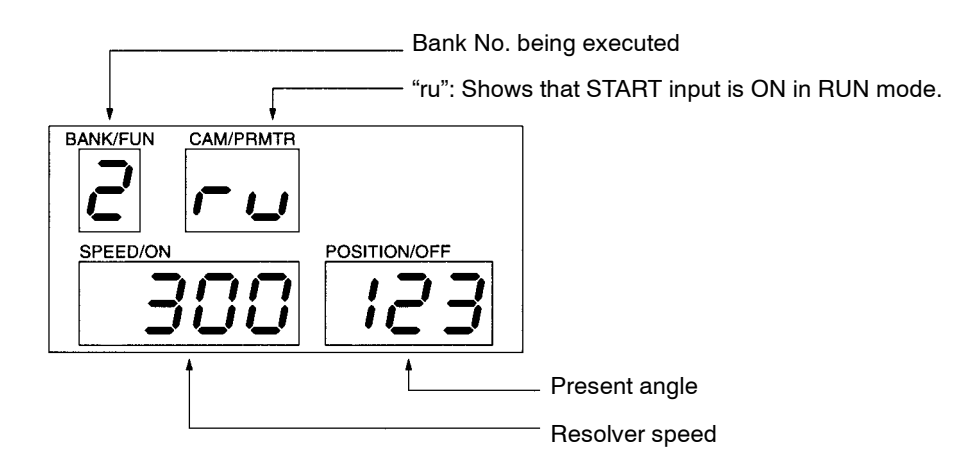

### Error Display

If an error is generated, an error code (E-\*\*) will appear in the SPEED/ON display. If an error has been generated, refer to *Chapter 5 Operation* for countermeasures.

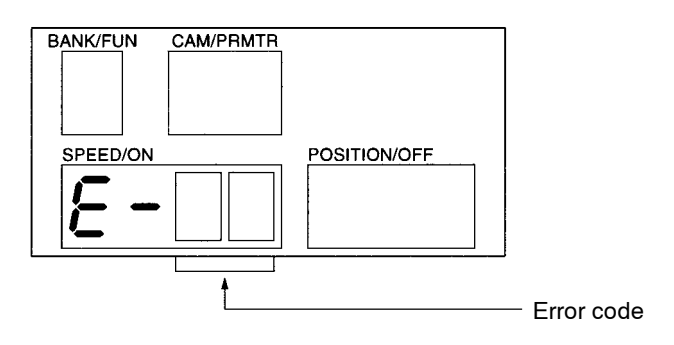

# Cam Outputs and Control I/O Signal Monitoring (RUN Mode)

| Function No. | Parameter No. | Function<br>name                | Display                                                                                                    |
|--------------|---------------|---------------------------------|----------------------------------------------------------------------------------------------------|
| O (¤)        | 1             | Cam output<br>monitor           | ON/OFF state of cam outputs 1 to 32 (see note) will be displayed by lighting or not lighting each one of the 7-segment indicators (lit when cam is OFF).    |
|              | 2             | Control I/O sig-<br>nal monitor | ON/OFF state of control I/O signals (see note) will be displayed by lighting or not lighting each one of the 7-segment indicators (lit when signal is OFF). |

**Note** The 3F88L-160 (16-point model) Cam Positioner does not have cam outputs 17 to 32. (The relevant indicators will remain OFF.)

### • Procedure

| Operation               | Display               | Explanation                                                                                                    |  |  |
|-------------------------|-----------------------|----------------------------------------------------------------------------------------------------|--|--|
|                         | BANK/FUN CAM/PRMTR    | (Displayed in normal RUN mode.)                                                                                                    |  |  |
| BANK/                   |                       | Press the Bank/Function Key.                                                                                                    |  |  |
| FUN                     |                       | The Bank/Function display will show "0" and the<br>Cam/Parameter No. display will show "1."                                                            |  |  |
|                         | 0000                  | The ON/OFF status of cam outputs will be shown in the<br>SPEED/ON and POSITION/OFF displays.                                                           |  |  |
| CAM/                    |                       | Press the Cam/Parameter Key.                                                                                                    |  |  |
| PBMTR                   | SPEED/ON POSITION/OFF | The Cam/Parameter No. display will show "2," and the ON/OFF status of the control I/O signals will be shown in the SPEED/ON and POSITION/OFF displays. |  |  |
| Keys other CAM/<br>than | BANK/FUN CAM/PRMTR    | Press any key other than the Cam/Parameter Key to return to the display for normal RUN mode.                                                           |  |  |

- Cam Output Monitor Display
  - SPEED/ON

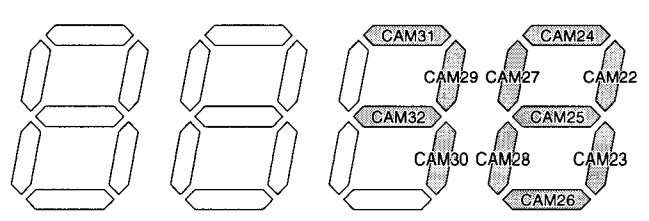

• POSITION/OFF

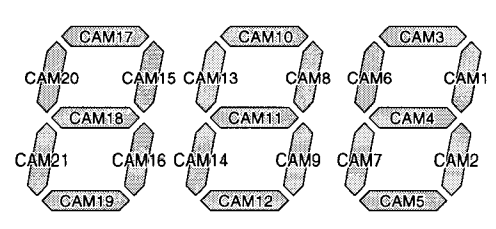

- Control I/O Signal Monitor Display
  - SPEED/ON (Control output)

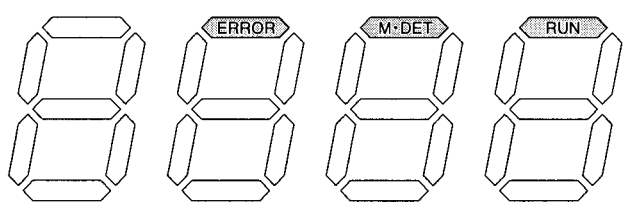

POSITION/OFF (Control input)
 TRIG
 START

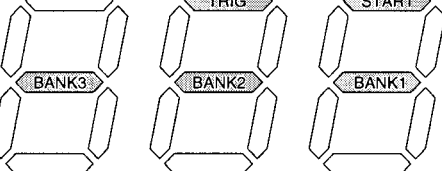

# 3-5-8 Control I/O Signals

In addition to cam outputs (CAM 1 to 16/CAM 1 to 32), the 3F88L-160/162 Cam Positioners also have the control inputs and outputs described below. Refer to *2-3-3 Terminal Block Wiring* for information on wiring control I/O signals.

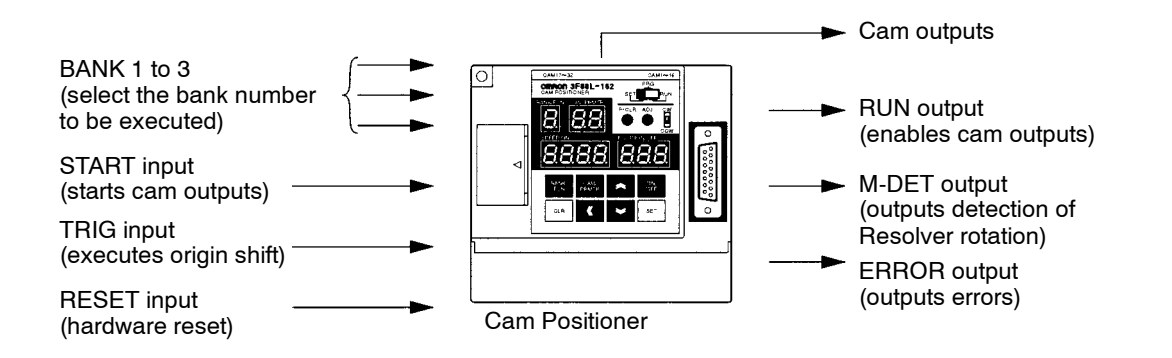

# Control Inputs

| Name                     | Symbol | Function                                                                                                    |                       |     |     |                    |         |     |     |    |
|--------------------------|--------|----------------------------------------------------------------------------------------------------|-----------------------|-----|-----|--------------------|---------|-----|-----|----|
| Bank selection<br>input  | BANK1  | Bank selection input selects which Cam Positioner bank number will be executed. Turns ON when this signal is short-circuited with the 0V.                                                                                                    |                       |     |     |                    |         |     |     |    |
|                          | BANK2  | Execution<br>bank                                                                                                    | Execution 1 2<br>bank |     | 3   | 4                  | 5       | 6   | 7   | 8  |
|                          |        | BANK1                                                                                                    | OFF                   | ON  | OFF | ON                 | OFF     | ON  | OFF | ON |
|                          |        | BANK2                                                                                                    | OFF                   | OFF | ON  | ON                 | OFF     | OFF | ON  | ON |
|                          |        | BANK3                                                                                                    | OFF                   | OFF | OFF | OFF                | ON      | ON  | ON  | ON |
|                          | BANK3  | <b>Note</b> Refer to <i>7-2 Performance</i> for information on bank selection timing when in operation mode.                                                                                                    |                       |     |     |                    | on      |     |     |    |
| Operation start<br>input | START  | When the operation start input is turned ON in RUN mode, the operation will start and cam outputs are enabled.                                                                                                    |                       |     |     |                    |         |     |     |    |
|                          |        | <ul><li>When operation start input is turned OFF in RUN mode, cam outputs are disabled.</li><li>Note 1. START input is ignored when the Unit is in modes other than RUN.</li></ul>                                                                                           |                       |     |     |                    |         |     |     |    |
|                          |        |                                                                                                    |                       |     |     |                    | er than |     |     |    |
|                          |        | <ul> <li>Note 2. Cam outputs will turn ON and OFF during a trial operation PRGM mode, regardless of the START input status.</li> <li>Note 3. Refer to ntl7-2 Performance for information on delay times cam outputs and RUN outputs after START input is turned C</li> </ul> |                       |     |     | ation in           |         |     |     |    |
|                          |        |                                                                                                    |                       |     |     | mes for<br>ied ON. |         |     |     |    |

| Name               | Symbol | Function                                                                                                    |  |  |
|--------------------|--------|----------------------------------------------------------------------------------------------------|--|--|
| Origin shift input | TRIG   | When the origin shift input is turned from OFF to ON in RUN mode, origin shift is executed.                                                                     |  |  |
|                    |        | <b>Note 1.</b> TRIG input is ignored when the Unit is in modes other than RUN.                                                                                  |  |  |
|                    |        | <b>Note</b> 2. TRIG input is disabled when Resolver speed is 4 r/min or greater.                                                                                |  |  |
|                    |        | <b>Note 3.</b> The TRIG signal is enabled when it has been turned ON for 10 ms or longer.                                                                       |  |  |
|                    |        | <b>Note 4.</b> Refer to <i>7-2 Performance</i> for information on the relationship between TRIG inputs, RUN outputs, and cam outputs.                           |  |  |
| Reset input        | RESET  | Regardless of the current operation mode, hardware reset is performed<br>when the reset input is turned ON and the system will return to the<br>startup status. |  |  |
|                    |        | <b>Note 1.</b> All outputs will turn OFF, regardless of the output hold settings.                                                                               |  |  |
|                    |        | <b>Note</b> 2. The origin values retained for origin shift will be lost.                                                                                        |  |  |

# Control Outputs

| Name              | Symbol | Function                                                                                                    |  |  |  |
|-------------------|--------|----------------------------------------------------------------------------------------------------|--|--|--|
| RUN output        | RUN    | ON: Cam outputs enabled                                                                                                    |  |  |  |
|                   |        | OFF: Cam outputs disabled                                                                                                    |  |  |  |
|                   |        | In any of the following circumstances, cam outputs will be enabled if no errors have been generated.                                                                                                    |  |  |  |
|                   |        | • When the START signal is ON in RUN mode (including during compensa-<br>tion operation)                                                                                                    |  |  |  |
|                   |        | <ul> <li>When the trial operation function is started in PRGM mode.</li> </ul>                                                                                                    |  |  |  |
|                   |        | Cam outputs will be disabled under any of the following circumstances.                                                                                                    |  |  |  |
|                   |        | <ul> <li>When the START signal is OFF in RUN mode.</li> </ul>                                                                                                    |  |  |  |
|                   |        | • When an error has been generated (error code E-** or a watchdog error).<br>(Refer to <i>5-1 Diagnosis using Error Codes</i> .)                                                                                                    |  |  |  |
|                   |        | • When changing from RUN to PRGM mode or from RUN to SET mod                                                                                                    |  |  |  |
|                   |        | • When the trial operation function is completed in PRGM mode.                                                                                                    |  |  |  |
|                   |        | <b>Note</b> Refer to <i>7-2 Performance</i> for information on ON and OFF delay times for RUN outputs.                                                                                                    |  |  |  |
| Resolver rotation | M-DET  | ON: When Resolver speed is 4 r/min or greater                                                                                                    |  |  |  |
| detection output  |        | OFF: When Resolver speed is less than 4 r/min or an error has been generated. (Refer to <i>5-1 Diagnosis using Error Codes</i> .)                                                                                                    |  |  |  |
|                   |        | <b>Note</b> Refer to <i>7-2 Performance</i> for information on ON and OFF delay times when the Resolver speed is 4 r/min or greater.                                                                                                    |  |  |  |
| Error output      | ERROR  | ON: While error code E-** or watchdog errors have not been generated.                                                                                                    |  |  |  |
|                   |        | OFF: When an error code E-** or watchdog error has been generated (Refer to 5-1 Diagnosis using Error Codes). Alternatively, during initialization when the power is turned ON. (Refer to 7-2 Performance for information on initialization times.) |  |  |  |

# **3-6** Applied Functions

Function selection (Function No. U) must be set to "2" (all functions) before the applied functions can be used for 3F88L-160/162 Cam Positioners.

# **3-6-1** Function Level Selection Setting (SET Mode)

### Function Level Selection Setting and Checking

Check if the function level is set to function level 2 (all functions). If another function level is set, change the setting to function level 2 (all functions).

|                 |                  |                    |                  | Function level012                                                       |
|-----------------|------------------|--------------------|------------------|-------------------------------------------------------------------------|
| Function<br>No. | Parameter<br>No. | Function<br>name   | Setting<br>range | Details                                                                 |
| し(出)            | 1                | Function           | 0 to 2           | 0: Function level 0 (monitor only)                                      |
|                 |                  | level<br>selection |                  | 1: Function level 1 (basic operation/monitor<br>only) (factory setting) |
|                 |                  |                    |                  | 2: Function level 2 (all functions)                                     |

### • Procedure

Set the function level selection to "2" (function level 2).

| Operation    | Display            | Explanation                                                                                                    |
|--------------|--------------------|----------------------------------------------------------------------------------------------------|
|              | BANK/FUN CAM/PRMTR | Use the mode selection switch to change to SET mode.                                                                                                    |
| BANK/<br>FUN | BANK/FUN CAM/PRMTR | <ul> <li>Keep pressing the Bank/Function Key until "U" appears on the display.</li> <li>Note The display will change from 1→2→→8→A→t→U→1→ in the basic settings.</li> </ul>                                                                                                    |
| SET          | BANK/FUN CAM/PRMTR | <ul><li>Press the Set Key to allow settings to be made.</li><li>Cam/Parameter number display: "1"</li><li>SPEED/ON angle display: Flashes current setting</li></ul>                                                                                                    |
|              | BANK/FUN CAM/PRMTR | If the setting value is not "2," use the Up Key and change the setting to<br>"2" (all functions).<br>0: Monitor 1: Basic settings 2: All functions<br>If the setting is not on "2," use the Up or Down Key to change to "2"<br>(all functions).<br>0: Monitor<br>1: Basic settings<br>2: All functions |

| Operation    | Display            | Explanation                                                                                                    |
|--------------|--------------------|----------------------------------------------------------------------------------------------------|
| SET          |                    | <ul> <li>Press the Set Key to confirm the settings.</li> <li>The setting will stop flashing for approximately 1 second and then resume flashing.</li> <li>Note When a setting is flashing, the Up and Down Keys are enabled and the setting may be changed.</li> </ul> |
| BANK/<br>FUN | BANK/FUN CAM/PRMTR | Press the Bank/Function Key.<br>The display will return to only the function number that appears.<br>Turn OFF the power supply. (The settings will now be enabled.)                                                                                                    |

**Note** 1. The functions are enabled once the power has been turned OFF and then ON again.

**Note 2.** The display will change as shown below when the Bank/Function Key is pressed repeatedly to set the function number.

Function level 0:  $1 \rightarrow 2 \rightarrow 3 \rightarrow 4 \rightarrow 5 \rightarrow 6 \rightarrow 7 \rightarrow 8 \rightarrow U \rightarrow 1 \rightarrow etc.$ Function level 1:  $1 \rightarrow 2 \rightarrow 3 \rightarrow 4 \rightarrow 5 \rightarrow 6 \rightarrow 7 \rightarrow 8 \rightarrow A \rightarrow t \rightarrow U \rightarrow 1 \rightarrow etc.$ Function level 2:  $1 \rightarrow 2 \rightarrow 3 \rightarrow 4 \rightarrow 5 \rightarrow 6 \rightarrow 7 \rightarrow 8 \rightarrow A \rightarrow b \rightarrow C \rightarrow d \rightarrow F \rightarrow H \rightarrow P \rightarrow t \rightarrow U \rightarrow 1 \rightarrow etc.$ 

If the resolution selection (explained in the next section) is set to "1" (720 divisions/rotation),  $(5 \rightarrow 6 \rightarrow 7 \rightarrow 8)$ " will not be displayed.

# 3-6-2 Parameter List (SET Mode)

| Bank/Func-<br>tion                 | Cam/Parame-<br>ter                   | Function name                            | Setting<br>range | SPEED/ON                                                                                                    | POSITION/OFF |
|------------------------------------|--------------------------------------|------------------------------------------|------------------|----------------------------------------------------------------------------------------------------|--------------|
| 1 to 8<br>(1 to 4)<br>(see note 2) | 0                                    | Origin<br>compensation<br>absolute angle |                  | Displays the<br>absolute angle for<br>origin compensation<br>(display only, no<br>settings can be<br>made).                  |              |
|                                    | 1 to 32<br>(1 to 16)<br>(see note 1) | Program number<br>checking               |                  | Displays the number<br>of steps for the<br>displayed bank or<br>cam number<br>(display only, no<br>settings can be<br>made). |              |
| A ( <sup>[7]</sup> )               | 1                                    | Resolution<br>selection                  | 0, 1             | 0: 360 divisions/<br>revolution (factory<br>setting)<br>1: 720 divisions/<br>revolution                                      |              |

| Bank/Func-<br>tion | Cam/Parame-<br>ter | Function name                            | Setting<br>range                        | SPEED/ON                                                                                                    | POSITION/OFF                                                                                                    |  |
|--------------------|--------------------|------------------------------------------|-----------------------------------------|----------------------------------------------------------------------------------------------------|----------------------------------------------------------------------------------------------------|--|
| ь ( <i>b</i> )     | 1                  | Origin<br>compensation<br>value          | 0 to 359<br>(0 to 719)<br>(see note 2)  | Sets origin<br>compensation value<br>(angle data).<br>Factory setting "0."                                                                 |                                                                                                    |  |
|                    | 2                  | Backlash<br>compensation<br>value        | 0 to 179<br>(0 to 359)<br>(see note 2)  | Sets backlash<br>compensation value<br>(angle data).<br>Factory setting "0."                                                               |                                                                                                    |  |
|                    | 3                  | Advance angle<br>compensation<br>value 1 | 0 to 1600<br>(0 to 800)<br>(see note 2) | Sets speed data for<br>advance angle<br>compensation value<br>1.<br>Factory setting "0."                                                   |                                                                                                    |  |
|                    |                    |                                          | 0 to 359<br>(0 to 719)<br>(see note 2)  |                                                                                                    | Sets angle data for<br>advance angle<br>compensation value<br>1.<br>Factory setting "0."                                              |  |
|                    | 4                  | Advance angle<br>compensation<br>value 2 | 0 to 1600<br>(0 to 800)<br>(see note 2) | Sets speed data for<br>advance angle<br>compensation value<br>2.<br>Factory setting "0."                                                   |                                                                                                    |  |
|                    |                    |                                          | 0 to 359<br>(0 to 719)<br>(see note 2)  |                                                                                                    | Sets angle data for<br>advance angle<br>value 2.<br>Factory setting "0."                                                              |  |
|                    | 5                  | Advance angle<br>compensation<br>value 3 | 0 to 359<br>(0 to 719)<br>(see note 2)  |                                                                                                    | Sets angle data for<br>advance angle<br>compensation value<br>3 (advance angle<br>compensated<br>position).<br>Factory setting "0."   |  |
|                    | 6                  | Baud rate                                | 1, 2                                    | 1: 9,600 bps<br>(factory setting)<br>2: 19,200 bps                                                                                         |                                                                                                    |  |
| c (Ĺ)              |                    | Cam protect                              |                                         | Protection can be<br>set or released for<br>each cam number<br>or for all cams in a<br>bank number.<br>(Factory setting:<br>"unprotected") | Protect can be set<br>or released for each<br>cam number or for<br>all cams in a bank<br>number (Factory<br>setting<br>"unprotected") |  |
| d (🖆)              |                    | Teaching                                 |                                         | Present Resolver<br>angle can be input<br>as ON angle data.                                                                                | Present Resolver<br>angle can be input<br>as OFF angle data.                                                                          |  |

| Bank/Func-<br>tion | Cam/Parame-<br>ter | Function name                                              | Setting<br>range | SPEED/ON                                                                                                    | POSITION/OFF                                                                                                    |
|--------------------|--------------------|------------------------------------------------------------|------------------|----------------------------------------------------------------------------------------------------|----------------------------------------------------------------------------------------------------|
| f (F)              |                    | One-direction<br>function setting                          | 0 to 2           |                                                                                                    | <ul> <li>0: One-direction<br/>function disabled<br/>(factory setting)</li> <li>1: Enabled in<br/>forward direction</li> <li>2: Enabled in<br/>reverse direction</li> </ul> |
| н (Н)              | 1                  | Backlash<br>compensation<br>enable/disable<br>setting      | 0, 1             | 0: Backlash<br>compensation<br>disabled (factory<br>setting)<br>1: Backlash<br>compensation<br>enabled                                                                                                    |                                                                                                    |
|                    | 2                  | Advance angle<br>compensation<br>enable/disable<br>setting | 0, 1             | <ul> <li>O: Advance angle<br/>compensation<br/>disabled (factory<br/>setting)</li> <li>1: Advance angle<br/>compensation<br/>enabled</li> </ul>                                                                                                    |                                                                                                    |
|                    | 3                  | Output hold                                                | 0, 1             | 0: Output hold<br>disabled (factory<br>setting)<br>1: Output hold<br>enabled                                                                                                    |                                                                                                    |
|                    | 4                  | Present value<br>output setting                            | 0 to 4           | <ul> <li>0: No present value<br/>output function<br/>(factory setting)</li> <li>1: 4-digit present<br/>angle (no units)</li> <li>2: 4-digit number of<br/>rotations (no<br/>units)</li> <li>3: Automatic<br/>switching of<br/>3-digit present<br/>angle and<br/>number of<br/>rotations (with<br/>units)</li> <li>4: Automatic<br/>switching of<br/>4-digit present<br/>angle and<br/>number of<br/>rotations (with<br/>units)</li> </ul> |                                                                                                    |

| Bank/Func-<br>tion                   | Cam/Parame-<br>ter | Function name                     | Setting<br>range | SPEED/ON                                                                               | POSITION/OFF                 |
|--------------------------------------|--------------------|-----------------------------------|------------------|----------------------------------------------------------------------------------------|------------------------------|
| P ( <sup>[2]</sup> )<br>(see note 4) |                    | Pulse output<br>setting           |                  | Writes pulse output<br>program to any<br>bank or cam<br>number (sets pulse<br>number). | (Sets pulse start position.) |
| t (と)<br>(see note 4)                | 0                  | Data transfer<br>(Slave setting)  |                  | (Operates on a<br>command issued<br>from Master Unit)                                  |                              |
|                                      | 1                  | Data transfer<br>(Master setting) | 0 to 3           | 0: Disabled (factory setting)                                                          |                              |
|                                      |                    |                                   |                  | 1: Read data                                                                           |                              |
|                                      |                    |                                   |                  | 2: Write data                                                                          |                              |
|                                      |                    |                                   |                  | 3: Verify data                                                                         |                              |
| し (出)                                | 1                  | Function level selection          | 0 to 2           | 0: Function level 0<br>(monitor only)                                                  |                              |
|                                      |                    |                                   |                  | 1: Function level 1<br>(basic<br>operation/monitor<br>only) (factory<br>setting)       |                              |
|                                      |                    |                                   |                  | 2: Function level 2<br>(all functions)                                                 |                              |

**Note** 1. The data for the 3F88L-160 (16-point model) Cam Positioner is shown in parentheses.

**Note** 2. The data for 720 resolution (divisions/revolution) is shown in parentheses. The angles will be set and displayed as "1" for 0.5°.

- **Note 3.** Functions A, b, C, F, H, and U will be enabled after the power has been turned OFF and then ON again.
- **Note** 4. Functions P and t are special operations that are not stored as parameters.

# **3-6-3** Parameter Explanation and Operation

### Explanation

In this section, individual parameters will be explained in the following format.

| Parameter name     Origin Compensation Value |                               |                  |   | Function level setting Function level 2        |  |  |  |  |
|----------------------------------------------|-------------------------------|------------------|---|------------------------------------------------|--|--|--|--|
| Function<br>No.                              | b (占)                         | Parameter<br>No. | 1 | Setting range 0 to 359 (0 to 719) (see note 1) |  |  |  |  |
| • (Functio<br>Note (Add                      | n explanatio<br>ditional info | on)<br>mation)   |   |                                                |  |  |  |  |

#### Parameter Name

Parameter names such as "origin compensation value" and "backlash compensation value" will appear here.

### Function Level Setting

The function level at which this parameter can be set will appear here.

In the above example, this parameter can be set at function level 2 (all functions) only.

#### • Function No.

The function number of this parameter will appear here.

The 7-segment indicator display will appear in parentheses after function numbers that appear as letters (rather than numerals).

### • Parameter No.

The parameter number for this parameter will appear here.

### Setting Range

The setting range for this parameter will appear here.

### Function Explanation

The functions and factory settings for this parameter will be explained here.

Additional Information

Additional information for items with "See note" as well as information on restrictions or cautions pertaining to the use of that function will appear here.

### Items to be Checked before Setting Parameters

The functions and parameter setting for 3F88L-160/162 Cam Positioners will be explained in the next section. Before proceeding, be sure to check that the following two settings have been made.

• Set the function level (Function No. U) to "2" (function level 2).

• Set the resolution selection (Function No. A) to the resolution to be used.

Once these settings have been made, turn OFF the Cam Positioner and then turn it ON again.

If additional parameters are set without the power being turned OFF and then ON again, the function levels and resolution selections will not be enabled and the parameters, therefore, will not be set properly.

### Operation

The method for basic parameter display and settings is shown in the following diagram.

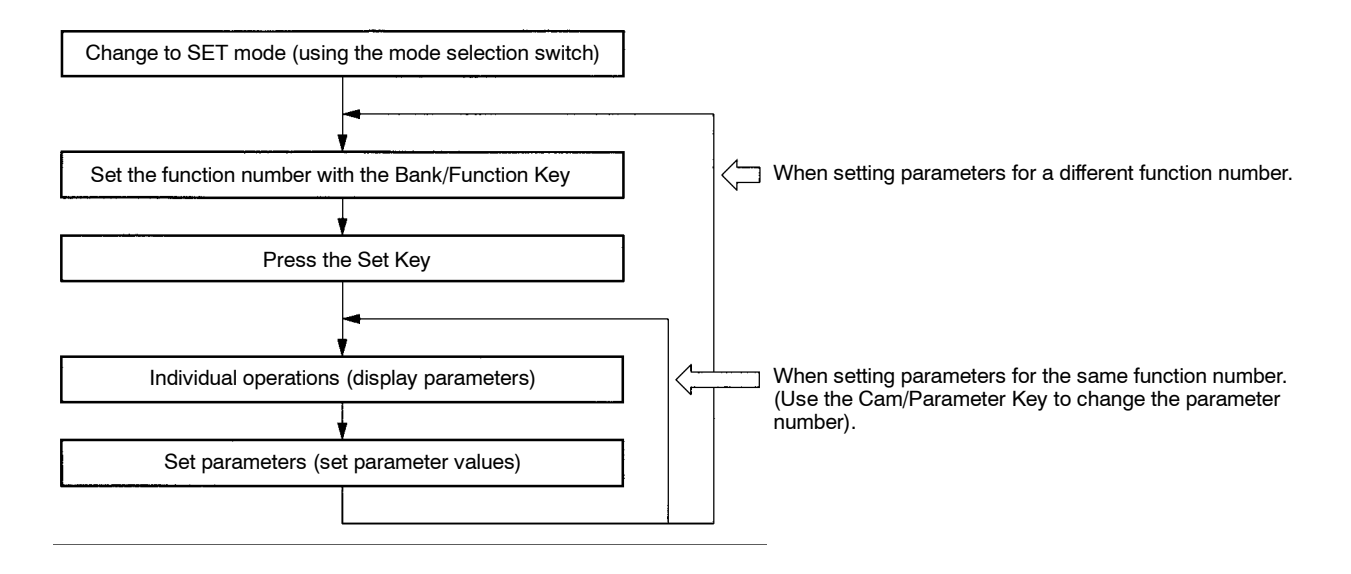

### Individual Operations

Individual operations differ for each parameter. A status flowchart, like the one shown below, will be shown for each parameter in each section.

The following example shows the status flowchart when displaying function No. b parameters.

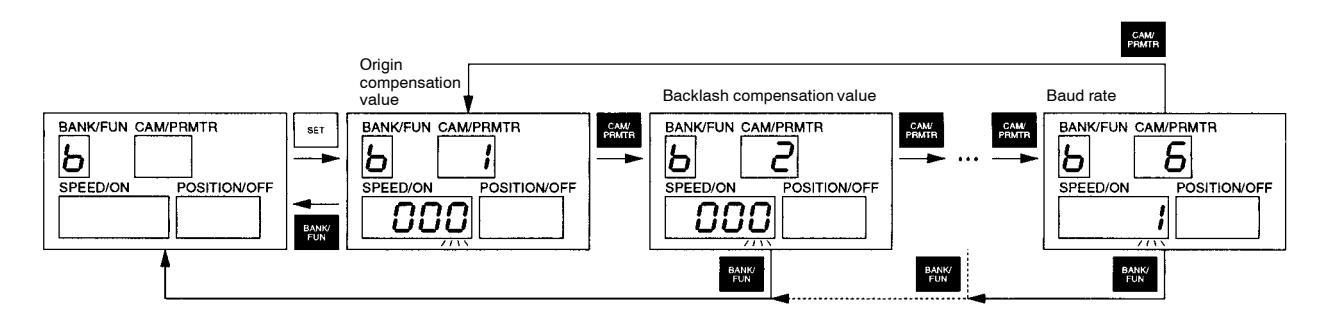

**Note** Set the function number (use the Bank/Function Key to change the function number and press the Set Key), display the parameter numbers, and then use the Cam/Parameter Key to set the parameter numbers (for functions with multiple parameter numbers). The parameter number will increase each time the Cam/Parameter Key is pressed. If the Cam/Parameter Key is pressed on the last parameter number (parameter number 6 in the above example), the display will return to parameter number 1.

### • Setting Parameters

Once the parameters have been displayed using the individual operations, perform the following operations to set the parameter data.

- Use the Up and Down Keys to increase or decrease the numeric value of the digit that is flashing.
- Press the Forward Key to shift to the next digit to the left. If the Forward Key is pressed while the leftmost digit is flashing, the rightmost digit will start flashing.
- If a parameter has two items to be set (e.g., advance angle compensation value 1), the data will be displayed in the SPEED/ON and POSITION/OFF displays.
- As the final step, press the Set Key to confirm the settings. When the Set Key is pressed, the data will remain lit for approximately one second and then one of the digits will start flashing again.

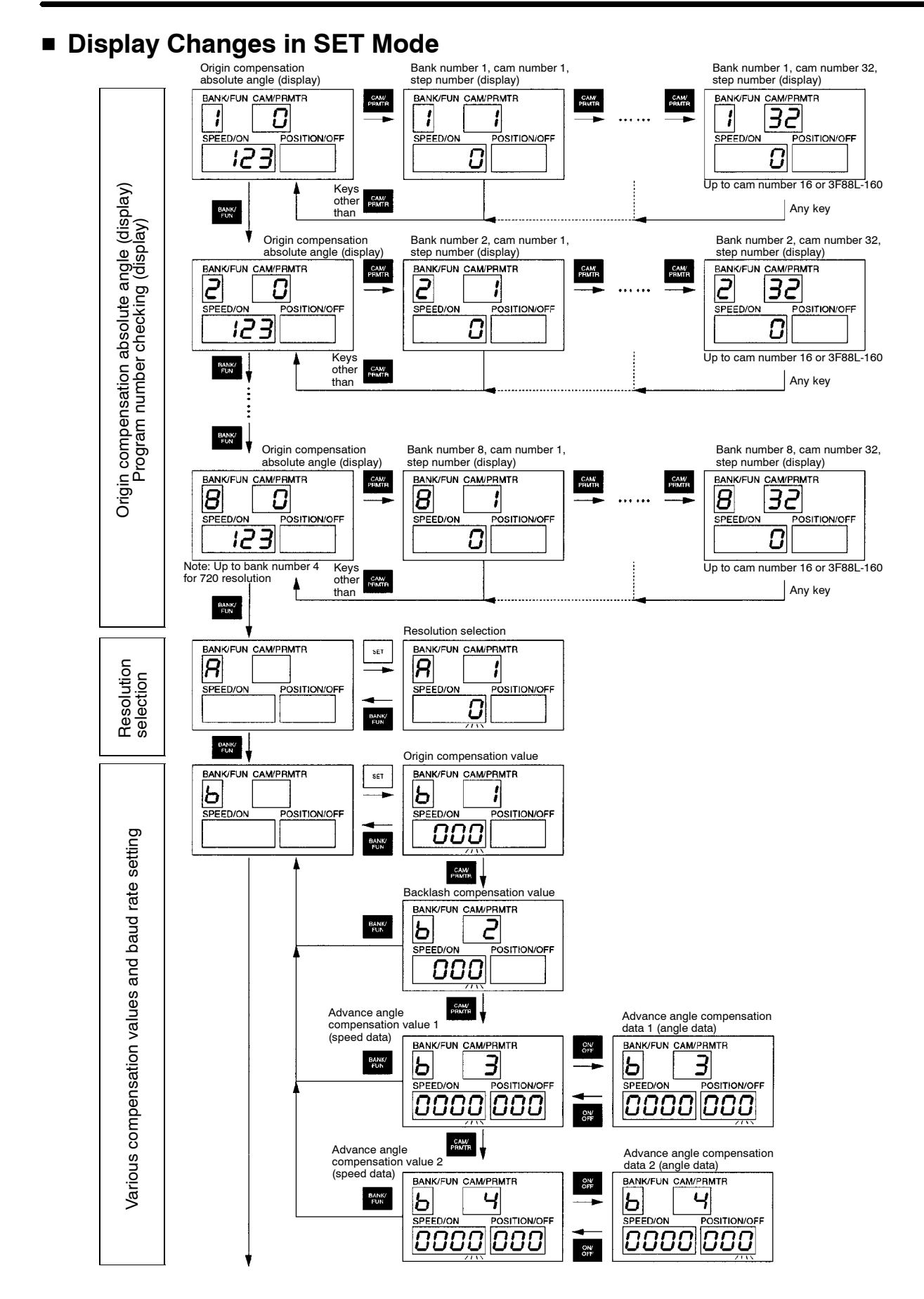

# Operation

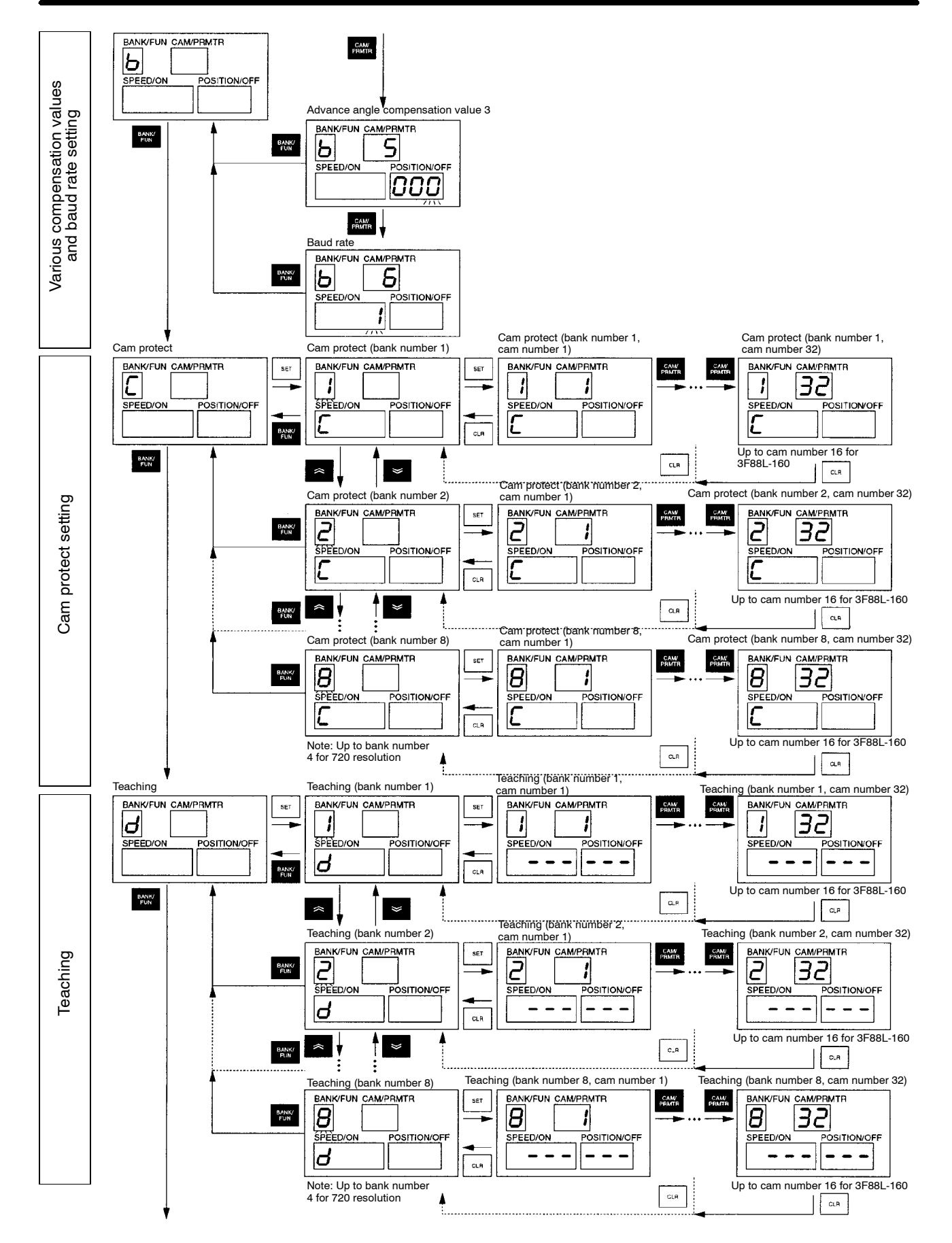

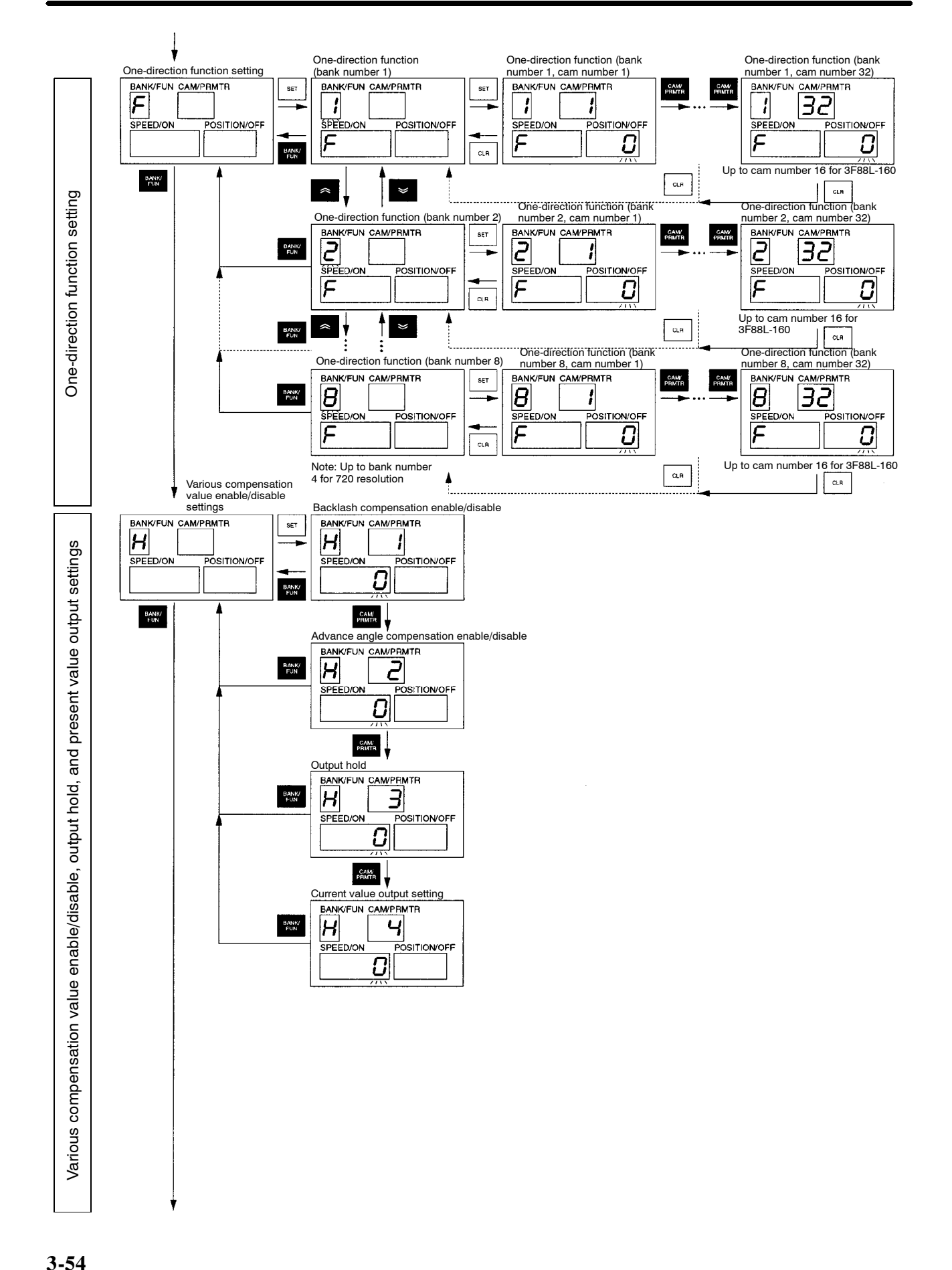

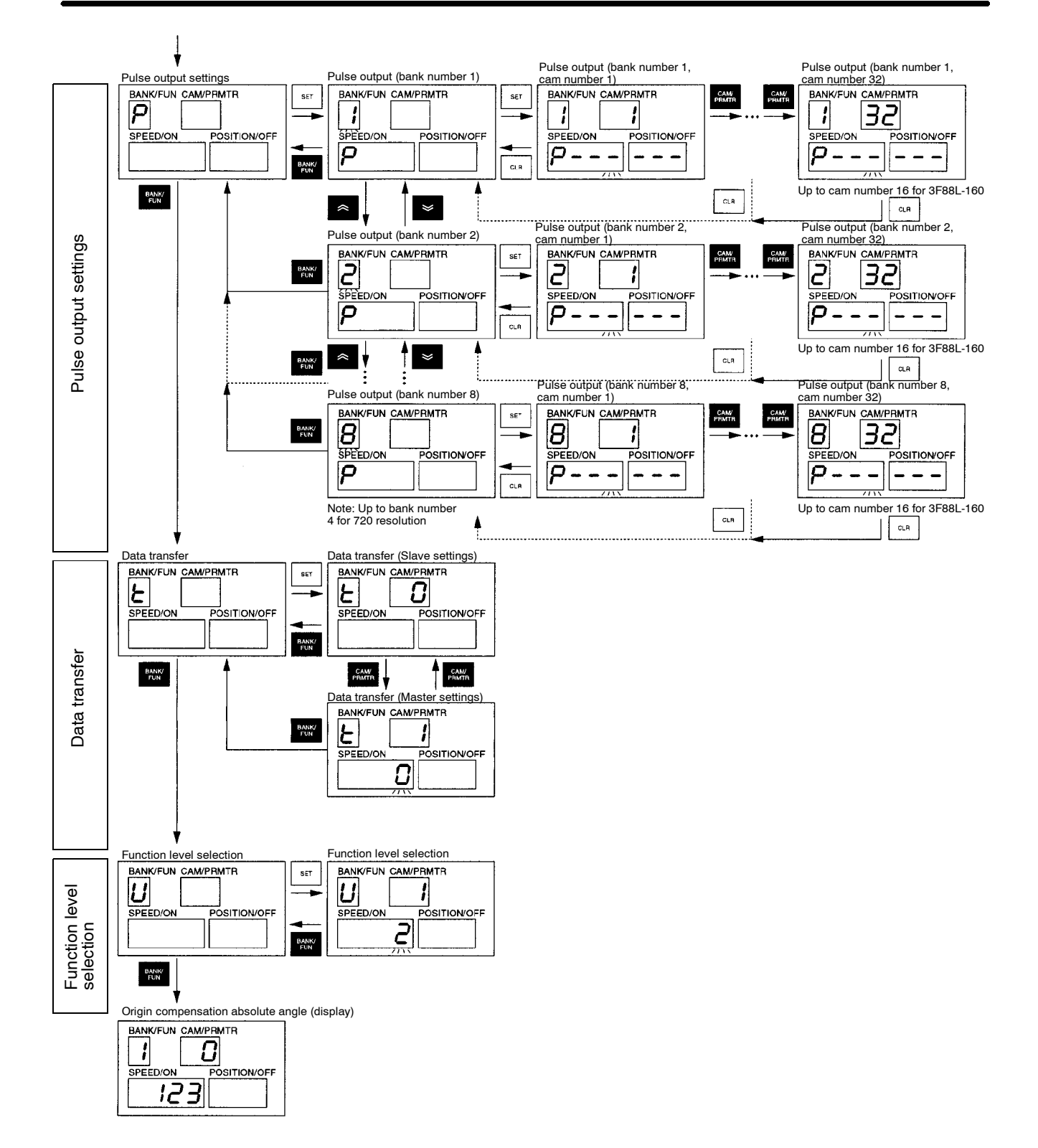

# 3-6-4 Origin Compensation and Origin Shift

### Functions

- Both origin compensation and origin shift functions match the mechanical origin and the Cam Positioner origin.
- The differences between origin compensation and origin shift are outlined as follows:

#### Origin Compensation

Press the ADJ switch in SET mode to set the present angle at that point to zero. If an origin compensation value has been set, the present angle will change to that origin compensation value. This value (the origin position after compensation for the Resolver's electrical 0°) will not be lost even if the power is turned OFF.

#### Origin Shift

Turn ON the origin shift input (TRIG) in RUN mode to set the present angle at that point to zero. If an origin compensation value has been set, the present angle will change to that origin compensation value. This value will be lost if the power is turned OFF.

• Origin compensation is used to align the mechanical origin and the Cam Positioner origin, for example, when the system is first introduced, when the system is adjusted, or when Resolvers or Cam Positioners are exchanged.

Origin shift is used during normal operation when the present angle (origin) is to be changed.

- Both origin compensation and origin shift functions are enabled when the Resolver speed is less than 4 r/min. Neither function will be executed when the Resolver speed is 4 r/min or greater.
- The absolute angle will be flashing in the POSITION/OFF display during execution of origin compensation or origin shift.
- **Note** 1. When origin compensation values have been set, turn OFF the power supply to the Cam Positioner, turn it ON again and then execute origin compensation or origin shift. The origin compensation value is enabled once the power has been turned ON again. If origin compensation or origin shift are executed without the power being turned OFF and then ON again, the origin compensation or origin shift are origin shift function will not be executed properly.
- **Note** 2. When origin shift has been used to change the origin position, the origin position value will be lost when the power is turned OFF. The present angle after the power is turned ON again will, therefore, be different from the present angle before the power was turned OFF and the cam output timing will be out of synch. When using origin shift, stop the machinery and turn ON the power supply while the START input is OFF. Execute origin shift at the correct position and then turn ON the START input and start the machinery operation.

### Example Operation

• When the origin compensation value is "0" (resolution: 360)

| Present angle before compensation | 100 | 101                                                       | 102 | 103 | 104 | 105 | 106 | ] |
|-----------------------------------|-----|-----------------------------------------------------------|-----|-----|-----|-----|-----|---|
| ·                                 | Ļ   | ▲ Execution position for origin compensation/origin shift |     |     |     |     |     |   |
| Present angle after compensation  | 357 | 358                                                       | 359 | 0   | 1   | 2   | 3   | ] |
Function level

2

• When the origin compensation value is "200" (resolution: 360)

| Present angle before             | 100 | 101 | 102 | 103            | 104                    | 105                         | 106    |  |
|----------------------------------|-----|-----|-----|----------------|------------------------|-----------------------------|--------|--|
| ·                                | ļ   |     |     | ▲ Exe<br>compe | cution po<br>nsation/o | sition for c<br>rigin shift | origin |  |
| Present angle after compensation | 197 | 198 | 199 | 200            | 201                    | 202                         | 203    |  |

### Related Parameters (SET Mode)

#### • Origin Compensation Value

| Function<br>No. | b (口) | Parameter<br>No. | 1 | Setting range | 0 to 359 (0 to 719) (see note 1) |  |  |
|-----------------|-------|------------------|---|---------------|----------------------------------|--|--|

• Use this parameter to set the present angle for when origin compensation or origin shift function is executed.

• If this value is set to "0" (factory setting), the present angle will change to the origin (0°) when the origin compensation or origin shift function is executed.

Note 1. The numeric values for 720 (divisions/rotation) resolution are shown in parentheses.

**Note** 2. This parameter is enabled when the power is turned OFF and then turned ON again.

#### Operation

SET USE the mode selection switch to change to SET mode.

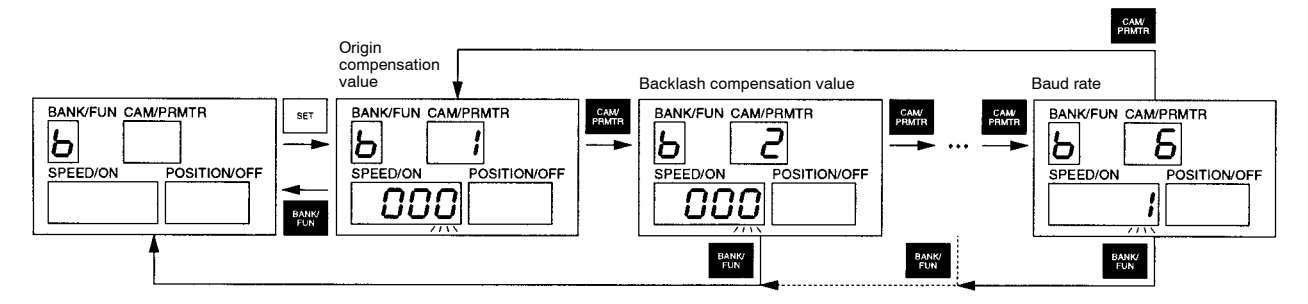

- When the origin compensation value (Function No. b, Parameter No. 1) is displayed, the present setting will be displayed in the SPEED/ON display and the first digit (rightmost digit) will flash.
- Use the Forward, Up, and Down Keys to change the data.
- Press the Set Key and the data will remain lit for approximately one second, the setting will be confirmed, and the display will resume flashing.
- If the data is inappropriate and the Set Key is pressed, all displays will flash twice and then return to the settings before the data was edited. Re-input the correct data.
- Press the Clear Key to return the data to the factory settings. If the Clear Key is pressed, the three digits of data will start flashing. Press the Set Key while the data is flashing and the display will change to "- -" and the factory settings will be restored. If the Clear Key is pressed again while the three digits of data are flashing, the data will not be initialized and the display will return to the edited state.

1

2

## • Origin Compensation Absolute Angle (Display) Function level 0

| Function | 1 to 8 (1 to 4) | Parameter | 0 | Setting range | (Display only) |
|----------|-----------------|-----------|---|---------------|----------------|
| No.      | (see note)      | No.       |   |               |                |

- Use this parameter to display the origin compensation absolute angle (origin position after origin compensation or origin shift for the Resolver's electrical 0°) in the SPEED/ON display.
- If the parameter number is "0," the same numeric value will be displayed, regardless of the function number (1 to 8 or 1 to 4).

Note The numeric values for 720 (divisions/rotation) resolution are shown in parentheses.

### Operation

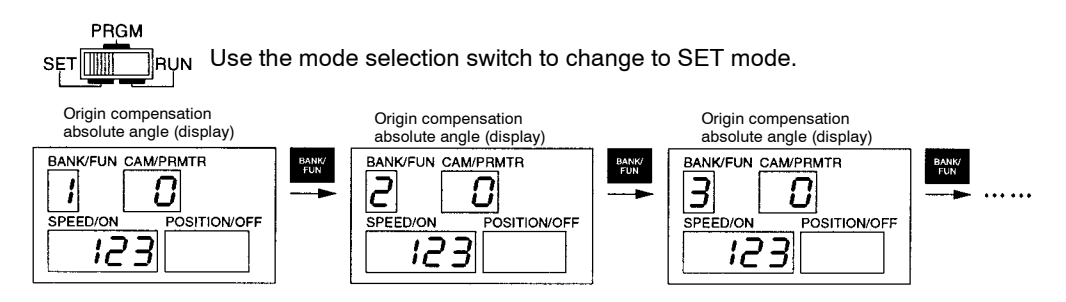

## Origin Compensation Execution (SET Mode)

### • Procedure

| Operation                           | Display               | Explanation                                                                                                    |
|-------------------------------------|-----------------------|----------------------------------------------------------------------------------------------------|
| PRGM<br>SET RUN                     | BANK/FUN CAM/PRMTR    | Use the mode selection switch to change to SET mode.                                                                                                    |
| (Manual operation of the machinery) | BANK/FUN CAM/PRMTR    | Rotate the machinery to the position to be set to zero.                                                                                                    |
| ADJ                                 | BANK/FUN CAM/PRMTR    | Press the ADJ switch. Origin compensation will be executed.                                                                                                    |
|                                     | SPEED/ON POSITION/OFF | The absolute angle (electrical angle of the Resolver) will be flashing in the POSITION/OFF display until origin compensation has been completed.                                                                     |
| (After origin compensation has      |                       | The original display will appear when origin compensation has been completed.                                                                                                    |
| been completed)                     | SPEED/ON POSITION/OFF | <b>Note</b> If the bank number appears in the Bank/Function display<br>and "0" appears in the Cam/Parameter No. display, the<br>absolute angle for origin compensation will be displayed<br>in the SPEED/ON display. |
| PRGM                                | BANK/FUN CAM/PRMTR    | Use the mode selection switch to change to RUN mode.                                                                                                    |
| SET                                 |                       | The speed display will be "0" and present angle will be "0" if the machinery is not operating.                                                                                                    |

## Origin Shift Execution (RUN Mode)

### • Procedure

| Operation                                     | Display            | Explanation                                                                                                    |
|-----------------------------------------------|--------------------|----------------------------------------------------------------------------------------------------|
|                                               | BANK/FUN CAM/PRMTR | Use the mode selection switch to change to RUN mode.                                                                                                    |
| (Manual<br>operation of<br>the<br>machinery)  | BANK/FUN CAMPRMTR  | Rotate the machinery to the position to be set as zero (or to the origin compensation value).                                                                                                    |
| Origin shift<br>input (TRIG)                  |                    | Turn ON the origin shift input (TRIG) to execute origin shift.<br>The absolute angle (Resolver's electrical angle) will flash in the<br>POSITION/OFF display until origin shift has been completed.<br>24 V DG<br>24 V DG<br>24 V DG<br>24 V BANK1 BANK2 BANK3 RUN ERROR<br>11<br>12<br>13<br>14<br>15<br>16<br>OV<br>5<br>6<br>7<br>8<br>Turn ON origin shift<br>input (TRIG) |
| (After origin<br>shift has been<br>completed) | BANK/FUN CAM/PRMTR | The original display will appear when origin shift has been completed.<br>The speed display will be "0" and present angle will be "0" if the<br>machinery is not operating.                                                                                                    |

## 3-6-5 Backlash Compensation

### Functions

- The backlash compensation function absorbs mechanical looseness by creating a gap between the detection angles in the CW and CCW directions.
- If a compensation value equivalent to the mechanical looseness is set, the cam outputs can match the mechanical position.
- This function is effective for machinery that rotate in both directions. Backlash compensation is not required for machinery that rotates in one direction only.
- If backlash compensation values are set, the display will not change until the machine has rotated in the opposite direction through a number of degrees for the backlash compensation amount.
- The backlash compensation function operates when the "backlash compensation enable/disable" parameter is set to "enable."

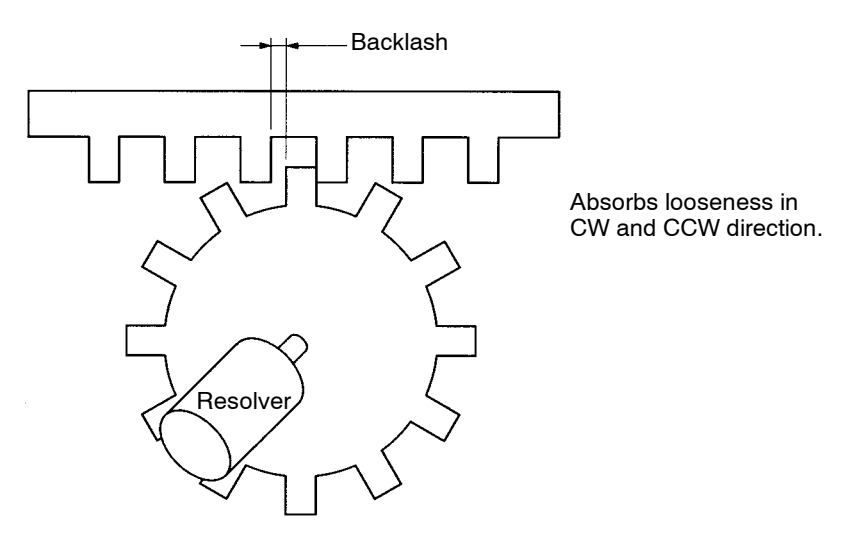

### Related Parameters (SET Mode)

| <ul> <li>Backlas</li> </ul> | h Compensa | tion Value       |   |               | Function level 2                 |
|-----------------------------|------------|------------------|---|---------------|----------------------------------|
| Function<br>No.             | b (占)      | Parameter<br>No. | 2 | Setting range | 0 to 179 (0 to 359) (see note 1) |

• Use this parameter to set the angle equivalent to the mechanical looseness (backlash).

• The factory setting is "0."

Note 1. The numeric values for 720 (divisions/rotation) resolution are shown in parentheses.

**Note** 2. This parameter is enabled when the power is turned OFF and then turned ON again.

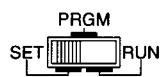

V Use the mode selection switch to change to SET mode.

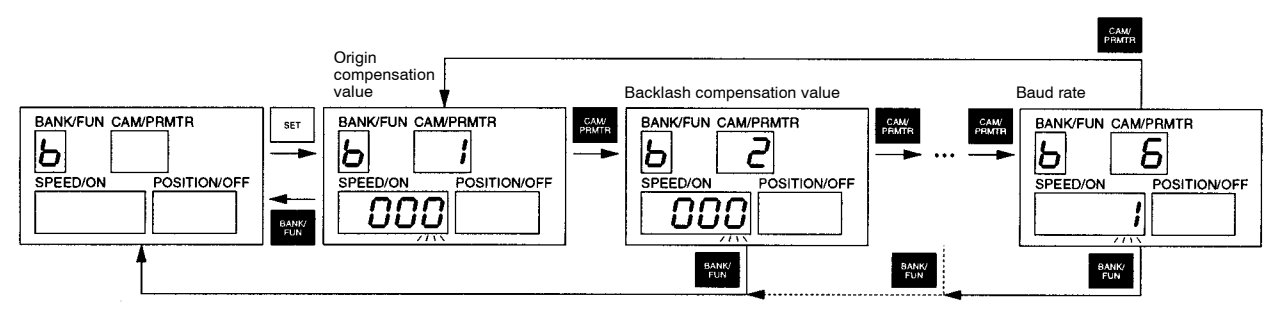

- When the backlash compensation value (Function No. b, Parameter No. 2) is displayed, the present setting will be displayed in the SPEED/ON display and the first digit (rightmost digit) will flash.
- Use the Forward, Up, and Down Keys to change the data.
- Press the Set Key and the data will remain lit for approximately one second, the setting will be confirmed, and the display will resume flashing.
- If the data is inappropriate and the Set Key is pressed, all displays will flash twice and then return to the settings before the data was edited. Re-input the correct data.
- Press the Clear Key to return the data to the factory settings. If the Clear Key is pressed, the three digits of data will start flashing. Press the Set Key while the data is flashing and the display will change to "- -" and the factory settings will be restored. If the Clear Key is pressed again while the three digits of data are flashing, the data will not be initialized and the display will return to the edited state.

| Backlash Compensation Enable/Disable     Function level |                |                  |   |               |      |  |  |
|---------------------------------------------------------|----------------|------------------|---|---------------|------|--|--|
| Function<br>No.                                         | н ( <i>H</i> ) | Parameter<br>No. | 1 | Setting range | 0, 1 |  |  |

• Set this parameter to "1" to enable backlash compensation. (0: backlash compensation disabled; 1: backlash compensation enabled)

• The factory setting is "0."

Note This parameter is enabled when the power is turned OFF and then turned ON again.

### Operation

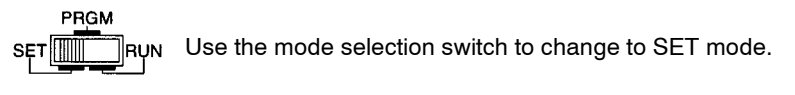

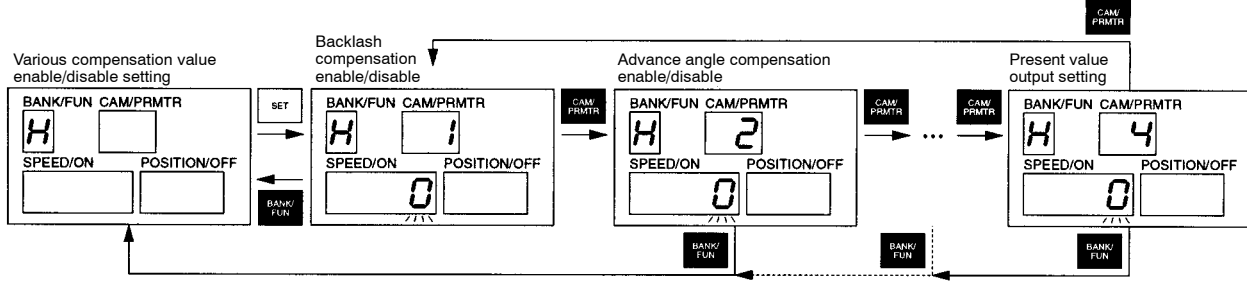

- When the backlash compensation enable/disable setting (Function No. H, Parameter No. 1) is displayed, the current settings will be flashing in the SPEED/ON display.
- Use the Up and Down Keys to change the data.
- When the Set Key is pressed, the data will remain lit for approximately one second, the setting will be confirmed, and then the data will resume flashing.

## 3-6-6 Advance Angle Compensation

### Functions

- The advance angle compensation function advances the ON and OFF angles for all cams in proportion to the speed of the Resolver.
- When cam output signals are used to move peripheral devices, this function is used to adjust the timing of peripheral device movement. This function can also be used to minimize angle deviation caused by a delay in signal transmission.
- There are three advance angle compensation parameters for 3F88L-160/162 Cam Positioners.

Advance angle compensation value 1: Speed and angle data settings

Advance angle compensation value 2: Speed and angle data settings

Advance angle compensation value 3: Angle data settings for advance angle compensation position

The relationship between the Resolver speed and advance angle is set in the first two parameters, advance angle compensation values 1 and 2. The third parameter, advance angle compensation value 3 indicates the position where the advance angle is to be changed. (For example, if the advance angle amount changes from 0° to 1°, the angle must be increased by 1° somewhere in the rotation. This parameter designates the position for that increase.)

• The advance angle compensation function operates when the "advance angle compensation enable/ disable setting" parameter is set to "enable."

#### • Timing Compensation Example

• This example shows a peripheral device (cylinder) operating on workpieces on a conveyor belt. In this application, the Resolver is mounted on the drive axle of the conveyor and the drive signal for the cylinder is output by the Cam Positioner.

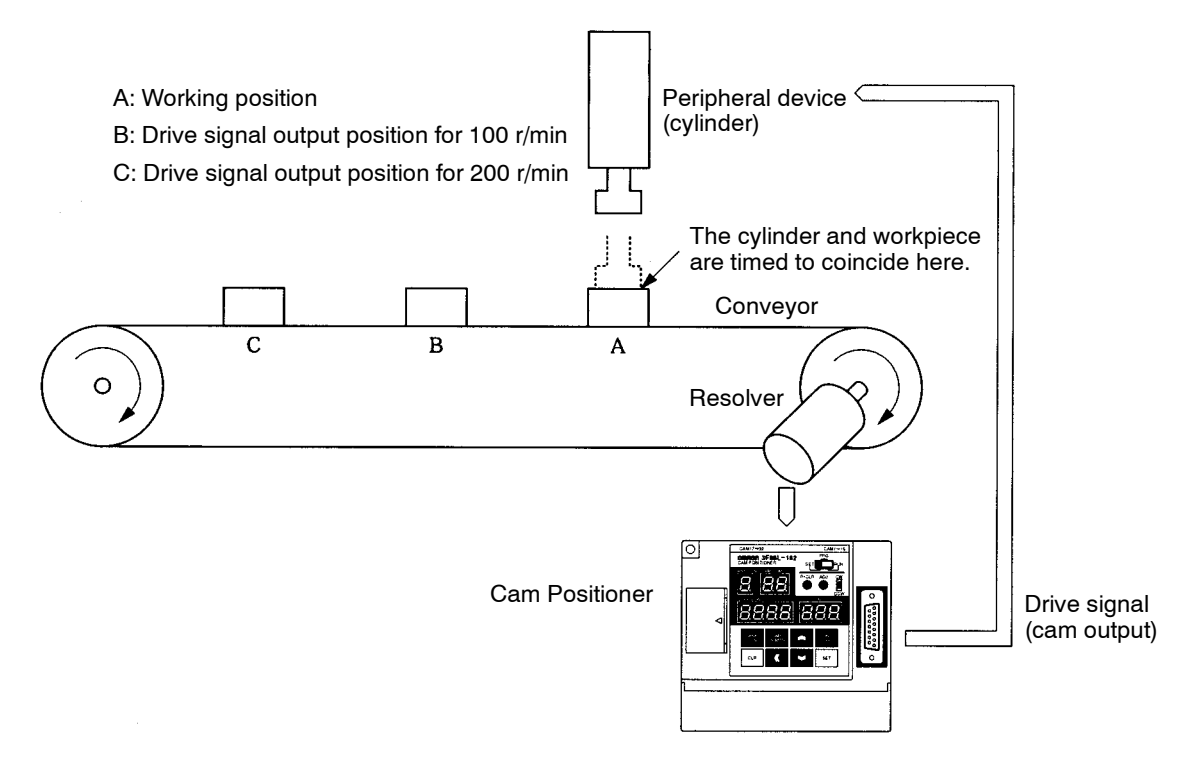

- The position where work is performed by the cylinder on the workpiece is indicated by A. If the conveyor is moving and the drive signal (cam output) is output when the workpiece has arrived at position A, the workpiece will have already left that position when the cylinder descends. Therefore, the drive signal must be output at an earlier point. That point is determined by the speed of the conveyor and the cylinder descending time. If the conveyor speed is high, the drive speed must be output earlier. For example, if the drive signal output position for a Resolver speed of 100 r/min is B, then the drive signal output position will be C for a speed of 200 r/min.
- If the cylinder descending time is constant, the distance between the drive signal output position and the work position A will be proportional to the Resolver speed. This proportional relationship is set as an advance angle compensation parameter and enables the cylinder descending time and the arrival of the workpiece to coincide, regardless of the conveyor speed (Resolver speed).

• A setting example is shown in the following diagram.

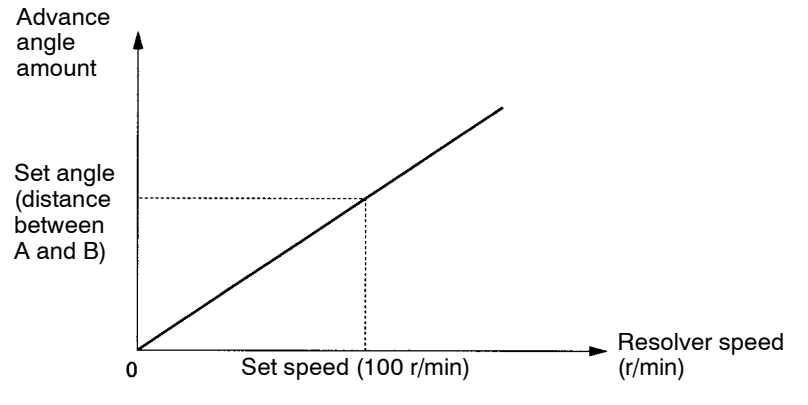

**Note** For example, set the speed to 100 r/min and set a Resolver angle corresponding to the distance between A and B as the set angle.

• For example, if the advance angle amount is 5° for 100 r/min (when the distance between A and B corresponds to a Resolver angle of 5°), the advance angle compensation will be as shown below.

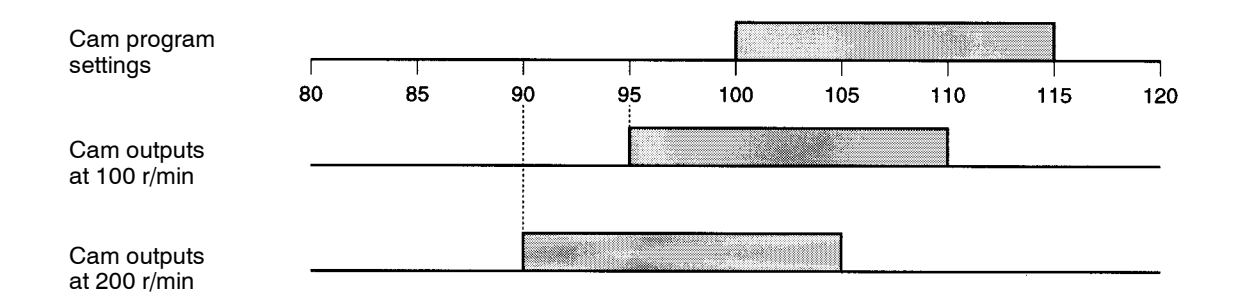

When advance angle compensation value 1 is set.

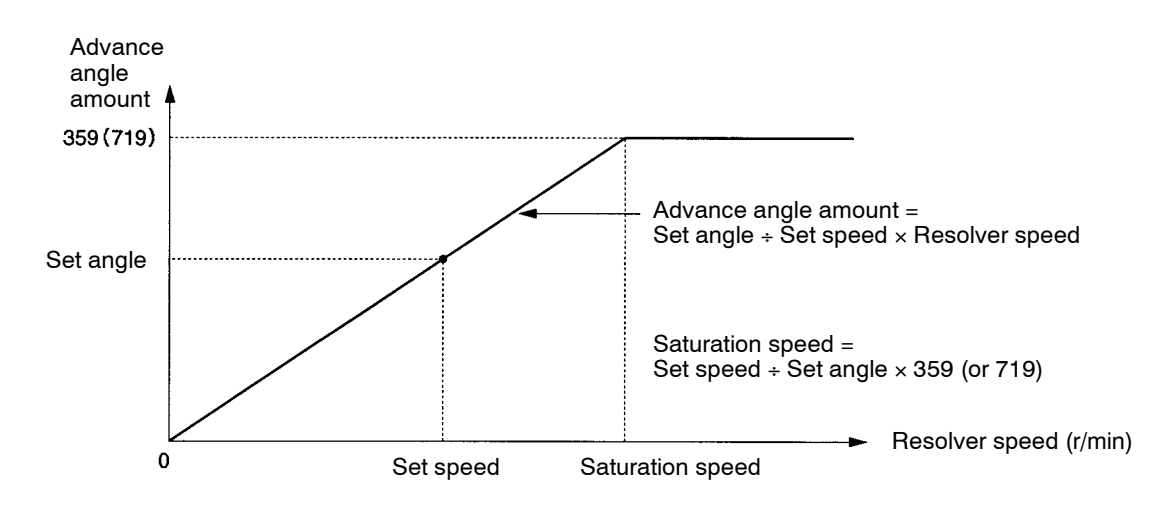

**Note** The maximum compensation value is 359 (for 360 resolution) or 719 (for 720 resolution). compensation greater than one rotation cannot be made.

#### When advance angle compensation values 1 and 2 are set.

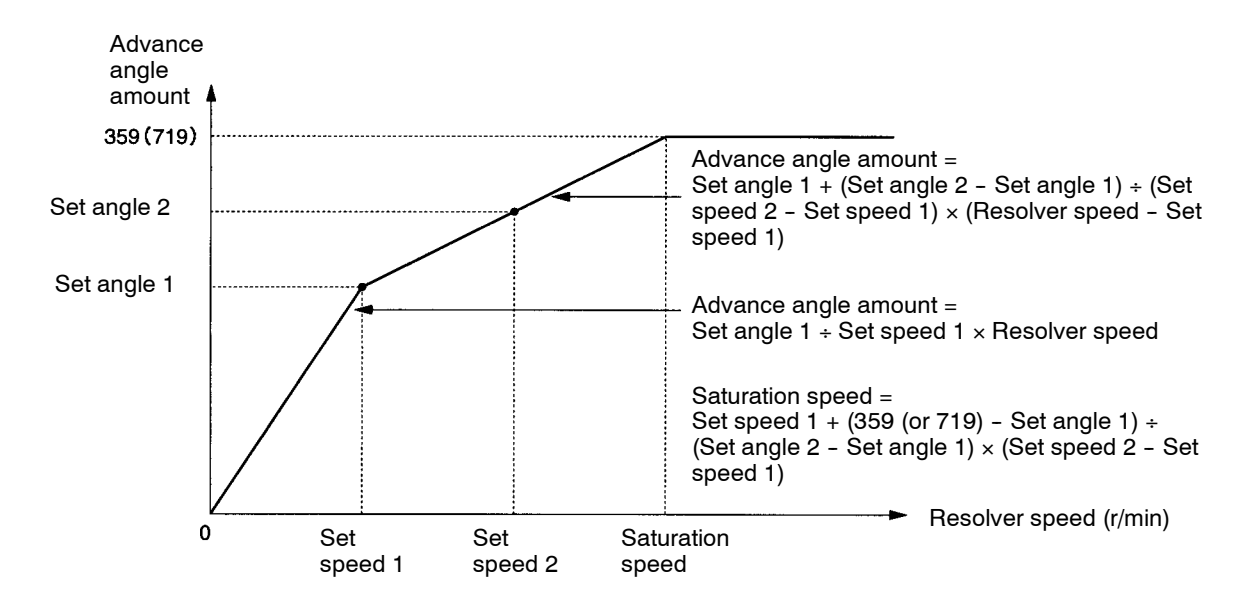

- **Note 1.** The data for advance angle compensation value with the lower speed (out of advance angle compensation values 1 and 2) will become the set speed 1 and the set angle 1.
- **Note 2.** The maximum compensation value is 359 (for 360 resolution) or 719 (for 720 resolution). A compensation greater than one rotation cannot be made.
- **Note 3.** Except for 0, the same speed data cannot be set for advance angle compensation values 1 and 2.

# When advance angle compensation values 1 and 2 are set and the set angle 2 is smaller than the set angle 1.

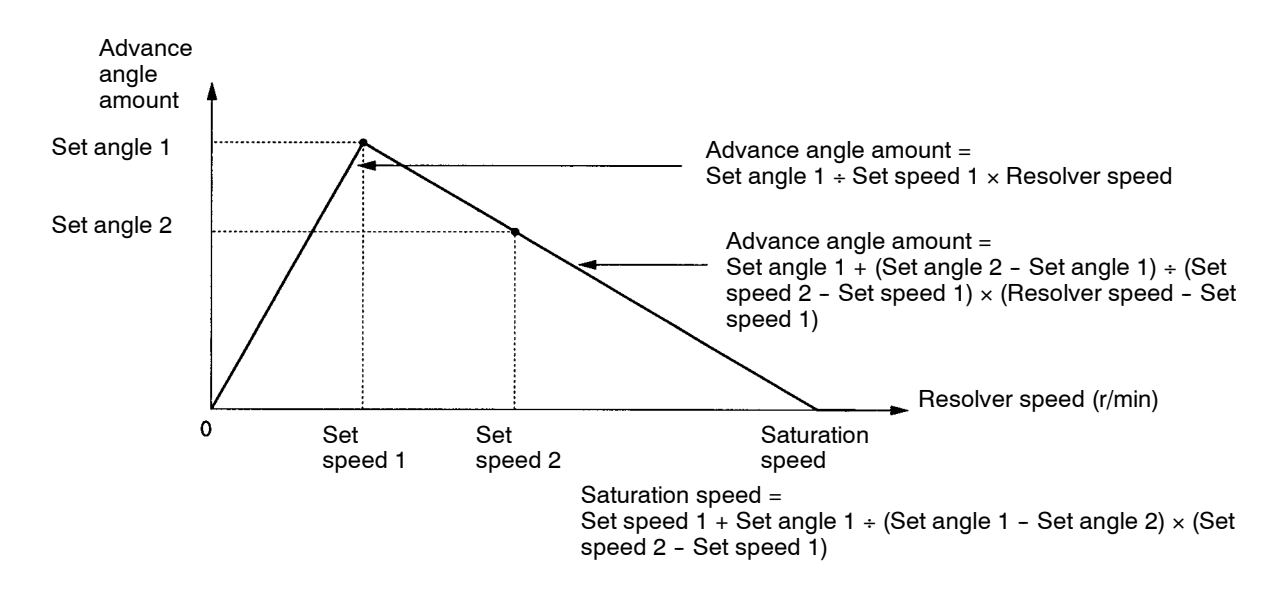

Note The lowest compensation value is 0.

#### Advance Angle Compensation Function Processing

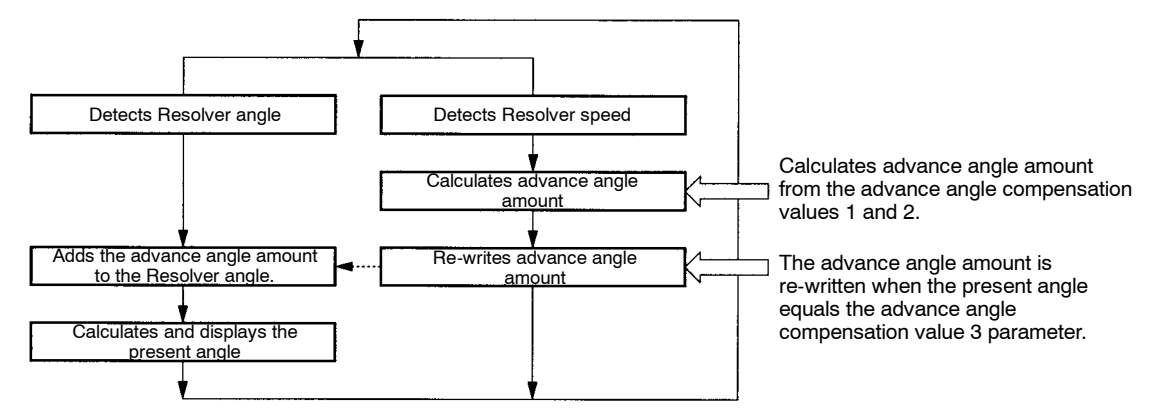

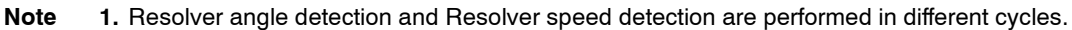

**Note** 2. The "Resolver angle" is the angle after origin compensation (or origin shift) has been performed for the electrical absolute angle of the Resolver.

• For example, assume that the advance angle compensation value 3 is set to "30" and the result of the advance angle calculation has changed from "0" to "1." This calculation result is reflected, not immediately but when the present angle reaches "30." In other words, when the present angle "30" is detected, the present angle is compensated to "31." When this compensation is performed, therefore, present angle "30" is skipped. (An operation example is shown below.)

| Resolver angle       | <br>25 | 26 | 27 | 28 | 29 | 30 | 31 | 32 | 33 | 34 | 35 | 36 | <br> |
|----------------------|--------|----|----|----|----|----|----|----|----|----|----|----|------|
| Advance angle amount | <br>0  |    |    |    |    | 1  |    |    |    |    |    |    |      |
| Present angle        | <br>25 | 26 | 27 | 28 | 29 | 31 | 32 | 33 | 34 | 35 | 36 | 37 |      |

• The processing is the same when the advance angle amount is to be reduced. For example, if the advance angle amount changes from "10" to "5," the Resolver angle, advance angle amount, and present angles will be as shown below. In this instance, the present angles "25" through "29" are repeated.

| Resolver angle       | <br>15 | 16 | 17 | 18 | 19 | 20 | 21 | 22 | 23 | 24 | 25 | 26 |  |
|----------------------|--------|----|----|----|----|----|----|----|----|----|----|----|--|
| Advance angle amount | <br>10 |    |    |    |    | 5  |    |    |    |    |    |    |  |
| Present angle        | <br>25 | 26 | 27 | 28 | 29 | 25 | 26 | 27 | 28 | 29 | 30 | 31 |  |

In this way, the present angles do not continue in numerical order from the angle where the present angle and the advance angle compensation value 3 coincide. The following points must be taken into consideration, therefore, when using the advance angle compensation function.

- Set advance angle compensation value 3 in a section where the cam output does not change. (Set in the middle of a section where ON or OFF status continues for a long time.)
- As much as possible, do not operate the machinery while the advance angle amount is changing (accelerating or decelerating.) (Start real operation after the speed has stabilized.)
- If the machinery must be operated during acceleration or deceleration, change the system settings to minimize the change in advance angle amounts as much as possible. (Consider gentle acceleration or deceleration and minimizing the change in advance angle amount or speeding up the peripheral devices (or slowing down the drive axle side) and reducing the size of the compensation amount itself.)

• Make sure that the machinery is operating normally.

### Related Parameters (SET Mode)

| Advance         | e Angle Con |                  | Function level 2 |               |                                                                                            |
|-----------------|-------------|------------------|------------------|---------------|--------------------------------------------------------------------------------------------|
| Function<br>No. | b (b)       | Parameter<br>No. | 3                | Setting range | Speed data : 0 to 1600 (800)<br>(see note 1)<br>Angle data: 0 to 359 (719) (see<br>note 1) |

| Advance         | e Angle Com |                  | Function level 2 |               |                                             |
|-----------------|-------------|------------------|------------------|---------------|---------------------------------------------|
| Function<br>No. | b (b)       | Parameter<br>No. | 4                | Setting range | Speed data: 0 to 1600 (800)<br>(see note 1) |
|                 |             |                  |                  |               | Angle data: 0 to 359 (719) (see note 1)     |

• Use these parameters to set the Resolver speed and advance angle amount.

- The Resolver speed (r/min) is set as the speed data and the compensation amount is set as the angle data.
- The factory settings for both speed and angle data is "0."
- Note 1. The data for 720 resolution (divisions/revolution) is shown in parentheses.
- Note 2. When the speed data is set to "0," the angle data can only be set to "0."
- **Note 3.** The same speed data cannot be set for advance angle compensation values 1 and 2, unless the settings are "0."
- **Note** 4. These parameters are enabled by turning OFF the power supply and turning it ON again.

| Advance Angle Compensation Value 3     Function level |       |                  |   |               |                               |      |  |
|-------------------------------------------------------|-------|------------------|---|---------------|-------------------------------|------|--|
| Function<br>No.                                       | b (占) | Parameter<br>No. | 5 | Setting range | 0 to 359 (0 to 719) (see note | e 1) |  |

• Use this parameter to set the point to change the angle based on the advance angle compensation.

For example, if the advance angle amount changes from "0" to "1," the angle must increase by "1" somewhere in the rotation. This parameter sets the position for that change. The advance angle amount is updated when the Resolver angle matches advance angle compensation amount 3.

- The factory setting is "0."
- Note 1. The data for 720 resolution (divisions/revolution) is shown in parentheses.
- Note 2. Set advance angle compensation value 3 in a section where the cam output does not change. (Set in the middle of a section where ON or OFF status continues for a long time.) If cam outputs with short ON/OFF durations are set near advance angle compensation value 3, cam outputs may not be made (if the advance angle amount is increasing) or may be output twice (if the advance angle amount is decreasing).
- **Note** 3. These parameters are enabled by turning OFF the power supply and turning it ON again.

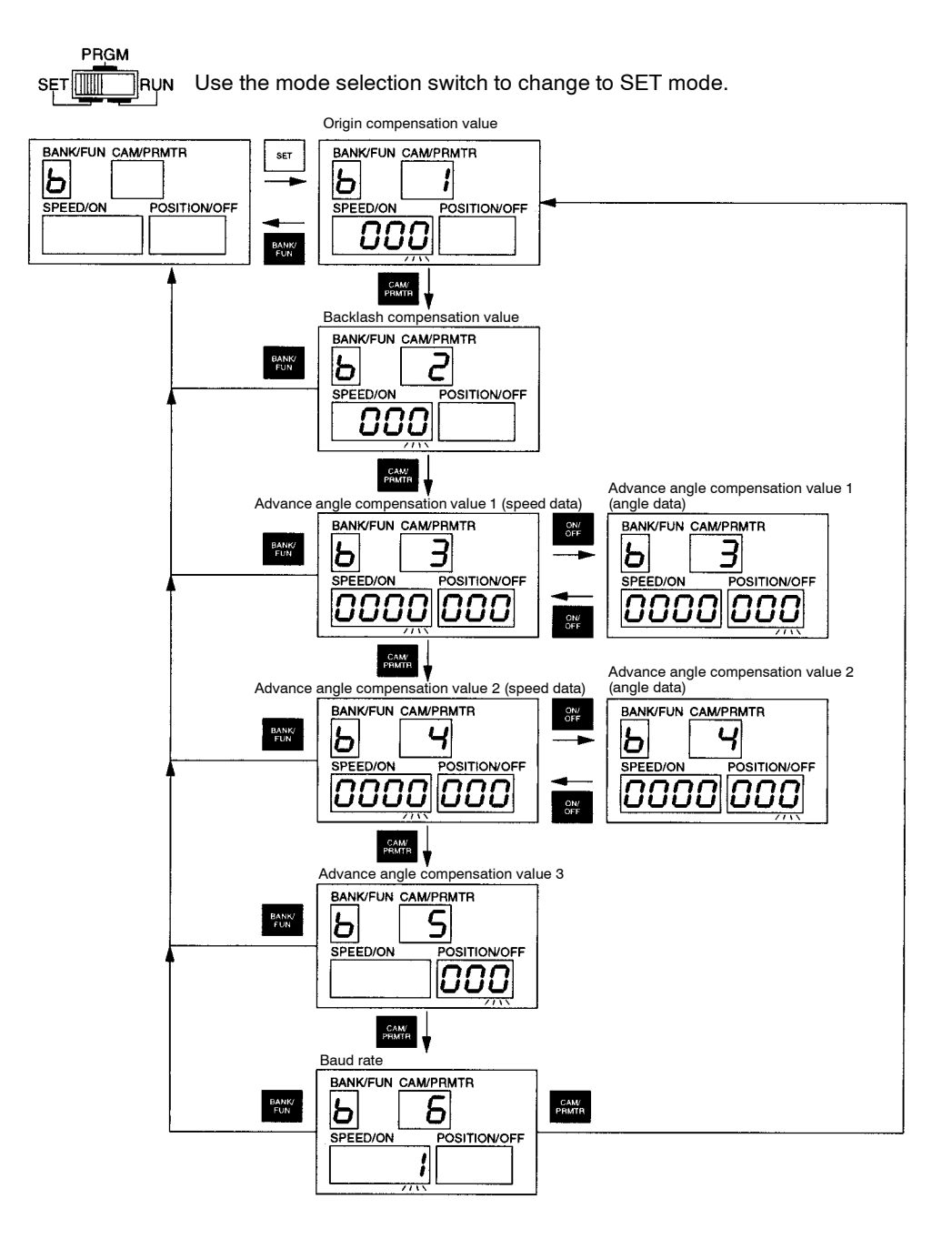

- If the advance angle compensation value (Function No. b, Parameters 3 to 5) is displayed, the present settings will be displayed in the SPEED/ON and POSITION/OFF displays and the first digit (rightmost digit) will be flashing. (The SPEED/ON display will be blank for advance angle compensation value 3.)
- Use the Forward, Up, and Down Keys to change the data. (For advance angle compensation values 1 and 2, use the ON/OFF Switching Key to switch between speed and angle data.)
- Press the Set Key and the data will remain lit for approximately one second, the setting will be confirmed, and the display will resume flashing.
- If the data is inappropriate and the Set Key is pressed, all displays will flash twice and then return to the settings before the data was edited. Re-input the correct data.

Press the Clear Key to return the data to the factory settings. If the Clear Key is pressed, the three digits of data will start flashing. Press the Set Key while the data is flashing and the display will change to "- - " and the factory settings will be restored. If the Clear Key is pressed again while the data is flashing, the data will not be initialized and the display will return to the edited status.

| Advance         | Function level | 2                |   |               |      |  |
|-----------------|----------------|------------------|---|---------------|------|--|
| Function<br>No. | н ( <i>H</i> ) | Parameter<br>No. | 2 | Setting range | 0, 1 |  |

• Set to "1" to enable advance angle compensation. (0: Advance angle compensation disabled; 1: Advance angle compensation enabled.)

• The factory setting is "0."

**Note** This parameter is enabled when the power is turned OFF and then turned ON again.

### Operation

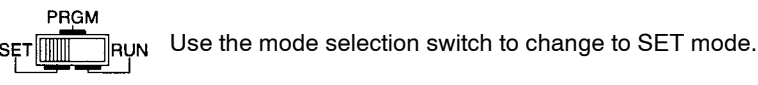

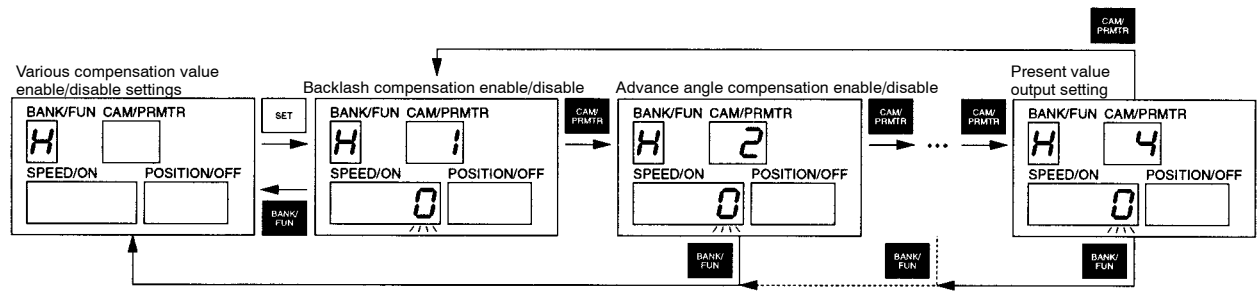

- If the advance angle compensation enable/disable function (Function No. H, Parameter No. 2) is displayed, the present settings will flash in the SPEED/ON display.
- Use the Up and Down Keys to set the data.
- Press the Set Key and the data will stop flashing for approximately one second, the setting will be confirmed, and the display will resume flashing.

## 3-6-7 Cam Protect

### Functions

- The cam protect function protects cams and banks from accidental changes or deletion of cam ON/ OFF data.
- Operations are limited in the following ways when data is cam protected.

Protected cam data cannot be changed or deleted.

Banks containing protected cam data cannot be deleted.

The P·CLR operation (clear all cam programs) cannot be performed.

If any of these operations are attempted, an E-22 (cam protect input prohibited) error will be displayed. (The program will not be changed or deleted.)

## Related Parameters (SET Mode)

#### Cam Protect

| • Cam Pro       | Function level 2 |                  |  |               |  |
|-----------------|------------------|------------------|--|---------------|--|
| Function<br>No. | с (Г)            | Parameter<br>No. |  | Setting range |  |

• Use this parameter to set or release cam protection for individual banks and cams.

• The factory setting is "no cam protection for any cam."

Note This parameter is enabled when the power is turned OFF and then turned ON again.

### **Cam Protect Display**

• SPEED/ON

#### POSITION/OFF

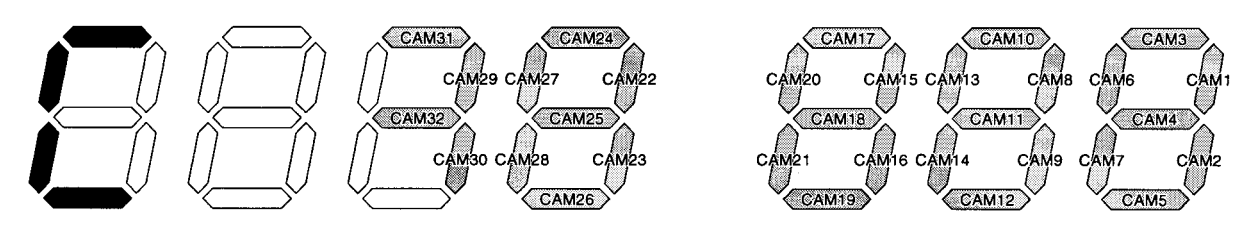

- The cam protect status for a particular cam number is shown by the ON/OFF status of the a 7-segment indicator.
  - ON: Cam protected
  - OFF: Not cam protected
- Note The 3F88L-160 (16-point model) Cam Positioner does not have cam numbers 17 to 32. (Those indicators will remain OFF).

### Operation Outline for Setting and Releasing Cam Protect

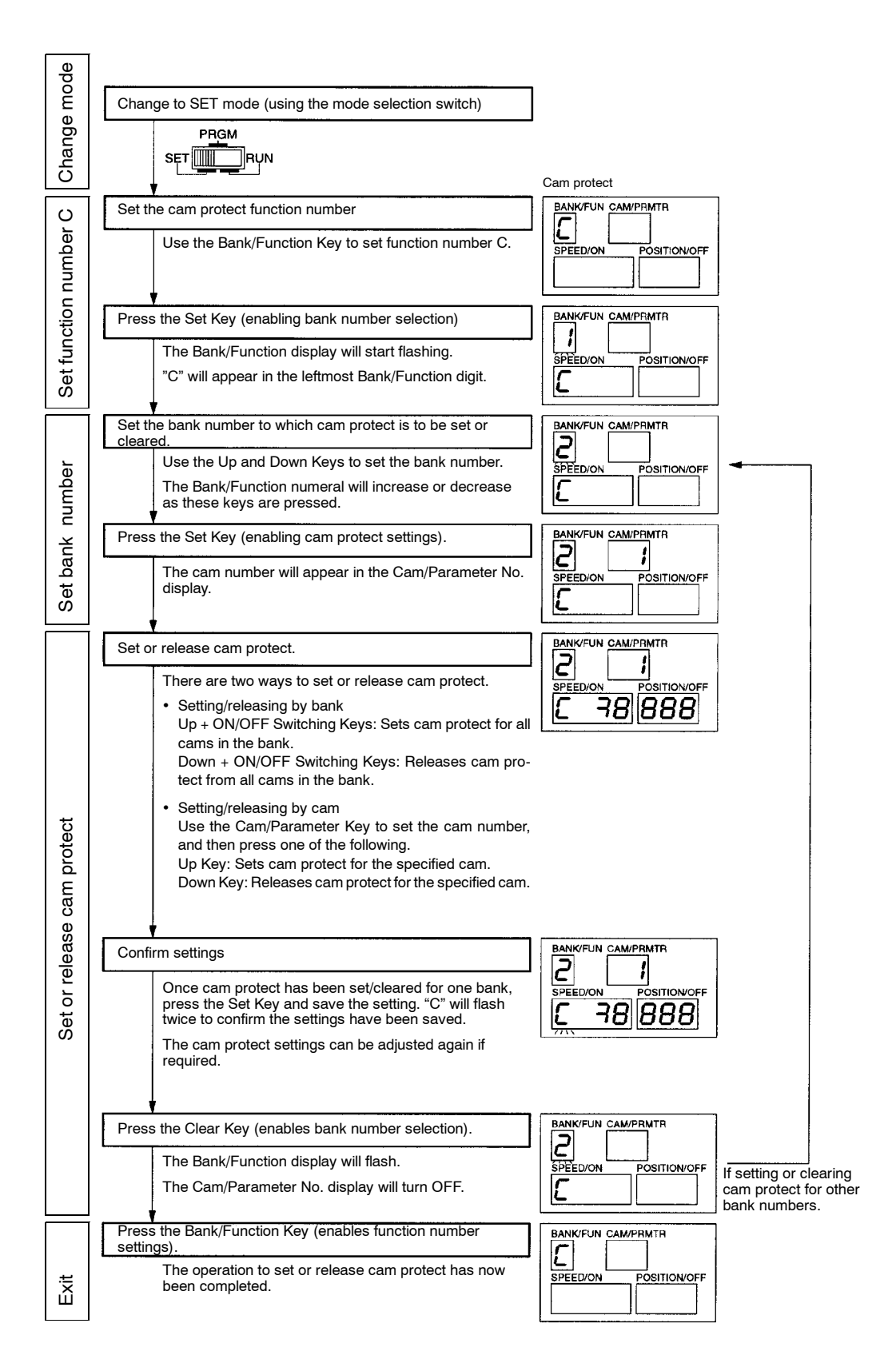

#### Setting/Releasing Cam Protect Procedure 1 (Enabling Cam Protect Settings)

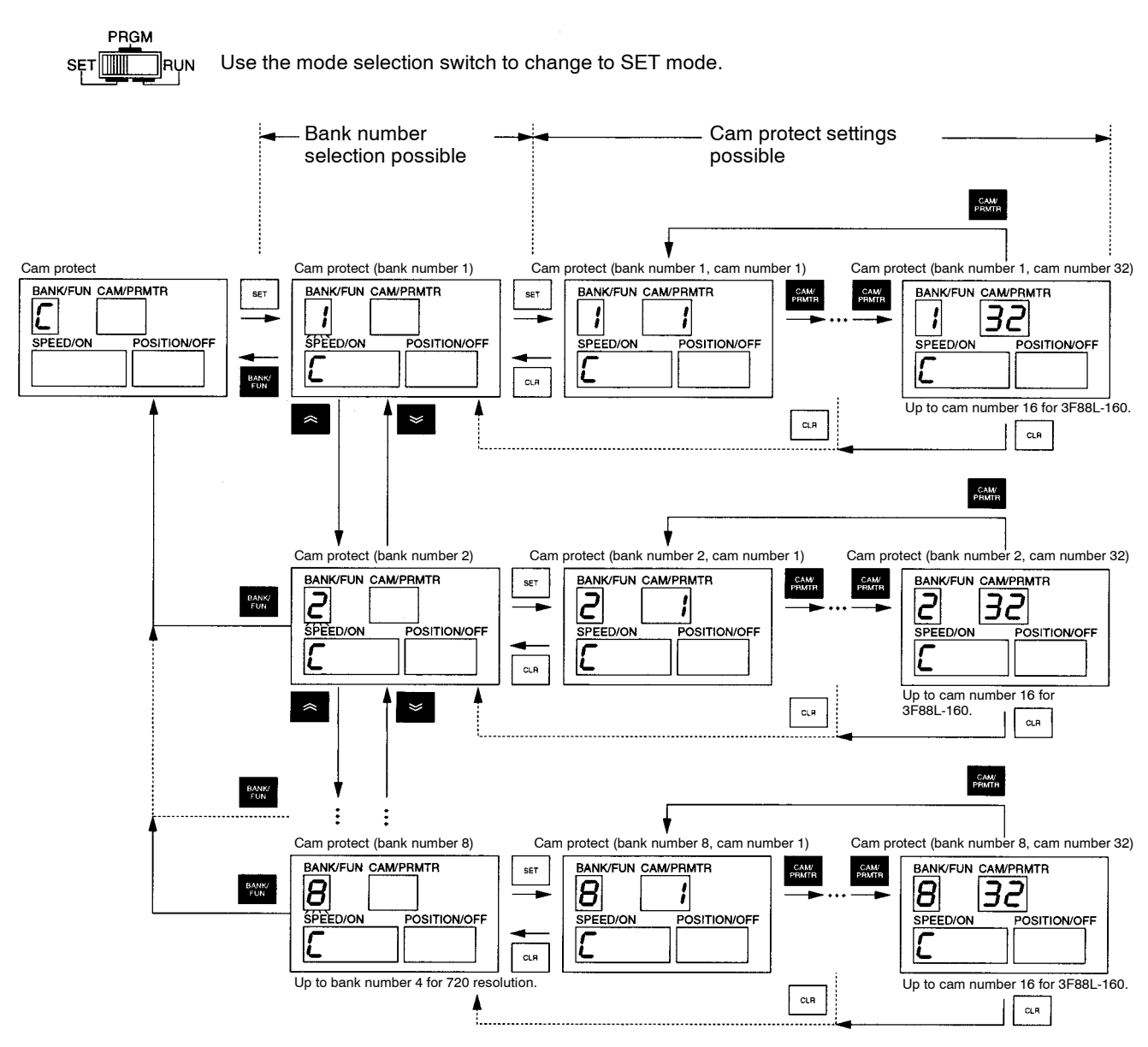

 Use the Bank/Function Key to set cam protect (Function No. C) and press the Set Key, and the bank number will flash in the Bank/Function display (indicating that bank number selection is enabled.)

Use the Up and Down Keys to set the bank number containing the cam to be cam protected.

• Next, press the Set Key to display the cam number in the Cam/Parameter No. display. The current cam protect status will be displayed in the SPEED/ON and POSITION/OFF displays (and cam protect settings can be made).

### Setting/Releasing Cam Protect Procedure 2 (Setting/Releasing Cam Protect within a Set Bank) • Setting/Releasing Cam Protect by Bank

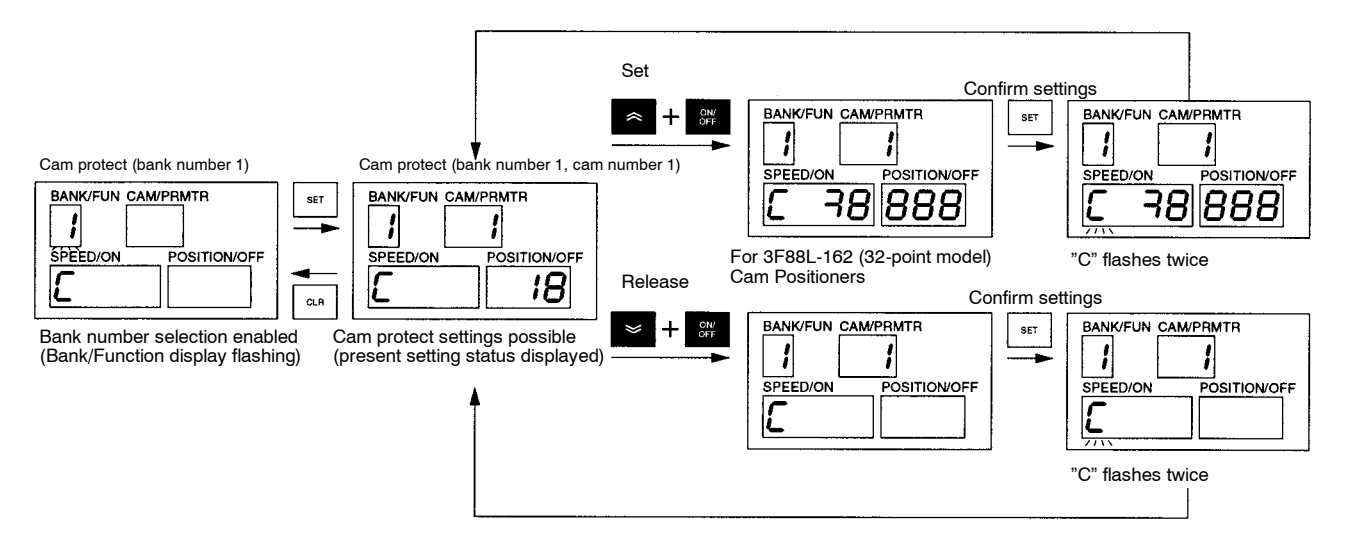

- While the bank and cam numbers are displayed (cam protect settings enabled), press the ON/ OFF Switching Key while pressing the Up Key to set cam protect for all cams within that bank number.
- While the bank and cam numbers are displayed (cam protect settings enabled), press the ON/ OFF Switching Key while pressing the Down Key to release cam protect for all cams within that bank number.
- Once cam protect has been set or released, press the Set Key to confirm the cam protect settings. "C" will flash twice on the display. (Perform this operation for each bank. The setting will be canceled if the Set Key is not pressed before moving to another bank.)
- Once the settings have been completed, press the Clear Key to return to bank selection enabled status (Bank/Function display flashing).
- To set or release cam protect for another bank number (the above operation), use the Up and Down Keys when in bank selection enabled status (Bank/Function display flashing) to select the new bank number, and repeat the above operation.
- Press the Bank/Function Key when in bank selection enabled status (Bank/Function display flashing) to return to function number setting status ("C" displayed in the Bank/Function display).

#### • Setting/Releasing Cam Protect by Cam

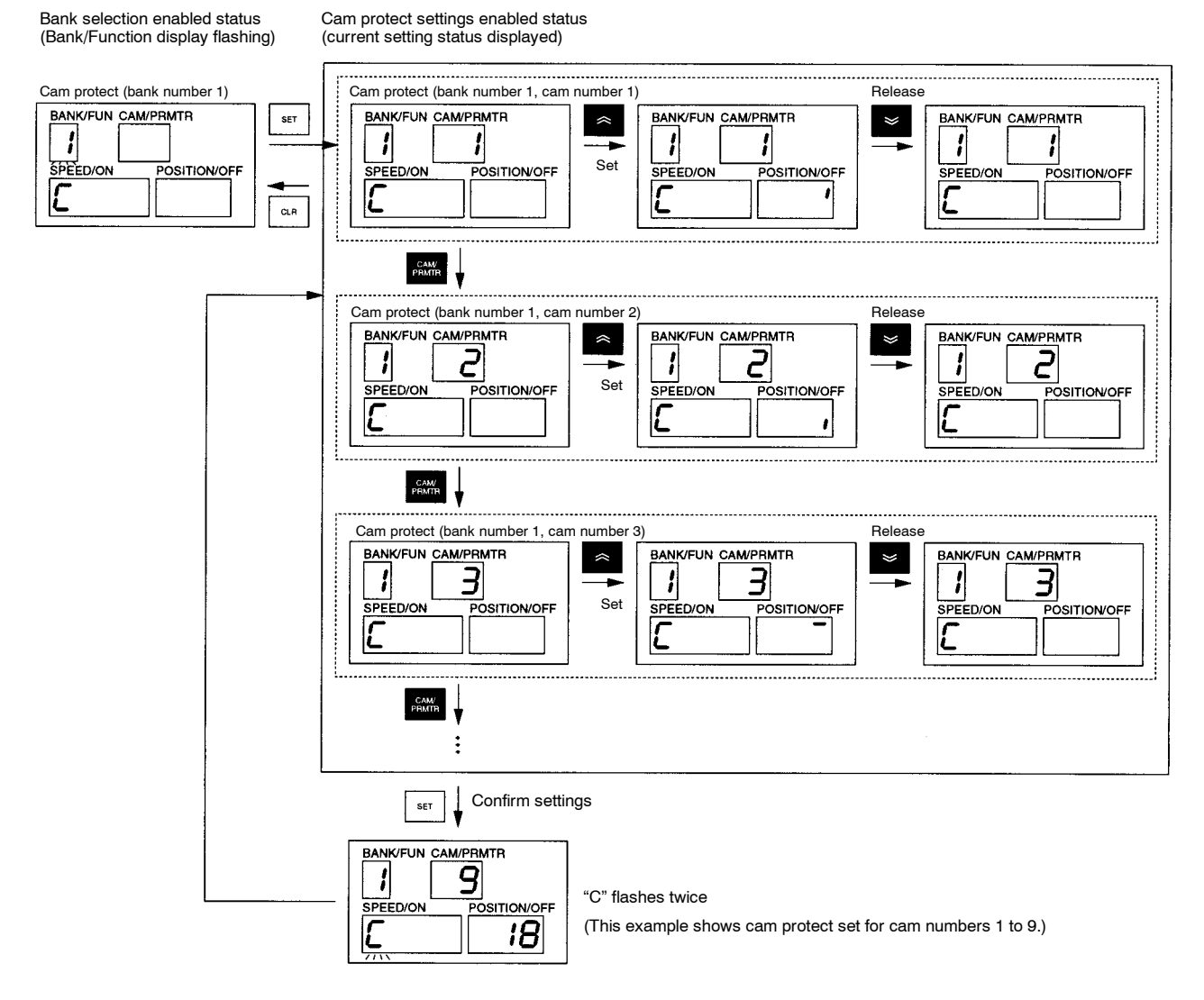

- While the bank and cam numbers are being displayed (cam protect settings enabled status), press the Cam/Parameter Key and set the cam number for which cam protect is to be set or released.
- Press the Up Key to set cam protect for that bank and cam number. (The relevant indicators will turn ON.) Press the Down Key to release cam protect for that bank and cam number. (The relevant indicators will turn OFF.)
- To set or release cam protect for another cam number, press the Cam/Parameter Key, change the cam number, and repeat the above operation.
- Once cam protect has been set or released, press the Set Key to confirm the setting. "C" will flash twice. (Perform this operation for each bank. The setting will be canceled if the Set Key is not pressed before moving to another bank.)
- Once the settings have been completed, press the Clear Key to return to bank selection enabled status (Bank/Function display flashing).
- To set or release cam protect for another bank number (the above operation), use the Up and Down Keys when in bank selection enabled status (Bank/Function display flashing) to select the new bank number, and repeat the above operation.

• Press the Bank/Function Key when in bank selection enabled status (Bank/Function display flashing) to return to function number setting status ("C" displayed in the Bank/Function display).

## 3-6-8 One-direction Function

### Functions

- Enables cam outputs when the Resolver is rotating in one direction only, either forward or reverse. (If the Resolver rotates in the opposite direction, the output status will be held.)
- This function can be set for any cam.
- **Note 1.** The one-direction function is disabled when compensation operation, trial operation, or teaching is being executed.
- **Note** 2. When backlash compensation is enabled, the one-direction function works at the angle after backlash compensation has been executed. (For example, even if the Resolver rotates in the opposite direction, the system will not consider this as the reverse direction until the backlash compensation amount has been exceeded.)
- **Note 3.** When advance angle compensation is enabled, cam outputs are made at the angle after advance angle compensation has been made. Rotation direction for the one-direction function is determined by the increasing or decreasing angles after backlash compensation has been performed (the angle after advance angle compensation is not used to determine the rotation direction). Therefore, even when the present angle is decreasing (when decelerating or due to a reduction in the advance angle amount), this is not considered as reverse direction. (Refer to *3-6-6 Advance Angle Compensation*.)

### Related Parameters (SET Mode)

#### • One-direction Function Setting

| Function | F ( <sup>F</sup> ) | Parameter | <br>Setting range | 0 to 2 |
|----------|--------------------|-----------|-------------------|--------|
| NO.      |                    | NO.       |                   |        |

- Use this parameter to set or clear the one-direction function for each cam.
- The settings are as follows:
  - 0: One-direction function disabled (factory setting)
  - 1: Enabled in the forward direction (cam output status held when rotating in reverse)
  - 2: Enabled in the reverse direction (cam output status held when rotating forward)
- Note 1. This parameter is enabled when the power is turned OFF and then ON again.
- **Note** 2. Use the CW/CCW setting switch to set either CW or CCW as the forward direction. Refer to *3-5-2 Initial Settings* for details.

2

**Function level** 

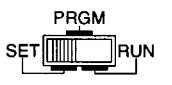

Use the mode selection switch to change to SET mode.

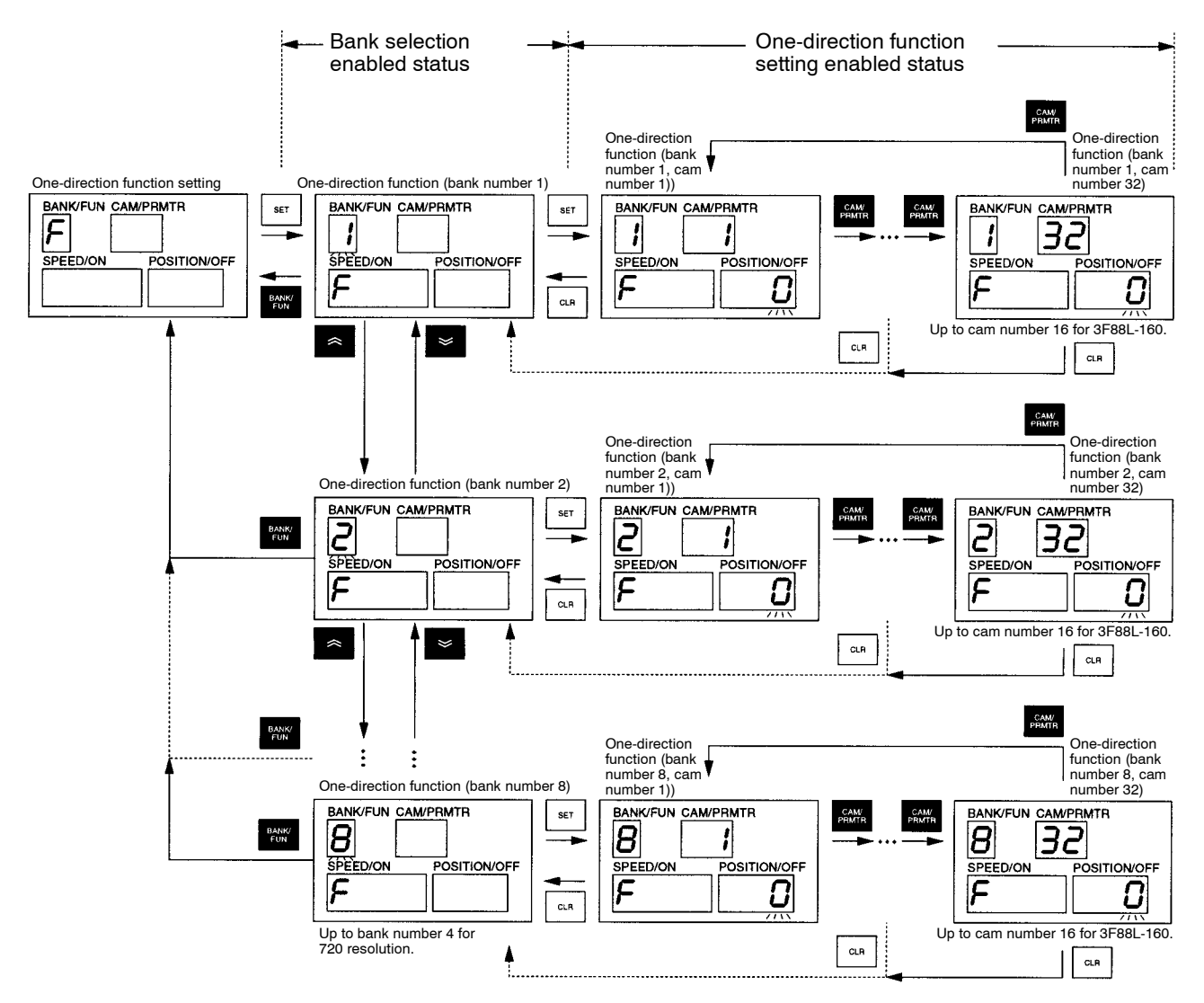

- Use the Bank/Function Key to set the one-direction function (Function No. F) and press the Set Key to make the bank number flash in the Bank/Function display (bank selection enabled status). Use the Up and Down Keys to set the bank number that contains the cam for which one-direction function is to be set.
- Next, press the Set Key to display the cam number in the Cam/Parameter No. display. The present settings will flash in the POSITION/OFF display (one-direction function setting enabled status).
- While the bank and cam numbers are displayed (one-direction function setting enabled status), press the Cam/Parameter Key to change the cam number. Set the cam number for which the one-direction function is to be set.
- Use the Up and Down Keys to set the data.
- Press the Set Key. The data will remain lit for approximately one second, the data will be confirmed, and the display will start flashing again.

### Operation Example

- Cam Program: Cam outputs ON between 100 and 200 (360 resolution)
- One-direction Setting: Enabled in the forward direction (cam output status held for rotation in the opposite direction)

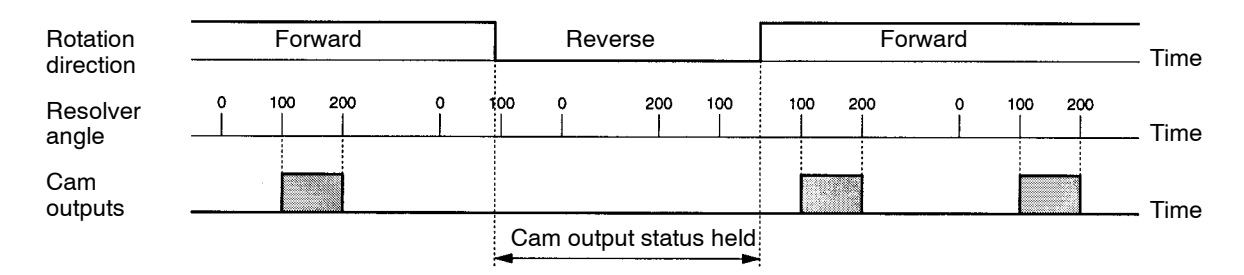

**Note** If both the one-direction function and the advance angle compensation function are set at the same time, cam outputs may be left out or output twice when the advance angle data is compensated. (Refer to *3-6-6 Advance Angle Compensation*.)

## 3-6-9 Output Hold Function

### Functions

- The output hold function holds the cam output status when an error has been generated or when switching from RUN mode to SET or PRGM mode.
- When the output hold function is enabled, the cam output status is held even in the following circumstances.

When banks are switched during operation.

When in PRGM or SET mode only when START signal is ON.

During origin shift processing.

When an error has been generated (except E-10 or watchdog errors).

• Even when the output hold function is enabled, cam outputs are OFF in the following circumstances.

When the START signal is OFF.

When the RESET signal is being input.

When a E-10 or watchdog error has been generated.

### Related Parameters

| • Output Ho | old  |                  |   |               |      | Function level | 2 |
|-------------|------|------------------|---|---------------|------|----------------|---|
| Function H  | ⊢(H) | Parameter<br>No. | 3 | Setting range | 0, 1 |                |   |

• Settings: 0: Output hold disabled (factory setting), 1: Output hold enabled

Note This parameter is enabled when the power is turned OFF and then ON again.

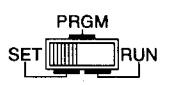

Use the mode selection switch to change to SET mode.

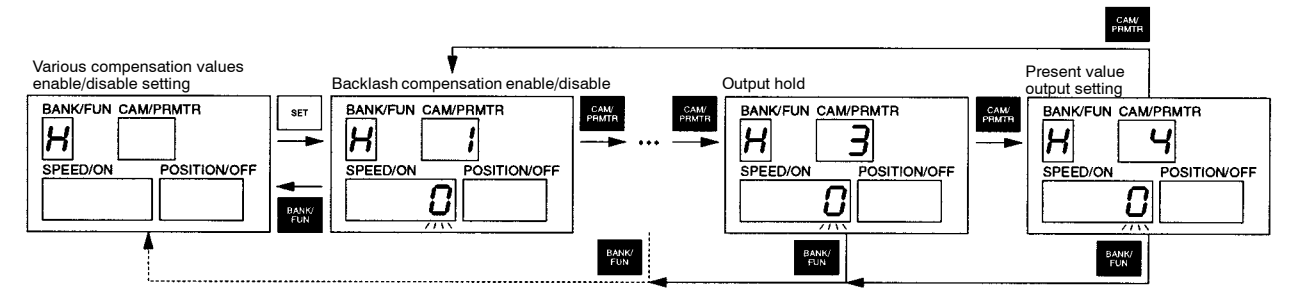

- When output hold (Function No. H, Parameter No. 3) is displayed, the present settings will flash in the SPEED/ON display.
- Use the Up and Down Keys to set the data.
- Press the Set Key. The data will remain lit for approximately one second, the settings will be confirmed, and then the data will resume flashing again.

## **3-6-10 Present Value Output Function**

### Function

The present value output uses the cam output signal and output signals that are sent to the M7E or M7F Display Units.

### Related Parameter (SET Mode)

| Present Value Output Setting     Function level |                    |                  |   |               |        |  | 2 |
|-------------------------------------------------|--------------------|------------------|---|---------------|--------|--|---|
| Function<br>No.                                 | н ( <sup>Н</sup> ) | Parameter<br>No. | 4 | Setting range | 0 to 4 |  |   |

• Use this parameter to set the present value output function.

- The settings are as follows:
  - 0: No present value output function (factory setting)
  - 1: 4-digit present angle output (no units)
  - 2: 4-digit speed output (no units)
  - 3: 3-digit automatically switching present angle/speed output (with units)
  - 4: 4-digit automatically switching present angle/speed output (with units)

For automatically switching data output, the present angle data will be output when the speed is less than 4 r/min and the speed data will be output when the speed is 4 r/min or greater.

- Use settings 1 to 4 for M7E Display Units and 1 or 2 for M7F Display Units.
- The present value output signals are the same as cam output signals. When this function is used, therefore, some cam outputs can no longer be used. (Different cam outputs are used for 3F88L-160 and 3F88L-162 Cam Positioners.)
- **Note** 1. This parameter is enabled when the power is turned OFF and then ON again.

| Setting | Display data                            | Cams used for 3FF88L-160      | Cams used for 3FF88L-162       |
|---------|-----------------------------------------|-------------------------------|--------------------------------|
| 1       | 4-digit present angle                   | CAM 13 to 16: Display data    | CAM 29 to 32: Display data     |
|         | output (no units)                       | CAM 12: 1st digit LE signal   | CAM 28: 1st digit LE signal    |
|         |                                         | CAM11: 2nd digit LE signal    | CAM 27: 2nd digit LE signal    |
|         |                                         | CAM10: 3rd digit LE signal    | CAM 26: 3rd digit LE signal    |
|         |                                         | CAM 9: 4th digit LE signal    | CAM 25: 4th digit LE signal    |
| 2       | 4-digit speed output                    | CAM 13 to 16: Display data    | CAM 29 to 32: Display data     |
|         | (no units)                              | CAM 12: 1st digit LE signal   | CAM 28: 1st digit LE signal    |
|         |                                         | CAM11: 2nd digit LE signal    | CAM 27: 2nd digit LE signal    |
|         |                                         | CAM10: 3rd digit LE signal    | CAM 26: 3rd digit LE signal    |
|         |                                         | CAM 9: 4th digit LE signal    | CAM 25: 4th digit LE signal    |
| 3       | 3-digit automatically                   | CAM 13 to 16: Display data    | CAM 29 to 32: Display data     |
|         | switching present<br>angle/speed output | CAM 12: 1st digit LE signal   | CAM 28: 1st digit LE signal    |
|         | (with units)                            | CAM11: 2nd digit LE signal    | CAM 27: 2nd digit LE signal    |
|         |                                         | CAM10: 3rd digit LE signal    | CAM 26: 3rd digit LE signal    |
|         |                                         | CAM 9: "Degrees" units output | CAM 25: "Degrees" units output |
|         |                                         | CAM 8: "r/min" units output   | CAM 24: "r/min" units output   |
| 4       | 4-digit automatically                   | CAM 13 to 16: Display data    | CAM 29 to 32: Display data     |
|         | switching present<br>angle/speed output | CAM 12: 1st digit LE signal   | CAM 28: 1st digit LE signal    |
|         | (with units)                            | CAM11: 2nd digit LE signal    | CAM 27: 2nd digit LE signal    |
|         |                                         | CAM10: 3rd digit LE signal    | CAM 26: 3rd digit LE signal    |
|         |                                         | CAM 9: 4th digit LE signal    | CAM 25: 4th digit LE signal    |
|         |                                         | CAM 8: "Degrees" units output | CAM 24: "Degrees" units output |
|         |                                         | CAM 7: "r/min" units output   | CAM 23: "r/min" units output   |

Note 2. Use setting 2 or 4 when displaying speeds of 1,000 r/min or greater.

### Operation

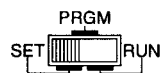

Use the mode selection switch to change to SET mode.

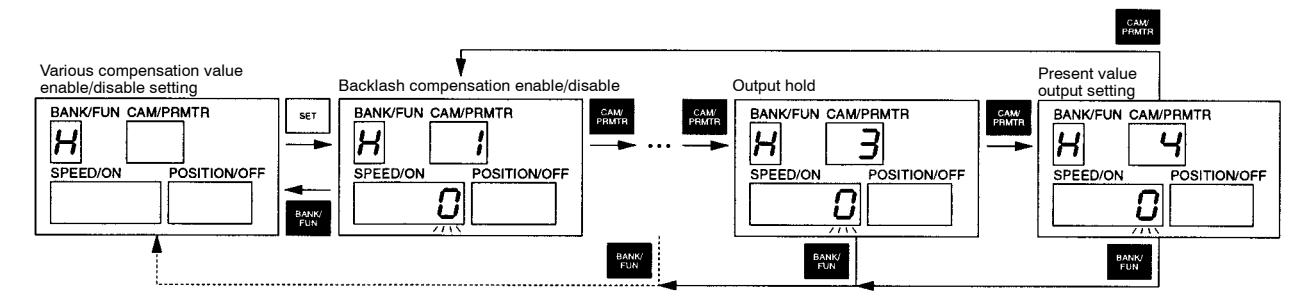

- Display the present value output setting (Function No. H, Parameter No. 4) and the present settings will flash in the SPEED/ON display.
- Use the Up and Down Keys to set the data.

• Press the Set Key. The data will remain lit for approximately one second, the settings will be confirmed, and then the data will resume flashing again.

### Data Output Timing

- 3F88L-160 (16-point Model)
- For Present Value Outputs Set to "2" (4-digit Resolver Speed (No Units))

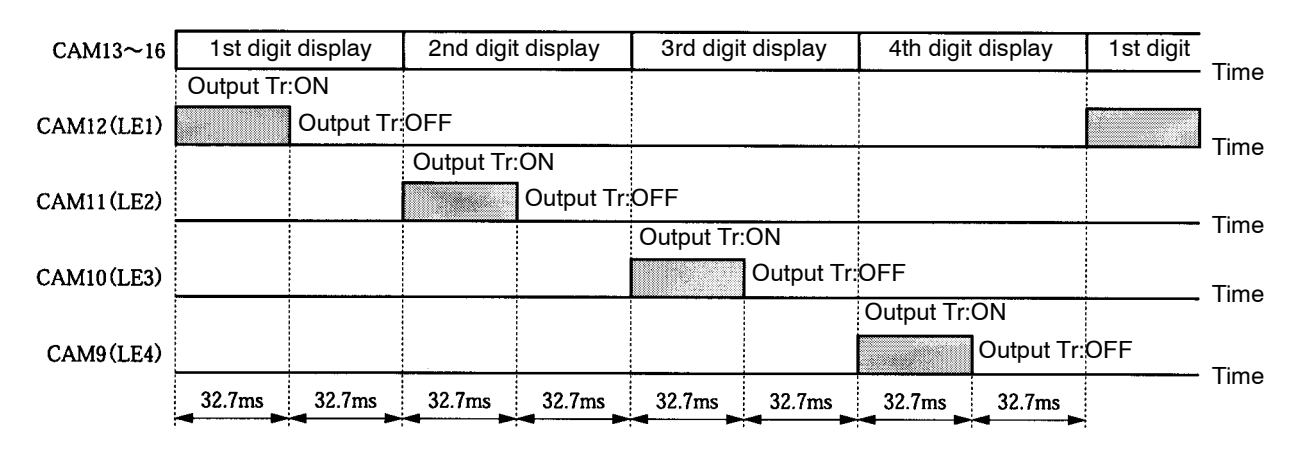

**Note** The output timing for each digit of display data (CAM 13 to 16) and each digit's LE signal (CAM9 to 12) are shown below.

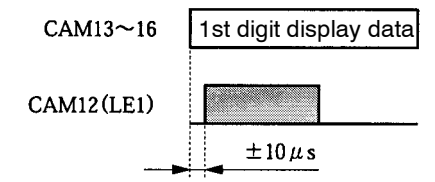

## 3-6-11 Pulse Output Function

### Function

- The pulse output function creates cam programs that turn ON and OFF at even intervals at particular bank and cam numbers.
- The cam programs that turn ON/OFF at even intervals can be set from any angle (pulse start position).
- **Note** 1. For pulse settings to be made, the resolution/(pulse number × 2) must be an integer. If this equation does not produce an integer, the pulse number will be changed to the nearest pulse number that will give an integer. The pulse numbers are as follows:

For 360 resolution:1, 2, 3, 4, 5, 6, 9, 10, 12, 15, 18, 20, 30, 36, 45, 60, 90, 180For 720 resolution:1, 2, 3, 4, 5, 6, 8, 9, 10, 12, 15, 18, 20, 24, 30, 36, 40, 45, 60, 72, 90, 120, 180, 360

If a pulse that falls between any of these pulse numbers is set, it will be converted to the next largest pulse number. For example, if "7" is set for 720 resolution, it will be converted to "8."

**Note** 2. If the pulse number and pulse start position are set, a cam program that turns ON at the pulse start position will be created.

Function level

2

- **Note 3.** Cam programs created using the pulse output function, like other cam programs, can be edited and deleted in PRGM mode and edited freely using compensation and trial operations.
- **Note 4.** The pulse output function creates cam programs and does not store the parameters set here in memory.
- **Note 5.** Refer to *3-5-3 Cam Program Creating and Checking* for information on how to check cam programs that have been created using this function.
- **Note** 6. If the pulse output function is used to create a new cam program for a cam number that already has a cam program input, the existing cam program does not have to be cleared beforehand. When pulse output settings are made, all existing cam programs are cleared and overwritten by the pulse output cam program.

### Operation Example

#### • For Pulse Number = 4, Pulse Start Position = 30°

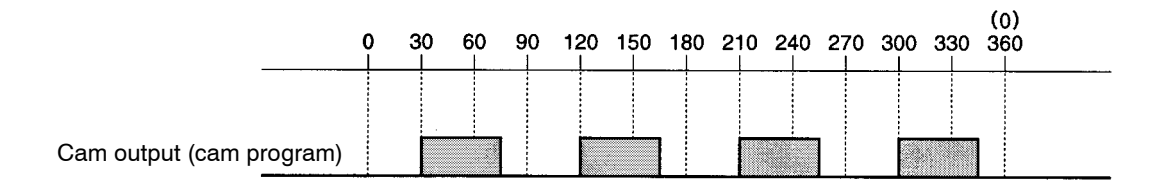

### Related Parameters (SET Mode)

#### Pulse Output Setting

|                 | 1 5                  |                  |                   |  |
|-----------------|----------------------|------------------|-------------------|--|
| Function<br>No. | P ( <sup>[7]</sup> ) | Parameter<br>No. | <br>Setting range |  |

• Use this parameter to create pulse output programs.

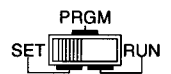

Use the mode selection switch to change to SET mode.

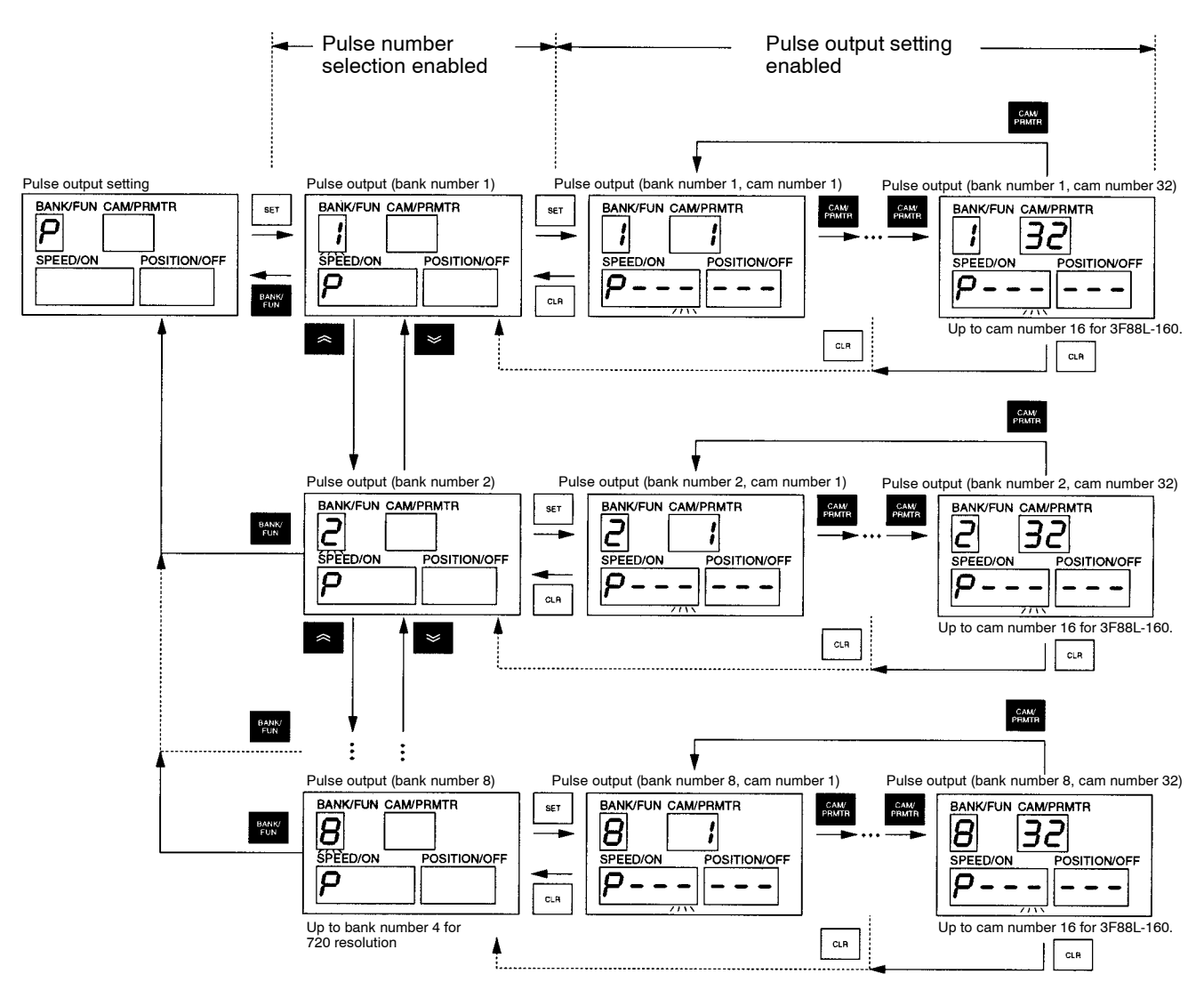

- Use the Bank/Function Key to make the pulse output settings (Function No. P) and press the Set Key and the bank number will flash in the Bank/Function display. Use the Up and Down Keys to set the bank number that contains the cam for which a pulse output program is to be created.
- Next, press the Set Key to display the cam number in the Cam/Parameter No. display. Alternatively, "P- - -" (first digit flashing) will appear in the SPEED/ON display and "- - -" will appear in the POSI-TION/OFF display.
- Press the Cam/Parameter Key until the cam number to be set appears.
- The data that appears in the SPEED/ON display is the pulse number. Set a pulse number between 1 and 180 for 360 resolution or between 1 and 360 for 720 resolution.
- The data that appears in the POSITION/OFF display is the pulse start position. Set a pulse start position between 0 and 359 (for 360 resolution) and 0 and 719 (for 720 resolution).
- Use the Forward, Up, and Down Keys to set the data. Use the ON/OFF Switching Key to switch between pulse number and pulse start position data.

- Press the Set Key. The data will remain lit for approximately one second, the settings will be confirmed, and then the data will resume flashing again.
- If the data is inappropriate and the Set Key is pressed, all displays will flash twice and then return to the settings before the data was edited. Re-input the correct data.

## 3-6-12 Teaching

### Function

- The teaching function is used to input data from the Resolver as ON/OFF angle settings while the machinery is being manually operated.
- The only editing of cam programs allowed while using this function is the registration or deletion of ON/OFF angle data.
- **Note 1.** If the teaching function is used on cam numbers for which a cam program has already been input, steps will be added to that cam program.
- **Note 2.** The ON or OFF angles for cam programs that have been already input cannot be changed separately.
- Note 3. The teaching function cannot be used if the Resolver speed is 4 r/min or greater.

### Related Parameter (SET Mode)

| <ul> <li>Teachin</li> </ul> | g     |                  |                   | Function level | 2 |
|-----------------------------|-------|------------------|-------------------|----------------|---|
| Function<br>No.             | d (៨) | Parameter<br>No. | <br>Setting range |                |   |

• Use this parameter to create cam programs.

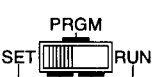

Use the mode selection switch to change to SET mode.

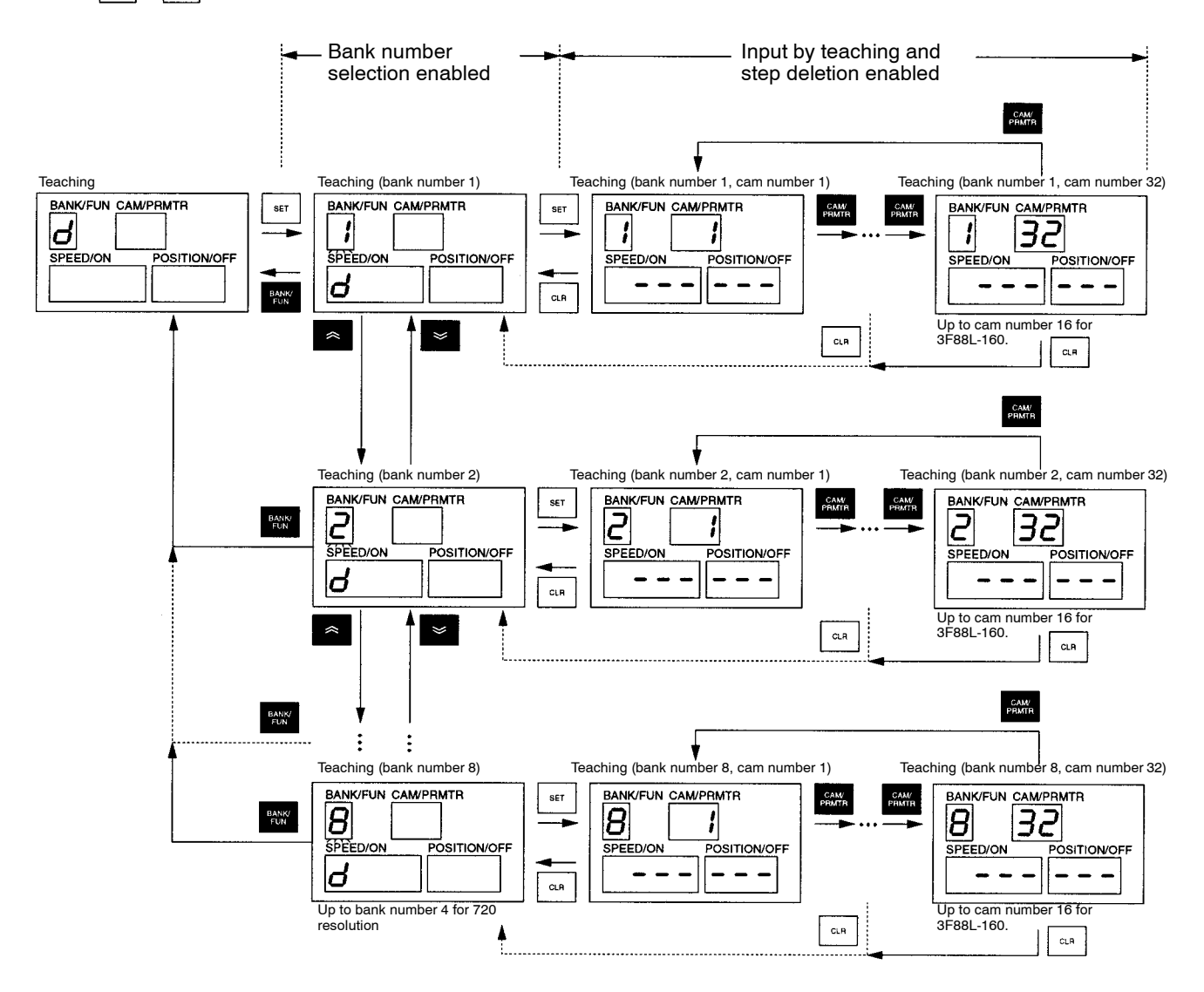

- Use the Bank/Function Key to set teaching (Function No. d) and press the Set Key to display the bank number in the Bank/Function display (flashing). Use the Up and Down Keys to set the bank number that contains the cam to which the teaching function will be applied.
- Next, press the Set Key to display the cam number in the Cam/Parameter No. display.

#### If there is no cam program for that cam number

The SPEED/ON display will be "- - -" and the POSITION/OFF display will be "- - -."

#### If there is a cam program for that cam number

The ON and OFF angles for step 1 will be displayed.

Press the Set Key to display the ON and OFF angles for step 2.

Press the Set Key while the last step is displayed. The displays will be "- - -" and "- - -."

• Press the Cam/Parameter Key until the cam number to be set is displayed.

#### • Input Using the Teaching Function

| Operation                             | Display            | Explanation                                                                                                    |
|---------------------------------------|--------------------|----------------------------------------------------------------------------------------------------|
|                                       | BANK/FUN CAM/PRMTR | Change the status to display the cam number to which the teaching function is to be applied.                                                                                                    |
| ON/<br>OFF + SET                      | BANK/FUN CAM/PRMTR | Press the the Set Key while pressing the ON/OFF Switching Key.<br>The ON angle can now be input.<br>The present angle will be flashing in the SPEED/ON display.                                                        |
| (Manual<br>operation of<br>machinery) | BANK/FUN CAM/PRMTR | Using manual operation, move the machine to the ON angle position.                                                                                                    |
| SET                                   | BANK/FUN CAM/PRMTR | <ul><li>Press the Set Key to set the ON angle and change the status to enable OFF angle input.</li><li>Note Press the Clear Key to re-set the ON angle. The system will return to the ON angle input status.</li></ul> |
| (Manual<br>operation of<br>machinery) | BANK/FUN CAM/PRMTR | Using manual operation, move the machine to the OFF angle position.                                                                                                    |
| SET                                   | BANK/FUN CAM/PRMTR | Press the Set Key to set the OFF angle.<br>The ON and OFF angles for the step created using the teaching<br>function will be displayed in the SPEED/ON and POSITION/OFF<br>displays.                                   |
| ON/<br>OFF + SET                      | BANK/FUN CAM/PRMTR | To apply the teaching function to the next step in the same cam<br>number, press the Set Key while pressing the ON/OFF Switching Key<br>again.<br>Repeat the same operation as described above.                        |

**Note** If the ON or OFF setting overlaps with the ON region for the next step when the Set Key is pressed to save those settings, an E23 (cam program duplication error) will be generated. Press the Clear Key if this error occurs. The error will be cleared and the status will return to the angle settings that generated the error.

If an E23 (cam program duplication error) occurs, check the contents of the already input cam program. Refer to *Deleting Cam Program Steps* on the next page for information on how to delete the relevant step.

#### • Changes in Display after Teaching Inputs

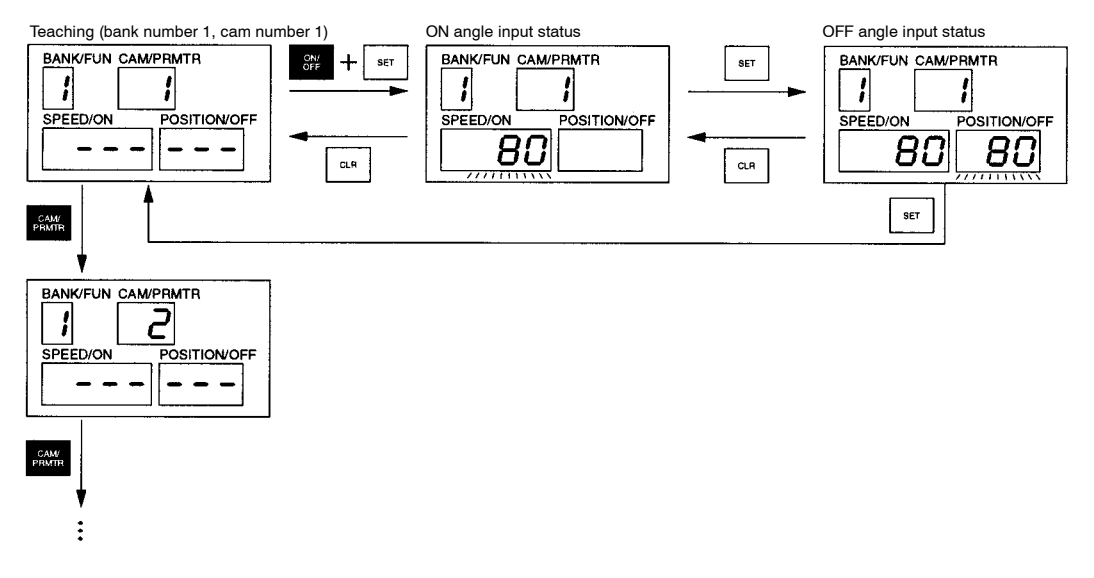

### • Deleting Cam Program Steps

• Perform the following operation to delete steps in an existing cam program for a particular cam number.

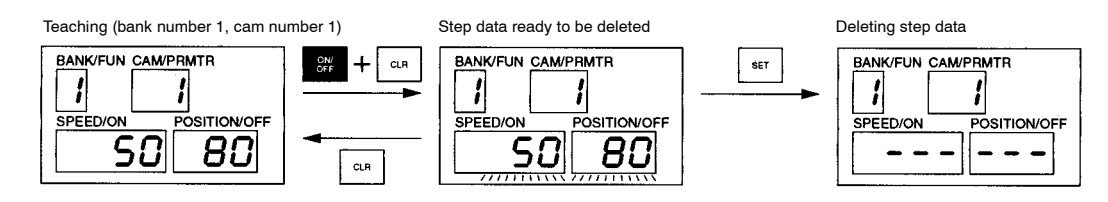

- Display the step to be deleted. (Press the Set Key to display the steps in order.)
- Press the the Clear Key while pressing the ON/OFF Switching Key. The ON and OFF angles will flash (indicating that the step data is ready to be deleted.)
- Press the Set Key to delete the data. The displays will change to "- -" and "- -."
- If the Clear Key is pressed when the step data is ready to be deleted, the delete operation will be canceled, and the display will return to the original display.
- **Note** The "- -" and "- -" displayed after the step has been deleted indicate the next status after the last step. Therefore, press the Set Key while pressing the ON/OFF Switching Key to display the ON and OFF angles for step 1.

#### **Relationship between Teaching and Various Compensation Functions**

- If the teaching function is used while other compensation functions are set, the present angle as adjusted by the compensation function will be read as ON angle or OFF angle data.
- When using compensation functions, perform teaching after these functions have been changed to the "enabled" status.

| Origin compensation (origin shift): | Refer to 3-6-4 Origin Compensation and Origin Shift |
|-------------------------------------|-----------------------------------------------------|
| Backlash compensation:              | Refer to 3-6-5 Backlash Compensation.               |
| Advance angle compensation:         | Refer to 3-6-6 Advance Angle Compensation.          |

One-direction function setting: Not related to the teaching function.

These settings will become enabled after the power has been turned OFF and then ON again. Therefore, always turn OFF the power once before starting the teaching operation.

#### **Teaching and Backlash Compensation**

Backlash compensation operates when the Resolver rotates in the reverse direction. In other words, the present angle does not change until the Resolver rotating in the reverse direction has turned the amount for the backlash compensation. When using the teaching function, therefore, the machine must be manually operated to rotate the Resolver axis. For example, when the Resolver is connected to the drive axle that is driven by a motor and if there is backlash between the drive axle and the driven side (load side), teaching must be performed by moving the drive axle. If the driven side is moved for teaching, the backlash compensation will work in the opposite direction and teaching will not be performed correctly.

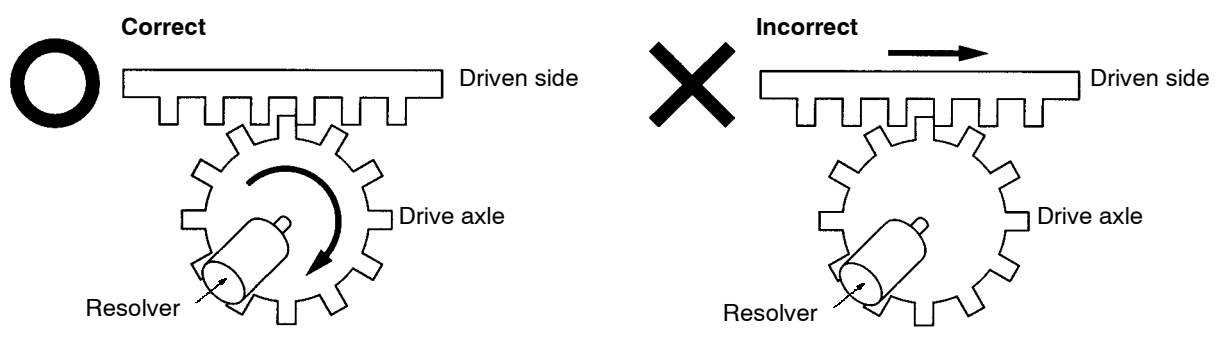

(Drive axle moved and teaching performed)

(Driven side moved and teaching performed)

For example, in the right-hand example, even if the driven side is moved to the right for the amount of the backlash compensation, the Resolver will not rotate, and therefore, the present angle will not change. Even if the driven side is moved to the left for the amount of the backlash compensation, the backlash compensation function will work and the present angle will not change.

#### **Teaching and Advance Angle Compensation**

Advance angle compensation is performed when the Resolver is rotating. Teaching, in principle, is performed while the Resolver is stationary. Advance angle compensation, therefore, generally does not affect the teaching function. However, advance angle compensation does affect the teaching function for teaching that can be executed only when the Resolver is rotating (at less than 4 r/min). In particular, if a large advance angle compensation is set at low speed, the present angle may not be continuous in the region where the advance angle is compensated, and the angle to which the teaching function has been applied will become inappropriate.

When using the advance angle function, therefore, pay attention to the following points when using the teaching function also.

- Perform teaching while the Resolver is not rotating.
- When the Resolver cannot be stopped, keep the advance angle amount as small as possible for rotation at low speed (less than 4 r/min).
- When the Resolver cannot be stopped, perform teaching when there is no acceleration (when the speed is constant.)

Furthermore, when teaching has been completed, change the advance angle compensation position (advance angle compensation value 3) to a section where the cam output does not change (the middle of a section where the ON or OFF status continues for a long time.)

## 3-6-13 Copy Function (Data Transfer)

### Function

- The copy function receives and transmits data (cam programs and parameters) between two Cam Positioners.
- By setting one Cam Positioner as the Master and one as the Slave, data can be read, written, and verified.
- Cam Positioners are connected via communications ports by RS-232C cables.

### Connecting RS-232C Cables

#### • Connecting Cam Positioners

RS-232C cables are connected via the Cam Positioner communications ports.

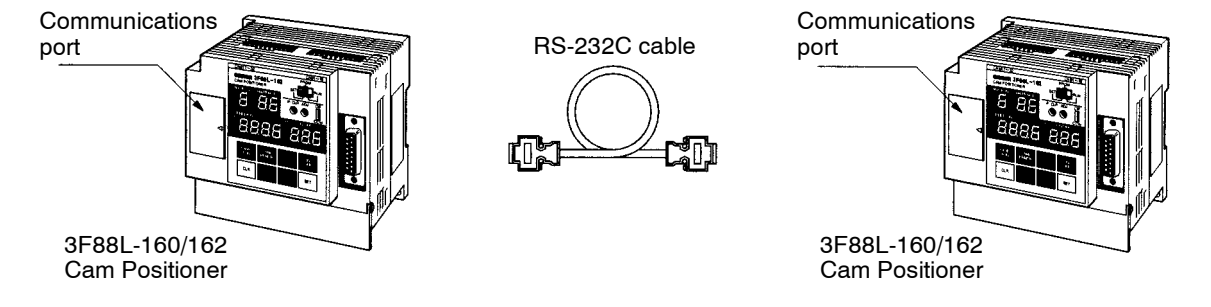

#### • Communications Port Pin Arrangement

| 9        | Pin No. | Symbol | Signal name      | Pin No. | Symbol | Signal name     |
|----------|---------|--------|------------------|---------|--------|-----------------|
| <b>N</b> | 1       | NC     |                  | 6       | NC     |                 |
|          | 2       | RD     | Receive data     | 7       | RS     | Send request    |
|          | 3       | SD     | Send data        | 8       | CS     | Send<br>enabled |
| 6        | 4       | NC     |                  | 9       | NC     |                 |
|          | 5       | SG     | Signal<br>ground | Shell   | FG     | Frame<br>ground |

### • RS-232C Cable Assembly

An RS-232C cross cable is used for communications between Cam Positioners (9-pin D-sub, socket – socket type)

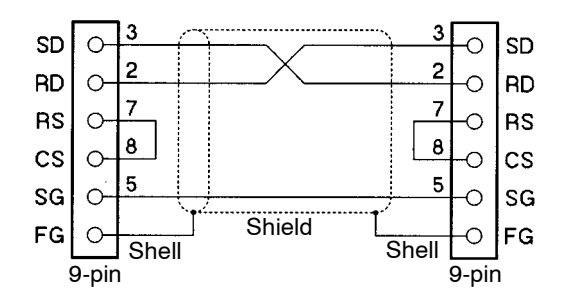

#### **Recommended Products**

| Name                 |                   | Model (manufacturer)                             | No. of<br>Units | Description                         |  |
|----------------------|-------------------|--------------------------------------------------|-----------------|-------------------------------------|--|
| RS-232C<br>Connector | XM2D-0901         | (OMRON)                                          | 2               | 9-pin D-sub connector<br>(socket)   |  |
|                      | XM2S-0913         | (OMRON)                                          | 2               | Connector hood                      |  |
| Cable                | Non-UL<br>product | AWG28×5P IFVV-SB (Fujikura Ltd.)                 | 1               | Shielded multi-con-<br>ductor cable |  |
|                      |                   | CO-MA-VV-SB 5P×28AWG (Hitachi Cable, Ltd.)       |                 |                                     |  |
|                      | UL product        | UL2464 AWG28×5P IFS-RVV-SB (Fujikura<br>Ltd.)    |                 |                                     |  |
|                      |                   | UL2464-SB (MA) 5P×28AWG (Hitachi<br>Cable, Ltd.) |                 |                                     |  |

Note Keep the RS-232C cable under 5 m.

### Outline of Data Transfer Operation

The basic operation when transferring data (cam programs and parameters) between two Cam Positioner Units is outlined below.

1. Connect the RS-232C Cable.

Connect the cable according to the instructions under *Connecting RS-232C Cables* in the previous section.

2. Set the baud rate.

Set the baud rate (Function No. b, Parameter No. 6). Set the same baud rate for both Master and Slave Units.

- 1: 9,600 bps (factory setting)
- 2: 19,200 bps
- 3. Turn OFF the power supply and turn it ON again.

If the baud rate setting has been changed, turn OFF the power supply and turn it ON again. This will enable the baud rate setting.

4. Put the Slave Unit into transmission enabled mode.

Display Function No. t, Parameter No. 0 on the Slave Cam Positioner Unit.

5. Put the Master Unit into transmission enabled mode.

Display Function No.t, Parameter No. 1 on the Master Cam Positioner Unit. Set the data as required for the transmission and press the Set Key. The data transfer will begin.

1: Data read (Reads programs and parameters from the Slave to the Master.)

2: Data write (Writes programs and parameters from the Master to the Slave.)

3: Data verification (Verifies the Master programs and parameters against the Slave programs and parameters.)

2

Function level

### Related Parameters (SET Mode)

#### Baud Rate Setting

|                 | 0     |                  |   |               |      |
|-----------------|-------|------------------|---|---------------|------|
| Function<br>No. | p (口) | Parameter<br>No. | 6 | Setting range | 1, 2 |

• The Baud rate setting function sets the baud rate for data transmission.

• The baud rate settings are explained below.

- 1: 9,600 bps (factory setting)
- 2: 19,200 bps
- Set the same baud rate for both the Master and Slave Units.

Note This parameter is enabled after the power has been turned OFF and then ON again.

### Operation

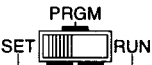

Use the mode selection switch to change to SET mode.

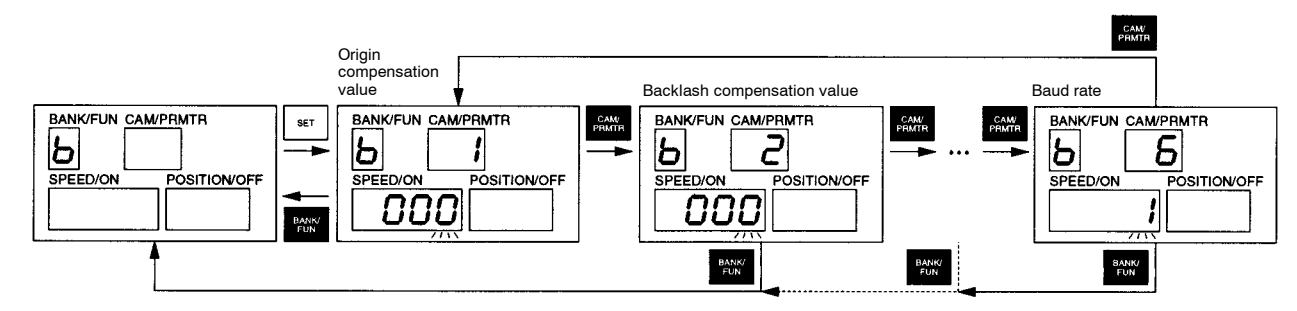

- When the baud rate (Function No. b, Parameter No. 6) is displayed, the present baud rate settings flash in the SPEED/ON display.
- Use the Up and Down Keys to change the data.
- Press the Set Key and the data will remain lit for approximately one second, the setting will be confirmed, and the display will resume flashing.
- If the baud rate setting has been changed, turn OFF the power supply and turn it ON again.

| Data Transfer (Slave Unit Settings)     Function level |       |                  |   |               |  |  | 2 |
|--------------------------------------------------------|-------|------------------|---|---------------|--|--|---|
| Function<br>No.                                        | t (左) | Parameter<br>No. | 0 | Setting range |  |  |   |

• Use this parameter to make the settings on the Slave Unit to enable data transfer.

| • Data Transfer (Master Unit Settings) Function level |       |                  |   |               |        | 1 | 2 |
|-------------------------------------------------------|-------|------------------|---|---------------|--------|---|---|
| Function<br>No.                                       | t (左) | Parameter<br>No. | 1 | Setting range | 0 to 3 |   |   |

• Use this parameter to make the settings on the Master Unit to enable data transfer.

• The settings are shown below.

- 0: Disabled (factory setting)
- 1: Data read (Reads cam programs and parameters from the Slave to the Master Unit.)
- 2: Data write (Writes cam programs and parameters from the Master to the Slave Unit.)

3: Data verification (Verifies the Master programs and parameters against the Slave programs and parameters.)

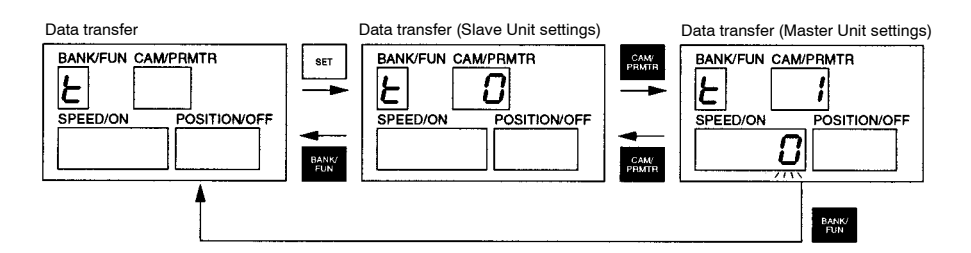

### • Slave Cam Positioner Settings

- Use the Bank/Function Key to set data transfer (Function No. t) and press the Set Key. "0" (Slave Unit settings) will appear in the Cam/Parameter No. display.
- The settings for the Slave Unit have now been completed. While this data is displayed, make the settings for the Master Cam Positioner Unit.

### Master Cam Positioner Settings

- Use the Bank/Function Key to set data transfer (Function No. t) and press the Set Key. "0" (Slave Unit settings) will appear in the Cam/Parameter No. display.
- Press the Cam/Parameter Key to display "1" (Master Unit settings)
- "0" will flash in the SPEED/ON display.
- Use the Up and Down Keys to set the data.
  - 0: Disabled (factory setting)
  - 1: Data read (Reads cam programs and parameters from the Slave to the Master Unit.)
  - 2: Data write (Writes cam programs and parameters from the Master to the Slave Unit.)

3: Data verification (Verifies the Master programs and parameters against the Slave programs and parameters.)

- If the incorrect setting is made, e.g., if data read (setting "1") and data write (setting "2") settings are mistaken, important data may be deleted. Check again that the correct setting has been selected.
- Press the Set Key to start communications with the Slave Cam Positioner Unit. During the transfer, the data being transferred (P: parameter; b1 to b8: bank numbers 1 to 8) will be appear in the POSITION/ OFF display. The communications will take approximately 40 seconds to be completed.

**Note** 1. The data being transferred will be displayed on the Master Unit only.

**Note** 2. The display will not include "b5" to "b8" for 720 resolution.

- When the communications have been completed normally, press the Set Key to return to the previous display.
- If a communications error has occurred, the error code will appear in the SPEED/ON display. Check the error and press the Clear Key. The error will be cleared. Press the Set Key to return to the previous display.

### Additional Information on the Copy Function

#### Data Transferred

All cam programs and parameters will be transferred from one Cam Positioner Unit to the other. The contents of Function No.t (data transfer) and Function No. P (pulse output setting) will not be transferred.

#### • Data Transfer between Different Cam Positioner Models

When data is transferred between 3F88L-160 and 3F88L-162 Cam Positioner Units, cam programs for cam numbers 17 to 32 will be transferred. However, if these programs have been transferred to 3F88L-160 Cam Positioner Units, they cannot be displayed or checked. If data is transferred to a 3F88L-162 Cam Positioner from a 3F88L-160 Cam Positioner that has cam programs for cam numbers 17 to 32, these cam programs can be checked on the 3F88L-162 Cam Positioner side.

#### Operation after Data Transfer

Once the data transfer has been completed, turn OFF the power for the Cam Positioner that received the data transfer and then turn it ON again. The parameters will be enabled when the power is turned ON again.

The power must be turned OFF and then ON again to determine if the data has been correctly transferred.

#### Communications Errors

The following communications errors may occur.

#### E-22 (Cam Protect Error)

This cam protect error will occur on the receiving side if there is a cam that has been cam protected in that Cam Positioner. The parameters will be transferred but the cam program will terminate with an error. Clear all cam protects on the receiving Cam Positioner and then re-transfer the data. (Refer to *3-6-7 Cam Protect*.)

If the Cam Positioner transmitting the data is a Master Unit, an E-31 (communications error) will be generated in the Master Unit.

#### E-31 (Communications Error)

This communications error is generated in the Master Unit when there has been no response from the Slave Unit or when there has been a communications data error in the Slave Unit. If this error occurs while data is transferred, transfer of some parameters or partial cam programs may result.

Press the Clear Key to delete the error.

This error will not occur in the Slave Unit.

#### E-33 (Verification Error)

This verification error is generated when the cam programs or parameters on the Master Unit do not match those on the Slave Unit.

Press the Clear Key to delete the error.

This error will not occur in the Slave Unit.
### 3-6-14 Trial/Adjustment Operation

The trial/adjustment operation function is used to adjust ON and OFF angles while checking the cam output status. This function is made up of the trial operation function and the adjustment operation function. The differences between these two functions is outlined below.

**Trial operation function**: This function is operated in PRGM mode. Regardless of the status of the START input, control and cam outputs are made and the Up and Down Keys are used to change the ON and OFF angles of any cam number in any bank number. (The angles can be changed in units of "1.")

**Adjustment operation function**: This function is executed in RUN mode when the START input is ON. If the current bank number is being operated, the ON and OFF angles of any cam number within that bank number can be changed by using the Up and Down Keys. (The angles can be changed in units of "1.")

Normally, the trial operation function is used to check the contents of cam programs when the system is started up and the adjustment operation is used to change angles after the system has started operation. The data changes made using the trial operation and adjustment operation functions are reflected in the outputs at the point the data is changed using the Up and Down Keys.

### Trial Operation (PRGM Mode)

#### • Outline of Operation

- 1. Use the mode selection switch to change to PRGM mode.
- 2. Use the Bank/Function Key to set the bank number containing the cam that is to be adjusted.
- 3. Press the Set Key while pressing the ON/OFF Switching Key to enable the trial operation function.
- 4. Use the Cam/Parameter Key to set the cam number to be adjusted.
- 5. Adjust the ON angle (using the Up and Down Keys)
- 6. Adjust the OFF angle (by pressing the ON/OFF Switching Key and then using the Up and Down Keys)
- 7. Press the Set Key to display the next step.
- 8. The message "Do you want to adjust the next step?" will appear. Select "Y" to return to 5 above. Select "N" to continue.
- 9. The message "Do you want to adjust another cam number?" will appear. Select "Y" to return to 4 above. Select "N" to continue.
- 10. Press the Clear Key to exit the trial operation function.
- 11. The message "Do you want to adjust another bank number?" will appear. Select "Y" to return to 2 above. Select "N" to exit the procedure.

#### • Procedure

| Operation        | Display                                                                           | Explanation                                                                                                    |  |  |
|------------------|-----------------------------------------------------------------------------------|----------------------------------------------------------------------------------------------------|--|--|
|                  | BANK/FUN CAMPRMTR                                                                 | Use the mode selection switch to change to PRGM mode.                                                                                                    |  |  |
| BANK/<br>FUN     | BANK/FUN CAM/PRMTR                                                                | Use the Bank/Function Key to display the bank number for the trial operation.                                                                                                    |  |  |
|                  |                                                                                   | Press the Set Key while pressing the ON/OFF Switching Key                                                                                                    |  |  |
|                  |                                                                                   | The trial operation function is now enabled.                                                                                                    |  |  |
| ON/<br>OFF + SET | SPEED/ON POSITION/OFF                                                             | <b>Note 1.</b> Press the Clear Key at this stage to return to the previous status.                                                                                                    |  |  |
|                  |                                                                                   | <b>Note 2.</b> From this point, cam outputs corresponding to the Resolver angle will be output.                                                                                                    |  |  |
|                  |                                                                                   | Press the Cam/Parameter Key.                                                                                                    |  |  |
| CAM/             |                                                                                   | The cam number will appear in the Cam/Parameter No. display.                                                                                                    |  |  |
| PRMTR            | E030 040                                                                          | The ON angle for step 1 will appear (flashing) in the SPEED/ON display. The OFF angle for step 1 will appear (lit) in the POSITION/OFF display.                                                                                                    |  |  |
|                  |                                                                                   | Press the Cam/Parameter Key to set the cam number for which angle data is to be adjusted.                                                                                                    |  |  |
| CAM/<br>PRMTR    | SPEED/ON POSITION/OFF                                                             | The ON and OFF angles for step 1 will be displayed (ON angle flashing, OFF angle lit)                                                                                                    |  |  |
|                  | BANK/FUN CAM/PRIMTR                                                               | <ul> <li>Press the Up and Down Keys to increase or decrease the ON angle.</li> <li>The ON angle for cam outputs will be changed at the same time.</li> <li>Note The Up and Down Keys will not work if the ON section overlaps another step.</li> </ul>                                                   |  |  |
| ON/<br>OFF       | BANK/FUN CAM/PRMTR<br>BANK/FUN CAM/PRMTR<br>SPEED/ON<br>POSITION/OFF<br>BOBIONOFF | <ul> <li>Press the ON/OFF Switching Key to make the OFF angle flash. Use the Up and Down Keys to increase and decrease the OFF angle. (The cam output OFF angles will be changed at the same time.)</li> <li>Note The Up and Down Keys will not work if the ON section overlaps another step.</li> </ul> |  |  |
|                  |                                                                                   | Press the Set Key to display step 2.                                                                                                    |  |  |
| SET              | SPEED/ON POSITION/OFF                                                             | Repeat the same procedure to adjust the ON and OFF angles for step 2 onwards.<br><b>Note</b> 1. The display will not move on to step 2 if there is only one step.                                                                                                    |  |  |
|                  |                                                                                   | <b>Note</b> 2. During trial operation, the data changes will be reflected in the outputs and cam program at the point the changes are made.                                                                                                    |  |  |
|                  |                                                                                   | Press the Cam/Parameter Key to adjust other cam numbers.                                                                                                    |  |  |
| CAM/<br>PBMTB    |                                                                                   | Step 1 of the next cam number will be displayed.                                                                                                    |  |  |
|                  | £000 045                                                                          | Repeat the same procedure to adjust the angles for each step.                                                                                                    |  |  |
| CLR              | BANK/FUN CAM/PRMTR                                                                | <ul> <li>Press the Clear Key to exit the trial operation function.</li> <li>Note To adjust the cams in another bank number, exit the trial operation, press the Bank/Function Key to set the next bank number to be adjusted, and re-enter trial operation mode.</li> </ul>                              |  |  |

3-94

### Adjustment Operation (RUN Mode)

#### • Outline of Operation

- 1. Change to RUN mode.
- 2. Press the Set Key while press the Up and Down Keys to enable the adjustment operation function.
- 3. Use the Up and Down Keys to set the cam number to be adjusted.
- 4. Press the Set Key.
- 5. Adjust the ON angle using the Up and Down Keys.
- 6. Adjust the OFF angle by pressing the ON/OFF Switching Key and then using the Up and Down Keys).
- 7. Press the Set Key to display the next step.
- 8. The message "Do you want to adjust the next step?" will appear. Select "Y" to return to 5 above. Select "N" to continue.
- 9. Press the Cam/Parameter Key.
- 10. The message "Do you want to adjust another cam number?" will appear. Select "Y" to return to 3 above. Select "N" to continue.
- 11. Press any key other than the Up, Down, or Set Keys to exit the procedure.

#### • Procedure

| Operation | Display                                                                                                    | Explanation                                                                                                    |
|-----------|----------------------------------------------------------------------------------------------------|----------------------------------------------------------------------------------------------------|
|           | BANK/FUN CAM/PRMTR                                                                                                    | (Display during normal RUN mode.)                                                                                                    |
| + > + SET | BANK/FUN CAM/PRMTR                                                                                                    | <ul> <li>Press the Set Key while pressing the Up or Down Keys.</li> <li>The adjustment operation function will now be enabled.</li> <li>The cam number will be displayed (flashing) in the Cam/Parameter No. display.</li> <li>Note Press any key other than the Up, Down, or Set Keys at this point to return to the previous status.</li> </ul> |
|           | BANK/FUN CAMPRIMTR                                                                                                    | Use the Up and Down Keys to set the cam number for which angle data is to be adjusted.                                                                                                    |
| SET       | BANK/FUN CAMPRMTR<br>BANK/FUN CAMPRMTR<br>BANK/FUN CAMP | Press the Set Key.<br>The angles for step 1 will be displayed (ON angle flashing and OFF<br>angle lit).                                                                                                    |
|           | BANK/FUN CAMPRMTR<br>BANK/FUN CAMPRMTR<br>BANK/FUN CAMP | <ul> <li>Press the Up and Down Keys to increase or decrease the ON angle.</li> <li>The cam output ON angle will change at the same time.</li> <li>Note The Up and Down Keys will not work if the ON section overlaps another step.</li> </ul>                                                                                                    |
| OFF W     | BANK/FUN CAMPRMTR<br>J<br>SPEED/ON<br>D6 J<br>08 J<br>08 J                                                                                                    | <ul> <li>Press the ON/OFF Switching Key to make the OFF angle flash. Use the Up and Down Keys to increase and decrease the OFF angle. (The cam output OFF angles will be changed at the same time.)</li> <li>Note The Up and Down Keys will not work if the ON section overlaps another step.</li> </ul>                                          |

| Operation     | Display                                                                                      | Explanation                                                                                                    |
|---------------|----------------------------------------------------------------------------------------------|----------------------------------------------------------------------------------------------------|
| SET           | BANK/FUN CAM/PRMTR<br>J<br>SPEED/ON POSITION/OFF<br>OSS<br>///////////////////////////////// | <ul><li>Press the Set Key to save the adjusted angle data and display step 2.</li><li>Use the same procedure to adjust the ON and OFF angles for step 2 onwards.</li><li>Note 1. The display will not move on to step 2 if there is only one step.</li></ul>                                                                                               |
|               |                                                                                              | <b>Note 2.</b> During adjustment operation, the data changes will be reflected in the outputs and cam program at the point the changes are made.                                                                                                    |
|               | BANK/FUN CAM/PRMTR                                                                           | Press the Cam/Parameter Key to adjust other cam numbers.                                                                                                    |
| _             |                                                                                              | The display will return to a flashing cam number.                                                                                                    |
|               | 300 45                                                                                       | Repeat the same operation to adjust the angles for each step in other cam numbers.                                                                                                    |
| CAM/<br>PRMTR |                                                                                              | Use the Up and Down Keys to set the cam number, use the Set Key to display the ON and OFF angle data, use the Up and Down Keys to adjust the ON angle data, use the ON/OFF Switching Key to make the OFF angle flash, use the Up and Down Keys to adjust the OFF angle, and use the Set Key to save the adjusted data. Repeat this operation as required.) |
| SET           |                                                                                              | To exit the adjustment operation function, press any key other than the Up, Down, or Set Keys while the cam number is flashing.                                                                                                    |
| Other Keys    | SPEED/ON POSITION/OFF                                                                        | The display will exit the adjustment operation function and return to normal RUN mode.                                                                                                    |

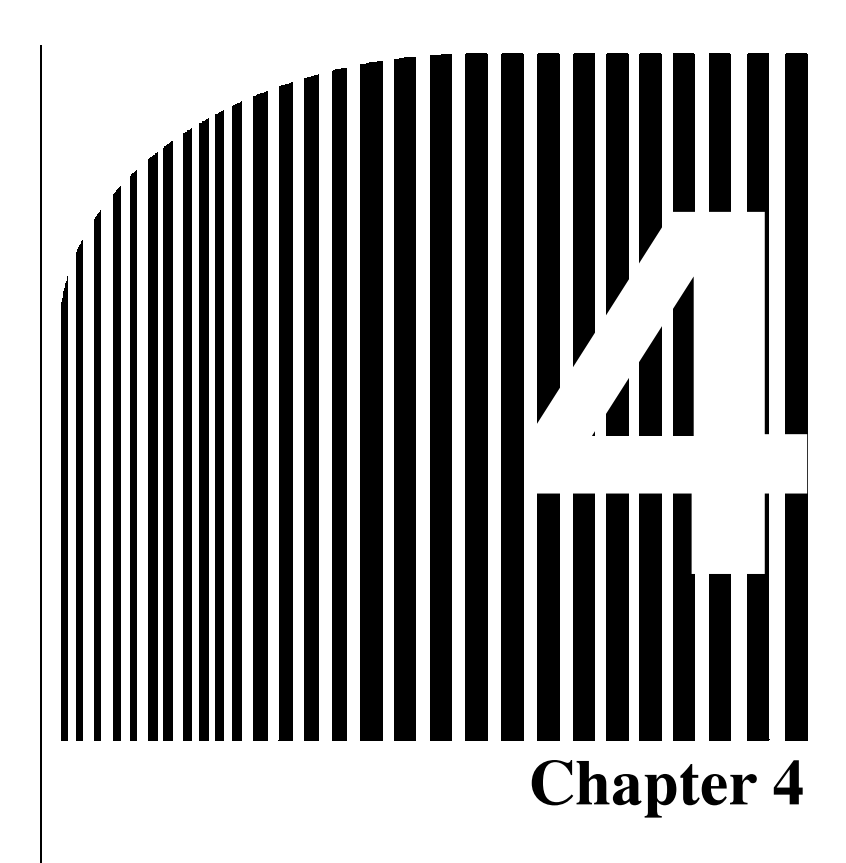

# Communications •

- 4-1 Overview of CompoWay/F Communications
- 4-2 Command and Response Frames
- 4-3 Command Types
- 4-4 Executing CompoWay/F Commands with Protocol Macros

### 4-1 Overview of CompoWay/F Communications

The 3F88L-160/162 Cam Positioner has a communications port that conforms to CompoWay/F Type B. Through communications, the 3F88L-160/162 is capable of reading and writing cam programs and parameters as well as monitoring the present cam angle and Resolver speed.

- **Note** CompoWay/F is OMRON's standard protocol for serial communications. It provides a standard frame format and commands based on the Factory Interface Network Service (FINS) used by OMRON Programmable Controllers in order to facilitate communications between components or between a personal computer and a component.
- **Note** FINS is a protocol used for message communications between controllers on OMRON FA networks.

### Cam Positioner Communications

In communications between a Cam Positioner and a host CPU, communications capabilities differ depending on the operating mode of the Cam Positioner.

| Mode        | Function                  | Data                                      | Communications capabilities                                                                                                    | Command name            |  |
|-------------|---------------------------|-------------------------------------------|----------------------------------------------------------------------------------------------------|-------------------------|--|
| RUN         | Read                      | Error code                                | Reads error code.                                                                                                    | Controller Status       |  |
| PRGM<br>SET |                           | Executing status                          | Reads Cam Positioner status.                                                                                                    | Read                    |  |
|             |                           | Model and commu-<br>nications buffer size | Reads model and communications<br>buffer size (send or receive buffer size,<br>whichever smaller).                                                                                         | Unit Attribute<br>Read  |  |
|             |                           | Internode Echo test                       | Conducts an internode echo test.                                                                                                    | Internode Echo<br>Test  |  |
|             |                           | Model and version                         | Reads model and version.                                                                                                    | Controller Data<br>Read |  |
| RUN         | Monitor                   | Resolver speed                            | Reads Resolver speed.                                                                                                    | Memory Area             |  |
|             |                           | Present cam angle                         | Reads present cam angle.                                                                                                    | Read                    |  |
|             |                           | Cam output status                         | Reads cam output status.                                                                                                    |                         |  |
|             |                           | Executing bank                            | Reads the bank being executed.                                                                                                    |                         |  |
|             |                           | Control I/O status                        | Reads control I/O status.                                                                                                    |                         |  |
|             | Operating<br>State Change |                                           | Changes the current operating state to<br>the one in which parameters and pro-<br>grams can be sent and received in<br>RUN mode.<br>Returns from the above state to the<br>original state. | Operation Com-<br>mand  |  |

| Mode                                | Function            | Data                                  | Communications capabilities                                                                                                    | Command name                 |
|-------------------------------------|---------------------|---------------------------------------|----------------------------------------------------------------------------------------------------|------------------------------|
| SET<br>(Slave<br>Unit set-<br>ting) | Read/Write          | Resolution/com-<br>pensation settings | Reads and writes operation parame-<br>ters.                                                                                                    | Parameter Area<br>Read/Write |
|                                     |                     | Compensation val-<br>ues              | Reads and writes compensation value parameters.                                                                                                    |                              |
|                                     |                     | Cam data protect settings             | Reads and writes cam data protect settings.                                                                                                    |                              |
|                                     |                     | Output hold infor-<br>mation          | Reads and writes output hold informa-<br>tion.                                                                                                    |                              |
|                                     |                     | Cam program                           | Reads and writes cam programs.                                                                                                    |                              |
|                                     | Program<br>Clear    |                                       | Clears cam programs.                                                                                                    |                              |
|                                     | Parameter<br>Clear  |                                       | Returns parameters to their default settings.                                                                                                    |                              |
|                                     | Parameter<br>Update |                                       | Enables parameters that will be made<br>valid when the power is turned OFF<br>and then ON. (Using this command<br>makes it unnecessary to turn the pow-<br>er OFF and then ON when making pa-<br>rameter settings valid.) |                              |

### Connecting to Host CPU

Connect the Cam Positioner to the host CPU through the communications port.

Host CPU (such as personal computers and CS1-series Programmable Controllers)

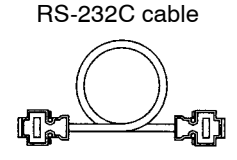

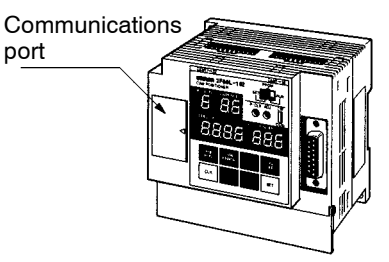

3F88L-160/162 Cam Positioner

#### Communications Specifications

The communications specifications of the Cam Positioner are shown below. Set the communications conditions of the host CPU to these specifications.

| Communications method: RS-232C |                                         |  |  |  |
|--------------------------------|-----------------------------------------|--|--|--|
| Synchronization method:        | Start-stop synchronization              |  |  |  |
| Baud rate:                     | 9,600 or 19,200 bps (parameter setting) |  |  |  |
| Transmission code:             | ASCII                                   |  |  |  |
| Data bit length:               | 7 bits                                  |  |  |  |
| Stop bit:                      | 2 bits                                  |  |  |  |
| Parity:                        | Even                                    |  |  |  |
| Node number:                   | "00"                                    |  |  |  |
| Subaddress:                    | "00"                                    |  |  |  |

**Note 1.** The Cam Positioner is factory-set to a baud rate of 9,600 bps. To use 19,200 bps, relevant parameters must be set. Refer to *3-6-13 Copy Function (Data Transfer)* for details.

**Note** 2. Node numbers and subaddresses are the codes used when executing commands. In this chapter, numeric values enclosed in double quotation marks such as "00" represent ASCII codes. Numeric values followed by Hex such as (02 Hex) represent hexadecimal values. For example, ASCII code "00" can be represented as (30 30 Hex) in hexadecimal notation.

### Communications Cables (RS-232C Cables)

#### • Communications Port Pin Arrangement on Cam Positioner End

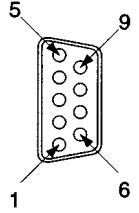

| Pin No. | Symbol | Signal name   | Pin No. | Symbol | Signal name     |
|---------|--------|---------------|---------|--------|-----------------|
| 1       | NC     |               | 6       | NC     |                 |
| 2       | RD     | Receive data  | 7       | RS     | Request to send |
| 3       | SD     | Send data     | 8       | CS     | Clear to send   |
| 4       | NC     |               | 9       | NC     |                 |
| 5       | SG     | Signal ground | Shell   | FG     | Frame ground    |

#### • Assembling RS-232C Cables

The cable length must be 5 m or less.

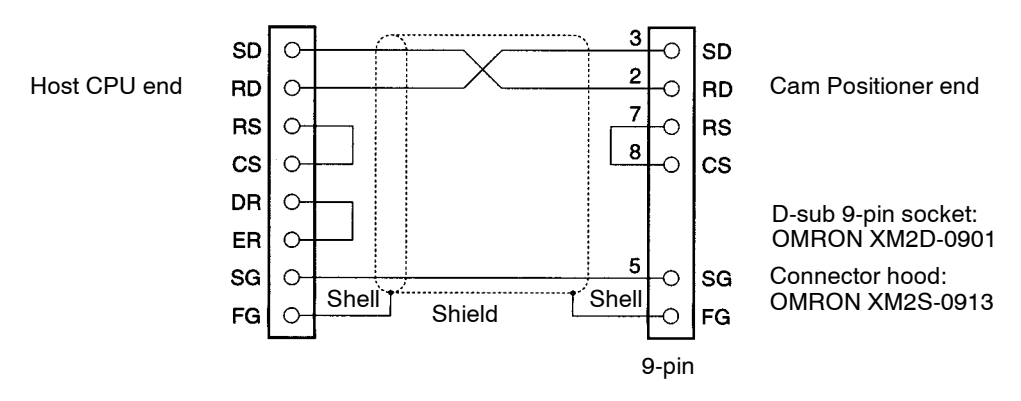

#### **Recommended Cables**

| Name       |         | Model (manufacturer)                         | Quantity | Remarks         |
|------------|---------|----------------------------------------------|----------|-----------------|
| Cable      | Non-UL  | AWG28×5P IFVV-SB (Fujikura Ltd.)             | 1        | Shielded multi- |
|            | product | CO-MA-VV-SB 5P×28AWG (Hitachi Cable, Ltd.)   |          | conductor       |
| UL product |         | UL2464 AWG28×5P IFS-RVV-SB (Fujikura Ltd.)   |          | cable           |
|            |         | UL2464-SB(MA) 5P×28AWG (Hitachi Cable, Ltd.) |          |                 |

Note The following cables can be used to connect to CS1-series Programmable Controllers.

| Name               | Model (manufactured<br>by OMRON) | Length | Quantity | Remarks           |
|--------------------|----------------------------------|--------|----------|-------------------|
| Programming Device | XW2Z-200S-CV                     | 2 m    | 1        | For connection to |
| RS-232C port)      | XW2Z-500S-CV                     | 5 m    |          | COT-Series FOS    |

### 4-2 Command and Response Frames

### 4-2-1 Command Frame

### Transmission Protocol

When receiving a command from the host CPU, the Cam Positioner returns a response frame corresponding to the command. In other words, one response frame is returned in response to one command frame.

Command and response frames are transmitted as shown in the following illustration.

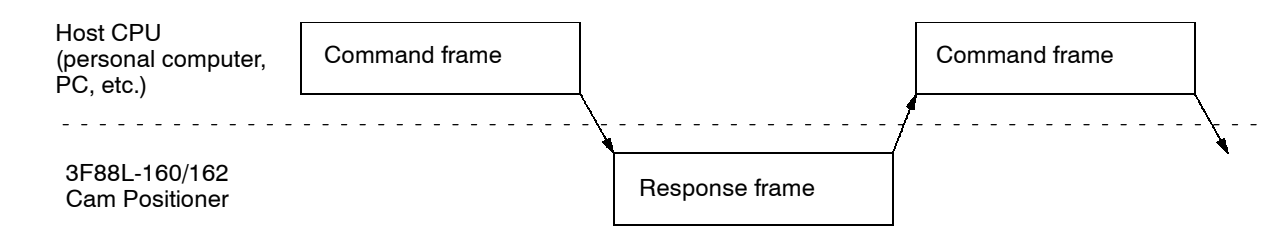

### Command Frame Structure

| Text                                   |                                                                                                    |  |  |  |  |
|----------------------------------------|----------------------------------------------------------------------------------------------------|--|--|--|--|
| STX '<br>(02<br>Hex)<br>No. of bytes 1 | Node No. Subaddress SID         FINS-mini command text (PDU)         'ETX BCC           "0"         "0"         "0"         (Refer to 4-3 Command Types.)         [03<br>Hex)           2         2         1         1 |  |  |  |  |
| STX                                    | A code signifying the beginning of a communications frame (text). Always set 02 Hex.                                                                                                    |  |  |  |  |
| Node No.                               | The node number of a Cam Positioner. Always set "00."                                                                                                    |  |  |  |  |
| Subaddress                             | The subaddress of a Cam Positioner. Always set "00."                                                                                                    |  |  |  |  |
| SID (service ID)                       | Set the number of retries using a value from "0" to "F." (See note 1.)                                                                                                    |  |  |  |  |
| FINS-mini command text                 | Set a service request PDU (protocol data unit). (See note 2.)                                                                                                    |  |  |  |  |
| ETX                                    | A code signifying the end of text. Always set 03 Hex.                                                                                                    |  |  |  |  |
| BCC<br>(block check character)         | Set BCC as the calculation result of exclusive OR of the data from the node number to ETX.                                                                                                    |  |  |  |  |

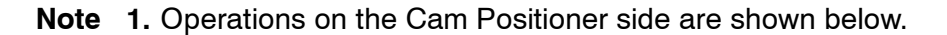

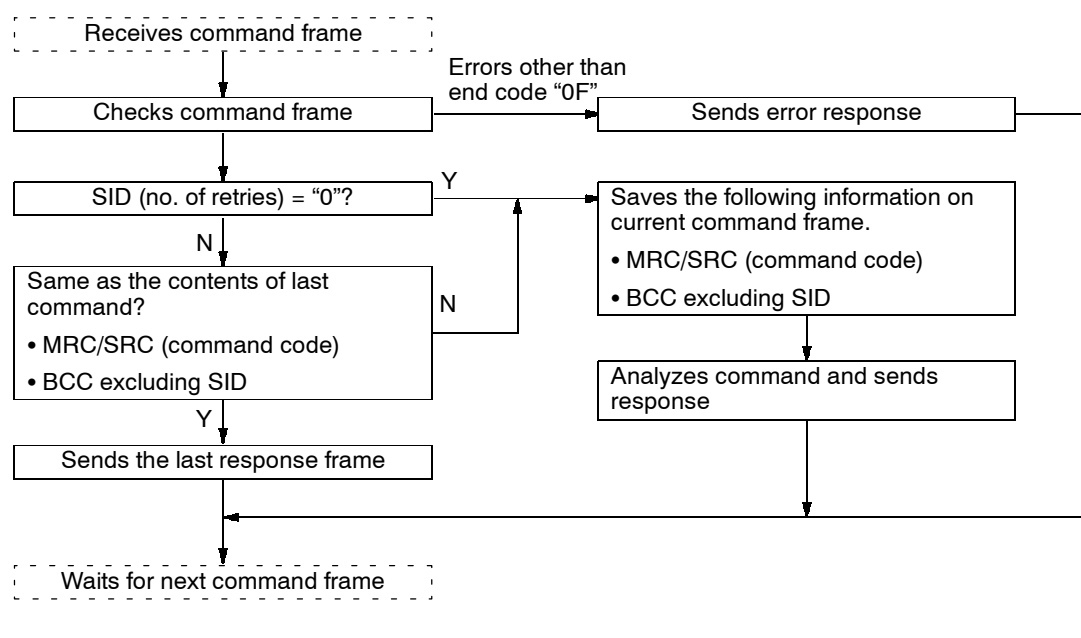

When initially sending a command frame, set SID to "0." If the corresponding response frame is abnormal, set SID to "1" and then resend the command frame.

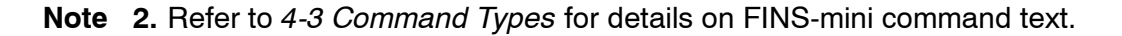

### Structure of FINS-mini Command Text (PDU)

FINS-mini command text consists of MRC, SRC, and data.

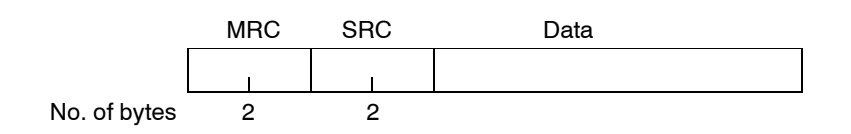

| MRC, SRC | Main request code and subrequest code. Various commands can be set by combining these two codes.  |
|----------|---------------------------------------------------------------------------------------------------|
| Data     | Settings differ depending on the command executed. Refer to <i>4-3 Command Types</i> for details. |

#### • Contents of MRC and SRC

| MRC  | SRC  | Function               | Reference section |
|------|------|------------------------|-------------------|
| "01" | "01" | Memory Area Read       | 4-3-1             |
| "02" | "01" | Parameter Area Read    | 4-3-2             |
|      | "02" | Parameter Area Write   | 4-3-2             |
| "05" | "01" | Controller Data Read   | 4-3-3             |
|      | "03" | Unit Attribute Read    | 4-3-4             |
| "06" | "01" | Controller Status Read | 4-3-5             |
| "08" | "01" | Operation Command      | 4-3-6             |
| "30" | "05" | Internode Echo Test    | 4-3-7             |

# 4-2-2 Response Frame

### Response Frame Structure

#### • When Command Frame is Normal

|              | STX         | Node No | . Subaddres | s End code | FINS-mini response text (PDU) | ETX         | BCC |
|--------------|-------------|---------|-------------|------------|-------------------------------|-------------|-----|
|              | (02<br>Hex) | "0" "0  | ""0""0"     | "0" "0"    |                               | (03<br>Hex) |     |
| No. of bytes | 1           | 2       | 2           | 2          |                               | 1           | 1   |

| STX                            | A code signifying the beginning of a communications frame (text). 02 Hex is set.              |
|--------------------------------|-----------------------------------------------------------------------------------------------|
| Node No.                       | The node number of a Cam Positioner. "00" is set.                                             |
| Subaddress                     | The subaddress of a Cam Positioner. "00" is set.                                              |
| End code                       | "00" is set at normal termination.                                                            |
| FINS-mini response text        | A response PDU (protocol data unit) is set.                                                   |
| ETX                            | A code signifying the end of text. 03 Hex is set.                                             |
| BCC<br>(block check character) | BCC is set as the calculation result of exclusive OR of the data from the node number to ETX. |

#### • When FINS-mini Command is Not Executed

|              | STX         | Node No.          | Subaddress              | s End code                 | FINS-mini response text (PDU)                               | ETX           | BCC   |            |
|--------------|-------------|-------------------|-------------------------|----------------------------|-------------------------------------------------------------|---------------|-------|------------|
|              | (02<br>Hex) | "0" "0"           | "0" "0"                 | "0" "F"                    | (<br>                                                       | (03<br>Hex)   |       |            |
| No. of bytes | 1           | 2                 | 2                       | 2                          |                                                             | 1             | 1     |            |
| End code     |             | "0F" is<br>on nor | set when<br>n-executior | the specifi<br>1 can be cl | ed FINS-mini command is not<br>necked with FINS response co | : exe<br>ode. | cuted | l. Details |

### • When Command Frame is Abnormal

|          | STX         | STX Node No. Subaddress End code ETX BCC |             |        |             |   |  |
|----------|-------------|------------------------------------------|-------------|--------|-------------|---|--|
|          | (02<br>Hex) | "0" "0"                                  | "0" "0"     | I      | (03<br>Hex) |   |  |
| No. c    | of bytes 1  | 2                                        | 2           | 2      | 1           | 1 |  |
|          |             |                                          |             |        |             |   |  |
| End code | End code d  | liffers with                             | the type of | error. |             |   |  |

#### • Error Code and Error Detection Priority

| Error<br>code | Name               | Meaning                                                            | Error<br>detection<br>priority |
|---------------|--------------------|--------------------------------------------------------------------|--------------------------------|
| "00"          | Normal completion  | The command terminated normally.                                   | (None)                         |
| "0F"          | FINS command error | The specified FINS-mini command failed to be executed.             | 8                              |
| "10"          | Parity error       | A parity error occurred in any of the received characters.         | 2                              |
| "11"          | Framing error      | A framing error occurred in the received frame.                    | 1                              |
| "12"          | Overrun error      | An overrun error occurred in any of the received characters.       | 3                              |
| "13"          | BCC error          | BCC in the received frame is invalid.                              | 5                              |
| "14"          | Format error       | The FINS frame is invalid.                                         | 7                              |
| "16"          | Subaddress error   | The subaddress in the received frame is invalid.                   | 6                              |
| "18"          | Frame length error | The received frame exceeded the maximum number of bytes supported. | 4                              |

**Note** 1. The Cam Positioner does not respond until ETX and BCC are completed.

**Note 2.** "Error detection priority" is applicable when multiple errors occur at the same time.

### Structure of FINS-mini Response Text (PDU)

FINS-mini response text consists of MRC, SRC, MRES, SRES, and data.

|              | MRC | SRC | MRES | SRES | Data |
|--------------|-----|-----|------|------|------|
|              | I   | I   | I    | I    |      |
| No. of bytes | 2   | 2   | 2    | 2    |      |
|              |     |     |      |      |      |

| MRC, SRC   | The same main request code and subrequest code as the command are returned.                                                                     |
|------------|----------------------------------------------------------------------------------------------------|
| MRES, SRES | Main response code and subresponse code. Processing results are indicated by combining these two codes. Each code is "00" at normal completion. |
| Data       | Data differs with each command. Refer to 4-3 Command Types for details.                                                                         |

#### • MRES (Main Response Code)

| MRES | MBES name            | Meaning                                                                                                    |
|------|----------------------|----------------------------------------------------------------------------------------------------|
|      |                      | Mcanny                                                                                                    |
| "00" | Normal completion    | The service was executed normally.                                                                                                    |
| "04" | Service unsupported  | The Cam Positioner does not support the service specified in the command.                                                                                       |
| "10" | Command format error | The command (PDU) length differs from the length specified in the service. The specified number of items does not match the number of data items to be written. |
| "11" | Parameter error      | Because the specified parameters (data) following the command codes are incorrect, the service cannot be executed. Check the parameters.                        |
| "22" | Status error         | The service cannot be executed due to the current status of the Cam Positioner.                                                                                 |
| "30" | Access error         | An error relating to access to objects such as memory areas or parameter areas                                                                                  |

### • SRES (Subresponse Code)

| MRES | SRES | SRES name                     | Meaning                                                                                             |
|------|------|-------------------------------|----------------------------------------------------------------------------------------------------|
| "00" | "00" | Normal completion             | The service was executed normally.                                                                  |
| "04" | "01" | Unsupported command           | The service specified in the command is not supported.                                              |
| "10" | "01" | Too long command              | The command length is above the maximum length.                                                     |
|      | "02" | Too short command             | The command length is below the minimum length.                                                     |
|      | "03" | Item/data count mismatch      | The specified number of items does not match the number of data items to be written.                |
| "11" | "01" | Area type error               | The area type (such as memory area or parameter area) is not specified correctly.                   |
|      | "03" | Beginning address range error | The specified beginning address is outside the allowable range.                                     |
|      | "04" | End address range error       | The specified end address (beginning address + the number of items) is outside the allowable range. |
|      | "0B" | Too long response             | The response length exceeds the maximum packet length.                                              |
|      | "00" | Other parameter errors        | Other parameter errors                                                                              |
| "22" | "03" | Operation error               | Operation cannot be performed as specified.                                                         |
|      |      |                               | The service cannot be executed in the current mode.                                                 |
| "30" | "02" | Write-only                    | Read is impossible due to write-only area.                                                          |
|      | "03" | Read-only                     | Write is impossible due to read-only area.                                                          |
|      | "05" | No-object error               | No objects such as memory areas or parameter areas exist.                                           |

### **4-3 Command Types**

The following commands are used to communicate with a Cam Positioner.

- Memory Area Read: Reads the Resolver speed, present cam angle, cam output status, executing bank, and control I/O status.
- Parameter Area Read: Reads various parameters and cam programs.
- Parameter Area Write: Writes various parameters and cam programs.
- Controller Data Read: Reads the model and version.
- Unit Attribute Read: Reads the model and communications buffer size.
- Controller Status Read: Reads error codes and executing status.
- Operation Command: Changes the executing status.
- Internode Echo Test: Executes an internode echo test.

This section describes the contents of these FINS-mini command text (PDU) and FINSmini response text (PDU). The following examples show FINS-mini response text where communications has terminated normally (MRES, SRES = "00"). For the entire frame structure or the contents of MRES and SRES where communications has terminated abnormally, refer to 4-2-1 Command Frame and 4-2-2 Response Frame.

The following symbols indicate which Cam Positioner mode can be used to execute each command.

- **RUN**: Indicates a command that can be executed in RUN mode.
- **PRGM**: Indicates a command that can be executed in PRGM mode.
- *SET*: Indicates a command that can be executed in SET mode.
- **Note** The commands that can be executed only in SET mode can also be executed in RUN mode if the Operation Command (Operating Status Change Command) is executed in RUN mode when the START signal is OFF and the status is normal.

# 4-3-1 Memory Area Read (RUN)

### Structure of FINS-mini Command Text (PDU)

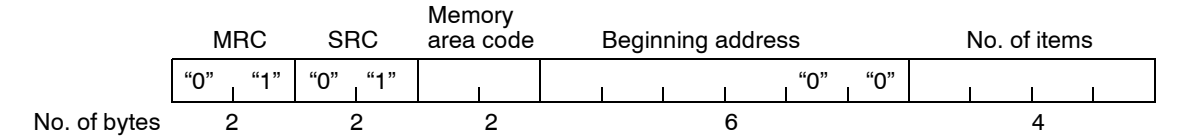

**Note 1.** The memory area code is divided into the following three types.

40: Memory area data in byte (8 bits) units

80: Memory area data in word (16 bits) units

C0:Memory area data in long word (32 bits) units

Set the memory area code as ASCII code "40" (3430 Hex), "80" (3830 Hex), or "C0" (4330 Hex).

**Note** 2. Set the beginning address as a four-digit ASCII code + "00." For example, the present cam angle (address 0002) is set as "000200."

Note 3. In "No. of items," set the number of items in the unit specified for the memory area code. For example, revolver speed is memory area data in word units, so the number of items is 1 (set "0001"). Control I/O status is memory area data in byte units, so the number of items is 2 when both input and output are read.

### Structure of FINS-mini Response Text (PDU)

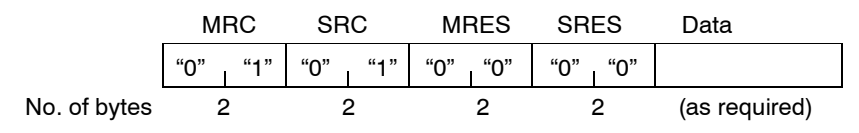

### Contents of Memory Area

| Address    | Memory<br>area<br>code | Name             | Explanation              |                                                                                                    |                            |                          |                          |                      |       |       |       |  |
|------------|------------------------|------------------|--------------------------|----------------------------------------------------------------------------------------------------|----------------------------|--------------------------|--------------------------|----------------------|-------|-------|-------|--|
| 0000       | 80                     | Resolver         | Current F                | urrent Resolver speed (r/min): 4-digit BCD                                                                         |                            |                          |                          |                      |       |       |       |  |
| 0001       |                        | Speed            | 0000 to 1<br>0000 to 0   | 0000 to 1600 (resolution: 360 divisions per revolution)<br>0000 to 0800 (resolution: 720 divisions per revolution) |                            |                          |                          |                      |       |       |       |  |
|            |                        |                  | Address<br>Address       | 0000: Left<br>0001: Rig                                                                                            | most byte<br>htmost by     | e<br>⁄te                 |                          |                      |       |       |       |  |
| 0002       | 80                     | Present          | Present of               | am angle                                                                                                    | (in set ur                 | nit): 4-digi             | BCD                      |                      |       |       |       |  |
| 0003       |                        | Cam<br>Angle     | 0000 to 0<br>0000 to 0   | 359 (reso<br>719 (reso                                                                                             | lution: 36<br>lution: 72   | 0 division<br>0 division | s per revo<br>s per revo | olution)<br>olution) |       |       |       |  |
|            |                        |                  | Address<br>Address       | Address 0002: Leftmost byte<br>Address 0003: Rightmost byte                                                        |                            |                          |                          |                      |       |       |       |  |
| 0004       | C0                     | Cam              | Cam output status        |                                                                                                    |                            |                          |                          |                      |       |       |       |  |
| to<br>0007 |                        | Output<br>Status | 0: Output<br>1: Output   | 0: Output OFF<br>1: Output ON                                                                                      |                            |                          |                          |                      |       |       |       |  |
|            |                        |                  |                          | b7                                                                                                    |                            |                          |                          |                      |       |       | b0    |  |
|            |                        |                  | Address<br>0007          | CAM8                                                                                                    | CAM7                       | CAM6                     | CAM5                     | CAM4                 | CAM3  | CAM2  | CAM1  |  |
|            |                        |                  | Address<br>0006          | CAM16                                                                                                    | CAM15                      | CAM14                    | CAM13                    | CAM12                | CAM11 | CAM10 | CAM9  |  |
|            |                        |                  | Address<br>0005          | CAM24                                                                                                    | CAM23                      | CAM22                    | CAM21                    | CAM20                | CAM19 | CAM18 | CAM17 |  |
|            |                        |                  | Address<br>0004          | CAM32                                                                                                    | CAM31                      | CAM30                    | CAM29                    | CAM28                | CAM27 | CAM26 | CAM25 |  |
| 8000       | 40                     | Executing        | Executing                | g bank No                                                                                                    | .: 2-digit I               | BCD                      |                          |                      |       |       |       |  |
|            |                        | вапк             | 01 to 08 (<br>01 to 04 ( | resolutior<br>resolutior                                                                                           | n: 360 divi<br>n: 720 divi | isions per<br>isions per | revolutior<br>revolutior | ר)<br>ו)             |       |       |       |  |

| Address | Memory<br>area<br>code | Name       |                                             |              |            | E          | Explanatio | on   |       |       |           |
|---------|------------------------|------------|---------------------------------------------|--------------|------------|------------|------------|------|-------|-------|-----------|
| 000A    | 40                     | Control    | Control I                                   | /O signal s  | status out | put        |            |      |       |       |           |
| 000B    |                        | I/O Status | 0: OFF<br>1: ON                             | OFF<br>ON    |            |            |            |      |       |       |           |
|         |                        |            | Address                                     | 000A: Co     | ntrol inpu | t          |            |      |       |       |           |
|         |                        |            |                                             | b7           |            |            |            |      |       |       | b0        |
|         |                        |            |                                             | START        |            |            |            | TRIG | BANK3 | BANK2 | BANK1     |
|         |                        |            | Address 000B: Control output<br>b7<br>ERROF |              |            |            |            |      | ERROR | M•DET | b0<br>RUN |
|         |                        |            | Note B                                      | its indicate | ed by ""   | are set to | 0.         |      |       |       |           |

- **Note 1.** Specify the beginning address of FINS-mini command text as 4-digit ASCII code + "00." For example, when reading the executing bank, specify "000800" as the beginning address.
- Note 2. The data structure shown in the "Explanation" column is the one inside the Cam Positioner. If the data is read through CompoWay/F communications, it will be converted into ASCII code. For example, when the Resolver speed is 800 r/min, data is stored as 08 Hex (leftmost byte: Address 0000) and 00 Hex (rightmost byte: Address 0001) inside the Cam Positioner. This data will be read as ASCII code "0800" (30 38 30 30 Hex) during communications. When CAM1 to CAM8 are all ON, hexadecimal value FF is written to address 0004, but it will be read as ASCII code "FF" (46 46 Hex) during communications.

# 4-3-2 Parameter Area Read/Write (SET)

#### Parameter Area Read

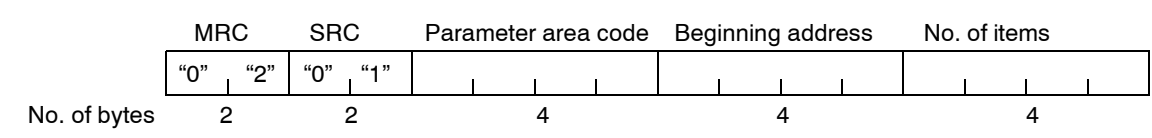

• Structure of FINS-mini Command Text (PDU)

Note 1. The parameter area code is divided into the following three types. 4000: Parameters in byte (8 bits) units 8000: Parameters in word (16 bits) units C000: Parameters in long word (32 bits) units Set the parameter area code as ASCII code "4000," "8000," or "C000."

- **Note** 2. Set the beginning address as 4-digit ASCII code. For example, to read an origin compensation value from address 8000, set "8000."
- Note 3. In "No. of items," set the number of items in the unit specified for the parameter area code. For example, resolution/compensation settings are parameters in byte units, so the number of items is 1. Origin compensation values are parameters in word units, so the number of items is 1. Cam programs for cams 1 to 8 of bank 1 are parameters in byte units, so the number of items is 720.

To set the number of items, represent it as a 4-digit hexadecimal number first, set the leftmost bit to 1, then convert the hexadecimal code into ASCII code. For example, when the number of items is 720, represent it as hexadecimal number 02D0 Hex first, set the leftmost bit to 1 to obtain hexadecimal number 82D0 Hex, then set ASCII code "82D0" (38 32 44 30 Hex).

#### • Structure of FINS-mini Response Text (PDU)

|                 | MRC     | SRC     | MRES    | SRES    | Parameter<br>area code | Beginning address | No. of items | Data          |
|-----------------|---------|---------|---------|---------|------------------------|-------------------|--------------|---------------|
|                 | "0" "2" | "0" "1" | "0" "0" | "0" "0" |                        |                   |              |               |
| No. of<br>bytes | 2       | 2       | 2       | 2       | 4                      | 4                 | 4            | (as required) |

**Note** The contents of MRC, SRC, parameter area code, beginning address, and No. of items are the same as those of the command.

#### Parameter Area Write

#### • Structure of FINS-min Command Text (PDU)

|              | MRC SRC |         | Parameter area code | Beginning address | No. of items | Data |
|--------------|---------|---------|---------------------|-------------------|--------------|------|
|              | "0" "2" | "0" "2" |                     |                   |              |      |
| No. of bytes | 2       | 2       | 4                   | 4                 | 4            |      |

**Note 1.** The parameter area code is divided into the following three types.

4000: Parameters in byte (8 bits) units

8000: Parameters in word (16 bits) units

C000: Parameters in long word (32 bits) units

Set the parameter area code as ASCII code "4000," "8000," or "C000."

- **Note** 2. Set the beginning address as 4-digit ASCII code. For example, to write an origin compensation value to address 8000, set "8000."
- Note 3. In "No. of items," set the number of items in the unit specified for the parameter area code. For example, resolution/compensation settings are parameters in byte units, so the number of items is 1. Origin compensation values are parameters in word units, so the number of items is 1. Cam programs for cams 1 to 8 of bank 1 are parameters in byte units, so the number of items is 720.

To set the number of items, represent it as a 4-digit hexadecimal number first, set the leftmost bit to 1, then convert the hexadecimal code into ASCII code. For example, when the number of items is 720, represent it as hexadecimal number 02D0 Hex first, set the leftmost bit to 1 to obtain hexadecimal number 82D0 Hex, then set ASCII code "82D0" (38 32 44 30 Hex).

 Note 4. In "Data," set all data as ASCII code. Example 1: Writing 200 as an origin compensation value Parameter area code: "8000"; Beginning address: "0002"; No. of items: "8001"; Data: "0200" Example 2: Clearing cam programs Parameter area code: "4000"; Beginning address: "0100"; No. of items: "8001"; Data: "20"

#### • Structure of FINS-mini Response Text (PDU)

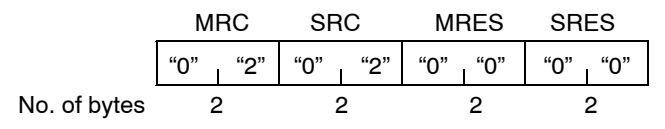

### Contents of Parameter Area

| Address            | Parameter<br>area code | Name                                             |                                                                                                    | Explanation De                                                                                                    |                     |                       |                                                                        |                                                                | Default                                                                         |                           |           |    |
|--------------------|------------------------|--------------------------------------------------|----------------------------------------------------------------------------------------------------|----------------------------------------------------------------------------------------------------|---------------------|-----------------------|------------------------------------------------------------------------|----------------------------------------------------------------|---------------------------------------------------------------------------------|---------------------------|-----------|----|
| 0000               | 4000                   | Resolution/<br>Com-<br>pensation<br>Settings     | Resolutic<br>advance<br>b7                                                                                                    | n selec<br>angle c                                                                                                    | tion, and<br>ompens | d the pre-<br>ations. | b0<br>b0<br>Pro<br>0:<br>nold 0: (<br>gle com<br>ensation<br>visions p | esent va<br>OFF 1<br>DFF 1:<br>pensatio<br>0: OFF<br>per revol | ce of ba<br>llue outp<br>to 4: Set<br>ON<br>on 0: OF<br>1: ON<br>ution<br>ution | out<br>t value<br>F 1: Of | and<br>N  | 00 |
| 0002<br>0003       | 8000                   | Origin<br>Com-<br>pensation<br>Value             | Origin co<br>Address<br>Address                                                                                                    | rigin compensation value: 4-digit BCD from 0000 to 0359 (0719) 0<br>ddress 0002: Leftmost byte<br>ddress 0003: Rightmost byte                                     |                     |                       |                                                                        |                                                                |                                                                                 | 0000                      |           |    |
| 0004<br>0005       | 8000                   | Backlash<br>Com-<br>pensation<br>Value           | Backlash<br>Address<br>Address                                                                                                    | Backlash compensation value: 4-digit BCD from 0000 to 0359 (0719)       00         Address 0004:       Leftmost byte         Address 0005:       Rightmost byte   |                     |                       |                                                                        |                                                                |                                                                                 | 0000                      |           |    |
| 0006<br>to<br>0009 | C000                   | Advance<br>Angle<br>Com-<br>pensation<br>Value 1 | Advance angle compensation value 1: 4-digit BCDAddresses 0006 and 0007: Speed data 0000 to 1600 (0800)00Addresses 0008 and 0009: Angle data 0000 to 0359 (0719)00 |                                                                                                    |                     |                       |                                                                        | 0000<br>0000                                                   |                                                                                 |                           |           |    |
| 000A<br>to<br>000D | C000                   | Advance<br>Angle<br>Com-<br>pensation<br>Value 2 | Advance<br>Addresse<br>Addresse                                                                                                    | Advance angle compensation value 2: 4-digit BCDAddresses 000A and 000B: Speed data 0000 to 1600 (0800)00Addresses 000C and 000D: Angle data 0000 to 0359 (0719)00 |                     |                       |                                                                        |                                                                | 0000<br>0000                                                                    |                           |           |    |
| 000E<br>000F       | 8000                   | Advance<br>Angle<br>Com-<br>pensation<br>Value 3 | Advance<br>(0719)<br>Address<br>Address                                                                                                    | Advance angle compensation value 3: 4-digit BCD from 0000 to 0359 (0719)       000         Address 000E: Leftmost byte       Address 000F: Rightmost byte         |                     |                       |                                                                        |                                                                | 0000                                                                            |                           |           |    |
| 0010<br>to<br>0013 | C000                   | Bank 1<br>Cam Data<br>Protect<br>Setting         | hk 1 Cam data protect setting<br>m Data<br>otect<br>tting<br>bz bo                                                                                                |                                                                                                    |                     |                       |                                                                        |                                                                | b0                                                                              |                           |           |    |
|                    |                        |                                                  | Address<br>0013                                                                                                    | CAM8                                                                                                    | CAM7                | CAM6                  | CAM5                                                                   | CAM4                                                           | CAM3                                                                            | CAM2                      | CAM1      | 00 |
|                    |                        |                                                  | Address<br>0012<br>Address                                                                                                    | 16<br>CAM                                                                                                    | CAM<br>15<br>CAM    | CAM<br>14<br>CAM      | CAM<br>13<br>CAM                                                       | 12<br>CAM                                                      | CAM<br>11<br>CAM                                                                | CAM<br>10<br>CAM          | CAM9      | 00 |
|                    |                        |                                                  | 0011<br>Address                                                                                                    | 24<br>CAM                                                                                                    | 23<br>CAM           | 22<br>CAM             | 21<br>CAM                                                              | 20<br>CAM                                                      | 19<br>CAM                                                                       | 18<br>CAM                 | 17<br>CAM | 00 |
|                    |                        |                                                  | 0010                                                                                                    | 32                                                                                                    | 31                  | 30                    | 29                                                                     | 28                                                             | 27                                                                              | 26                        | 25        | 00 |

# **Communications**

| Address    | Parameter<br>area code | Name                                                                       |                                                               |                                                           |           | Ex        | planati   | on         |           |           |           | Default |
|------------|------------------------|----------------------------------------------------------------------------|---------------------------------------------------------------|-----------------------------------------------------------|-----------|-----------|-----------|------------|-----------|-----------|-----------|---------|
| 0014       | C000                   | Bank 1                                                                     | One-dire                                                      | ction fur                                                 | nction se | etting    |           |            |           |           |           | +       |
| to<br>0017 |                        | One-direc-<br>tion Func-<br>tion Setting                                   | 0: OFF<br>1: ON                                               |                                                           |           |           |           |            |           |           |           |         |
|            |                        | -                                                                          |                                                               | b7                                                        | +         | +         | +         | +          | +         | +         | b0        |         |
|            |                        |                                                                            | Address<br>0017                                               | CAM8                                                      | CAM7      | CAM6      | CAM5      | CAM4       | CAM3      | CAM2      | CAM1      | 00      |
|            |                        |                                                                            | Address<br>0016                                               | CAM<br>16                                                 | CAM<br>15 | CAM<br>14 | CAM<br>13 | CAM<br>12  | CAM<br>11 | CAM<br>10 | CAM9      | 00      |
|            |                        |                                                                            | Address<br>0015                                               | CAM<br>24                                                 | CAM<br>23 | CAM<br>22 | CAM<br>21 | CAM<br>20  | CAM<br>19 | CAM<br>18 | CAM<br>17 | 00      |
|            |                        |                                                                            | Address<br>0014                                               | CAM<br>32                                                 | CAM<br>31 | CAM<br>30 | CAM<br>29 | CAM<br>28  | CAM<br>27 | CAM<br>26 | CAM<br>25 | 00      |
| 0018       | C000                   | Bank 1                                                                     | Rotation                                                      | otation direction setting                                 |           |           |           |            |           | 1         |           |         |
| to<br>001B |                        | Rotation<br>Direction                                                      | 0: Forwa<br>1: Rever                                          | .rd<br>se                                                 |           |           |           |            |           |           |           |         |
|            |                        | Setting                                                                    |                                                               | b7                                                        |           |           |           |            |           |           | b0        |         |
|            |                        |                                                                            | Address<br>001B                                               | CAM8                                                      | CAM7      | CAM6      | CAM5      | CAM4       | CAM3      | CAM2      | CAM1      | 00      |
|            |                        |                                                                            | Address<br>001A                                               | CAM<br>16                                                 | CAM<br>15 | CAM<br>14 | CAM<br>13 | CAM<br>12  | CAM<br>11 | CAM<br>10 | CAM9      | 00      |
|            |                        |                                                                            | Address<br>0019                                               | CAM<br>24                                                 | CAM<br>23 | CAM<br>22 | CAM<br>21 | CAM<br>20  | CAM<br>19 | CAM<br>18 | CAM<br>17 | 00      |
|            |                        |                                                                            | Address<br>0018                                               | CAM<br>32                                                 | CAM<br>31 | CAM<br>30 | CAM<br>29 | CAM<br>28  | CAM<br>27 | CAM<br>26 | CAM<br>25 | 00      |
| 0020<br>to | C000                   | Bank 2<br>Cam Data                                                         | Same as                                                       | for ban                                                   | k 1.      |           |           | <u> </u>   |           | <u> </u>  |           | All 00  |
| 002B       |                        | Protect                                                                    | Addresse                                                      | es 0020                                                   | to 0023   | : Bank 2  | 2 cam da  | ata prote  | ct settin | ıg        |           |         |
|            |                        | Setting,<br>One-direc-<br>tion Func-<br>tion Set-<br>ting and              | Addresse                                                      | Addresses 0028 to 002B: Bank 2 rotation direction setting |           |           |           |            |           |           |           |         |
|            |                        | Rotation<br>Direction<br>Setting                                           |                                                               |                                                           |           |           |           |            |           |           |           |         |
| 0030       | C000                   | Bank 3                                                                     | Same as                                                       | for ban                                                   | k 1.      |           |           |            |           |           |           | All 00  |
| to<br>003B |                        | Cam Data<br>Protect                                                        | Addresse                                                      | Addresses 0030 to 0033: Bank 3 cam data protect setting   |           |           |           |            |           |           |           |         |
|            |                        | Setting,                                                                   | Addresses 0034 to 0037: Bank 3 one-direction function setting |                                                           |           |           |           |            |           |           |           |         |
|            |                        | tion Func-<br>tion Set-<br>ting,and<br>Rotation<br>Direction<br>Setting    | Addresses 0038 to 003B: Bank 3 rotation direction setting     |                                                           |           |           |           |            |           |           |           |         |
| 0040       | C000                   | Bank 4                                                                     | Same as                                                       | for ban                                                   | k 1.      |           |           |            |           |           |           | All 00  |
| to<br>004B |                        | Cam Data<br>Protect                                                        | Address                                                       | es 0040                                                   | to 0043   | : Bank 4  | 1 cam da  | ata prote  | et settir | ıg        |           |         |
| 0012       |                        | Setting,                                                                   | Addresse                                                      | əs 0044                                                   | to 0047   | : Bank 4  | 1 one-dir | rection f  | unction   | setting   |           |         |
|            |                        | One-direc-<br>tion Func-<br>tion Set-<br>ting,and<br>Rotation<br>Direction | Addresse                                                      | ∍s 0048                                                   | to 004B   | : Bank 4  | 4 rotatio | n directio | on settin | ıg        |           |         |
|            |                        | Setting                                                                    |                                                               |                                                           |           |           |           |            |           |           |           |         |

| Address            | Parameter<br>area code | Name                                                                                                    | Explanation                                                                                                    | Default |
|--------------------|------------------------|----------------------------------------------------------------------------------------------------|----------------------------------------------------------------------------------------------------|---------|
| 0050<br>to<br>005B | C000                   | Bank 5<br>Cam Data<br>Protect<br>Setting,<br>One-direc-<br>tion Func-<br>tion Set-<br>ting,and<br>Rotation<br>Direction<br>Setting | Same as for bank 1.<br>Addresses 0050 to 0053: Bank 5 cam data protect setting<br>Addresses 0054 to 0057: Bank 5 one-direction function setting<br>Addresses 0058 to 005B: Bank 5 rotation direction setting | All OO  |
| 0060<br>to<br>006B | C000                   | Bank 6<br>Cam Data<br>Protect<br>Setting,<br>One-direc-<br>tion Func-<br>tion Set-<br>ting,and<br>Rotation<br>Direction<br>Setting | Same as for bank 1.<br>Addresses 0060 to 0063: Bank 6 cam data protect setting<br>Addresses 0064 to 0067: Bank 6 one-direction function setting<br>Addresses 0068 to 006B: Bank 6 rotation direction setting | All 00  |
| 0070<br>to<br>007B | C000                   | Bank 7<br>Cam Data<br>Protect<br>Setting,<br>One-direc-<br>tion Func-<br>tion Set-<br>ting,and<br>Rotation<br>Direction<br>Setting | Same as for bank 1.<br>Addresses 0070 to 0073: Bank 7 cam data protect setting<br>Addresses 0074 to 0077: Bank 7 one-direction function setting<br>Addresses 0078 to 007B: Bank 7 rotation direction setting | All 00  |
| 0080<br>to<br>008B | C000                   | Bank 8<br>Cam Data<br>Protect<br>Setting,<br>One-direc-<br>tion Func-<br>tion Set-<br>ting,and<br>Rotation<br>Direction<br>Setting | Same as for bank 1.<br>Addresses 0080 to 0083: Bank 8 cam data protect setting<br>Addresses 0084 to 0087: Bank 8 one-direction function setting<br>Addresses 0088 to 008B: Bank 8 rotation direction setting | All 00  |

| Address | Parameter<br>area code | Name               | Explanation                                                                                                    | Default |
|---------|------------------------|--------------------|----------------------------------------------------------------------------------------------------|---------|
| 0100    | 4000                   | Clear              | Program Clear, Parameter Clear, and Parameter Update                                                                                                    | 00      |
|         |                        | Command            | b7 b0                                                                                                    |         |
|         |                        |                    |                                                                                                    |         |
|         |                        |                    | Program Clear: Setting this bit to 1 executes Program                                                                                                    |         |
|         |                        |                    | Parameter Clear: Setting this bit to 1 executes Parameter<br>Clear.                                                                                                    |         |
|         |                        |                    | Parameter Update: Setting this bit to 1 executes Parameter<br>Update.                                                                                                    |         |
|         |                        |                    | Note 1. Setting the respective bits to 1 executes Program Clear, Parameter Clear, and Parameter Update. When the commands are completed, the Cam Positioner sets these bits to 0. Therefore, after the Clear Command is submitted, reading address 0100 allows the user to check whether the command is being executed or completed. |         |
|         |                        |                    | <b>Note</b> 2. When these bits are turned ON (set to 1) at the same time, Pro-<br>gram Clear, Parameter Clear, and Parameter Update will be<br>processed in this order. (The specified commands will be all<br>processed.)                                                                                                    |         |
|         |                        |                    | <ul> <li>Note 3. Executing Program Clear erases all cam programs. (If there is even one cam for which cam data protect has been set, Program Clear will not be executed.)</li> </ul>                                                                                                    |         |
|         |                        |                    | <b>Note</b> 4. Executing Parameter Clear initializes all parameters.                                                                                                    |         |
|         |                        |                    | <ul> <li>Note</li> <li>5. Executing Parameter Update enables the parameters that are made valid after the power is turned OFF and then ON. (Therefore, if Parameter Update is used, there will be no need to turn the power OFF and then ON when making the parameters valid.)</li> </ul>                                            |         |
| 0102    | 4000                   | Function           | Function level selection data: 2-digit BCD                                                                                                    | 01      |
|         |                        | Level<br>Selection | 00: Function level 0 (for monitor only)                                                                                                    |         |
|         |                        | Data               | 01: Function level 1 (for basic operations and monitor only)                                                                                                    |         |
|         |                        |                    | 02: Function level 2 (for all functions)                                                                                                    |         |

# **Communications**

| Address            | Parameter<br>area code | Name                                                 | Explanation                                                                                                    | Default |
|--------------------|------------------------|------------------------------------------------------|----------------------------------------------------------------------------------------------------|---------|
| 1000<br>to<br>12CF | 4000                   | Cam<br>Programs<br>for Cams 1<br>to 8 of<br>Bank 1   | Program status<br>0: Output OFF<br>1: Output ON<br>b7 b0<br>Address<br>1000<br>Cam 1 angle 0 state<br>Cam 2 angle 0 state<br>Cam 3 angle 0 state<br>Cam 1 angle 719 state<br>Cam 2 angle 719 state<br>Cam 8 angle 719 state                                                                                                    | All 00  |
| 1300<br>to<br>15CF | 4000                   | Cam<br>Programs<br>for Cams 9<br>to 16 of<br>Bank 1  | Program status<br>0: Output OFF<br>1: Output ON<br>Address<br>1300<br>Address<br>1300<br>Address<br>15CF<br>Cam 9 angle 0 state<br>Cam 9 angle 0 state<br>Cam 10 angle 0 state<br>Cam 9 angle 0 state<br>Cam 9 angle 0 state<br>Cam 9 angle 0 state<br>Cam 10 angle 0 state<br>Cam 10 angle 719 state<br>Cam 10 angle 719 state<br>Cam 16 angle 719 state | All 00  |
| 1600<br>to<br>18CF | 4000                   | Cam<br>Programs<br>for Cams<br>17 to 24 of<br>Bank 1 | Program status<br>0: Output OFF<br>1: Output ON<br>Address<br>1600<br>Address<br>1600<br>Address<br>1600<br>Cam 17 angle 0 state<br>Cam 17 angle 0 state<br>Cam 24 angle 0 state<br>Cam 17 angle 719 state<br>Cam 17 angle 719 state<br>Cam 17 angle 719 state<br>Cam 18 angle 719 state<br>Cam 18 angle 719 state                                        | All 00  |

4-18

### **Communications**

| Address            | Parameter<br>area code | Name                                                 | Explanation                                                                                                    | Default |
|--------------------|------------------------|------------------------------------------------------|----------------------------------------------------------------------------------------------------|---------|
| 1900<br>to<br>1BCF | 4000                   | Cam<br>Programs<br>for Cams<br>25 to 32 of<br>Bank 1 | Program status<br>0: Output OFF<br>1: Output ON<br>b7 b0<br>Address<br>1900<br>Address<br>1900<br>Address<br>1BCF<br>Cam 25 angle 0 state<br>Cam 25 angle 0 state<br>Cam 32 angle 0 state<br>Cam 25 angle 719 state<br>Cam 26 angle 719 state<br>Cam 26 angle 719 state<br>Cam 26 angle 719 state | All 00  |
| 2000<br>to<br>2BCF | 4000                   | Cam<br>Programs<br>of Bank 2                         | Same as for bank 1                                                                                                    | All 00  |
| 3000<br>to<br>3BCF | 4000                   | Cam<br>Programs<br>of Bank 3                         | Same as for bank 1                                                                                                    | All 00  |
| 4000<br>to<br>4BCF | 4000                   | Cam<br>Programs<br>of Bank 4                         | Same as for bank 1                                                                                                    | All 00  |
| 5000<br>to<br>5BCF | 4000                   | Cam<br>Programs<br>of Bank 5                         | Same as for bank 1                                                                                                    | All 00  |
| 6000<br>to<br>6BCF | 4000                   | Cam<br>Programs<br>of Bank 6                         | Same as for bank 1                                                                                                    | All 00  |
| 7000<br>to<br>7BCF | 4000                   | Cam<br>Programs<br>of Bank 7                         | Same as for bank 1                                                                                                    | All 00  |
| 8000<br>to<br>8BCF | 4000                   | Cam<br>Programs<br>of Bank 8                         | Same as for bank 1                                                                                                    | All 00  |

- **Note 1.** The 3F88L-160 (16-point type) has an area for storing cam programs for cams 17 to 32, but the contents of these programs cannot be displayed from the Unit.
- **Note** 2. Even if the resolution is set to 360 divisions per revolution, there is an area for storing the state of cam angles 360 to 719.

# 4-3-3 Controller Data Read (RUN, PRGM, SET)

Reads the model and version of the Controller.

### Structure of FINS-mini Command Text (PDU)

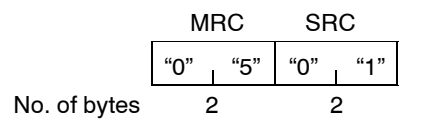

### Structure of FINS-mini Response Text (PDU)

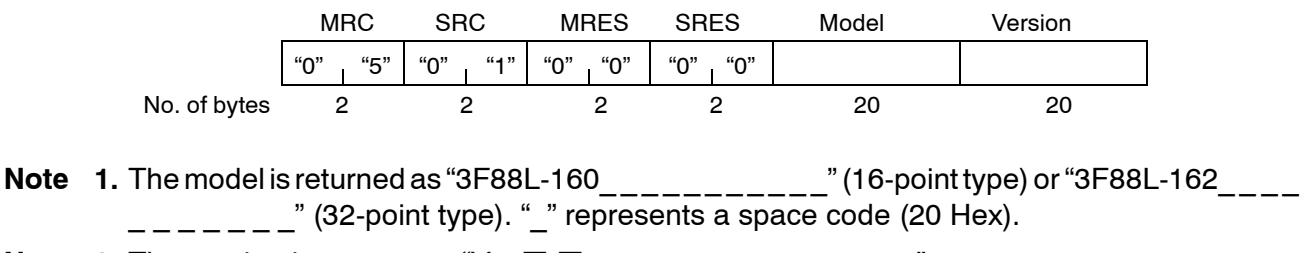

# 4-3-4 Unit Attribute Read (RUN, PRGM, SET)

Reads the model and communications buffer size (either send or receive buffer size, whichever smaller).

### Structure of FINS-mini Command Text (PDU)

|              | M   | RC  | SR  | С   |
|--------------|-----|-----|-----|-----|
|              | "0" | "5" | "0" | "3" |
| No. of bytes | 2   | 2   | 2   | 2   |

### Structure of FINS-mini Response Text (PDU)

|              | MRC |     | SF  | C   | M   | RES | SR  | ES  | ľ | Model | Bu  | ffer siz | ze  |     |
|--------------|-----|-----|-----|-----|-----|-----|-----|-----|---|-------|-----|----------|-----|-----|
|              | "0" | "5" | "0" | "3" | "0" | "0" | "0" | "0" |   |       | "0" | "5"      | "B" | "E" |
| No. of bytes | 2   | 2   |     | 2   |     | 2   |     | 2   |   | 10    |     |          | 4   |     |

- **Note 1.** The model is returned as "3F88L-160\_" (16-point type) or "3F88L-162\_" (32-point type). "\_" represents a space code (20 Hex).
- Note 2. The communications buffer size of the Cam Positioner is "05BE" (1,470 bytes).

# 4-3-5 Controller Status Read (RUN, PRGM, SET)

Reads the error codes and executing status of the Controller.

### Structure of FINS-mini Command Text (PDU)

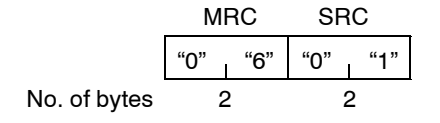

### Structure of FINS-mini Response Text (PDU)

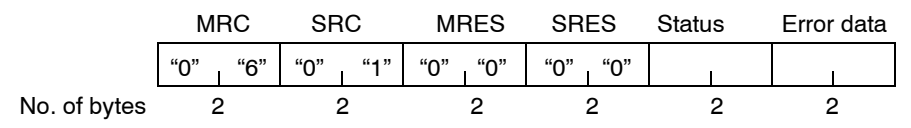

**Note** 1. "Status" is returned as the following one-byte data that is converted into ASCII code.

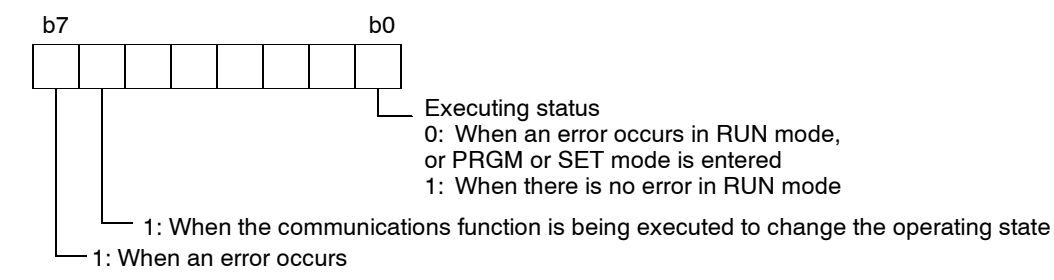

Bit 0 (executing status) is also set to 1 when the communications function is being executed to change the operating state (such as parameter settings) in RUN mode. For example, when the operating state is changed in RUN mode and there are no errors, "Status" will be set to "41."

**Note** 2. "Error data" is returned as an error code (\*\* of E-\*\*).

# 4-3-6 Operation Command (RUN)

- Executing the Operation Command (Operating State Change Command) with command code "01" allows parameters to be changed while in RUN mode.
- The Operation Command can be used to change parameters only when the Cam Positioner is in RUN mode, the START signal is OFF, and there are no errors.
- Execute the Operation Command with command code "00" to return from the state in which parameters can be changed to RUN mode. This command is valid only when the Cam Positioner is in RUN mode, the START signal is OFF, and there are no errors.
- If the mode selection switch on the Cam Positioner is operated in the state in which parameters can be changed, communications will be interrupted and the mode specified by the switch will be entered.

### Structure of FINS-mini Command Text (PDU)

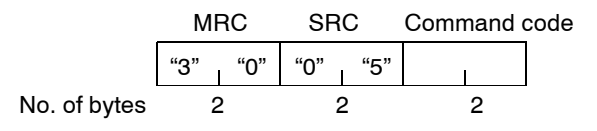

Note The meaning of the command code is as follows:

"01": Start (Switches from RUN mode to the state in which parameters can be changed)

"00": Stop (Switches from the state in which parameters can be changed to RUN mode)

### Structure of FINS-mini Response Text (PDU)

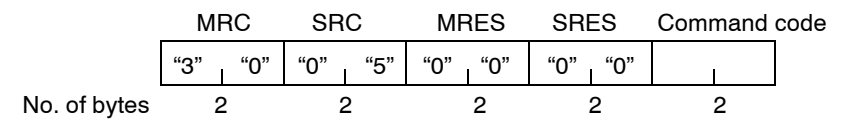

# 4-3-7 Internode Echo Test (RUN, PRGM, SET)

Performs an internode echo test between the host CPU and the Cam Positioner.

### Structure of FINS-mini Command Text (PDU)

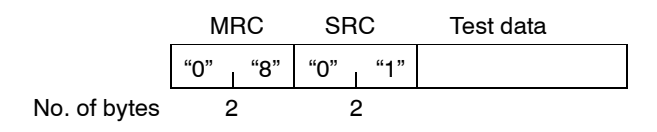

Note Any data except 02 Hex (start) and 03 Hex (stop) can be used for internode echo tests.

### Structure of FINS-mini Response Text (PDU)

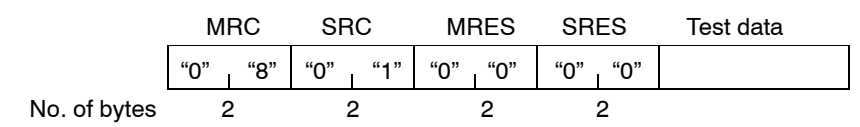

## 4-4 Executing CompoWay/F Commands with Protocol Macros

CompoWay/F communications can be easily performed by using the protocol macros of the CS1-series Serial Communications Boards and Units. The Serial Communications Boards and Units are provided with standard CompoWay/F communication protocol called "CompoWay/F Master," which allows the Programmable Controller to execute CompoWay/F commands for the 3F88L-160/162 Cam Positioner without having to be aware of CompoWay/F protocols.

### Configuration

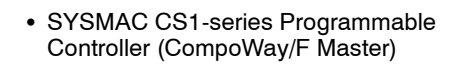

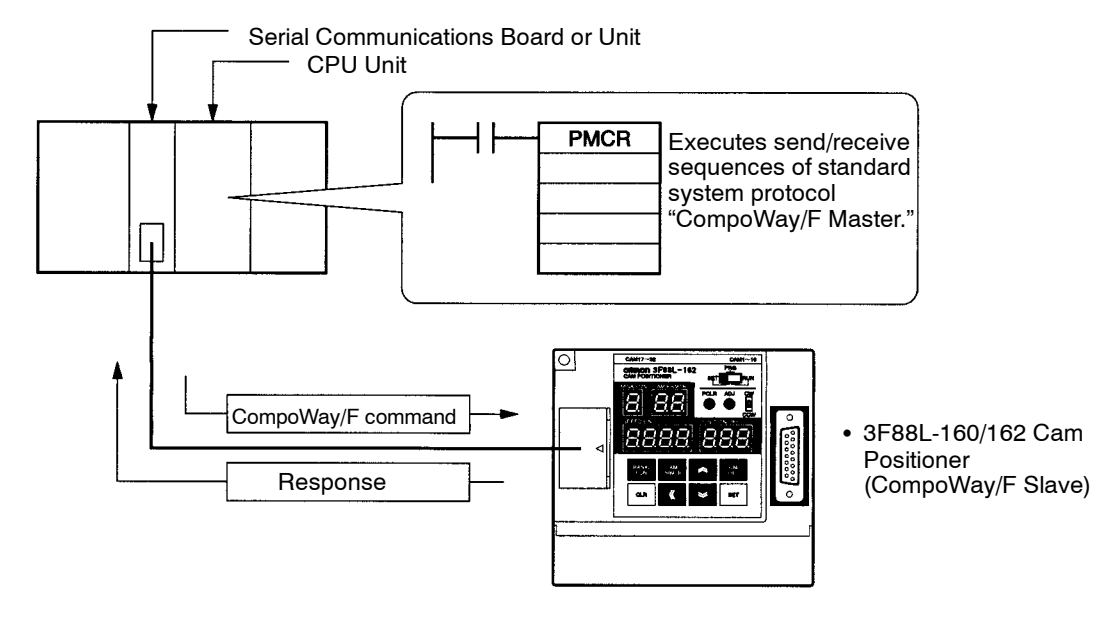

### System Components

| Item                               | Model                                               |
|------------------------------------|-----------------------------------------------------|
| CS1-series Programmable Controller | High-speed type: CS1H-CPU67/CPU66/CPU65/CPU64/CPU63 |
|                                    | Standard type: CS1G-CPU45/CPU44/CPU43/CPU42         |
| Serial Communications Board        | CS1W-SCB21 (RS-232C × 2 ports)                      |
|                                    | CS1W-SCB41 (RS-232C × 1 port, RS-422/485 × 1 port)  |
| Serial Communications Unit         | CS1W-SCU21 (RS-232C × 2 ports)                      |
| Programming Device Connecting      | XW2Z-200S-CV (2 m)                                  |
| Cables (for RS-232C port)          | XW2Z-500S-CV (5 m)                                  |

**Note** The following support tool is required to trace the executing status of protocol macros. WS02-PSTC1-E CX-Protocol

### Manuals for Related Devices and Support Tools

| Title                                                                | Number |
|----------------------------------------------------------------------|--------|
| SYSMAC CS1-series Programmable Controllers Operation Manual          | W339   |
| SYSMAC CS1-series Programmable Controllers Programming Manual        | W340   |
| SYSMAC CS1-series Serial Communications Boards/Unit Operation Manual | W336   |
| CX-Protocol Operation Manual                                         | W344   |

### Standard System Protocols (Sequence Numbers)

- To execute a CompoWay/F command for the Cam Positioner, execute sequence No. 600 (#0258) or sequence No. 602 (#025A) within the standard system protocol by using a PMCR instruction.
- The following table shows a relationship between sequence numbers and CompoWay/F commands for the Cam Positioner.

| Standard system protocol                    | CompoWay/F commands for Cam Positioner |  |  |  |
|---------------------------------------------|----------------------------------------|--|--|--|
| Sequence No. 600 (#0258):                   | Memory Area Read (0101 Hex)            |  |  |  |
| Data transfer with ASCII code<br>conversion | Parameter Area Write (0202 Hex)        |  |  |  |
| With response                               | Parameter Area Read (0201 Hex)         |  |  |  |
|                                             | Controller Status Read (0601 Hex)      |  |  |  |
|                                             | Operation Command (3005 Hex)           |  |  |  |
| Sequence No. 602 (#025A):                   | Controller Data Read (0501 Hex)        |  |  |  |
| Data transfer without ASCII code conversion | Unit Attribute Read (0503 Hex)         |  |  |  |
| With response                               | Internode Echo Test (0801 Hex)         |  |  |  |

### Using CompoWay/F Standard System Protocol

- To send CompoWay/F commands from a CS1-series Programmable Controller to a Cam Positioner by using protocol macros, execute the send-receive sequences of the CompoWay/F Master protocol provided as a standard system protocol by using protocol macro (PMCR) instructions within the ladder program of the CS1-series CPU Unit.
- Use the following procedure to specify PMCR instructions.
- 1. Specify the sequence number as a hexadecimal value in the second operand of the PMCR instruction.
- 2. The first table Send Data Word Allocations (Third Operand of PMCR Instruction) on the following page shows the data format of operand S and subsequent operands in the PMCR instruction. Specify this format of data in operand S and subsequent operands.
- 3. The second table Receive Data Word Allocations (Fourth Operand of PMCR Instruction) on the following page shows the data format of operand D and subsequent operands in the PMCR instruction. This format of data will be set in operand D and subsequent operands. Normally, set 0000 Hex as the default value in D+0.

| <br>PMCR |  |
|----------|--|
| C1       |  |
| C2       |  |
| S        |  |
| D        |  |

Control data: Communications port No., serial port No., destination unit address Control data: Send-receive sequence No. (0258 Hex for sequence No. 600, 025A Hex for sequence No. 602) First word No. of send data

First word No. of received data storage

#### Control Data C1

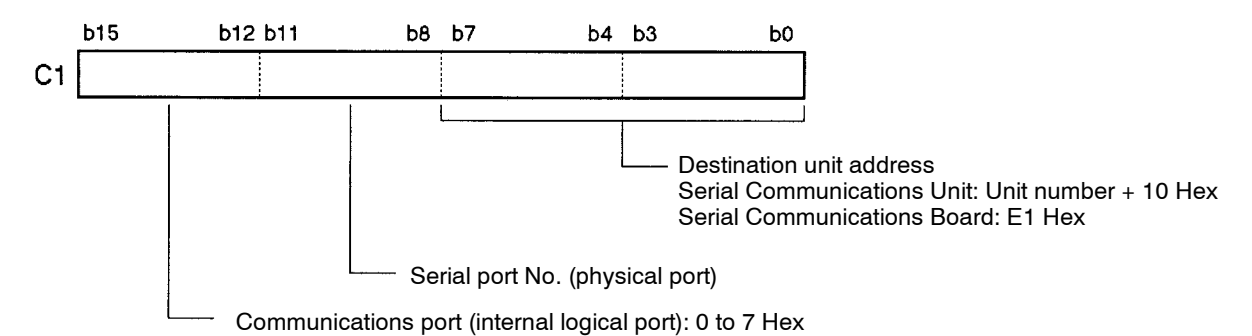

#### • Send Data Word Allocations (Third Operand of PMCR Instruction)

| Word No. | Data format                             |                           | Data                                                                                                    |  |
|----------|-----------------------------------------|---------------------------|----------------------------------------------------------------------------------------------------|--|
| S+0      | No. of send data words<br>(4-digit Hex) |                           | Set the number of words of data to be sent (from S+0 to the end of the data).                                                                                                    |  |
|          |                                         |                           | Setting range: 0005 Hex to 00FA Hex (5 to 250 in decimal)                                                                                                    |  |
| S+1      | Reserved                                | Node No.<br>(2-digit BCD) | The node number of the Cam Positioner is 00 Hex.                                                                                                    |  |
|          |                                         |                           | Set 0000 Hex in S+1.                                                                                                    |  |
| S+2      | MRC<br>(2-digit Hex)                    | SRC<br>(2-digit Hex)      | Set the command code of the service to be used. (Refer to 4-2-1 Command Frame.)                                                                                                  |  |
| S+3      | No. of send data bytes<br>(4-digit Hex) |                           | Set the amount of data that follows the command code (MRC, SRC) and ends immediately before ETX.                                                                                 |  |
|          |                                         |                           | Setting range: 0000 Hex to 0492 Hex (0 to 984 in decimal)                                                                                                    |  |
|          |                                         |                           | For sequence No. 600, set the number of bytes of data that has been converted into ASCII code (that is, the number of bytes set in S+4 and subsequent operands multiplied by 2). |  |
|          |                                         |                           | For sequence No. 602, set the number of bytes set in S+4 and subsequent operands.                                                                                                |  |
| S+4      | Send data (4                            | -digit Hex)               | Set the data to be sent.                                                                                                    |  |
| onwards  |                                         |                           | For sequence No. 600, data that has been converted from hexadecimal to ASCII code is sent.                                                                                       |  |
|          |                                         |                           | For sequence No. 602, data is sent without being converted.                                                                                                    |  |

#### • Receive Data Word Allocations (Fourth Operand of PMCR Instruction)

| Word No. | Data format                              | Data                                                                                                    |
|----------|------------------------------------------|----------------------------------------------------------------------------------------------------|
| D+0      | No. of received data words (4-digit Hex) | The number of received data words (from D+0 to the end of received data) is stored.                                                                                                    |
|          |                                          | Range: 0003 Hex to 00FA Hex (3 to 250 in decimal)                                                                                                    |
| D+1      | Response code<br>(4-digit Hex)           | Response code (MRES, SRES) is stored as a 4-digit hexadecimal value.                                                                                                    |
| D+2      | Received data (4-digit<br>Hex)           | Data that follows the response code (MRES, SRES) and ends immediately before ETX is stored.                                                                                                   |
|          |                                          | For sequence No. 600, data that starts from the largest word number of the received data words (D + number of received data words + 1) and continues until D+2 in descending order is stored. |
|          |                                          | For sequence No. 602, data is stored sequentially starting from D+2.                                                                                                    |

### Examples of Executing CompoWay/F Commands with Protocol Macros

#### • Examples of Monitoring Resolver Speed and Present Cam Angle

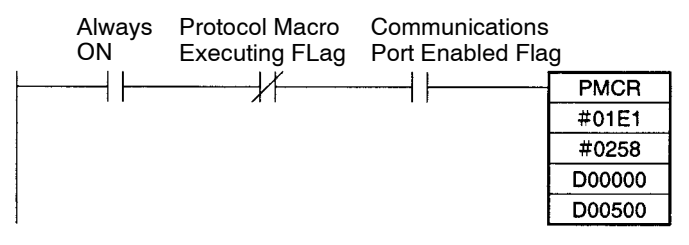

| PMCR   | Protocol macro instruction                                                                    |
|--------|-----------------------------------------------------------------------------------------------|
| #01E1  | Control data: Communications port No. 0, serial port No. 1, and inner board are used.         |
| #0258  | Control data: Send-receive sequence No. 600 (with ASCII code conversion and response) is set. |
| D00000 | First word No. of send data: DM00000 is set.                                                  |
| D00500 | First word No. of received data storage: DM00500 is set.                                      |

#### Send Data Word Allocations

| DM address | Data |                                                                                                    |
|------------|------|----------------------------------------------------------------------------------------------------|
| D00000     | 0007 | No. of send data words: There are seven words from D00000 to D00006, so 0007 Hex is set.                                                                     |
| D00001     | 0000 | Node No.: The node number of Cam Positioner is 00, so 000 Hex is set.                                                                                        |
| D00002     | 0101 | MRC, SRC: Memory Area Read is used, so MRC = 01 Hex and SRC = 01 Hex are set.<br>(Hexadecimal settings are converted into ASCII code during communications.) |
| D00003     | 000C | No. of send data bytes: If send data from D00004 to D00006 (6 bytes) are converted into ASCII code, it will become 12 bytes. So, 000C Hex is set.            |
| D00004     | 8000 | Data part of FINS-mini command text (PDU): Data is set in Hex. The settings will be converted into ASCII code during communications.                         |
| D00005     | 0000 | Same as above.                                                                                                    |
| D00006     | 0002 | Same as above.                                                                                                    |

#### Note Data part of FINS-mini command text (PDU)

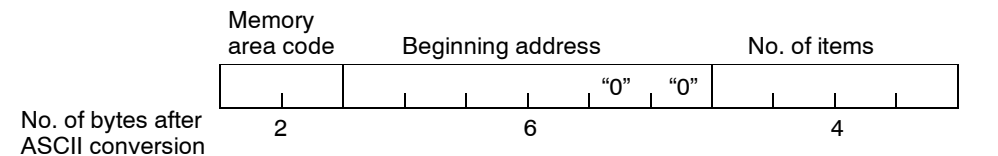

Memory area code: The memory area code for Resolver speed and present cam angle is "80." Beginning address: The address for Resolver speed is "0000." No. of items: There are two items (Resolver speed and present cam angle), so "0002" is set.

#### **Receive Data Word Allocations**

| DM address | Data |                                                                                                    |
|------------|------|----------------------------------------------------------------------------------------------------|
| D00500     | 0004 | No. of received data words: There are four words from D00500 to D00503, so 0004 Hex is stored.                                       |
| D00501     | 0000 | Response code: MRES = 00 and SRES = 00 are stored at normal completion.                                                              |
| D00502     | 0359 | Received data: The present cam angle (359 in this example) is stored after being converted from ASCII code into a hexadecimal value. |
| D00503     | 0800 | Received data: The cam speed (800 r/min in this example) is stored after being converted from ASCII code into a hexadecimal value.   |

**Note** For sequence No. 600, received data is stored from the largest word number sequentially to D+2. In the above example, Resolver speed data "08" and "00" and present cam angle data "03" and "59" are received as ASCII data in this order, and D00503 and D00502 are converted into hexadecimal values in this order.

#### • Examples of Monitoring Errors

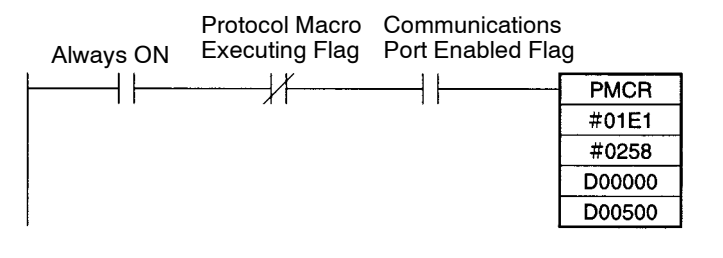

| PMCR   | Protocol macro instruction                                                                    |
|--------|-----------------------------------------------------------------------------------------------|
| #01E1  | Control data: Communications port No. 0, serial port No. 1, and inner board are used.         |
| #0258  | Control data: Send-receive sequence No. 600 (with ASCII code conversion and response) is set. |
| D00000 | First word No. of send data: DM00000 is set.                                                  |
| D00500 | First word No. of received data storage: DM00500 is set.                                      |

#### Send Data Word Allocations

| DM address | Data |                                                                                         |
|------------|------|-----------------------------------------------------------------------------------------|
| D00000     | 0004 | No. of send data words: There are four words from D00000 to D00003, so 0004 Hex is set. |
| D00001     | 0000 | Node No.: The node number of Cam Positioner is 00, so 0000 Hex is set.                  |
| D00002     | 0601 | MRC, SRC: Controller Status Read is used, so MRC = 06 and SRC = 01 are set.             |
| D00003     | 0000 | No. of sent data bytes: There is no data to be sent, so 0000 Hex is set.                |

#### **Receive Data Word Allocations**

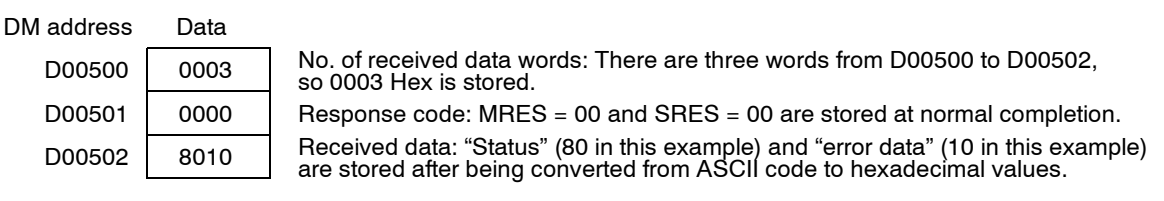

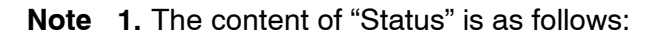

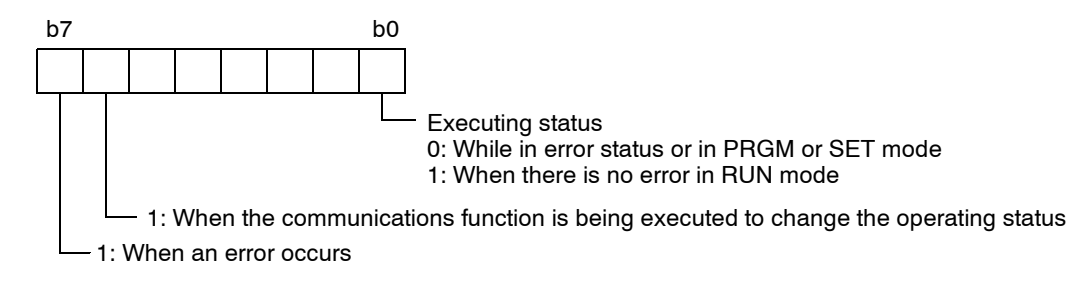

In this example, "status" = 80 indicates that an error has occurred.

**Note 2.** An error code is stored when an error has occurred. In this example, "error data" = 10 indicates a Resolver disconnection error.

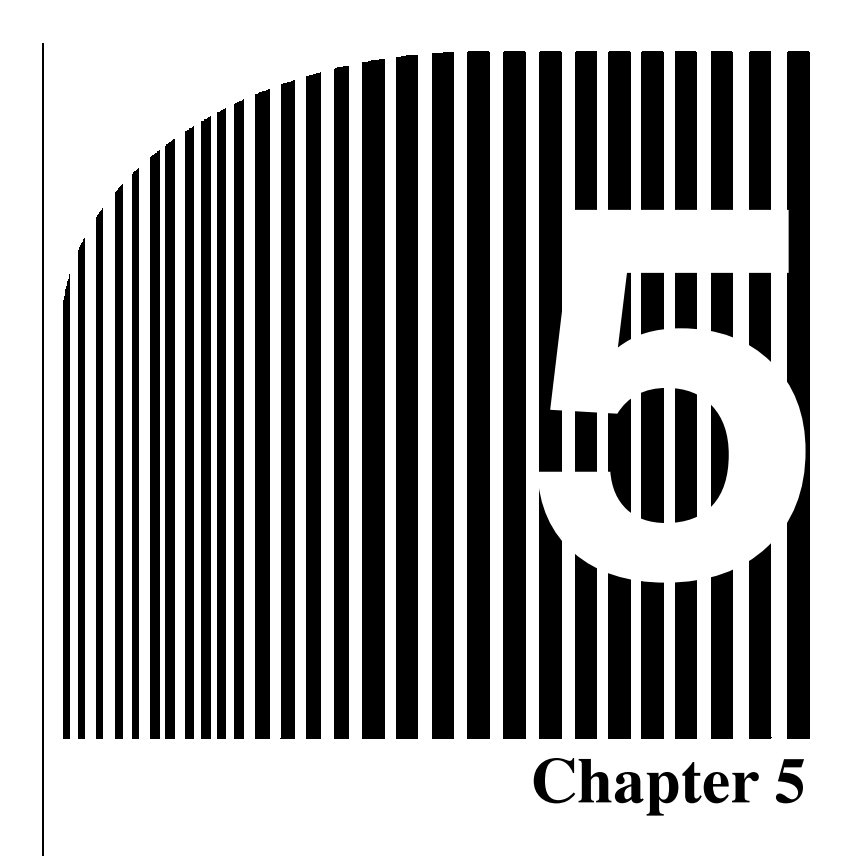

# • Operation •

- 5-1 Diagnosis using Error Codes
- 5-2 CompoWay/F Communications Errors
- 5-3 Troubleshooting
- 5-4 Inspection and Maintenance
- 5-5 Cam Positioner Replacement

### 5-1 Diagnosis using Error Codes

If the 3F88L-160/162 Cam Positioner detects an error, the error code (E-\*\*) will appear in the SPEED/ON display. All control outputs (RUN, M·DET, ERROR) will turn OFF. The cam output will vary depending on the output hold function settings.

The Cam Positioner errors will be detected during the following processes.

- At power ON: Hardware check, program check, and power interrupt check during program write/save.
- During operation: Error check in RUN mode.
- During programming: ON region duplication errors in PRGM mode, cam data protect input prohibit checking, etc.
- While setting parameters: Communications error checks in SET mode.

If an error code is displayed, determine the cause and take appropriate countermeasures.

### Errors Codes and Countermeasures

Note The "●" mark in the cam output column indicates that cam outputs are turned OFF regardless of the output hold settings. The "○" mark indicates that if output hold is set, the output status immediately before the error was generated will be maintained. If output hold is not set, cam outputs will be turned OFF. (Refer to 3-6-9 Output Hold Function for information.)

| Error<br>code | Error name          | Description                                                     | Cam<br>output | Probable<br>cause                                                                                                  | Possible solution                                                                                                    | Error reset<br>method          |
|---------------|---------------------|-----------------------------------------------------------------|---------------|----------------------------------------------------------------------------------------------------|----------------------------------------------------------------------------------------------------|--------------------------------|
| E-00          | Hardware<br>failure | Memory<br>read/write<br>check error<br>when power<br>turned ON. | •             | Malfunction<br>due to noise<br>(system<br>recovers when<br>power is<br>turned ON<br>again.)                        | Check if noise has<br>been generated<br>when or after the<br>power was turned<br>ON and take<br>appropriate<br>countermeasures<br>against the noise. | Turn the<br>power ON<br>again. |
|               |                     |                                                                 |               | The Cam<br>Positioner is<br>malfunctioning<br>(system does<br>not recover<br>when power is<br>turned ON<br>again.) | Replace the Cam<br>Positioner.                                                                                                    |                                |

# **Operation**

| Error<br>code | Error name                                                 | Description                                                                                                    | Cam<br>output              | Probable<br>cause                                                          | Possible solution                                                                                                    | Error reset<br>method                                                                                                    |                                                    |                                                                   |                                                   |
|---------------|------------------------------------------------------------|----------------------------------------------------------------------------------------------------|----------------------------|----------------------------------------------------------------------------|----------------------------------------------------------------------------------------------------|----------------------------------------------------------------------------------------------------|----------------------------------------------------|-------------------------------------------------------------------|---------------------------------------------------|
| E-01          | Power<br>interruption<br>during<br>programming             | Power turned<br>OFF while<br>program being<br>edited.                                                                           | •                          | Power turned<br>OFF while<br>program being<br>edited.                      | Check that the<br>voltage supplied to<br>the Cam Positioner<br>meets the<br>specifications (85 to<br>264 V AC) and<br>adjust if necessary.  | Change to<br>PRGM or SET<br>mode and<br>press the<br>Clear Key to<br>clear the error.<br>Then re-input                        |                                                    |                                                                   |                                                   |
|               |                                                            |                                                                                                    |                            | RESET input<br>turned ON<br>while program<br>being edited.                 | Adjust the RESET input sequence.                                                                                                    | the cam<br>program.                                                                                                    |                                                    |                                                                   |                                                   |
|               |                                                            |                                                                                                    |                            | RESET input<br>turned ON due<br>to noise while<br>program being<br>edited. | Find the source of<br>the noise and take<br>appropriate<br>countermeasures.<br>Check and adjust the<br>wiring for control<br>input signals. | -                                                                                                    |                                                    |                                                                   |                                                   |
| E-02          | Power failure<br>during write to<br>non-volatile<br>memory | ailure Power turned<br>vrite to OFF during<br>atile data save to<br>non-volatile<br>memory.                                     | ined •<br>ng<br>ito<br>ile | Power turned<br>OFF while<br>writing to<br>memory.                         | Check that the<br>voltage supplied to<br>the Cam Positioner<br>meets the<br>specifications (85 to<br>264 V AC) and<br>adjust if necessary.  | Change to<br>PRGM or SET<br>mode and<br>press the<br>Clear Key to<br>clear the error.<br>Then re-input<br>the cam<br>program. |                                                    |                                                                   |                                                   |
|               |                                                            |                                                                                                    |                            | RESET input<br>turned ON<br>while writing to<br>memory.                    | Adjust the RESET input sequence.                                                                                                    |                                                                                                    |                                                    |                                                                   |                                                   |
|               |                                                            |                                                                                                    |                            | RESET input<br>turned ON due<br>to noise while<br>writing to               | Find the source of<br>the noise and take<br>appropriate<br>countermeasures.                                                                 |                                                                                                    |                                                    |                                                                   |                                                   |
|               |                                                            |                                                                                                    |                            | memory.                                                                    | Check and adjust the wiring for control input signals.                                                                                      |                                                                                                    |                                                    |                                                                   |                                                   |
| E-10          | Resolver<br>disconnection<br>error                         | solver<br>connection<br>or<br>Heaching or<br>trial operation<br>in RUN mode<br>or error in<br>Resolver<br>interface<br>circuit. |                            | •                                                                          | •                                                                                                    |                                                                                                    | Resolver<br>connector has<br>been<br>disconnected. | Check that the<br>Resolver connector<br>is connected<br>securely. | Change to<br>PRGM or SET<br>mode and<br>press the |
|               |                                                            |                                                                                                    |                            | Resolver<br>connector<br>connection<br>imperfect.                          |                                                                                                    | Clear Key to clear the error.                                                                                                 |                                                    |                                                                   |                                                   |
|               |                                                            |                                                                                                    |                            | Resolver cable disconnected.                                               | Replace the Resolver cable.                                                                                                    |                                                                                                    |                                                    |                                                                   |                                                   |
|               |                                                            |                                                                                                    |                            | Resolver<br>detection<br>circuit error.                                    | Replace the Cam<br>Positioner.                                                                                                    |                                                                                                    |                                                    |                                                                   |                                                   |

| Error<br>code | Error name                                 | Description                                                              | Cam<br>output | Probable<br>cause                                                                                                  | Possible solution                                                                                                    | Error reset<br>method                                             |
|---------------|--------------------------------------------|--------------------------------------------------------------------------|---------------|----------------------------------------------------------------------------------------------------|----------------------------------------------------------------------------------------------------|-------------------------------------------------------------------|
| E-11          | Sum check<br>error in<br>program<br>memory | Memory sum<br>check error<br>when power<br>turned ON.                    | •             | Malfunction<br>due to noise<br>(system<br>recovers when<br>power is<br>turned ON<br>again.)                        | Check if noise has<br>been generated<br>when or after the<br>power was turned<br>ON and take<br>appropriate<br>countermeasures<br>against the noise.   | Turn ON the power again.                                          |
|               |                                            |                                                                          |               | The Cam<br>Positioner is<br>malfunctioning<br>(system does<br>not recover<br>when power is<br>turned ON<br>again.) | Replace the Cam<br>Positioner.                                                                                                    |                                                                   |
| E-12          | System<br>program sum<br>check error       | System<br>program sum<br>check error<br>when power<br>turned ON.         | •             | Malfunction<br>due to noise<br>(system<br>recovers when<br>power is<br>turned ON<br>again.)                        | Check if noise<br>occurs when or after<br>the power is turned<br>ON and take<br>appropriate<br>countermeasures<br>against the noise.                   | Turn ON the<br>power again.                                       |
|               |                                            |                                                                          |               | The Cam<br>Positioner is<br>malfunctioning<br>(system does<br>not recover<br>when power is<br>turned ON<br>again.) | Replace the Cam<br>Positioner.                                                                                                    |                                                                   |
| E-13          | Memory error                               | Access to<br>non-volatile<br>memory not<br>completed<br>within set time. | 0             | Write to<br>non-volatile<br>memory not<br>completed due<br>to noise.                                               | Find the source of<br>the error and take<br>appropriate<br>countermeasures.                                                                            | Change to<br>PRGM or SET<br>mode and<br>press the<br>Clear Key to |
|               |                                            |                                                                          |               | Read from<br>non-volatile<br>memory not<br>completed due<br>to noise.                                              | Find the source of<br>the error and take<br>appropriate<br>countermeasures.                                                                            | clear the error.                                                  |
| E-22          | Cam data<br>protect input<br>prohibited    | Attempt made<br>to edit<br>cam-protected<br>cam data.                    | 0             | Attempt made<br>to edit<br>cam-protected<br>cam data.                                                              | Once the error has<br>been cleared, either<br>remove the cam data<br>protect, or edit<br>different cam data<br>that has not been<br>cam data protected | Press the<br>Clear Key to<br>clear the error.                     |
| Error<br>code | Error name                          | Description                                                                                                    | Cam<br>output | Probable<br>cause                                                                                                    | Possible solution                                                                                                    | Error reset<br>method                         |
|---------------|-------------------------------------|----------------------------------------------------------------------------------------------------|---------------|----------------------------------------------------------------------------------------------------|----------------------------------------------------------------------------------------------------|-----------------------------------------------|
| E-23          | Cam program<br>duplication<br>error | Attempt made<br>to write<br>program to the<br>ON section of<br>an existing<br>program<br>(including<br>attempt with<br>the teaching<br>function) | 0             | Attempt made<br>to write<br>program to the<br>ON section of<br>an existing<br>program<br>(including<br>attempt with<br>the teaching<br>function) | Once the error has<br>been cleared, write<br>the correct steps that<br>are not duplicated.                                                                       | Press the<br>Clear Key to<br>clear the error. |
| E-31          | Communica-<br>tions error           | No response<br>from the Slave<br>Unit; commu-<br>nications data                                                                                  | 0             | Different baud<br>rate to Slave<br>Unit.                                                                                                    | Align the Master and<br>Slave Unit baud<br>rates (Function No.<br>b, Parameter No. 6).                                                                           | Press the<br>Clear Key to<br>clear the error. |
|               |                                     | error; different<br>baud rate to<br>Slave.                                                                                                    |               | Slave Unit not<br>operating.                                                                                                    | Check the display on<br>the Slave Unit<br>(Bank/Function<br>display: "t";<br>Cam/Parameter<br>display: "0") and<br>re-transmit the data<br>from the Master Unit. |                                               |
|               |                                     |                                                                                                    |               | Slave Unit<br>error.                                                                                                    | Clear the errors on<br>both the Master and<br>Slave Units and<br>re-transmit the data.                                                                           |                                               |
|               |                                     |                                                                                                    |               | Slave Unit not<br>in communica-<br>tions mode.                                                                                                   | Check the display on<br>the Slave Unit<br>(Bank/Function<br>display: "t";<br>Cam/Parameter<br>display: "0") and<br>re-transmit the data<br>from the Master Unit. |                                               |
|               |                                     |                                                                                                    |               | Communica-<br>tions cable<br>wired incor-<br>rectly.                                                                                             | Check and adjust the communications cable wiring.                                                                                                    |                                               |
| E-33          | Verification<br>error               | Slave and<br>Master data<br>do not match.                                                                                                    | 0             | Different<br>programs or<br>parameters<br>are verified.                                                                                          | Check that the cam<br>program and<br>parameters are<br>correct for each Cam<br>Positioner.                                                                       | Press the<br>Clear Key to<br>clear the error. |
|               |                                     |                                                                                                    |               | Data corrupted<br>due to noise<br>during com-<br>munications.                                                                                    | Find the source of<br>the noise and take<br>appropriate<br>countermeasures.                                                                                      |                                               |

# **Operation**

| Error<br>code                        | Error name                     | Description                                                                           | Cam<br>output | Probable<br>cause                                                                                                  | Possible solution                                                                                                    | Error reset<br>method       |
|--------------------------------------|--------------------------------|---------------------------------------------------------------------------------------|---------------|----------------------------------------------------------------------------------------------------|----------------------------------------------------------------------------------------------------|-----------------------------|
| (Error<br>indica-<br>tor not<br>lit) | Power OFF<br>watchdog<br>error | Power is not<br>turned ON;<br>RESET input<br>has been<br>turned ON;<br>software error | •             | Power has<br>turned OFF.                                                                                           | Check that the<br>voltage supplied to<br>the Cam Positioner<br>meets the<br>specifications (85 to<br>264 V AC) and<br>adjust if necessary. | Turn ON the<br>power again. |
|                                      |                                |                                                                                       |               | RESET input<br>has been<br>turned ON.                                                                              | Adjust the RESET input sequence.                                                                                                    |                             |
|                                      |                                |                                                                                       |               | RESET input<br>has been<br>turned ON due<br>to noise.                                                              | Find the source of<br>the noise and take<br>appropriate<br>countermeasures.                                                                |                             |
|                                      |                                |                                                                                       |               |                                                                                                    | Check and adjust the wiring for control input signals.                                                                                     |                             |
|                                      |                                |                                                                                       |               | The Cam<br>Positioner is<br>malfunctioning<br>(system does<br>not recover<br>when power is<br>turned ON<br>again.) | Replace the Cam<br>Positioner.                                                                                                    |                             |

# 5-2 CompoWay/F Communications Errors

If the 3F88L-160/162 Cam Positioner detects an error when data is being transferred using the CompoWay/F, it will return an end code other than "00" indicating a communications error. If an end code indicating a communications error has been returned, determine the cause and take the appropriate countermeasures.

Communications errors may be caused by incorrect wiring of the communications cable or noise during transmission. Therefore, always check the following points first.

- Check that communications cables are correctly wired.
- Check that communications cable connectors are securely connected.
- Check that there is no source of noise in the vicinity and that data has not been corrupted by noise during transmission.

| End code | Error name            | Description                                                                            | Probable cause                                                                                                   | Probable solution                               |                         |
|----------|-----------------------|----------------------------------------------------------------------------------------|----------------------------------------------------------------------------------------------------|-------------------------------------------------|-------------------------|
| "0F"     | FINS command<br>error | FINS command The specified FINS-<br>error mini command cannot be executed.             |                                                                                                    | Check the communica-<br>tions command.          |                         |
|          |                       |                                                                                        | The Cam Positioner has an error.                                                                                 | Check the Cam Posi-<br>tioner.                  |                         |
|          |                       |                                                                                        | The Cam Positioner is<br>in a different mode (not<br>in a mode for which the<br>issued command is en-<br>abled). | Check the Cam Posi-<br>tioner mode.             |                         |
| "10"     | Parity error          | Parity error A parity error has oc-<br>curred for one of the<br>characters during data |                                                                                                    | The communications cable is wired incorrect-ly. | Check the cable wiring. |
|          |                       | reception.                                                                             | Data has been cor-<br>rupted due to noise du-<br>ring communications.                                            | Check the cause of the noise.                   |                         |
| "11"     | Framing error         | ing error A framing error has oc-<br>curred at the response<br>frame.                  | The communications cable is wired incorrect-ly.                                                                  | Check the cable wiring.                         |                         |
|          |                       |                                                                                        | Data has been cor-<br>rupted due to noise<br>during transmission.                                                | Check the cause of the noise.                   |                         |
| "12"     | Overrun error         | An overrun error has occurred.                                                         | The communications cable is wired incorrect-ly.                                                                  | Check the cable wiring.                         |                         |
|          |                       |                                                                                        | Data has been cor-<br>rupted due to noise du-<br>ring communications.                                            | Check the cause of the noise.                   |                         |
| "13"     | BCC error             | BCC for response frame is incorrect.                                                   | Data has been cor-<br>rupted due to noise du-<br>ring communications.                                            | Check the cause of the noise.                   |                         |
|          |                       |                                                                                        | The BCC operation is incorrect.                                                                                  | Check the communica-<br>tions protocol.         |                         |

### Communications Errors

| End code | Error name              | Description                                                                  | Probable cause                                                      | Probable solution                       |
|----------|-------------------------|------------------------------------------------------------------------------|---------------------------------------------------------------------|-----------------------------------------|
| "14"     | Format error            | FINS frame is incorrect.                                                     | The communications cable is wired incorrect-ly.                     | Check the cable wiring.                 |
|          |                         |                                                                              | The frame has been corrupted due to noise during communications.    | Check the cause of the noise.           |
|          |                         |                                                                              | The incorrect frame has been transmitted.                           | Check the communica-<br>tions protocol. |
| "16"     | Subaddress error        | Subaddress for re-<br>ceived frame is incor-<br>rect (not supported).        | Data has been cor-<br>rupted due to noise<br>during communications. | Check the cause of the noise.           |
|          |                         |                                                                              | The transmitted subad-<br>dress is not "00."                        | Check the communica-<br>tions protocol. |
| "18"     | Frame length er-<br>ror | Received frame ex-<br>ceeds available (sup-<br>ported) number of by-<br>tes. | The received frame ex-<br>ceeds the number of<br>supported bytes.   | Check the communica-<br>tions protocol. |

# 5-3 Troubleshooting

| Problem                              | Probable cause                                                                                                    | Possible solution                                                    |
|--------------------------------------|----------------------------------------------------------------------------------------------------|----------------------------------------------------------------------|
| Nothing appears on the display.      | Power supply error.                                                                                                    | Supply the correct power supply voltage.                             |
|                                      | RESET signal has been input.                                                                                                    | Check the connected wiring.                                          |
|                                      | Circuit error.                                                                                                    | Replace the Cam Positioner.                                          |
|                                      | Watchdog timer error.                                                                                                    |                                                                      |
| Nothing appear on the display.       | Display circuit error.                                                                                                    | Replace the Cam Positioner.                                          |
| The ERROR terminal is L.             |                                                                                                    |                                                                      |
| There are no cam outputs.            | A cam program has not been input.                                                                                                    | Check the cam program.                                               |
|                                      | Cam output power supply error.                                                                                                    | Check the power supply voltage.                                      |
|                                      | BANK selection fault.                                                                                                    | Check the connected wiring.                                          |
|                                      | START signal input fault.                                                                                                    |                                                                      |
|                                      | Control signal power supply fault.                                                                                                    | Replace the Cam Positioner.                                          |
|                                      | Circuit error.                                                                                                    |                                                                      |
| A specific cam output does not       | Wiring error.                                                                                                    | Check the connected wiring.                                          |
| turn ON.                             | Externally-connected part error.                                                                                                    | Replace the externally-connected part.                               |
|                                      | Output transistor error.                                                                                                    | Replace the Cam Positioner.                                          |
| Unprogrammed outputs are being made. | A new cam program has been<br>input without clearing the existing<br>cam program.                                                                                                    | Check the cam program.                                               |
|                                      | When copying a cam program<br>from a 3F88L-160 Cam Positioner<br>to a 3F88L-162 Cam Positioner, a<br>cam program containing CAM17<br>to 32 has been input to the<br>3F88L-160 Cam Positioner (when<br>a cam program has been copied<br>to the 3F88L-160 from a<br>3F88L-162 beforehand.)<br>Program memory error | Check the cam program and<br>delete any unnecessary cam<br>programs. |
|                                      | r rogram memory error.                                                                                                    | riepiace the Calli Fusitionel.                                       |

| Problem                                                            | Probable cause                                                                                                    | Possible solution                                                                                                    |
|--------------------------------------------------------------------|----------------------------------------------------------------------------------------------------|----------------------------------------------------------------------------------------------------|
| Cam outputs are strange.                                           | A new cam program has been input without clearing the existing cam program.                                                                                                    | Check the cam program.                                                                                                    |
|                                                                    | When using the advance angle<br>compensation function, a cam<br>program containing changing cam<br>outputs has been input near the<br>advance angle compensation<br>position/the position where the                                                                                      | Set advance angle compensation<br>value 3 (advance angle<br>compensation position) to a<br>section where the cam outputs do<br>not change. |
|                                                                    | advance angle will be<br>compensated (during acceleration,<br>cam outputs may be missed or<br>output twice).                                                                                                    | acceleration as operation signals.                                                                                                    |
|                                                                    | When using the copy function,<br>data has been mistakenly copied<br>from another Cam Positioner<br>when reading data from that Cam<br>Positioner.                                                                                                    | Check the parameters and cam<br>programs of the source Cam<br>Positioner and then perform the<br>copy operation.                           |
|                                                                    | When using the copy function,<br>data has been mistakenly written<br>to another Cam Positioner when<br>reading data from that Cam<br>Positioner.                                                                                                    | Set the parameters for the source<br>Cam Positioner, and, once all cam<br>programs have been re-input,<br>perform the copy operation.      |
|                                                                    | Program memory error.                                                                                                    | Replace the Cam Positioner.                                                                                                    |
| Exiting of a cam program that<br>shouldn't be there (CAM17 to 32). | When copying a cam program<br>from a 3F88L-160 Cam Positioner<br>to a 3F88L-162 Cam Positioner, a<br>cam program containing CAM17<br>to 32 has been input to the<br>3F88L-160 Cam Positioner (when<br>a cam program has been copied<br>to the 3F88L-160 from a<br>3F88L-162 beforehand.) | Check the cam program and<br>delete any unnecessary cam<br>programs.                                                                       |
| Origin compensation has been<br>performed but the origin does not  | An origin compensation value has been set.                                                                                                    | Check the origin compensation value.                                                                                                    |
| return to 0.                                                       | The Resolver is rotating.                                                                                                    | Check the machinery operation.                                                                                                    |
|                                                                    | Circuit error.                                                                                                    | Replace the Cam Positioner.                                                                                                    |
| The origin position is displaced.                                  | A TRIG signal has been input.                                                                                                    | Check the connection wiring.                                                                                                    |
| The present angle is displaced.                                    | The coupling is displaced.                                                                                                    | Check the Resolver coupling.                                                                                                    |
|                                                                    | The temperature variation is great.                                                                                                    | Check the ambient temperature variation.                                                                                                   |
|                                                                    | The Resolver cable is corrupted<br>and shorted with the frame ground<br>(FG).                                                                                                    | Check the Resolver cable.                                                                                                    |
|                                                                    | Circuit error.                                                                                                    | Replace the Cam Positioner.                                                                                                    |
| The operation keys do not work.                                    | The functions are limited by the function level selection.                                                                                                    | Check and, if necessary, adjust<br>the function level selection<br>(Function No. U) and turn OFF the<br>power and then turn it ON again.   |
|                                                                    | Circuit error.                                                                                                    | Replace the Cam Positioner.                                                                                                    |

| Problem                                                                                | Probable cause                                                                                                    | Possible solution                                                                                                    |
|----------------------------------------------------------------------------------------|----------------------------------------------------------------------------------------------------|----------------------------------------------------------------------------------------------------|
| The cam output position is<br>different to the one set using the<br>teaching function. | Backlash compensation has been<br>enabled after teaching has been<br>performed.                                                                                                    | With the backlash compensation already enabled, perform the teaching operation again.                                                                                                 |
|                                                                                        | With backlash compensation<br>enabled, the load side (driven<br>side) instead of the Resolver axle<br>(drive side) has been manually<br>rotated and teaching performed.<br>(Backlash compensation will work<br>in reverse.) | Manually rotate the Resolver axle<br>(drive side) and perform teaching<br>again.                                                                                                    |
|                                                                                        | Teaching has been performed<br>while the Resolver is rotating (less<br>than 4 r/min).                                                                                                    | Perform teaching again with the Resolver stationary.                                                                                                    |
|                                                                                        |                                                                                                    | Use the trial operation and<br>adjustment operation functions to<br>adjust the cam program (ON/OFF<br>angle data).                                                                    |
| When the speed increases, the timing of peripheral device operation is late.           | The advance angle compensation function is not used.                                                                                                    | Set the advance angle<br>compensation function (Function<br>No. b, Parameter No. 3 to 5 and<br>Function No. H and Parameter<br>No. 2) and turn OFF the power<br>and turn it ON again. |
|                                                                                        | The advance angle compensation function is not enabled.                                                                                                    | Enable the advance angle<br>compensation function (Function<br>No. H, Parameter No. 2) and turn<br>OFF the power and turn it ON<br>again.                                             |

## 5-4 Inspection and Maintenance

### Regular Inspections

There are no parts that need to be constantly maintained for the Cam Positioner equipment operation but the following items should be checked during regular inspections to maintain performance.

- Check that the connectors are firmly connected.
- Check that there is no excessive strain on or any damage to the cables.
- Check that the Resolver rotates smoothly. Check that the axle is not displaced.
- Check that there is no excessive force on the couplings. Check that they are securely fastened.
- Check that the screws for all the terminals on the Unit are securely fastened.

## Replacement Couplings

If a Coupling has been lost, purchase the following replacement items.

| Product name                     | Model      |
|----------------------------------|------------|
| Coupling for 3F88L-RS17 Resolver | 3F88L-RL10 |
| Coupling for 3F88L-RS15 Resolver | 3F88L-RL6  |

## 5-5 Cam Positioner Replacement

### Procedure

Perform the following procedure when replacing the Cam Positioner Unit.

This procedure is applicable when the data (cam programs and parameters) in the original Cam Positioner is normal and the copy function is operating normally.

If the data has been corrupted or the copy function does not operate normally, use the operation keys on the new Cam Positioner to input the data and make the settings based on the original cam program data and parameter settings.

#### 1. Preparation

- a) Check that the original Cam Positioner data (cam programs and parameters) is correct. (Refer to 3-5-3 Cam Program Creating and Checking and 3-6 Applied Functions.)
- b) Set the CW/CCW setting switch on the new Cam Positioner to the same position as on the original Cam Positioner. (*Refer to 3-5-2 Initial Settings.*)
- c) Delete all cam data protects on the new Cam Positioner and then turn OFF the power supply and turn it ON again to enable this setting. (*Refer to 3-6-7 Cam Protect.*)
- d) Use the copy function and copy the data (cam programs and parameters) from the original Cam Positioner to the new Cam Positioner. (*Refer to 3-6-13 Copy Function*.)
- e) Check that the data (cam programs and parameters) on the new Cam Positioner is correct. (Refer to 3-5-3 Cam Program Creating and Checking and 3-6 Applied Functions.)

#### 2. Replacement

Replace the Cam Positioner and check the wiring. (Refer to Chapter 2 Design).

#### 3. Compensation

Move the machinery to the origin compensation value position and perform origin compensation. (*Refer to 3-6-4 Origin Compensation and Origin Shift.*)

#### 4. Confirmation

Start operation using the new Cam Positioner.

Make adequate checks to ensure that the machinery is operating without any problem.

Adjust the cam programs if necessary. (*Refer to 3-5-6 Start Operation, 3-5-7 I/O Monitor Function, and 3-5-8 Control I/O Signals.*)

- **Note** If the machinery cannot be moved to the origin compensation position from when the original Cam Positioner was set up, perform origin compensation at a different position as outlined below. The settings can be changed to the same as the original Cam Positioner by re-writing the origin compensation value parameters.
  - a) Write the origin compensation value for the original Cam Positioner (Function No. b, Parameter No. 1).
  - b) After the Cam Positioner has been replaced, move the machinery to the position where origin compensation will be performed.
  - c) Set the origin compensation value for that position and turn OFF the power supply and turn it ON again to enable this setting.

- d) Perform origin compensation.
- e) Change the origin compensation value to that of the original Cam Positioner.

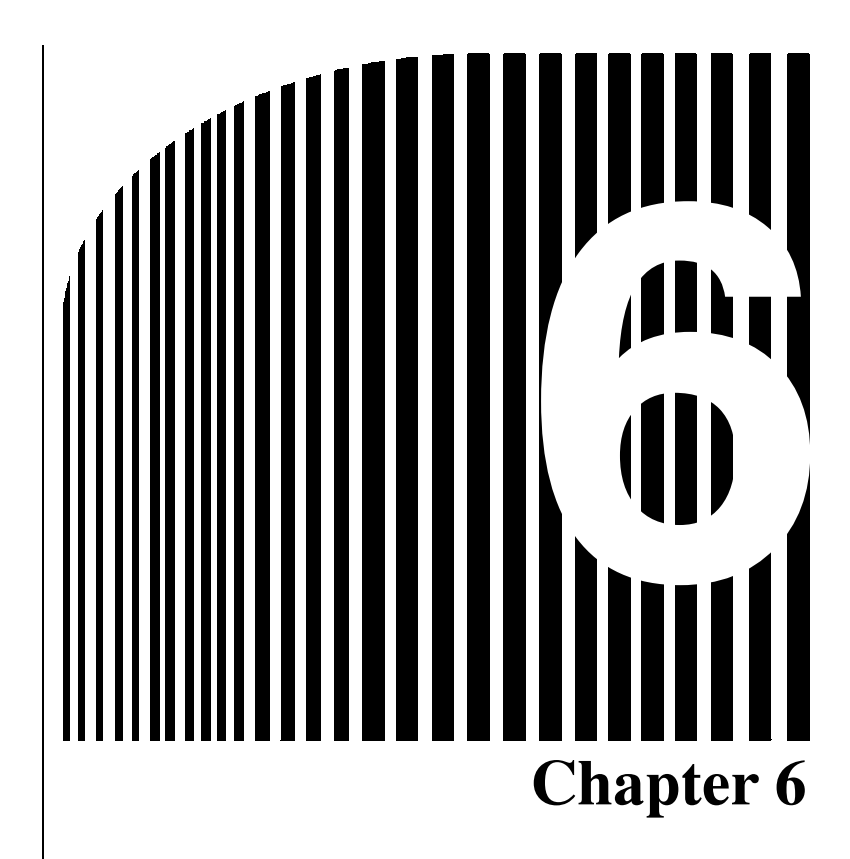

# • Specifications •

- 6-1 Cam Positioner Specifications
- 6-2 Resolver Specifications
- 6-3 I/O Block Specifications
- 6-4 Display Specifications

# 6-1 Cam Positioner Specifications

# General Specifications

| Model                                             | 3F88L-160                                                                                                    | 3F88L-162                                                           |  |  |  |
|---------------------------------------------------|----------------------------------------------------------------------------------------------------|---------------------------------------------------------------------|--|--|--|
| Power supply voltage                              | 100 to 240 V AC, 50/60 Hz                                                                                                    |                                                                     |  |  |  |
| Allowable power<br>supply voltage                 | 85 to 264 V AC                                                                                                    |                                                                     |  |  |  |
| Current consumption                               | 18 VA max.                                                                                                    |                                                                     |  |  |  |
| Inrush current                                    | 40 A/10 ms max.                                                                                                    |                                                                     |  |  |  |
| I/O power supply                                  | 24 V DC/145 mA                                                                                                    |                                                                     |  |  |  |
| Allowable I/O power<br>supply voltage             | 20.4 to 26.4 V DC                                                                                                    |                                                                     |  |  |  |
| Insulation resistance                             | 20 M $\Omega$ min. between all AC power supply ground terminal (500 V)                                                                                                    | v external terminals and the protective                             |  |  |  |
| Dielectric strength                               | 2,300 V AC, 50/60 Hz for 1 minute betwe<br>and the protective ground terminal (leaka                                                                                                    | en all AC power supply external terminals ge current of 10 mA max.) |  |  |  |
| Noise immunity                                    | 1,500 Vp-p, pulse width of 0.1 to 1 $\mu$ s, 1-                                                                                                    | ns rising pulse (noise simulator)                                   |  |  |  |
| Vibration resistance                              | 10 to 57 Hz, 0.075-mm single amplitude<br>57 to 150 Hz with an acceleration of 9.8 m/s <sup>2</sup> for 80 minutes each in X, Y, and Z<br>directions (8 minutes x 10 times = 80 minutes) |                                                                     |  |  |  |
| Shock resistance                                  | 147 m/s <sup>2</sup> , 3 times each in X, Y, and Z directions                                                                                                    |                                                                     |  |  |  |
| Ambient operating temperature                     | 0 to 55°C                                                                                                    |                                                                     |  |  |  |
| Ambient operating<br>humidity                     | 10 to 90% (with no condensation)                                                                                                    |                                                                     |  |  |  |
| Ambient operating environment                     | No corrosive gases                                                                                                    |                                                                     |  |  |  |
| Ambient storage<br>temperature                    | -20 to 75°C                                                                                                    |                                                                     |  |  |  |
| Terminal screws                                   | Power supply input section:M3.5 scrControl I/O section:M3 screw                                                                                                    | ews<br><i>N</i> S                                                   |  |  |  |
| Momentary power<br>interruption detection<br>time | Power interruptions of 15 ms or less are i                                                                                                    | not detected.                                                       |  |  |  |
| External dimensions                               | 110 $\times$ 100 $\times$ 82.5 mm (W $\times$ H $\times$ D)                                                                                                    |                                                                     |  |  |  |
| Weight                                            | 1 kg max.                                                                                                    |                                                                     |  |  |  |
| Degree of protection                              | Panel-mounting                                                                                                    |                                                                     |  |  |  |
| Mounting method                                   | M4 screws (2 points) or DIN track mounti                                                                                                    | ng                                                                  |  |  |  |

# Performance Specifications

| Model                      | 3F88L-160                                                                | 3F88L-162                                    |  |  |
|----------------------------|--------------------------------------------------------------------------|----------------------------------------------|--|--|
| Number of outputs          | 16                                                                       | 32                                           |  |  |
| Output performance         | Open collector output<br>Maximum switching capacity: 300 mA at 2         | 26.4 V DC (1.6 A max. per connector)         |  |  |
| Number of banks            | 8 banks (at the resolution of 360), 4 banks                              | s (at the resolution of 720)                 |  |  |
| Display                    | 7-segment LED (execution bank, number                                    | of revolutions, and present cam angle)       |  |  |
| Response revolutions       | 1,600 r/min (at the resolution of 360), 800                              | r/min (at the resolution of 720)             |  |  |
| Detection cycle            | 100 μs max.                                                              |                                              |  |  |
| Repeatability              | 0.2°                                                                     |                                              |  |  |
| Memory backup              | Non-volatile memory (EEPROM), number                                     | of write operations: 100,000                 |  |  |
| Control resolution         | 1/360 (at the resolution of 360), 1/720 (at the resolution of 720)       |                                              |  |  |
| Origin compensation        | 1 to 359 (at the resolution of 360), 1 to 719 (at the resolution of 720) |                                              |  |  |
| Backlash<br>compensation   | 1 to 179 (at the resolution of 360), 1 to 359 (at the resolution of 720) |                                              |  |  |
| Advance angle compensation | Advance angle input range: 1 to 359 (at th resolution of 720)            | ne resolution of 360), 1 to 719 (at the      |  |  |
|                            | Speed input range: 1 to 1,600 (at the reso of 720)                       | olution of 360), 1 to 800 (at the resolution |  |  |
|                            | Note When the speed input is set to 0, th                                | ne advance angle input must be 0.            |  |  |
| Control input              | START, TRIG, BANK1 to BANK3, RESET                                       | -                                            |  |  |
|                            | Photocoupler input with an input impedan                                 | ce of 4.7 k $\Omega$                         |  |  |
| Control output             | RUN, ERROR, M-DET                                                        |                                              |  |  |
|                            | Open collector output, maximum switching                                 | g capacity of 300 mA at 26.4 V DC            |  |  |
| Speed detection accuracy   | 5 r/min max.                                                             |                                              |  |  |

# 6-2 Resolver Specifications

## Specifications

| Туре                          | Large diameter                                                                                                    | High torque             | Connector              | Lead wire          |  |
|-------------------------------|----------------------------------------------------------------------------------------------------|-------------------------|------------------------|--------------------|--|
| Model                         | 3F88L-RS17                                                                                                    | 3F88L-RS17T             | 3F88L-RS15 3F88L-RS15W |                    |  |
| Axial diameter                | 10 dia.                                                                                                    |                         | 6 dia.                 |                    |  |
| Axial load                    | Thrust: 196 N max.                                                                                                    |                         | Thrust: 98 N max.      |                    |  |
|                               | Radial: 196 N max.                                                                                                    |                         | Radial: 98 N max.      |                    |  |
| Total length                  | 101 mm                                                                                                    | 110 mm                  | 154 mm                 | 97 mm              |  |
| Mounting method               | Flange-mounting (Fla                                                                                                    | inge strength: 245 N)   | Servo-mount (mounti    | ng hooks included) |  |
| Friction torque               | 12 mN • m max.                                                                                                    | 49 to 147 mN • m        | 2.9 mN • m max.        |                    |  |
| Vibration resis-<br>tance     | Frequency range:10 to 500 HzTotal amplitude:1.5 mm or 98 m/s², whichever is lessTest time:3 directions: X, Y, Z (2 hrs each) |                         |                        |                    |  |
| Shock resistance              | 4,900 m/s <sup>2</sup> in X, Y, ar                                                                                           | nd Z directions, 3 time | s each                 |                    |  |
| Degree of protec-<br>tion     | Drip-proof, oil-proof, IP52F (JEM)                                                                                           |                         |                        |                    |  |
| Frequency                     | 5 kHz                                                                                                    |                         |                        |                    |  |
| Primary voltage               | 10 V                                                                                                    |                         |                        |                    |  |
| Electrical malfunc-<br>tion   | 10 minutes                                                                                                    |                         |                        |                    |  |
| Maximum speed                 | 3,000 r/min (Mechani                                                                                                    | ical)                   |                        |                    |  |
| Coupling                      | 3F88L-RL10                                                                                                    |                         | 3F88L-RL6              |                    |  |
| Wiring method                 | Cable (3 m, end conr                                                                                                    | nector included)        | Connector              | Lead wire (350 mm) |  |
| Applicable cable              | 3F88L-CR                                                                                                    |                         | 3F88L-CR               | 3F88L-CR           |  |
| Color                         | Munsell 5Y3/1                                                                                                    |                         | Munsell N1.5           |                    |  |
| Ambient operating temperature | -10 to 80°C                                                                                                    |                         |                        |                    |  |

## Connection between Resolver and Cam Positioner

#### Cam Positioner Connector

Use the Resolver Cable (sold separately) for connecting the Resolver to the Cam Positioner connector. Using the Cable will eliminate soldering effort and improve noise immunity.

| D-sub Connector   |         |                        |                                    |         |             |                                    |
|-------------------|---------|------------------------|------------------------------------|---------|-------------|------------------------------------|
| (15-pin)<br>1 0 9 | Pin No. | Signal name            | Cable color<br>on Resolver<br>side | Pin No. | Signal name | Cable color<br>on Resolver<br>side |
| 00                | 1       | S1 ( <sub>sin</sub> +) | Red                                | 9       | Shield      |                                    |
| 00                | 2       | S3 ( <sub>sin</sub> -) | Black                              | 10      | R1 (OUT+)   | Red/White                          |
|                   | 3       | FG                     |                                    | 11      | R2 (OUT-)   | Yellow/White                       |
|                   | 4       | S2 ( <sub>cos</sub> +) | Yellow                             | 12      |             |                                    |
| 15                | 5       | S4 ( <sub>cos</sub> -) | Blue                               | 13      |             |                                    |
| •                 | 6       | FG                     |                                    | 14      |             |                                    |
| Viewed from the   | 7       |                        |                                    | 15      |             |                                    |
| wiring side       | 8       |                        |                                    |         |             |                                    |

### • 3F88L-RS15 Connector

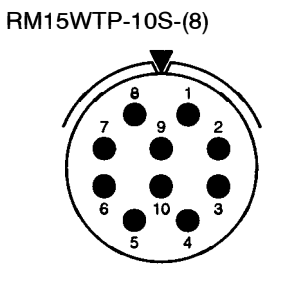

| Pin No. | Signal name            |
|---------|------------------------|
| 1       | S1 ( <sub>sin</sub> +) |
| 2       | S3 ( <sub>sin</sub> -) |
| 3       |                        |
| 4       | S2 ( <sub>cos</sub> +) |
| 5       | S4 ( <sub>cos</sub> -) |
| 6       |                        |
| 7       | R1 (OUT+)              |
| 8       | R2 (OUT-)              |
| 9       |                        |
| 10      |                        |

### • 3F88L-RS15W Resolver

Connect the lead wires to the 3F88L-CR SA Resolver Cable.

| Wire color   | Signal name            |
|--------------|------------------------|
| Red          | S1 ( <sub>sin</sub> +) |
| Black        | S3 ( <sub>sin</sub> -) |
| Yellow       | S2 ( <sub>cos</sub> +) |
| Blue         | S4 ( <sub>cos</sub> -) |
| Red/White    | R1 (OUT+)              |
| Yellow/White | R2 (OUT-)              |

# 6-3 I/O Block Specifications

#### G7TC-OC16 I/O Block

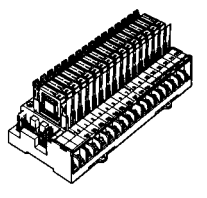

# Specifications

| Item                                      |                                         | Resistive load (cos∳=1)                          | Resistive load<br>(cos <b>φ=0.4, L/R=7</b> ms) |  |  |  |
|-------------------------------------------|-----------------------------------------|--------------------------------------------------|------------------------------------------------|--|--|--|
| Rated load                                |                                         | 5 A at 24 V DC, 2 A at 220 V AC                  | 2 A at 24 V DC, 1 A at 220 V AC                |  |  |  |
| Rated carry current                       |                                         | 5 A                                              |                                                |  |  |  |
| Maximum contact voltage                   |                                         | 250 V AC, 125 V DC                               |                                                |  |  |  |
| Maximum contact                           | current                                 | 5 A                                              | 2 A                                            |  |  |  |
| Maximum switchin                          | g capacity                              | 120 W (DC), 440 V AC                             | 48 W (DC), 220 V AC                            |  |  |  |
| Minimum applicabl reference value)        | e load (P-level                         | 10 mA at 5 V DC                                  |                                                |  |  |  |
| Coil load current (p                      | per one relay)                          | Coil: 21 mA + LED: 4 mA                          |                                                |  |  |  |
| Electrical life expe                      | ctancy                                  | 1,000,000 times                                  |                                                |  |  |  |
| Mechanical life exp                       | pectancy                                | 50,000,000 times                                 |                                                |  |  |  |
| Contact form                              |                                         | SPST-NO × 16                                     |                                                |  |  |  |
| Contact resistance                        | )                                       | 50 mΩ max.                                       |                                                |  |  |  |
| Operating time                            |                                         | 15 ms max.                                       |                                                |  |  |  |
| Release time                              |                                         | 15 ms max.                                       |                                                |  |  |  |
| Maximum                                   | Mechanical                              | 18,000 times/hour                                |                                                |  |  |  |
| frequency                                 | Rated load                              | 1,800 times/hour                                 |                                                |  |  |  |
| Insulation resistant                      | ce                                      | 100 MΩ (at 500 V)                                |                                                |  |  |  |
| Dielectric<br>strength                    | Between coil and contact                | 2,000 V AC at 50/60 Hz for one minute            |                                                |  |  |  |
|                                           | Between<br>contacts of same<br>polarity | 1,000 V AC at 50/60 Hz for one minute            |                                                |  |  |  |
|                                           | Between<br>connectors                   | 250 V AC at 50/60 Hz for one minute              |                                                |  |  |  |
| Malfunction vibrati                       | on resistance                           | 10 to 55 Hz, double amplitude of 1.0 mm          |                                                |  |  |  |
| Malfunction shock                         | resistance                              | 200 m/s <sup>2</sup>                             |                                                |  |  |  |
| Noise immunity                            |                                         | Noise level: 1.5 kV, pulse width: 100 ns to 1 µs |                                                |  |  |  |
| Operating ambient                         | temperature                             | 0 to 55°C                                        |                                                |  |  |  |
| Operating ambient                         | humidity                                | 35 to 85%                                        |                                                |  |  |  |
| Tightening torque of external connections |                                         | 0.78 to 11.8 N • m                               |                                                |  |  |  |
| Coil surge absorpt                        | ion                                     | Diode (1 A, 400 V)                               |                                                |  |  |  |
| Weight                                    |                                         | Approx. 670 g                                    |                                                |  |  |  |

## Internal Connection Diagram

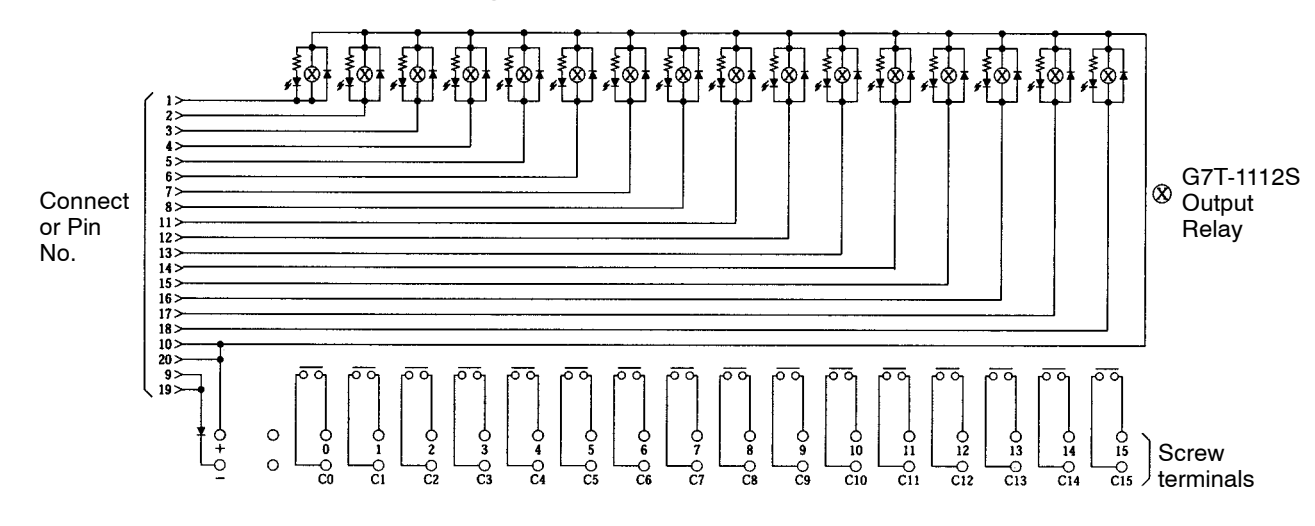

# 6-4 Display Specifications

### M7E Digital Display

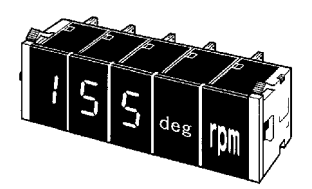

# Specifications

| ltem                              |                | Specifications                                                                                                    |  |  |  |
|-----------------------------------|----------------|----------------------------------------------------------------------------------------------------|--|--|--|
| Rated voltage                     |                | Variable voltage between 12 and 24 V DC                                                                                             |  |  |  |
| Current consumption (per display) |                | Red LED:   35 mA max. (at 24 V DC)     45 mA max. (at 12 V DC)     Green LED:   40 mA max. (at 24 V DC)     55 mA max. (at 12 V DC) |  |  |  |
| Input level                       | Positive logic | H: 4 V to power supply voltage<br>L: 0 to 1.5 V                                                                                     |  |  |  |
| Operating ambient                 | temperature    | -10 to 55°C (with no icing)                                                                                                    |  |  |  |
| Operating ambient humidity        |                | 35 to 85% (with no condensation)                                                                                                    |  |  |  |
| Storage temperature               |                | -25 to 70°C (with no icing)                                                                                                    |  |  |  |
| Insulation resistance             |                | 100 $M\Omega$ min. (at 500 V DC) between each terminal and mounting panel                                                           |  |  |  |
| Dielectric strength               |                | 500 V AC, 50/60 Hz for 1 min between each terminal and mounting panel                                                               |  |  |  |
| Noise immunity                    |                | Power terminal: ±500 V<br>Input terminals: ±500 V (normal mode)<br>±1,500 V (common mode)                                           |  |  |  |
| Vibration resistance              |                | 10 to 55 Hz, 0.75-mm double amplitude                                                                                               |  |  |  |
| Shock resistance                  |                | 300 m/s <sup>2</sup>                                                                                                    |  |  |  |
| Degree of protection              |                | IEC IP40 (portion on panel surface)                                                                                                 |  |  |  |
| Compatible connector              |                | OMRON NRT-C/NRT-CP                                                                                                    |  |  |  |
| Display accuracy                  |                | 5 r/min max.                                                                                                    |  |  |  |

### Terminal Arrangement

• Decimal/Hexadecimal Display

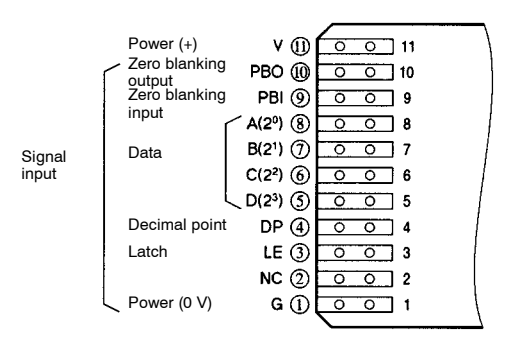

### • Unit Display

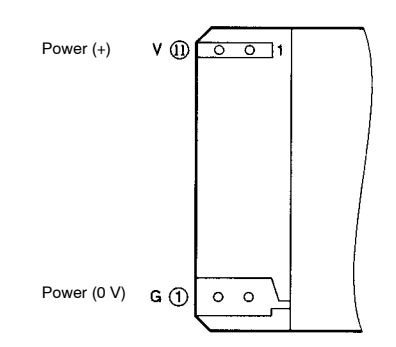

Note Values in circles apply to the NRT Connector's pin numbers.

| Terminal<br>symbol | Name                 | Function                                                                                                    |  |  |  |  |
|--------------------|----------------------|----------------------------------------------------------------------------------------------------|--|--|--|--|
| V                  | Power supply         | Positive side (+) power-supply terminal.                                                                                                    |  |  |  |  |
| PBO                | Zero blanking output | he output will be open if PBI is open and the display is "0."<br>he output will be 0V if PBI is 0V or if the display is other than "0."                                                                                                    |  |  |  |  |
| PBI                | Zero blanking input  | "0" will not be displayed if DP is open and PBI is open. If connected to 0V, "0" will be displayed. If DP is set to 0V, the display will not be affected by the state of PBI.                                                                              |  |  |  |  |
| A<br>B<br>C<br>D   | Data input           | A (2 <sup>0</sup> ) Decimal/hexadecimal display   B (2 <sup>1</sup> ) • Displays a digit or symbol corresponding to the value of the binary code signal.   C (2 <sup>2</sup> ) • Decimal display uses 0 to 9; nothing will be displayed for higher values. |  |  |  |  |
| DP                 | Decimal point        | The decimal point lights. Operates independently from the LE terminal.                                                                                                    |  |  |  |  |
| LE                 | Latch                | When this signal is present, the immediately preceding display condition is retained.                                                                                                    |  |  |  |  |
| G                  | Power supply         | 0 V power-supply (ground) input terminal (GND).                                                                                                    |  |  |  |  |

#### **M7F Digital Display**

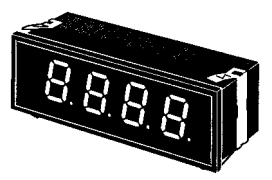

## Specifications

| Item                              |                | Specifications                                                                                                    |  |  |  |  |
|-----------------------------------|----------------|----------------------------------------------------------------------------------------------------|--|--|--|--|
| Rated voltage                     |                | Variable voltage between 12 and 24 V DC                                                                                                 |  |  |  |  |
| Current consumption (per display) |                | 14 mm: 200 mA max. (at 12 V DC)<br>100 mA max. (at 24 V DC)<br>25 mm: 300 mA max. (at 12 V DC)<br>200 mA max. (at 24 V DC)              |  |  |  |  |
| Input level                       | Positive logic | H: 4 V to power supply voltage<br>L: 0 to 1.5 V                                                                                         |  |  |  |  |
| Operating ambient                 | temperature    | -10 to 55°C (with no icing)                                                                                                    |  |  |  |  |
| Operating ambient                 | humidity       | 35 to 85% (with no condensation)                                                                                                    |  |  |  |  |
| Storage temperature               |                | -25 to 70°C (with no icing)                                                                                                    |  |  |  |  |
| Insulation resistance             |                | 100 $M\Omega$ min. (at 500 V DC) between each terminal and mounting panel                                                               |  |  |  |  |
| Dielectric strength               |                | 1,000 V AC, 50/60 Hz for 1 min between each terminal and mounting panel                                                                 |  |  |  |  |
| Noise immunity                    |                | Power terminal: ±500 V (normal mode)<br>Input terminals: ±1,500 V (common mode)<br>I/O cable: ±800 V (when the specified cable is used) |  |  |  |  |
| Vibration resistanc               | е              | 10 to 55 Hz, 1.5-mm double amplitude                                                                                                    |  |  |  |  |
| Shock resistance                  |                | 300 m/s <sup>2</sup>                                                                                                    |  |  |  |  |
| Degree of protection              |                | IEC IP40                                                                                                    |  |  |  |  |
| Compatible connector              |                | OMRON XG5M-2035-N/XG5S-1001 or 2012                                                                                                    |  |  |  |  |
| Display accuracy                  |                | 5 r/min max.                                                                                                    |  |  |  |  |

## Terminal Arrangement

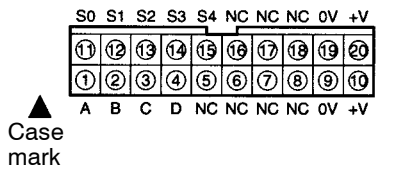

| Terminal<br>symbol         | Name          | Function                                                                                                    |  |  |  |
|----------------------------|---------------|----------------------------------------------------------------------------------------------------|--|--|--|
| A B C D                    | Data input    | A (2 <sup>0</sup> )<br>B (2 <sup>1</sup> )<br>C (2 <sup>2</sup> )<br>D (2 <sup>3</sup> ) The numeral or symbol corresponding to the binary code signal will be displayed.                                                                |  |  |  |
| S0<br>S1<br>S2<br>S3<br>S4 | Control input | S0 (10 <sup>0</sup> )<br>S1 (10 <sup>1</sup> )<br>S2 (10 <sup>2</sup> )<br>S3 (10 <sup>3</sup> )<br>S4 (10 <sup>4</sup> )Designates the digit to be displayed. Each digit will<br>maintain the previous value when this signal is input. |  |  |  |
| +V                         | Power supply  | Power supply and output terminal                                                                                                    |  |  |  |
| 0V                         | Power supply  | Power supply 0-V output terminal (GND)                                                                                                    |  |  |  |

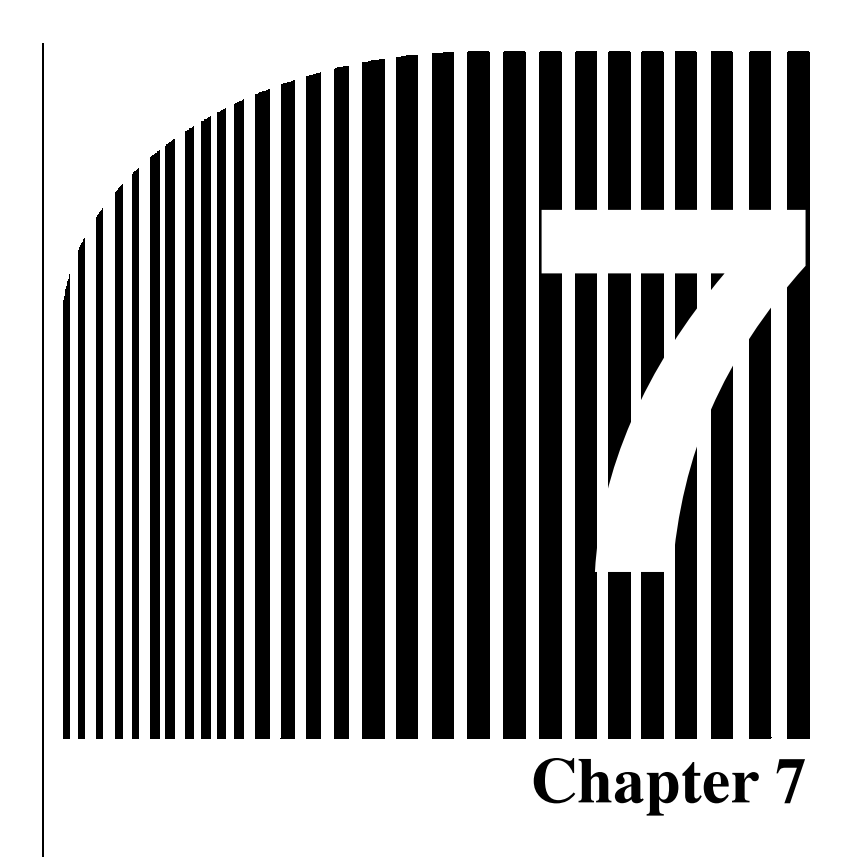

# • Appendix •

- 7-1 Application Examples
- 7-2 Performance
- 7-3 Resolver Life Expectancy
- 7-4 Standard Models
- 7-5 Displays by Mode
- 7-6 Error Codes
- 7-7 Cam Programming Sheet
- 7-8 Parameter Settings Log Chart

# 7-1 Application Examples

### Reading Present Value Output Signals with an OMRON PC

#### System Configuration

- Cam Positioner: 3F88L-160 (16-point type)
- Present angle value output setting (Function No. H, Parameter No. 4): "1" (4-digit present angle, no units)
- CIO bits: a, b, c, d, e
- Data memory used to store present value data: D01000 (work), D01001 (present value data storage)
- Wire cam outputs 1 to 16 to IN0 to IN15 on the Input Unit allocated to word 0 in the PC.

| Cam output                                 |  | Input Unit     |  |
|--------------------------------------------|--|----------------|--|
| CAM16                                      |  | Bit 15, word 0 |  |
| CAM15                                      |  | Bit 14, word 0 |  |
| CAM14 data                                 |  | Bit 13, word 0 |  |
| CAM13                                      |  | Bit 12, word 0 |  |
| CAM12 (1-digit LE signal)                  |  | Bit 11, word 0 |  |
| CAM11 (2-digit LE signal)                  |  | Bit 10, word 0 |  |
| CAM10 (3-digit LE signal)                  |  | Bit 9, word 0  |  |
| CAM9 (4-digit LE signal)                   |  | Bit 8, word 0  |  |
| CAM8 (Cam No. 8 output signal) Bit 7, word |  |                |  |
|                                            |  |                |  |

#### Points to Consider

The 3F88L-160/162 Cam Positioner present value outputs have been adjusted to suit the M7E Display Unit. The displayed data is, therefore, the reverse of the normal signal.

| ltem            |       | M7E display |   |   |   |   |   | For<br>DRCM/SET | If errors |   |   |      |       |
|-----------------|-------|-------------|---|---|---|---|---|-----------------|-----------|---|---|------|-------|
|                 |       | 0           | 1 | 2 | 3 | 4 | 5 | 6               | 7         | 8 | 9 | mode | occur |
| Display data    | CAM16 | 1           | 1 | 1 | 1 | 1 | 1 | 1               | 1         | 0 | 0 | 0    | 0     |
| (signal status) | CAM15 | 1           | 1 | 1 | 1 | 0 | 0 | 0               | 0         | 1 | 1 | 1    | 0     |
|                 | CAM14 | 1           | 1 | 0 | 0 | 1 | 1 | 0               | 0         | 1 | 1 | 0    | 0     |
|                 | CAM13 | 1           | 0 | 1 | 0 | 1 | 0 | 1               | 0         | 1 | 0 | 1    | 1     |

**Note 1.** On this table, "0" indicates OFF and "1" indicates ON.

- **Note** 2. The data on this table is for 3F88L-160 Cam Positioners. For 3F88L-162 Cam Positioners, CAM16 to 13 will be CAM32 to 29. (Refer to *3-6-10 Present Value Output Function.*)
- **Note 3.** In PRGM/SET mode, a code that gives "A" will be output when the bit is reversed (all digits). The following cases, however, are exceptions to this rule.

During trial operation or teaching: The display data will be output according to the present value output settings.

During origin compensation: Display data is output with the origin compensation absolute angle flashing.

(For approximately one second, "the code (all digits) that will give "E" when origin compensation absolute angle changed to bit reversal" will be repeatedly output.

- **Note** 4. When an error occurs, a code that gives "E" will be output when the bit is reversed.
- **Note 5.** For M7E Display Units, codes that give "A" to "F" when bits are reversed will not be displayed. For M7F Display Units, however, "A" to "F" will be displayed.

#### • Ladder Program

| Bit 11, word 0 |        |
|----------------|--------|
|                | DIFD   |
|                | a      |
| Bit 10, word 0 |        |
|                | DIFD   |
|                | b      |
| Bit 9, word 0  |        |
|                | DIFD   |
|                | с      |
| Bit 8, word 0  |        |
|                | DIFD   |
|                | d      |
| Bit 11, word 0 |        |
|                | DIFU   |
|                | e      |
| a              |        |
|                | MOVD   |
|                | 0000   |
|                | #0003  |
|                | D01000 |
| b              |        |
|                | MOVD   |
|                | 0000   |
|                | #0103  |
|                | D01000 |
| c              |        |
|                | MOVD   |
|                | 0000   |
|                | #0203  |
|                | D01000 |
| d              |        |
| <b>  </b>      | MOVD   |
|                | 0000   |
|                | #0303  |
|                | D01000 |
| e              |        |
| <u>├</u> ───┤  | MVN    |
|                | D01000 |
|                | D01001 |

## 7-2 Performance

This section shows the performance values of the Cam Positioner.

Note This performance data is for reference only and cannot be guaranteed.

### Initial Processing Time

The diagram shows the times from when the START input is turned ON and the power supply to the Cam Positioner is turned ON until cam outputs, RUN outputs, and ERROR outputs are made.

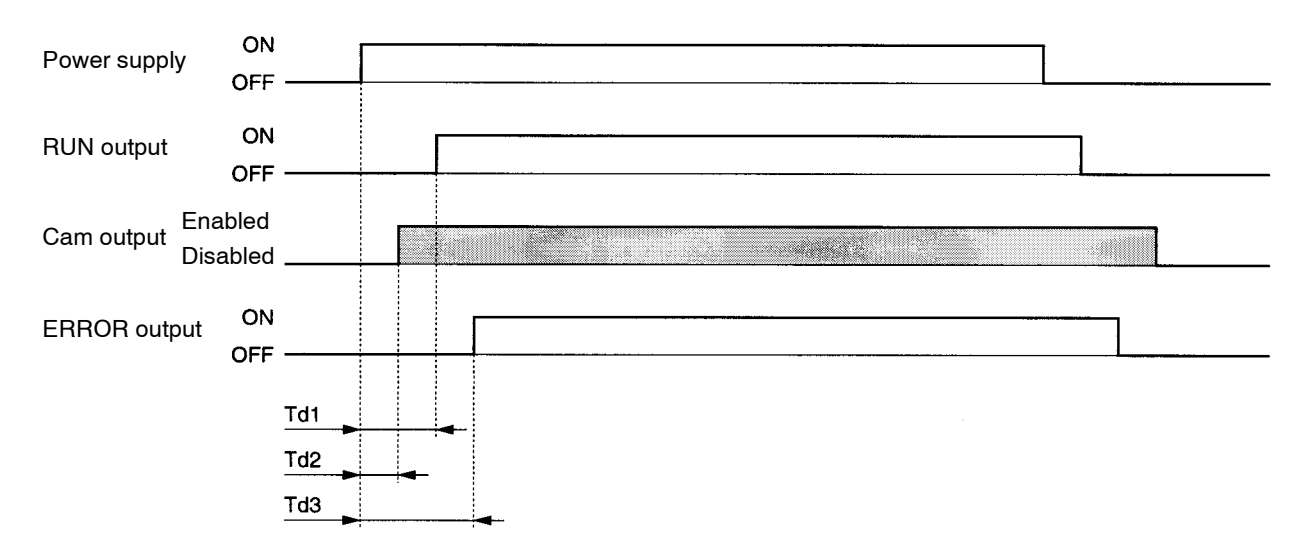

| Data                    | Symbol | Standard time |
|-------------------------|--------|---------------|
| RUN output delay time   | Td1    | 2 s max.      |
| Cam output delay time   | Td2    | 2 s max.      |
| ERROR output delay time | Td3    | 2 s max.      |

### Time from START Input to Start of Operation

The diagram shows the time from when the START input is turned ON until cam outputs can be controlled.

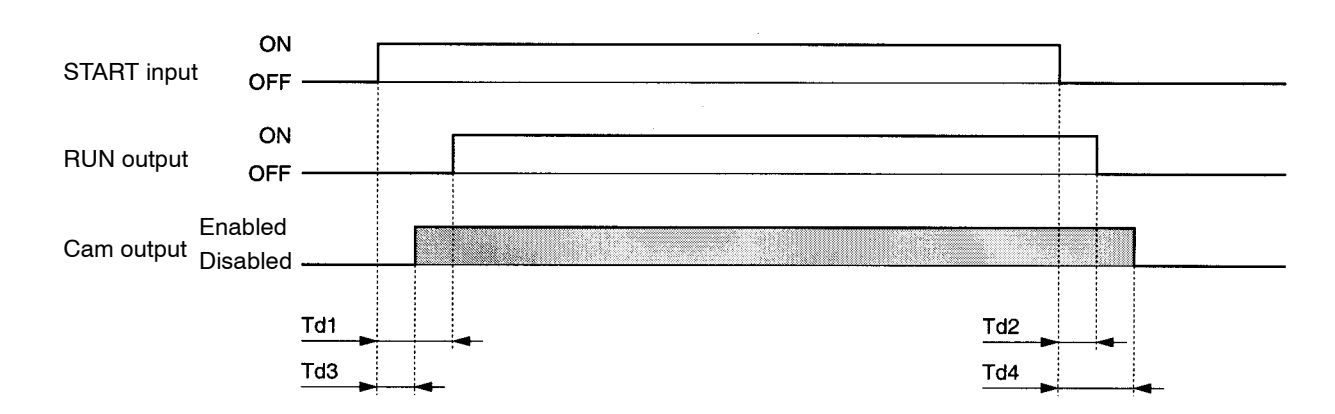

| Data                  | Symbol | Standard time |
|-----------------------|--------|---------------|
| RUN output delay time | Td1    | 10 ms max.    |
|                       | Td2    | 8 ms max.     |
| Cam output delay time | Td3    | 10 ms max.    |
|                       | Td4    | 8 ms max.     |

## Origin Shift Processing Time

The diagram shows the time from when TRIG input is turned ON until cam outputs and RUN outputs change.

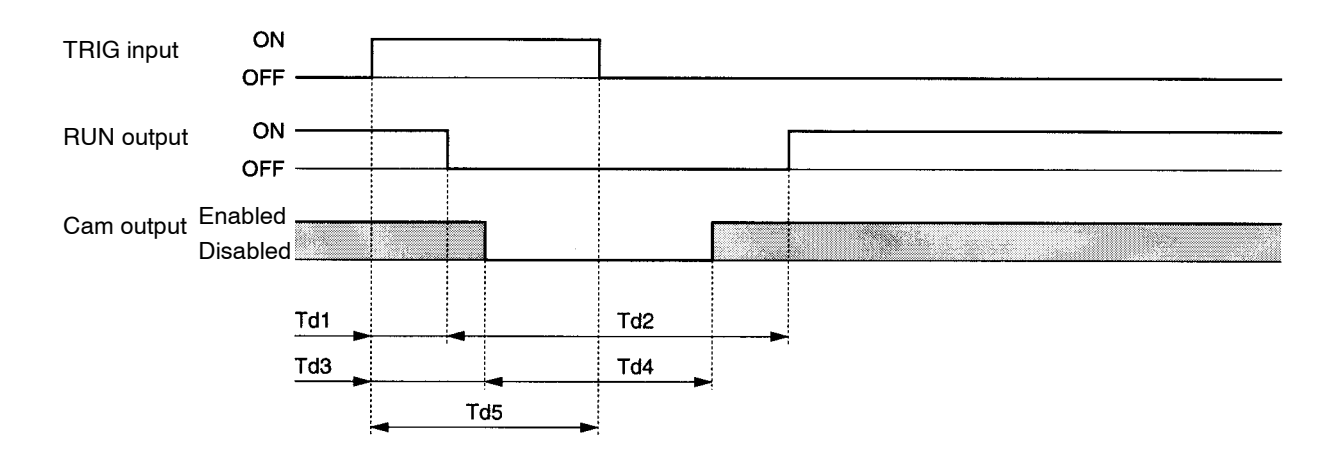

| Data                         | Symbol | Standard time |
|------------------------------|--------|---------------|
| RUN output delay time        | Td1    | 15 ms max.    |
| RUN output OFF time          | Td2    | 0.8 to 1.2 s  |
| Cam output delay time        | Td3    | 15 ms max.    |
| Cam output OFF time          | Td4    | 0.8 to 1.2 s  |
| Min. TRIG input enabled time | Td5    | 10 ms min.    |

### M-DET ON/OFF Time

The diagram shows the time from when the Resolver speed is greater or less than 4 r/min until the M-DET output changes.

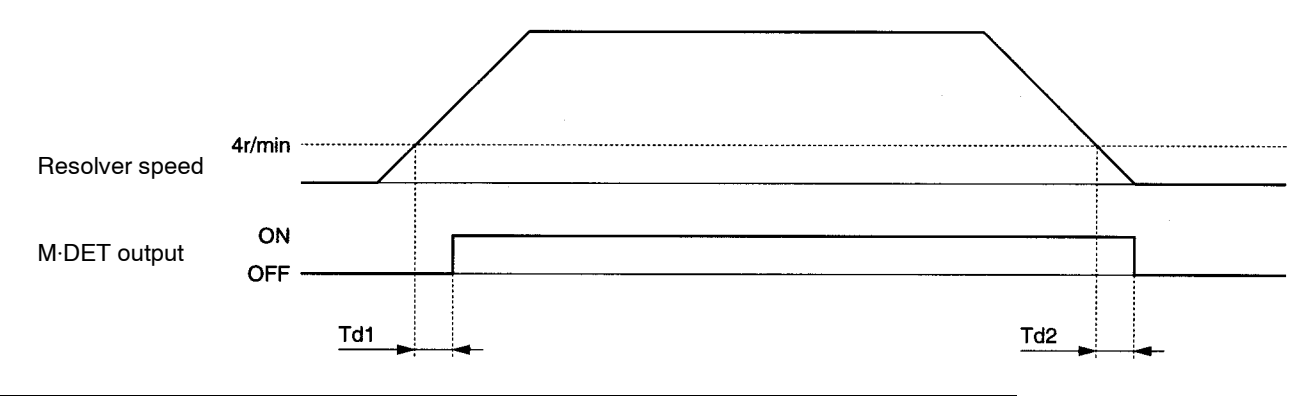

| Data                        | Symbol | Standard time |
|-----------------------------|--------|---------------|
| M-DET output ON delay time  | Td1    | 100 ms max.   |
| M-DET output OFF delay time | Td2    | 200 ms max.   |

### Bank Switching Time

The diagram shows the time taken to switch bank numbers during operation.

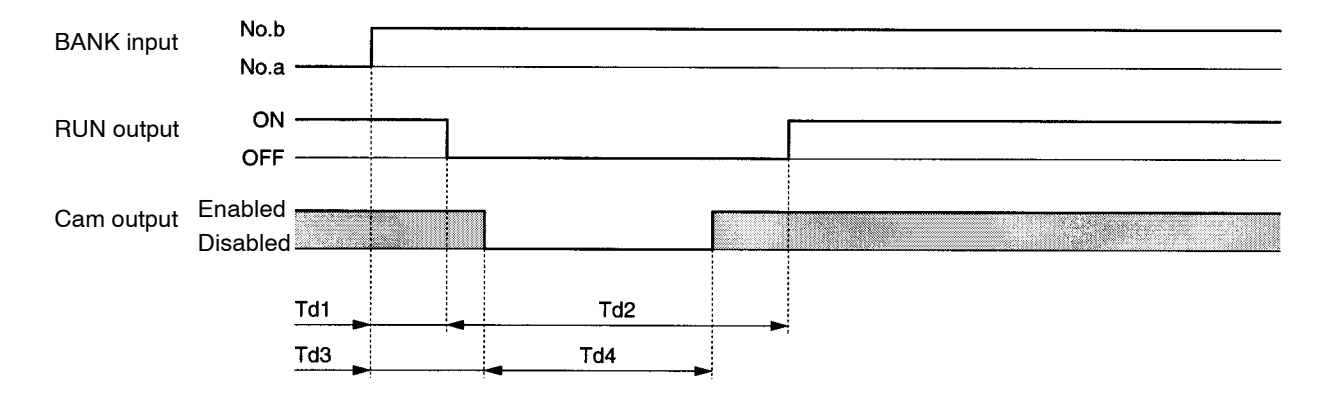

| Data                  | Symbol | Standard time |
|-----------------------|--------|---------------|
| RUN output delay time | Td1    | 10 ms max.    |
| RUN output OFF time   | Td2    | 0.8 to 1.2 s  |
| Cam output delay time | Td3    | 10 ms max.    |
| Cam output OFF time   | Td4    | 0.8 to 1.2 s  |

## Cam Output Delay Time

The diagram shows the time taken while the Resolver is rotating from when the machinery arrives at the position where the cam output turns ON (ON angle in the cam program) until the cam output is actually turned ON.

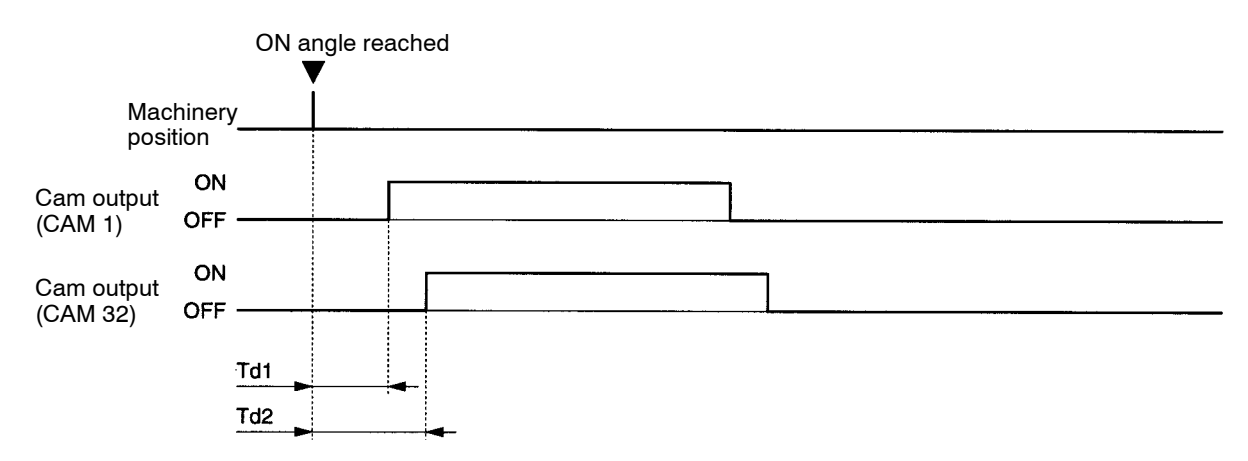

| Data                     | Symbol | Standard time |
|--------------------------|--------|---------------|
| Cam 1 output delay time  | Td1    | 0.35 ms max.  |
| Cam 32 output delay time | Td2    | 0.35 ms max.  |

Note The times shown include all the following times.

- Time taken by the Cam Positioner to detect the Resolver angle.
- Time taken to perform various compensation processing.
- Time taken to change cam outputs according to the cam program.

### Differences between Cams

This diagram shows the differences between different cam outputs when the same cam program is set for a different cam.

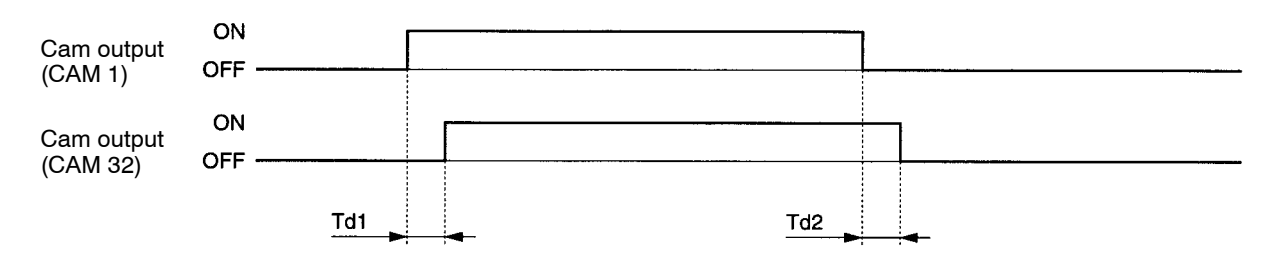

| Data                | Symbol | Standard time |
|---------------------|--------|---------------|
| ON time difference  | Td1    | –10 to 10 μs  |
| OFF time difference | Td2    | –10 to 10 μs  |

# 7-3 Resolver Life Expectancy

This section shows the life expectancy of the Resolver and couplings.

Note This performance data is for reference only and cannot be guaranteed.

### Resolvers

The life of the Resolver is determined by the life of the Resolver axle bearings.

### • 3F88L-RS17/RS17T Resolvers (Axle End Load: Radial and Thrust both 19.6 N)

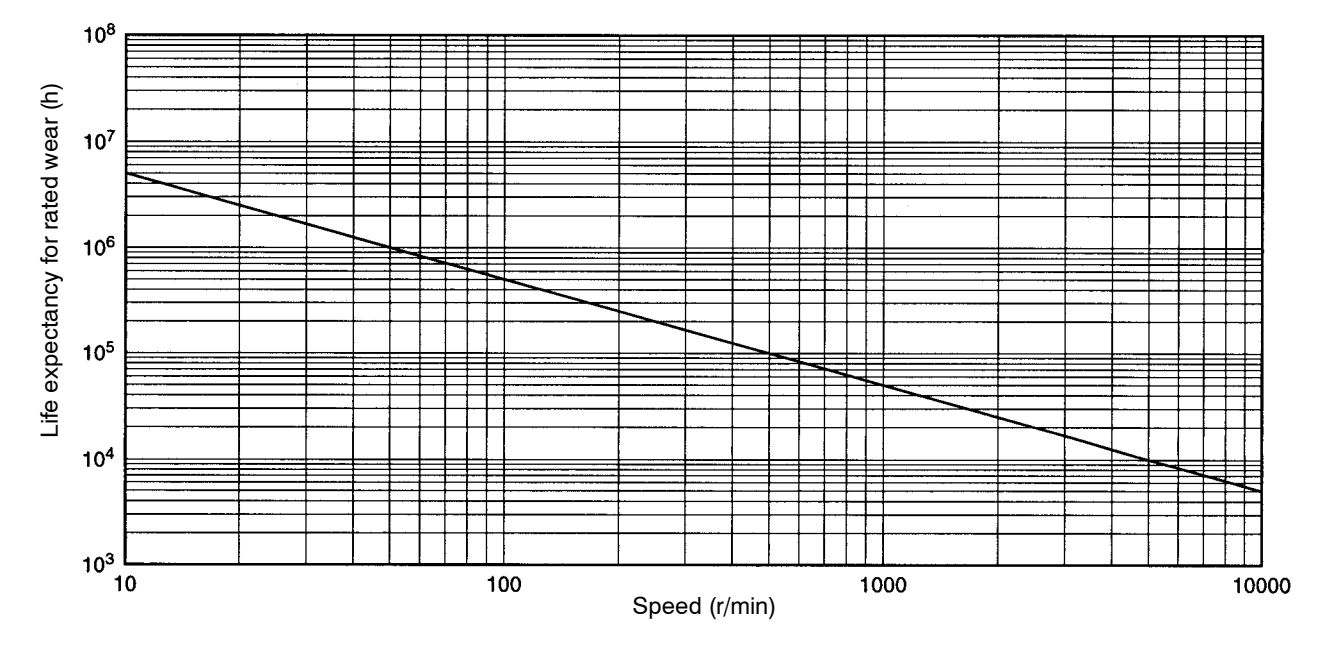

#### • 3F88L-RS15/RS15W Resolvers (Axle End Load: Radial and Thrust both 19.6 N)

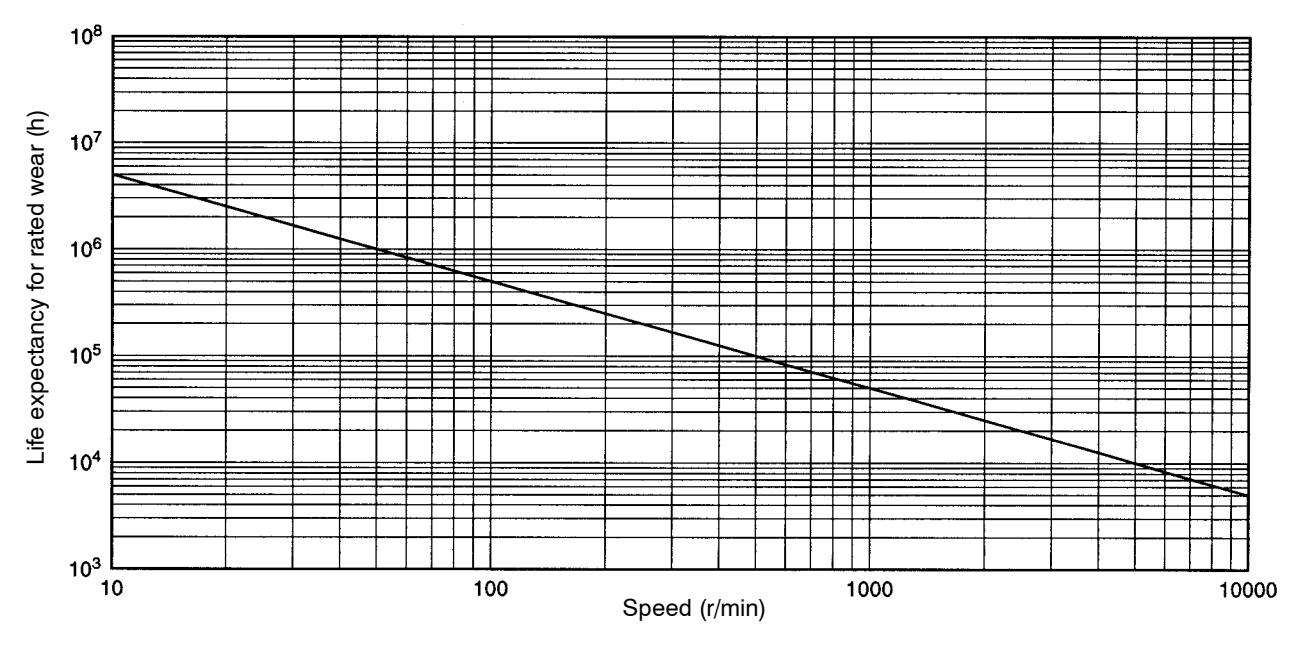

7-8

## Couplings

The life expectancy of couplings is determined by tightening torque, bend angle, and axle core displacement volume.

### • Tightening Torque and Rotation Life

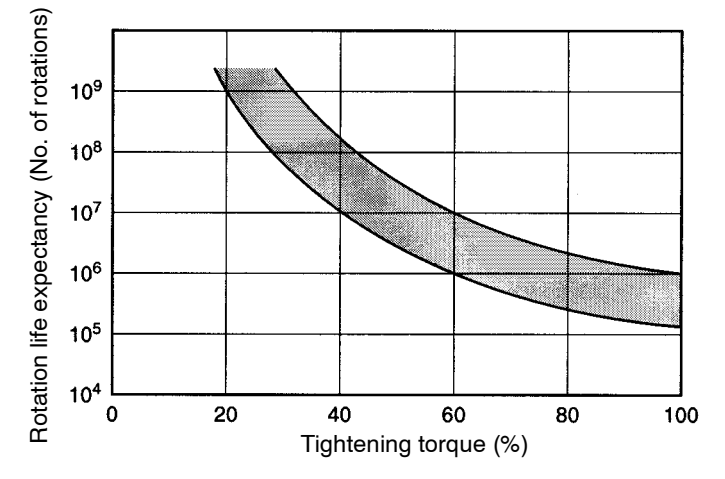

**Note** Tightening torque is given as a percentage of allowable tightening torque. (Refer to 2-2-3 Mounting the Resolver.)

#### • Bend Angle and Rotation Life

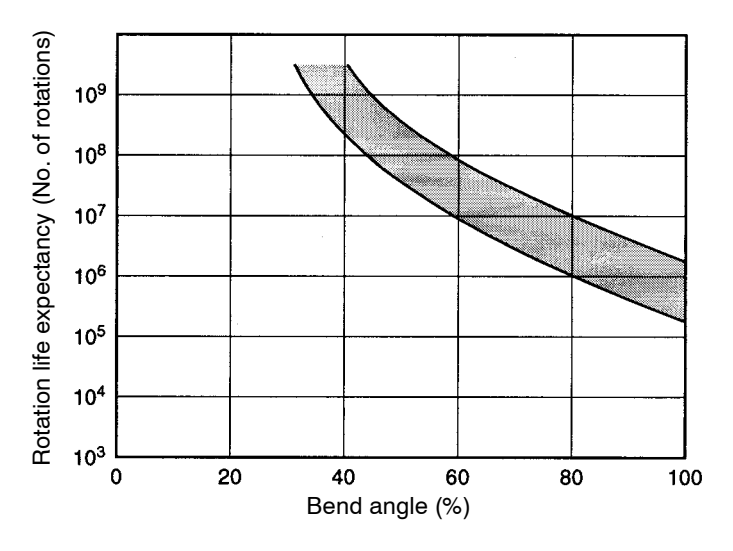

**Note** Bend angles are given as a percentage of allowable bend angles. (Refer to 2-2-3 Mounting the *Resolver*.)

### • Axle Core Displacement and Rotation Life

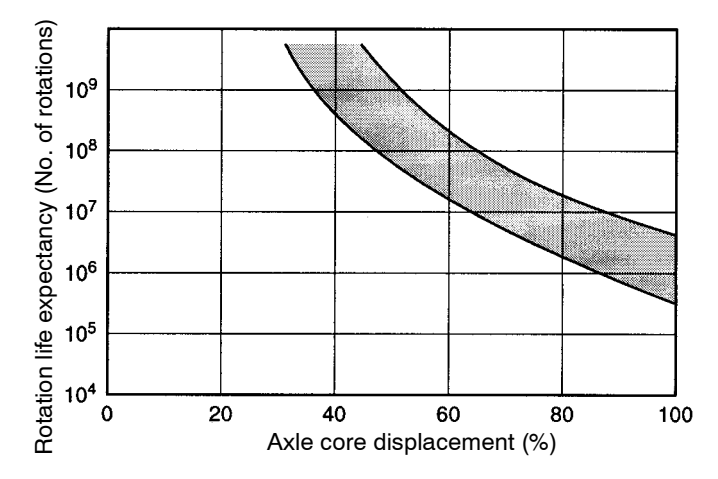

**Note** Axle core displacement is given as a percentage of allowable axle core displacement. (Refer to *2-2-3 Mounting the Resolver.*)

# 7-4 Standard Models

| Product name                   | Specification                                                 | S          | Model                           |  |
|--------------------------------|---------------------------------------------------------------|------------|---------------------------------|--|
| Cam Positioner                 | 16-point type                                                 |            | 3F88L-160                       |  |
|                                | 32-point type                                                 |            | 3F88L-162                       |  |
| Resolver                       | Large-diameter type                                           |            | 3F88L-RS17                      |  |
|                                | High-torque type                                              |            | 3F88L-RS17T                     |  |
|                                | Connector type                                                |            | 3F88L-RS15                      |  |
|                                | Lead type                                                     |            | 3F88L-RS15W                     |  |
| I/O Block                      | 16-point relay unit                                           |            | G7TC-OC16                       |  |
| Display Unit                   | Numeric display                                               |            | M7E-01DRD2 (red, decimal)       |  |
|                                |                                                               |            | M7E-01DGD2 (green, decimal)     |  |
|                                | Units display                                                 |            | M7E-01UR2-V (red, r/min)        |  |
|                                |                                                               |            | M7E-01UG2-V (green, r/min)      |  |
|                                |                                                               |            | M7E-01UR2-A (red, no display)   |  |
|                                |                                                               |            | M7E-01UG2-A (green, no display) |  |
|                                | 4-digit numeral display                                       | ',         | M7F-4D1R (red)                  |  |
|                                | character height of 14                                        | mm         | M7F-4D1G (green)                |  |
|                                | 4-digit numeral display                                       | ∕ + units, | M7F-4D1RT (red)                 |  |
|                                | character height of 14                                        | mm         | M7F-4D1GT (green)               |  |
|                                | Units nameplate, chara                                        | acter      | M7F-1 (not displayed)           |  |
|                                | height of 14 mm                                               |            | M7F-RPM-1 (r/min)               |  |
|                                | 4-digit numeral display,<br>character height of 25 mm         |            | M7F-4D2R (red)                  |  |
|                                |                                                               |            | M7F-4D2G (green)                |  |
|                                | 4-digit numeral display + units,<br>character height of 25 mm |            | M7F-4D2RT (red)                 |  |
|                                |                                                               |            | M7F-4D2GT green)                |  |
|                                | Unit nameplate, character                                     |            | M7F-2 (not displayed)           |  |
|                                | height of 25 mm                                               |            | M7F-RPM-2 (r/min)               |  |
| Resolver Extension Cable (for  | With connectors at                                            | 2 m        | 3F88L-CR002C                    |  |
| 3F88L-RS17/17T Resolvers)      | both ends                                                     | 5 m        | 3F88L-CR005C                    |  |
|                                |                                                               | 10 m       | 3F88L-CR010C                    |  |
|                                |                                                               | 20 m       | 3F88L-CR020C                    |  |
|                                |                                                               | 50 m       | 3F88L-CR050C                    |  |
| Resolver Cable (for 3F88L-RS15 | With connectors at                                            | 3 m        | 3F88L-CR003NA                   |  |
| Resolvers)                     | both ends                                                     | 5 m        | 3F88L-CR005NA                   |  |
|                                |                                                               | 10 m       | 3F88L-CR010NA                   |  |
|                                |                                                               | 15 m       | 3F88L-CR015NA                   |  |
|                                |                                                               | 20 m       | 3F88L-CR020NA                   |  |
| Resolver Cable (for            | With connector at                                             | 3 m        | 3F88L-CR003SA                   |  |
| 3F88L-RS15W Resolvers)         | one end                                                       | 5 m        | 3F88L-CR005SA                   |  |
|                                |                                                               | 10 m       | 3F88L-CR010SA                   |  |
| Cam Output Cable (for          | With connectors at                                            | 0.5 m      | 3F88L-CG0R5N                    |  |
| connection to I/O Block)       | both ends                                                     | 1 m        | 3F88L-CG001N                    |  |
| Cam Output Cable (for          | With connector at                                             | 1 m        | 3F88L-CG001S                    |  |
| Display Units)                 |                                                               | 3 m        | 3F88L-CG003S                    |  |

# 7-5 Displays by Mode

### • SET Mode

| Bank/Func-<br>tion                 | Cam/Parame-<br>ter                   | Function                                 | Data range                              | SPEED/ON                                                                                 | POSITION/OFF                                                                                                    |
|------------------------------------|--------------------------------------|------------------------------------------|-----------------------------------------|------------------------------------------------------------------------------------------|----------------------------------------------------------------------------------------------------|
| 1 to 8<br>(1 to 4)<br>(see note 2) | 0                                    | Origin<br>compensation<br>absolute angle |                                         | Displays the<br>absolute angle for<br>origin compensation.                               |                                                                                                    |
|                                    | 1 to 32<br>(1 to 16)<br>(see note 1) | Program<br>number<br>checking            |                                         | Displays the number<br>of steps for the<br>displayed bank or<br>cam number.              |                                                                                                    |
| A (8)                              | 1                                    | Resolution<br>selection                  | 0, 1                                    | 0: 360 divisions/<br>revolution (factory<br>setting)<br>1: 720 divisions/                |                                                                                                    |
|                                    |                                      |                                          |                                         | revolution                                                                               |                                                                                                    |
| b (b)                              | 1                                    | Origin<br>compensation<br>value          | 0 to 359<br>(0 to 719)<br>(see note 2)  | Sets origin<br>compensation value<br>(angle data).<br>Factory setting "0."               |                                                                                                    |
|                                    | 2                                    | Backlash<br>compensation<br>value        | 0 to 179<br>(0 to 359)<br>(see note 2)  | Sets backlash<br>compensation value<br>(angle data).<br>Factory setting "0."             |                                                                                                    |
|                                    | 3                                    | Advance angle<br>compensation<br>value 1 | 0 to 1600<br>(0 to 800)<br>(see note 2) | Sets speed data for<br>advance angle<br>compensation value<br>1.<br>Factory setting "0." |                                                                                                    |
|                                    |                                      |                                          | 0 to 359<br>(0 to 719)<br>(see note 2)  |                                                                                          | Sets angle data for<br>advance angle<br>compensation value<br>1.<br>Factory setting "0."                                            |
|                                    | 4                                    | Advance angle<br>compensation<br>value 2 | 0 to 1600<br>(0 to 800)<br>(see note 2) | Sets speed data for<br>advance angle<br>compensation value<br>2.<br>Factory setting "0." |                                                                                                    |
|                                    |                                      |                                          | 0 to 359<br>(0 to 719)<br>(see note 2)  |                                                                                          | Sets angle data for<br>advance angle value<br>2.<br>Factory setting "0."                                                            |
|                                    | 5                                    | Advance angle<br>compensation<br>value 3 | 0 to 359<br>(0 to 719)<br>(see note 2)  |                                                                                          | Sets angle data for<br>advance angle<br>compensation value<br>3 (advance angle<br>compensated<br>position).<br>Factory setting "0." |
|                                    | 6                                    | Baud rate                                | 1, 2                                    | 1: 9,600 bps (factory<br>setting)<br>2: 19 200 bps                                       |                                                                                                    |

| Bank/Func-<br>tion | Cam/Parame-<br>ter | Function                                                   | Data range | SPEED/ON                                                                                                    | POSITION/OFF                                                                                                    |
|--------------------|--------------------|------------------------------------------------------------|------------|----------------------------------------------------------------------------------------------------|----------------------------------------------------------------------------------------------------|
| с (£)              |                    | Cam protect                                                | <br>       | Protection can be set<br>or released for each<br>cam number or for<br>all cams in a bank<br>number.<br>(Factory setting:<br>"unprotected") | Protect can be set or<br>released for each<br>cam number or for<br>all cams in a bank<br>number (Factory<br>setting<br>"unprotected") |
| d (ơ)              |                    | Teaching                                                   |            | Present Resolver<br>angle can be input<br>as ON angle data.                                                                                | Present Resolver<br>angle can be input<br>as OFF angle data.                                                                          |
| F (F)              |                    | One-direction<br>function setting                          | 0 to 2     |                                                                                                    | 0: One-direction<br>function disabled<br>(factory setting)                                                                            |
|                    |                    |                                                            |            |                                                                                                    | 1: Enabled in<br>forward direction                                                                                                    |
|                    |                    |                                                            |            |                                                                                                    | 2: Enabled in<br>reverse direction                                                                                                    |
| H (H)              | 1                  | Backlash<br>compensation<br>enable/disable<br>setting      | 0, 1       | 0: Backlash<br>compensation<br>disabled (factory<br>setting)                                                                               |                                                                                                    |
|                    |                    |                                                            |            | 1: Backlash<br>compensation<br>enabled                                                                                                    |                                                                                                    |
|                    | 2                  | Advance angle<br>compensation<br>enable/disable<br>setting | 0, 1       | 0: Advance angle<br>compensation<br>disabled (factory<br>setting)                                                                          |                                                                                                    |
|                    |                    |                                                            |            | 1: Advance angle<br>compensation<br>enabled                                                                                                |                                                                                                    |
|                    | 3                  | Output hold                                                | 0, 1       | 0: Output hold<br>disabled (factory<br>setting)                                                                                            |                                                                                                    |
|                    |                    |                                                            |            | 1: Output hold<br>enabled                                                                                                    |                                                                                                    |

| Bank/Func-<br>tion                  | Cam/Parame-<br>ter | Function                          | Data range | SPEED/ON                                                                                            | POSITION/OFF                 |
|-------------------------------------|--------------------|-----------------------------------|------------|----------------------------------------------------------------------------------------------------|------------------------------|
| H (#)                               | 4                  | Present value<br>output setting   | 0 to 4     | 0: No present value<br>output function<br>(factory setting)                                         |                              |
|                                     |                    |                                   |            | 1: 4-digit present<br>angle (no units)                                                              |                              |
|                                     |                    |                                   |            | 2: 4-digit number of rotations (no units)                                                           |                              |
|                                     |                    |                                   |            | 3: Automatic<br>switching of 3-digit<br>present angle and<br>number of<br>rotations (with<br>units) |                              |
|                                     |                    |                                   |            | 4: Automatic<br>switching of 4-digit<br>present angle and<br>number of<br>rotations (with<br>units) |                              |
| P ( <sup>/2</sup> )<br>(see note 4) |                    | Pulse output<br>setting           |            | Writes pulse output<br>program to any bank<br>or cam number (sets<br>pulse number).                 | (Sets pulse start position.) |
| t (≿)<br>(see note 4)               | 0                  | Data transfer<br>(Slave setting)  |            | (Operates on a<br>command issued<br>from Master Unit.)                                              |                              |
|                                     | 1                  | Data transfer<br>(Master setting) | 0 to 3     | 0: Disabled (factory setting)                                                                       |                              |
|                                     |                    |                                   |            | 1: Read data                                                                                        |                              |
|                                     |                    |                                   |            | 2: Write data                                                                                       |                              |
|                                     |                    |                                   |            | 3: Verify data                                                                                      |                              |
| U (Ľ)                               | 1                  | Function level selection          | 0 to 2     | 0: Function level 0<br>(monitor only)                                                               |                              |
|                                     |                    |                                   |            | 1: Function level 1<br>(basic<br>operation/monitor<br>only) (factory<br>setting)                    |                              |
|                                     |                    |                                   |            | 2: Function level 2<br>(all functions)                                                              |                              |
|                                     |                    | Error display                     |            | E-** (error display)                                                                                |                              |

**Note** 1. The data for the 3F88L-160 (16-point model) Cam Positioner is shown in parentheses.

- **Note** 2. The data for 720 resolution (divisions/revolution) is shown in parentheses. The angles will be set and displayed as "1" for 0.5°.
- **Note 3.** Functions A, b, C, F, H, and U will be enabled after the power has been turned OFF and then ON again.
- **Note** 4. Functions P and t are special operations that are not stored as parameters.

#### • RUN Mode

| Bank/Function                   | Cam/Parameter                     | Start input | SPEED/ON                             | POSITION/OFF                          |
|---------------------------------|-----------------------------------|-------------|--------------------------------------|---------------------------------------|
| 1 to 8                          |                                   | OFF         | Number of Resolver                   | Present angle                         |
| (1 to 4) (see note 2)           | ru (ru)                           | ON          | rotations (r/min)                    |                                       |
| 1 to 8<br>(1 to 4) (see note 2) | 1 to 32<br>(1 to 16) (see note 1) | ON          | Compensation op-<br>eration ON angle | Compensation op-<br>eration OFF angle |
| 0 (ā)                           | 1                                 |             | Cam output monitor                   |                                       |
|                                 | 2                                 |             | Control I/O monitor                  |                                       |
|                                 |                                   |             | E-** (error display)                 |                                       |

**Note** 1. The data for the 3F88L-160 (16-point model) Cam Positioner is shown in parentheses.

**Note** 2. The data for 720 resolution (divisions/revolution) is shown in parentheses. The angles will be set and displayed as "1" for 0.5°.

#### • PRGM Mode

| Bank/Function                   | Cam/Parameter                     | SPEED/ON                             | POSITION/OFF                |
|---------------------------------|-----------------------------------|--------------------------------------|-----------------------------|
| 1 to 8<br>(1 to 4) (see note 2) | 1 to 32<br>(1 to 16) (see note 1) | ON angle                             | OFF angle                   |
| 1 to 8<br>(1 to 4) (see note 2) | 1 to 32<br>(1 to 16) (see note 1) | "t (と)" + ON angle (trial operation) | OFF angle (trial operation) |
|                                 |                                   | E-** (error display)                 |                             |

**Note** 1. The data for the 3F88L-160 (16-point model) Cam Positioner is shown in parentheses.

**Note** 2. The data for 720 resolution (divisions/revolution) is shown in parentheses. The angles will be set and displayed as "1" for 0.5°.

# 7-6 Error Codes

Note The "●" mark in the cam output column indicates that cam outputs are turned OFF regardless of the output hold settings. The "○" mark indicates that if output hold is set, the output status immediately before the error was generated will be maintained. If output hold is not set, cam outputs will be turned OFF. (Refer to 3-6-9 Output Hold Function for information.)

| Error<br>code | Error name                                     | Description                                                     | Cam<br>output | Probable<br>cause                                                                                                  | Possible solution                                                                                                    | Error reset<br>method                                                                                  |
|---------------|------------------------------------------------|-----------------------------------------------------------------|---------------|----------------------------------------------------------------------------------------------------|----------------------------------------------------------------------------------------------------|----------------------------------------------------------------------------------------------------|
| E-00          | Hardware<br>failure                            | Memory<br>read/write<br>check error<br>when power<br>turned ON. | •             | Malfunction<br>due to noise<br>(system<br>recovers when<br>power is<br>turned ON<br>again.)                        | Check if noise has<br>been generated<br>when or after the<br>power was turned<br>ON and take<br>appropriate<br>countermeasures<br>against the noise. | Turn the<br>power ON<br>again.                                                                         |
|               |                                                |                                                                 |               | The Cam<br>Positioner is<br>malfunctioning<br>(system does<br>not recover<br>when power is<br>turned ON<br>again.) | Replace the Cam<br>Positioner.                                                                                                    |                                                                                                    |
| E-01          | Power<br>interruption<br>during<br>programming | Power turned<br>OFF while<br>program being<br>edited.           | •             | Power turned<br>OFF while<br>program being<br>edited.                                                              | Check that the<br>voltage supplied to<br>the Cam Positioner<br>meets the<br>specifications (85 to<br>264 V AC) and<br>adjust if necessary.           | Change to<br>PRGM or SET<br>mode and<br>press the<br>Clear Key to<br>clear the error.<br>Then re-input |
|               |                                                |                                                                 |               | RESET input<br>turned ON<br>while program<br>being edited.                                                         | Adjust the RESET input sequence.                                                                                                    | the cam<br>program.                                                                                    |
|               |                                                |                                                                 |               | RESET input<br>turned ON due<br>to noise while<br>program being<br>edited.                                         | Find the source of<br>the noise and take<br>appropriate<br>countermeasures.<br>Check and adjust the<br>wiring for control<br>input signals.          |                                                                                                    |
| Error<br>code | Error name                                                 | Description                                                                | Cam<br>output | Probable<br>cause                                                                                                  | Possible solution                                                                                                    | Error reset<br>method                                                                                  |  |  |
|---------------|------------------------------------------------------------|----------------------------------------------------------------------------|---------------|----------------------------------------------------------------------------------------------------|----------------------------------------------------------------------------------------------------|----------------------------------------------------------------------------------------------------|--|--|
| E-02          | Power failure<br>during write to<br>non-volatile<br>memory | Power turned<br>OFF during<br>data save to<br>non-volatile<br>memory.      | •             | Power turned<br>OFF while<br>writing to<br>memory.                                                                 | Check that the<br>voltage supplied to<br>the Cam Positioner<br>meets the<br>specifications (85 to<br>264 V AC) and<br>adjust if necessary.           | Change to<br>PRGM or SET<br>mode and<br>press the<br>Clear Key to<br>clear the error.<br>Then re-input |  |  |
|               |                                                            |                                                                            |               | RESET input<br>turned ON<br>while writing to<br>memory.                                                            | Adjust the RESET input sequence.                                                                                                    | the cam<br>program.                                                                                    |  |  |
|               |                                                            |                                                                            |               | RESET input<br>turned ON due<br>to noise while<br>writing to                                                       | Find the source of<br>the noise and take<br>appropriate<br>countermeasures.                                                                          |                                                                                                    |  |  |
|               |                                                            |                                                                            |               | memory.                                                                                                    | Check and adjust the<br>wiring for control<br>input signals.                                                                                         |                                                                                                    |  |  |
| E-10          | Resolver<br>disconnection<br>error                         | Resolver cable<br>disconnected<br>during<br>teaching or<br>trial operation | •             | Resolver<br>connector has<br>been<br>disconnected.                                                                 | Check that the<br>Resolver connector<br>is connected<br>securely.                                                                                    | Change to<br>PRGM or SET<br>mode and<br>press the<br>Clear Key to                                      |  |  |
|               |                                                            | in RUN mode<br>or error in<br>Resolver                                     |               | connector<br>connection<br>imperfect.                                                                              |                                                                                                    | clear the error.                                                                                       |  |  |
|               |                                                            | circuit.                                                                   |               | Resolver cable disconnected.                                                                                       | Replace the Resolver cable.                                                                                                    |                                                                                                    |  |  |
|               |                                                            |                                                                            |               | Resolver<br>detection<br>circuit error.                                                                            | Replace the Cam<br>Positioner.                                                                                                    |                                                                                                    |  |  |
| E-11          | Sum check<br>error in<br>program<br>memory                 | Memory sum<br>check error<br>when power<br>turned ON.                      | •             | Malfunction<br>due to noise<br>(system<br>recovers when<br>power is<br>turned ON<br>again.)                        | Check if noise has<br>been generated<br>when or after the<br>power was turned<br>ON and take<br>appropriate<br>countermeasures<br>against the noise. | Turn ON the<br>power again.                                                                            |  |  |
|               |                                                            |                                                                            |               | The Cam<br>Positioner is<br>malfunctioning<br>(system does<br>not recover<br>when power is<br>turned ON<br>again.) | Replace the Cam<br>Positioner.                                                                                                    |                                                                                                    |  |  |

# Appendix

| Error<br>code | Error name                              | Description                                                                                                    | Cam<br>output | Probable<br>cause                                                                                                    | Possible solution                                                                                                    | Error reset<br>method                                             |
|---------------|-----------------------------------------|----------------------------------------------------------------------------------------------------|---------------|----------------------------------------------------------------------------------------------------|----------------------------------------------------------------------------------------------------|-------------------------------------------------------------------|
| E-12          | System<br>program sum<br>check error    | System<br>program sum<br>check error<br>when power<br>turned ON.                                                                                 | •             | Malfunction<br>due to noise<br>(system<br>recovers when<br>power is<br>turned ON<br>again.)                                                      | Check if noise<br>occurs when or after<br>the power is turned<br>ON and take<br>appropriate<br>countermeasures<br>against the noise.                    | Turn ON the<br>power again.                                       |
|               |                                         |                                                                                                    |               | The Cam<br>Positioner is<br>malfunctioning<br>(system does<br>not recover<br>when power is<br>turned ON<br>again.)                               | Replace the Cam<br>Positioner.                                                                                                    |                                                                   |
| E-13          | Memory error                            | Access to<br>non-volatile<br>memory not<br>completed<br>within set time.                                                                         | 0             | Write to<br>non-volatile<br>memory not<br>completed due<br>to noise.                                                                             | Find the source of<br>the error and take<br>appropriate<br>countermeasures.                                                                             | Change to<br>PRGM or SET<br>mode and<br>press the<br>Clear Key to |
|               |                                         |                                                                                                    |               | Read from<br>non-volatile<br>memory not<br>completed due<br>to noise.                                                                            | Find the source of<br>the error and take<br>appropriate<br>countermeasures.                                                                             | clear the error.                                                  |
| E-22          | Cam data<br>protect input<br>prohibited | Attempt made<br>to edit<br>cam-protected<br>cam data.                                                                                            | 0             | Attempt made<br>to edit<br>cam-protected<br>cam data.                                                                                            | Once the error has<br>been cleared, either<br>remove the cam data<br>protect, or edit<br>different cam data<br>that has not been<br>cam data protected. | Press the<br>Clear Key to<br>clear the error.                     |
| E-23          | Cam program<br>duplication<br>error     | Attempt made<br>to write<br>program to the<br>ON section of<br>an existing<br>program<br>(including<br>attempt with<br>the teaching<br>function) | 0             | Attempt made<br>to write<br>program to the<br>ON section of<br>an existing<br>program<br>(including<br>attempt with<br>the teaching<br>function) | Once the error has<br>been cleared, write<br>the correct steps that<br>are not duplicated.                                                              | Press the<br>Clear Key to<br>clear the error.                     |

# Appendix

| Error<br>code | Error name                                 | Description                                                     | Cam<br>output | Probable<br>cause                                             | Possible solution                                                                                                    | Error reset<br>method                         |
|---------------|--------------------------------------------|-----------------------------------------------------------------|---------------|---------------------------------------------------------------|----------------------------------------------------------------------------------------------------|-----------------------------------------------|
| E-31          | Communica-<br>tions error                  | No response<br>from the Slave<br>Unit; commu-<br>nications data | 0             | Different baud<br>rate to Slave<br>Unit.                      | Align the Master and<br>Slave Unit baud<br>rates (Function No.<br>b, Parameter No. 6).                                                                           | Press the<br>Clear Key to<br>clear the error. |
|               | error; different<br>baud rate to<br>Slave. |                                                                 |               | Slave Unit not operating.                                     | Check the display on<br>the Slave Unit<br>(Bank/Function<br>display: "t";<br>Cam/Parameter<br>display: "0") and<br>re-transmit the data<br>from the Master Unit. |                                               |
|               |                                            |                                                                 |               | Slave Unit<br>error.                                          | Clear the errors on<br>both the Master and<br>Slave Units and<br>re-transmit the data.                                                                           |                                               |
|               |                                            |                                                                 |               | Slave Unit not<br>in communica-<br>tions mode.                | Check the display on<br>the Slave Unit<br>(Bank/Function<br>display: "t";<br>Cam/Parameter<br>display: "0") and<br>re-transmit the data<br>from the Master Unit. |                                               |
|               |                                            |                                                                 |               | Communica-<br>tions cable<br>wired incor-<br>rectly.          | Check and adjust the communications cable wiring.                                                                                                    |                                               |
| E-33          | Verification<br>error                      | Slave and<br>Master data<br>do not match.                       | 0             | Different<br>programs or<br>parameters<br>are verified.       | Check that the cam<br>program and<br>parameters are<br>correct for each Cam<br>Positioner.                                                                       | Press the<br>Clear Key to<br>clear the error. |
|               |                                            |                                                                 |               | Data corrupted<br>due to noise<br>during com-<br>munications. | Find the source of<br>the noise and take<br>appropriate<br>countermeasures.                                                                                      |                                               |

# Appendix

| Error<br>code                        | Error name                     | Description                                                                           | Cam<br>output | Probable<br>cause                                                                                                  | Possible solution                                                                                                    | Error reset<br>method       |
|--------------------------------------|--------------------------------|---------------------------------------------------------------------------------------|---------------|----------------------------------------------------------------------------------------------------|----------------------------------------------------------------------------------------------------|-----------------------------|
| (Error<br>indica-<br>tor not<br>lit) | Power OFF<br>watchdog<br>error | Power is not<br>turned ON;<br>RESET input<br>has been<br>turned ON;<br>software error | •             | Power has<br>turned OFF.                                                                                           | Check that the<br>voltage supplied to<br>the Cam Positioner<br>meets the<br>specifications (85 to<br>264 V AC) and<br>adjust if necessary. | Turn ON the<br>power again. |
|                                      |                                |                                                                                       |               | RESET input<br>has been<br>turned ON.                                                                              | Adjust the RESET input sequence.                                                                                                    |                             |
|                                      |                                |                                                                                       |               | RESET input<br>has been<br>turned ON due<br>to noise.                                                              | Find the source of<br>the noise and take<br>appropriate<br>countermeasures.                                                                |                             |
|                                      |                                |                                                                                       |               |                                                                                                    | Check and adjust the<br>wiring for control<br>input signals.                                                                               |                             |
|                                      |                                |                                                                                       |               | The Cam<br>Positioner is<br>malfunctioning<br>(system does<br>not recover<br>when power is<br>turned ON<br>again.) | Replace the Cam<br>Positioner.                                                                                                    |                             |

#### **Cam Programming Sheet** 7-7

#### Machine Name

Chapter 7

| Machin     | <u>ie Name</u> |             |              |       |     |      |    |    |     |         |     |             | A        | djus | sted |     |     | (0         | date)   |
|------------|----------------|-------------|--------------|-------|-----|------|----|----|-----|---------|-----|-------------|----------|------|------|-----|-----|------------|---------|
| Cam<br>No. | Signal name    | ON<br>angle | OFF<br>angle |       | 0 3 | i0 6 | 50 | 90 | 120 | T<br>15 | ime | cha<br>30 2 | rt<br>10 | 240  | 270  | 300 | 330 | (0<br>) 3( | )<br>60 |
|            |                |             |              |       |     |      |    |    |     |         |     |             |          |      |      |     |     |            |         |
|            |                |             |              |       |     |      |    |    |     |         |     |             |          |      |      |     |     |            |         |
|            |                |             |              |       |     |      |    |    |     |         |     |             |          |      |      |     |     |            |         |
|            |                |             |              |       |     |      |    |    |     |         |     |             |          |      |      |     |     |            |         |
|            |                |             |              |       |     |      |    |    |     |         |     |             |          |      |      |     |     |            |         |
|            |                |             |              |       |     |      |    |    |     |         |     |             |          |      |      |     |     |            |         |
|            |                |             |              |       |     |      |    |    |     |         |     |             |          |      |      |     |     |            |         |
|            |                |             |              |       |     |      |    |    |     |         |     |             |          |      |      |     |     |            |         |
|            |                |             |              |       |     |      |    |    |     |         |     |             |          |      |      |     |     |            |         |
|            |                |             |              |       |     |      |    |    |     |         |     |             |          |      |      |     |     |            |         |
|            |                |             |              |       |     |      |    | _  | _   |         |     |             |          |      |      |     |     |            |         |
|            |                |             |              |       |     |      |    | _  |     |         |     |             |          |      |      |     |     |            |         |
|            |                |             |              |       |     |      |    | _  | _   |         |     |             |          |      |      |     |     |            | _       |
|            |                |             |              |       |     |      |    | _  | _   |         |     |             |          |      |      |     |     |            |         |
|            |                |             |              |       |     |      |    | _  |     |         |     |             |          |      |      |     |     |            |         |
|            |                |             |              |       |     |      |    |    |     |         |     |             | _        |      |      |     |     |            | -       |
|            |                |             |              |       |     |      |    | -  | _   |         |     |             |          | _    | _    |     |     |            |         |
|            |                |             |              |       |     |      |    | _  | _   |         |     |             |          | _    |      |     |     |            |         |
|            |                |             |              |       |     |      |    | +  | _   |         |     |             |          |      | _    |     |     |            |         |
|            |                |             |              |       |     |      |    |    |     |         |     |             |          |      |      |     |     |            |         |
|            |                |             |              |       |     |      |    | +  | -   |         |     |             |          | -    |      |     | _   |            |         |
|            |                |             |              |       |     |      |    | +  | -   |         |     |             |          |      |      |     |     |            |         |
|            |                |             |              |       |     |      |    |    |     |         |     |             |          |      |      |     |     |            |         |
|            |                |             |              |       |     |      |    | +  |     |         |     |             |          |      |      |     |     |            |         |
|            |                |             |              | ł – – |     |      |    |    |     |         |     |             |          |      |      |     |     |            |         |
|            |                |             |              |       |     |      |    |    |     |         |     |             |          |      |      |     |     |            |         |
|            |                | 1           |              |       |     |      | 1  | +  | +   |         |     |             |          |      | +    |     |     |            | 1       |
| <u> </u>   |                | 1           |              |       |     |      |    | 1  |     |         |     |             |          |      |      |     |     |            |         |
|            |                |             |              |       |     |      |    |    |     |         |     |             | 1        |      |      |     |     |            |         |
|            |                |             |              |       |     |      |    |    |     |         |     |             | 1        |      |      |     |     |            |         |
|            |                |             |              |       |     |      |    |    |     |         |     |             |          |      |      |     |     |            |         |

# 7-8 Parameter Settings Log Chart

#### • Unit Model

| Cam Positioner | □3F88L-160<br>(16-point model) | □3F88L-162<br>(32-point model) | Remarks: |
|----------------|--------------------------------|--------------------------------|----------|
|----------------|--------------------------------|--------------------------------|----------|

#### • Switch Setting

| CW/CCW setting switch | □CW |  |  |
|-----------------------|-----|--|--|
|-----------------------|-----|--|--|

#### • Parameter Settings

| FUN<br>No. | PRMTR<br>No. | Function                                      | Function<br>level for<br>settings | Setting<br>range                        | Settings                                                                                                    | Settings                                       |
|------------|--------------|-----------------------------------------------|-----------------------------------|-----------------------------------------|----------------------------------------------------------------------------------------------------|------------------------------------------------|
| U (᠘)      | 1            | Function<br>level<br>selection                |                                   | 0 to 2                                  | 0: Function level 0 (monitor<br>only)<br>1: Function level 1 (basic                                                           | Settings when<br>parameter setting<br>is made. |
|            |              |                                               |                                   |                                         | operation/monitor only)<br>2: Function level 2 (all<br>functions)                                                             | Settings when<br>machine is<br>operating.      |
| A (7)      | 1            | Resolution selection                          | 12                                | 0, 1                                    | 0: 360 divisions/ revolution<br>(factory setting)                                                                             |                                                |
|            |              |                                               |                                   |                                         | 1: 720 divisions/ revolution                                                                                                  |                                                |
| b (占)      | 1            | Origin<br>compensa-<br>tion value             | 2                                 | 0 to 359<br>(0 to 719)<br>(see note 1)  | Sets origin compensation<br>value (angle data).<br>Factory setting "0."                                                       |                                                |
|            | 2            | Backlash<br>compensa-<br>tion value           | 2                                 | 0 to 179<br>(0 to 359)<br>(see note 1)  | Sets backlash compensation<br>value (angle data).<br>Factory setting "0."                                                     |                                                |
|            | 3            | Advance<br>angle com-<br>pensation            |                                   | 0 to 1600<br>(0 to 800)<br>(see note 1) | Sets speed data for advance<br>angle compensation value 1.<br>Factory setting "0."                                            |                                                |
|            |              | value 1                                       | 2                                 | 0 to 359<br>(0 to 719)<br>(see note 1)  | Sets angle data for advance<br>angle compensation value 1.<br>Factory setting "0."                                            |                                                |
|            | 4            | Advance<br>angle com-<br>pensation            |                                   | 0 to 1600<br>(0 to 800)<br>(see note 1) | Sets speed data for advance<br>angle compensation value 2.<br>Factory setting "0."                                            |                                                |
|            |              | value 2                                       | 2                                 | 0 to 359<br>(0 to 719)<br>(see note 1)  | Sets angle data for advance<br>angle value 2.<br>Factory setting "0."                                                         |                                                |
|            | 5            | Advance<br>angle com-<br>pensation<br>value 3 | 2                                 | 0 to 359<br>(0 to 719)<br>(see note 1)  | Sets angle data for advance<br>angle compensation value 3<br>(advance angle compensated<br>position).<br>Factory setting "0." |                                                |
|            | 6            | Baud rate                                     | 2                                 | 1, 2                                    | 1: 9,600 bps (factory setting)<br>2: 19,200 bps                                                                               |                                                |

| FUN<br>No.     | PRMTR<br>No. | Function                                                               | Function<br>level for<br>settings | Setting<br>range | Settings                                                                                                    | Settings |
|----------------|--------------|------------------------------------------------------------------------|-----------------------------------|------------------|----------------------------------------------------------------------------------------------------|----------|
| н ( <i>Н</i> ) | 1            | Backlash<br>compensa-<br>tion<br>enable/dis-<br>able set-<br>ting      | 2                                 | 0, 1             | <ul><li>0: Backlash compensation<br/>disabled (factory setting)</li><li>1: Backlash compensation<br/>enabled</li></ul>                                                                                                    |          |
|                | 2            | Advance<br>angle com-<br>pensation<br>enable/dis-<br>able set-<br>ting | 2                                 | 0, 1             | <ul> <li>0: Advance angle<br/>compensation disabled<br/>(factory setting)</li> <li>1: Advance angle<br/>compensation enabled</li> </ul>                                                                                                    |          |
|                | 3            | Output<br>hold                                                         | 2                                 | 0, 1             | 0: Output hold disabled<br>(factory setting)<br>1: Output hold enabled                                                                                                    |          |
|                | 4            | Present<br>value<br>output<br>setting                                  | 2                                 | 0 to 4           | <ol> <li>No present value output<br/>function (factory setting)</li> <li>4-digit present angle (no<br/>units)</li> <li>4-digit number of rotations<br/>(no units)</li> <li>Automatic switching of<br/>3-digit present angle and<br/>number of rotations (with<br/>units)</li> <li>Automatic switching of<br/>4-digit present angle and<br/>number of rotations (with<br/>units)</li> </ol> |          |

**Note 1.** The data for 720 resolution (divisions/revolution) is shown in parentheses. The angles will be set and displayed as "1" for 0.5°.

**Note** 2. The power must be turned OFF and then ON again to enable these functions.

#### • Cam Protect Settings (Function No. C ([), Function Level: 2)

| 0:  | Cam        | n pro    | tect |          |          |          |          |          |          |          |          |    |          |                                       | Fill in the bit corresponding to the cam number for which cam data protect has been set. |
|-----|------------|----------|------|----------|----------|----------|----------|----------|----------|----------|----------|----|----------|---------------------------------------|------------------------------------------------------------------------------------------|
|     |            |          |      |          |          |          |          |          |          |          |          |    |          |                                       | This makes it easier to display and compare the cam data protect statuses.               |
| Bar | ik No      | p. 1     |      |          |          |          |          |          |          |          | -        |    | <b>.</b> | · · · · · · · · · · · · · · · · · · · | Bank No. 1                                                                               |
|     | 2          | 3        | 4    | 5        | 6        | 7        | 8        | 9        | 10       | 11       | 12       | 13 | 14       | 15 16                                 |                                                                                          |
|     | <u> </u>   | <u> </u> |      |          | <u> </u> | <u> </u> |          | <u> </u> |          | <u> </u> |          |    | <u> </u> |                                       |                                                                                          |
| 17  | 18         | 19       | 20   | 21       | 22       | 23       | 24       | 25       | 26       | 27       | 28       | 29 | 30       | 31 32                                 |                                                                                          |
| Bar | k No       | 2        |      | I        | 1        |          | <u> </u> |          | <u> </u> |          | <u> </u> |    |          | l                                     | Bank No. 2                                                                               |
|     | 2          | 3        | 4    | 5        | 6        | 7        | 8        | 9        | 10       | 11       | 12       | 13 | 14       | 15 16                                 | Ballic Ho. 2                                                                             |
|     | _          |          |      |          |          |          |          | _        |          |          |          |    | <u> </u> |                                       |                                                                                          |
| 17  | 18         | 19       | 20   | 21       | 22       | 23       | 24       | 25       | 26       | 27       | 28       | 29 | 30       | 31 32                                 |                                                                                          |
|     |            |          |      |          |          |          |          |          |          |          |          |    |          |                                       |                                                                                          |
| Bar | ik No      | o. 3     |      |          |          |          |          |          |          |          |          |    |          |                                       | Bank No. 3                                                                               |
| 1   | 2          | 3        | 4    | 5        | 6        | 7        | 8        | 9        | 10       | 11       | 12       | 13 | 14       | 15 16                                 |                                                                                          |
|     |            |          |      |          |          |          |          |          |          |          |          |    | 1        |                                       |                                                                                          |
| 17  | 18         | 19       | 20   | 21       | 22       | 23       | 24       | 25       | 26       | 27       | 28       | 29 | 30       | 31 32                                 |                                                                                          |
| Bar | i<br>ik No | <u> </u> | L    | L        | [        | I        | I        | I        |          |          |          |    | I        | []                                    | Bank No. 4                                                                               |
|     | 2          | 3        | 4    | 5        | 6        | 7        | 8        | 9        | 10       | 11       | 12       | 13 | 14       | 15 16                                 |                                                                                          |
|     |            |          |      |          | Ť        |          |          |          |          |          |          |    |          |                                       |                                                                                          |
| 17  | 18         | 19       | 20   | 21       | 22       | 23       | 24       | 25       | 26       | 27       | 28       | 29 | 30       | 31 32                                 |                                                                                          |
|     |            |          |      |          |          |          |          |          |          |          |          |    |          |                                       |                                                                                          |
| Bar | ık No      | o. 5     |      |          |          |          |          |          |          |          |          |    |          |                                       | Bank No. 5                                                                               |
| 1   | 2          | 3        | 4    | 5        | 6        | 7        | 8        | 9        | 10       | 11       | 12       | 13 | 14       | 15 16                                 |                                                                                          |
|     |            |          | ļ    | <u> </u> |          |          | <u> </u> |          |          |          |          |    | L        |                                       |                                                                                          |
| 17  | 18         | 19       | 20   | 21       | 22       | 23       | 24       | 25       | 26       | 27       | 28       | 29 | 30       | 31 32                                 |                                                                                          |
| Bar |            |          |      |          |          |          |          |          |          |          |          | 1  | 1.       |                                       | Rank No. 6                                                                               |
|     | 2          | ). U     | 4    | 5        | 6        | 7        | 0        | 0        | 10       | 11       | 12       | 12 | 14       | 15 16                                 | Balik No. 0                                                                              |
|     | ~          | 5        | 4    |          |          | · ·      | 0        | 3        | 10       | 11       | 12       | 13 | 14       | 15 10                                 |                                                                                          |
| 17  | 18         | 19       | 20   | 21       | 22       | 23       | 24       | 25       | 26       | 27       | 28       | 29 | 30       | 31 32                                 |                                                                                          |
|     |            |          |      |          | Ī        |          |          |          |          |          |          |    |          |                                       |                                                                                          |
| Bar | ık No      | o. 7     |      |          |          |          |          |          |          |          |          |    |          |                                       | Bank No. 7                                                                               |
| 1   | 2          | 3        | 4    | 5        | 6        | 7        | 8        | 9        | 10       | 11       | 12       | 13 | 14       | 15 16                                 |                                                                                          |
|     |            |          |      |          |          |          |          |          |          |          |          |    |          |                                       |                                                                                          |
| 17  | 18         | 19       | 20   | 21       | 22       | 23       | 24       | 25       | 26       | 27       | 28       | 29 | 30       | 31 32                                 |                                                                                          |
|     |            |          |      |          |          |          |          |          |          |          |          |    | I        |                                       | Park No. 9                                                                               |
| Bar |            | J. 8     |      | -        | <u> </u> |          |          |          | 10       | 4.4      | 40       | 40 |          | 45 40                                 | DAHK NU. Ö                                                                               |
|     | 2          | 3        | 4    | 5        | 0        | /        | 8        | 9        | 10       | 17       | 12       | 13 | 14       | 15 16                                 |                                                                                          |
| 17  | 18         | 19       | 20   | 21       | 22       | 23       | 24       | 25       | 26       | 27       | 28       | 29 | 30       | 31 32                                 | ┠╪┧┟╪┧┟╤┧╎╞╧┧╎╞╧┧┟═┧                                                                     |
|     |            |          |      |          |          |          | _ ,      |          |          |          |          |    |          |                                       |                                                                                          |
|     |            |          |      |          |          |          |          |          |          |          |          |    |          |                                       |                                                                                          |

**Note** The power must be turned OFF and then ON again to enable this function.

#### **Cam Protect Status Display**

• SPEED/ON

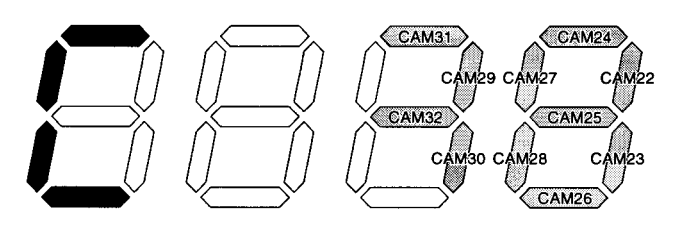

• POSITION/OFF

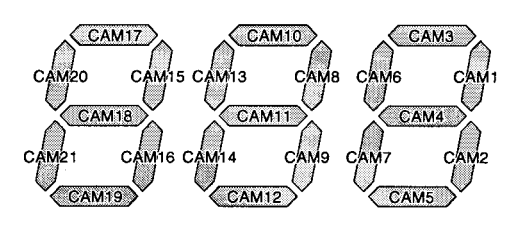

#### • One-direction Function Setting (Function No. F (F), Function Level: 2)

0: One-direction function disabled (factory setting)

1: Forward direction function enabled

2: Reverse direction enabled

| Ban        | ik No | o. 1 |    |          |              |          |    |    |    |    |    |     |      |    |    |
|------------|-------|------|----|----------|--------------|----------|----|----|----|----|----|-----|------|----|----|
| 1          | 2     | 3    | 4  | 5        | 6            | 7        | 8  | 9  | 10 | 11 | 12 | 13  | 14   | 15 | 16 |
|            |       |      |    |          |              |          |    |    |    |    |    |     |      |    |    |
| 17         | 18    | 19   | 20 | 21       | 22           | 23       | 24 | 25 | 26 | 27 | 28 | 29  | 30   | 31 | 32 |
| Ban        | ık No | o. 2 |    |          |              |          |    |    |    |    |    |     |      |    |    |
| 1          | 2     | 3    | 4  | 5        | 6            | 7        | 8  | 9  | 10 | 11 | 12 | 13  | 14   | 15 | 16 |
|            |       |      |    |          |              |          |    |    |    |    |    |     |      |    |    |
| 17         | 18    | 19   | 20 | 21       | 22           | 23       | 24 | 25 | 26 | 27 | 28 | 29  | 30   | 31 | 32 |
| Bank No. 3 |       |      |    |          |              |          |    |    |    |    |    |     |      |    |    |
| 1          | 2     | 3    | 4  | 5        | 6            | 7        | 8  | 9  | 10 | 11 | 12 | 13  | 14   | 15 | 16 |
| 17         | 18    | 19   | 20 | 21       | 22           | 23       | 24 | 25 | 26 | 27 | 28 | 29  | 30   | 31 | 32 |
| Bor        |       |      | L  | 1        | L            |          | 1  | 1  | 1  | I  | 1  | I   |      | L  | 1  |
|            | 2     | . 4  | 4  | 5        | 6            | 7        | 8  | Q  | 10 | 11 | 12 | 13  | 14   | 15 | 16 |
| <b></b> -  |       | -    | ┝╴ | <b>–</b> | - <u>'</u> - | <b>'</b> |    | 3  |    |    | 14 | 13  | - 14 | 13 | 10 |
| 17         | 18    | 19   | 20 | 21       | 22           | 23       | 24 | 25 | 26 | 27 | 28 | 29  | 30   | 31 | 32 |
| Bank No. 5 |       |      |    |          |              |          |    |    |    |    |    |     |      |    |    |
| 1          | 2     | 3    | 4  | 5        | 6            | 7        | 8  | 9  | 10 | 11 | 12 | 13  | 14   | 15 | 16 |
|            |       |      |    |          |              |          |    |    |    |    |    |     |      |    |    |
| 17         | 18    | 19   | 20 | 21       | 22           | 23       | 24 | 25 | 26 | 27 | 28 | 29  | 30   | 31 | 32 |
| Ban        | ik No | b. 6 |    |          |              | I        |    |    | I  |    | 1  | I . |      | I  | 1  |
| 1          | 2     | 3    | 4  | 5        | 6            | 7        | 8  | 9  | 10 | 11 | 12 | 13  | 14   | 15 | 16 |
|            |       |      |    |          |              |          |    |    |    |    |    |     |      |    |    |
| 17         | 18    | 19   | 20 | 21       | 22           | 23       | 24 | 25 | 26 | 27 | 28 | 29  | 30   | 31 | 32 |
| Ban        | Ik No | . 7  |    |          | <b>.</b>     |          |    | ·  |    | L  | L  |     | L    | L  |    |
| 1          | 2     | 3    | 4  | 5        | 6            | 7        | 8  | 9  | 10 | 11 | 12 | 13  | 14   | 15 | 16 |
|            |       |      |    | -        |              |          |    | _  | _  |    |    | _   |      | -  | -  |
| 17         | 18    | 19   | 20 | 21       | 22           | 23       | 24 | 25 | 26 | 27 | 28 | 29  | 30   | 31 | 32 |
| Ban        | ik No | b. 8 |    |          |              |          |    |    |    |    |    |     |      | L  | L  |
| 1          | 2     | 3    | 4  | 5        | 6            | 7        | 8  | 9  | 10 | 11 | 12 | 13  | 14   | 15 | 16 |
|            | _     | -    |    | -        | _            |          | -  | ,  |    |    |    |     |      |    |    |
| 17         | 18    | 19   | 20 | 21       | 22           | 23       | 24 | 25 | 26 | 27 | 28 | 29  | 30   | 31 | 32 |
|            |       |      |    |          |              |          |    |    |    |    |    |     |      |    |    |

Note The power must be turned OFF and then ON again to enable this function.

# Numbers

4-digit display, wiring, 2-27

# Α, Β

adjustment operation, 3-93 advance angle compensation, 3-62 and teaching, 3-87

angle resolution, 1-2

applied functions, 1-4, 1-12, 3-44-3-96

backlash compensation, 3-60–3-62 and teaching, 3-87

bank number bank selection inputs, 3-42 deleting programs by bank number, 3-34 switching time, 7-6

bank selection inputs, 3-42

baud rate setting, 3-90

# С

cam number, deleting program by cam number, 3-33 cam output cam output function, 1-3 delay time, 7-4, 7-7 monitoring, 3-41 OFF time, 7-5 specifications, 2-25 wiring, 2-22 Cam Positioner installation, 2-6 replacement, 5-13 RS-232C connections, 3-88 specifications, 6-2 standard models, 7-11 cam program cam programming sheet, 7-21 checking in PRGM mode, 3-24, 3-31-3-32 checking number of steps, 3-26, 3-35-3-37 creating and checking, 3-24-3-36 creation in PRGM mode, 3-24, 3-27-3-30 deleting, 3-32 write function, 1-3 cam protect error, 3-92 cam protect function, 3-69-3-75 cam protect settings, 7-24 chains, using, 2-12 colors, cam output cable colors, 2-24

command frame, 4-5-4-6 commands, FINS commands, 4-10 communications CompoWay/F communications, 4-1-4-28 specifications, 4-3 communications error, 3-92, 5-7-5-8 communications ports, RS-232C connections, 3-88 components, name and function of each part, 1-7 CompoWay/F Communications commands, 4-10 Controller Data Read command, 4-19 Controller Status Read command, 4-20 errors, 5-7-5-8 Internode Echo Test command, 4-22 Memory Area Read command, 4-10 Operation Command, 4-21 overview, 4-2-4-4 Parameter Area Read command, 4-12 Unit Attribute Read command, 4-20 Connection Cables, models, 2-14 connections, wiring connections, 2-13 connectors, functions, 1-9 control inputs description, 3-42-3-43 monitoring, 3-41 specifications, 2-19 wiring, 2-17 control outputs description, 3-43 monitoring, 3-41 specifications, 2-20 wiring, 2-19 copy function, 1-5, 3-88-3-92 Coupling. See Resolver Coupling crimp terminals, recommended terminals, 2-18, 2-20 CW/CCW setting switch, using, 3-21

# D

data output timing, 3-80 data transfer, 3-88 deleting cam program, 3-32 deleting all cam programs, 3-35 in PRGM mode, 3-25

direction of rotation one-direction function, 3-75 setting, 3-21

display display changes in SET mode, 3-52–3-56 displays by mode, 3-8, 7-12–7-15 functions, 1-8 nomenclature of display section, 3-2 seven-segment display patterns, 3-3 specifications, 6-8

Display Unit connecting, 2-5, 2-13, 2-25–2-29 standard models, 7-11

# Ε

EC Directives, conformance, 2-9, 2147483647f

environmental conditions, 2-8

error codes, 5-2-5-7, 7-16-7-20

error output, 3-43 delay time, 7-4

#### errors

communications errors, 3-92 diagnosing with error codes, 5-2–5-6 displaying, 3-40 error codes, 5-2–5-7, 7-16–7-20 error codes in FINS response frames, 4-8 error output, 3-43

examples, application examples, 7-2-7-3

# F

FINS communications. See CompoWay/F communications

function level, selecting, 3-44-3-45

function level 0, selecting, 3-14

function level 1 selecting, 3-14 using, 1-11, 3-12

function level 2 selecting, 3-14 using, 1-12, 3-13

functions basic functions, 1-3 by mode, 3-4 functions allowed in each function level, 3-14–3-20 program functions, 3-24–3-26

# G, H

gears, using, 2-12 glossary, glossary of terms, 1-10 host computer, communications with, 4-2

# I, J, K

I/O Block cam outputs for, 2-23 connecting, 2-4, 2-13 specifications, 6-6-6-7 standard models, 7-11

I/O monitor function, 3-40

initial settings descriptions, 3-21–3-23 functions, 1-4

inspection, regular inspections, 5-12

installation, 2-6 Cam Positioners, 2-6 environmental conditions, 2-8 precautions, 2147483647f Resolvers, 2-7

internode echo test, 4-22

keys. See operation keys

# M, N

M-DET output OFF delay time, 7-6 ON delay time, 7-6 maintenance, 5-12 Master Cam Positioner Settings, 3-91 modes, 1-3, 3-4–3-11 changing, 3-4 monitoring operation, 3-40 noise, wiring to reduce noise, 2-14

#### 0

one-direction function, 3-75–3-77 settings, 7-26 operation basic operation, 1-2 nomenclature of operation section, 3-2 procedure, 1-11, 3-12–3-13

operation keys, 1-9 functions in PRGM mode, 3-28

origin compensation, 3-56–3-59 and origin shift, 3-38 executing, 3-37–3-38, 3-58 origin compensation absolute angle, 3-58 origin compensation value, 3-57

origin shift, 3-56–3-59 and origin compensation, 3-38 executing, 3-59 origin shift input, 3-43 processing time, 7-5

output hold function, 3-77-3-78

output timing, data output timing, 3-80

#### Ρ

parameters advance angle compensation values, 3-62, 3-67-3-69 backlash compensation enable/disable, 3-61, 3-69 backlash compensation value, 3-60 baud rate setting, 3-90 cam protect settings, 3-70 data transfer (Master Unit settings), 3-90 data transfer (Slave Unit settings), 3-90 displaying and setting, 3-50 explanation and operation, 3-49-3-55 log chart, 7-22 one-direction function setting, 3-75 origin compensation absolute angle, 3-58 origin compensation value, 3-57 output hold, 3-77 parameter list, 3-45 present value output setting, 3-78 pulse output setting, 3-81 reading parameter area, 4-12 teaching setting, 3-83 parts, name and function of each part, 1-7 performance, 7-4 peripheral devices, reducing noise, 2-15 personal computer, communications with, 4-2 PMCR instruction, 4-24 power supply, wiring, 2-16 precautions general, 2147483647c safety, 2147483647c present angle displaying, 2-5, 2-28 monitoring, 3-40 reading from OMRON PC, 7-2 present value output, 3-78-3-80 PRGM mode displays, 3-11 function, 1-3 procedure, operation procedure, 3-12 processing time, 7-4 program. See cam program program functions, outline, 3-24 Programmable Controller communications with, 4-2 connecting, 2-13 reading present value output from, 7-2 protocol macros, executing CompoWay/F commands with, 4-23 pulse output function, 3-80-3-83

#### R

relay output, 2-4

reset input, 3-43 resolution, 1-2 setting, 3-22 Resolver Cables, 2-3 connecting, 2-3, 2-13 connection to machinery, 3-37 installation, 2-7 life expectancy, 7-8 mounting, 2-9 specifications, 6-4-6-5 standard models, 7-11 wiring, 2-21 Resolver Cables, 2-22, 6-4 Resolver Coupling connecting with, 2-10 life expectancy, 7-9 precautions, 2-11 replacement, 5-12 specifications, 2-10 Resolver speed displaying, 2-28 monitoring, 3-40 response frame, 4-7-4-10 rotation detection output, 3-43 rotation direction, setting, 3-21 **RS-232C** Cables Cam Positioner connections, 3-88 connection to a PC or host computer, 4-3 specifications, 4-4 RUN mode displays, 3-11 function, 1-3 starting operation, 3-38-3-39 RUN output, 3-43 delay time, 7-4 OFF time, 7-5

safety measures, 2-2 SET mode displays, 3-8 function, 1-3 selecting the function level, 3-20 Slave Cam Positioner Settings, 3-91

specifications, 6-1-6-10 cam output, 2-25 Cam Positioner, 6-2 communications, 4-3 control inputs, 2-19 control outputs, 2-20 display, 6-8 I/O Block, 6-6 Resolver, 2-2, 6-4 Resolver Coupling, 2-10

speed monitoring Resolver speed, 3-40 permissible resolver speed, 1-2

standard models, 7-11

start input, 3-42

start operation, 3-38

steps

checking number of program steps, 3-26, 3-35-3-37 deleting by steps, 3-32

switches functions, 1-8 location, 1-7

system configuration, 1-6

system design, 2-2

# Т

teaching function, 3-83-3-87 Terminal Block, wiring, 2-16 terminal block, function, 1-9 terminals, 2-18, 2-20 time chart, example, 3-27 timing, data output timing, 3-80 timing belt, using, 2-12 timing compensation, 3-63 transferring cam programs and parameters, 3-91 transistor output, open collector, 2-4 trial operation, 3-93 troubleshooting, 5-9-5-11

# **U**, **V**, **W**

unpacking, 0 verification error, 3-92 warnings, general, 2147483647c wiring, 2-13 4-digit display, 2-27 cam output, 2-22 control inputs, 2-17 control outputs, 2-19 power supply input, 2-16 Resolver, 2-21 standard method, 2-14 Terminal Blocks, 2-16 write-protection, write-protecting cam data, 3-69

Downloaded from Elcodis.com electronic components distributor

# **Revision History**

A manual revision code appears as a suffix to the catalog number on the front cover of the manual.

| Cat. No. O008-E1- | 1             |
|-------------------|---------------|
|                   |               |
|                   | Revision code |

The following table outlines the changes made to the manual during each revision. Page numbers refer to the previous version.

| Revision code | Date           | Revised content     |  |
|---------------|----------------|---------------------|--|
| 1             | September 1999 | Original production |  |

# 

#### **OMRON ELECTRONICS LLC**

1 Commerce Drive Schaumburg, IL 60173 USA 800.55.OMRON (66766)

#### OMRON CANADA, INC.

885 Milner Avenue Scarborough, Ontario M1B 5V8 416.286.6465

#### **OMRON ON-LINE**

Global - http://www.omron.com USA - http://www.omron.com/oei Canada - http://www.omron.com/oci

| For Distributor Locations or Product Information, Call: |                                  |                                              |  |  |  |
|---------------------------------------------------------|----------------------------------|----------------------------------------------|--|--|--|
| 800.55.OMRON or 847.843.7900                            |                                  |                                              |  |  |  |
| UNITED STATES REGIONAL SALES OFFICES                    |                                  |                                              |  |  |  |
| Northeast                                               | Boston, MA                       | 508.303.8880                                 |  |  |  |
| East                                                    | Philadelphia, PA                 | 610.524.1897                                 |  |  |  |
| Southeast                                               | Atlanta, GA                      | 770.798.6780                                 |  |  |  |
| Central                                                 | Cincinnati, OH                   | 513.469.6766                                 |  |  |  |
| Midwest                                                 | Chicago, IL                      | 847.843.7910                                 |  |  |  |
| Southwest                                               | Dallas,TX                        | 972.871.2166                                 |  |  |  |
| West                                                    | Los Angeles, CA                  | 714.621.3455                                 |  |  |  |
| CANADA REGIONAL SALES OFFICES                           |                                  |                                              |  |  |  |
| Ontario                                                 | Toronto<br>Kitchener<br>Kingston | 416.286.6465<br>519.896.1144<br>613.376.3968 |  |  |  |
| Quebec                                                  | Montreal<br>Ste-Foy              | 514.636.6676<br>418.864.7378                 |  |  |  |
| British Columbia                                        | Vancouver                        | 604.522.8855                                 |  |  |  |
| Alberta                                                 | Edmonton<br>Calgary              | 403.440.0818<br>403.257.3095                 |  |  |  |
| BRAZIL SALES OFFICE                                     |                                  |                                              |  |  |  |
| Sao Paulo                                               | 55.11.5564.6488                  |                                              |  |  |  |
| ARGENTINA SALES OFFICE                                  |                                  |                                              |  |  |  |
| <b>Buenos Aires</b>                                     | 54.114.787.1129                  |                                              |  |  |  |
| MEXICO/LATIN AMERICA SALES OFFICE                       |                                  |                                              |  |  |  |
| Florida                                                 | 954.227.2121                     |                                              |  |  |  |

O008-E1-1

©2001 OMRON ELECTRONICS LLC